# Affirma<sup>™</sup> Spectre<sup>®</sup> Circuit Simulator User Guide

### Product Version 4.4.6 June 2000

 $\ensuremath{\mathbb{C}}$  2000 Cadence Design Systems, Inc. All rights reserved. Printed in the United States of America.

Cadence Design Systems, Inc., 555 River Oaks Parkway, San Jose, CA 95134, USA

**Trademarks:** Trademarks and service marks of Cadence Design Systems, Inc. (Cadence) contained in this document are attributed to Cadence with the appropriate symbol. For queries regarding Cadence's trademarks, contact the corporate legal department at the address shown above or call 1-800-862-4522.

All other trademarks are the property of their respective holders.

**Restricted Print Permission:** This publication is protected by copyright and any unauthorized use of this publication may violate copyright, trademark, and other laws. Except as specified in this permission statement, this publication may not be copied, reproduced, modified, published, uploaded, posted, transmitted, or distributed in any way, without prior written permission from Cadence. This statement grants you permission to print one (1) hard copy of this publication subject to the following conditions:

- 1. The publication may be used solely for personal, informational, and noncommercial purposes;
- 2. The publication may not be modified in any way;
- 3. Any copy of the publication or portion thereof must include all original copyright, trademark, and other proprietary notices and this permission statement; and
- 4. Cadence reserves the right to revoke this authorization at any time, and any such use shall be discontinued immediately upon written notice from Cadence.

**Disclaimer:** Information in this publication is subject to change without notice and does not represent a commitment on the part of Cadence. The information contained herein is the proprietary and confidential information of Cadence or its licensors, and is supplied subject to, and may be used only by Cadence's customer in accordance with, a written agreement between Cadence and its customer. Except as may be explicitly set forth in such agreement, Cadence does not make, and expressly disclaims, any representations or warranties as to the completeness, accuracy or usefulness of the information contained in this document. Cadence does not warrant that use of such information will not infringe any third party rights, nor does Cadence assume any liability for damages or costs of any kind that may result from use of such information.

**Restricted Rights:** Use, duplication, or disclosure by the Government is subject to restrictions as set forth in FAR52.227-14 and DFAR252.227-7013 et seq. or its successor.

# Contents

| Preface                            | 12 |
|------------------------------------|----|
| Related Documents                  | 12 |
| Typographic and Syntax Conventions | 13 |
| References                         | 14 |

# <u>1</u>

| Introducing the Spectre Circuit Simulator       | 5  |
|-------------------------------------------------|----|
| Improvements over SPICE                         | 5  |
| Improved Capacity                               | 5  |
| Improved Accuracy                               | 6  |
| Improved Speed                                  | 7  |
| Improved Reliability                            | 7  |
| Improved Models                                 | 8  |
| Spectre Usability Features and Customer Service | 8  |
| <u>Analog HDLs</u>                              | 9  |
| RF Capabilities                                 | 20 |
| Mixed-Signal Simulation 22                      | 22 |
| Environments                                    | 22 |

# <u>2</u>

| Getting Started with Spectre 22           | 3 |
|-------------------------------------------|---|
| Using the Example and Displaying Results  | 3 |
| Sample Schematic                          | 4 |
| Sample Netlist                            | 5 |
| Elements of a Spectre Netlist             | 6 |
| Instructions for a Spectre Simulation Run | 9 |
| Following Simulation Progress             | 0 |
| Screen Printout                           | 0 |
| Viewing Your Output                       | 1 |
| Starting AWD                              | 1 |

|          | Displaying a Waveform                           | 35         |
|----------|-------------------------------------------------|------------|
|          | Extracting Zero-Crossing Points                 | 38         |
|          | Selecting New Colors for Waveforms              | 39         |
|          | Accessing Data from Multiple Directories        | 39         |
|          | Learning More about AWD 4                       | 10         |
|          |                                                 |            |
| <u>3</u> |                                                 |            |
| SI       | PICE Compatibility                              | <b>1</b> 1 |
| Re       | ading SPICE Netlists                            | 11         |
|          | Running the SPICE Reader                        | 11<br>1    |
|          | Running the SPICE Reader from Analog Artist     | 12         |
|          | Running the SPICE Reader from the Command Line  | 12         |
|          | Using the SPICE Reader to Convert Netlists      | 13         |
| la       |                                                 | 15         |
|          | Comparing the SPICE and Spectre Languages       | 15         |
|          | Reading SPICE and Spectre Files                 | 17         |
| Sc       | one of the Compatibility                        | 18         |
| 00       | Sources                                         | 18         |
|          | Compatibility Guidelines                        | 18         |
|          | General Input Compatibility                     | 10         |
|          | Compatibility Limitations                       | 52         |
|          |                                                 | )2         |
| Л        |                                                 |            |
| 4        |                                                 |            |
| <u>S</u> | <u>pectre Netlists</u> 5                        | 54         |
| Ne       | tlist Statements                                | 54         |
|          | Netlist Conventions                             | 55         |
|          | Basic Syntax Rules 5                            | 55         |
|          | Spectre Language Modes 55                       | 56         |
|          | Creating Component and Node Names               | 56         |
|          | Escaping Special Characters in Names            | 58         |
| Ins      | tance Statements                                | 58         |
|          | Formatting the Instance Statement               | 58         |
|          | Examples of Instance Statements                 | 59         |
|          | Basic Instance Statement Rules                  | 30         |
|          | Identical Components or Subcircuits in Parallel | 30         |

| Analysis Statements                                      |
|----------------------------------------------------------|
| Basic Formatting of Analysis Statements                  |
| Examples of Analysis Statements                          |
| Basic Analysis Rules                                     |
| Control Statements                                       |
| Formatting the Control Statement 64                      |
| Examples of Control Statements 64                        |
| Model Statements                                         |
| Formatting the model Statement                           |
| Examples of model Statements                             |
| Basic model Statement Rules 66                           |
| Input Data from Multiple Files                           |
| Formatting the include Statement 67                      |
| Rules for Using the include Statement 67                 |
| Example of include Statement Use 68                      |
| Reading Piecewise Linear (PWL) Vector Values from a File |
| Using Library Statements                                 |
| Multidisciplinary Modeling                               |
| Setting Tolerances with the quantity Statement           |
| Inherited Connections                                    |

# <u>5</u>

| Parameter Specification and Modeling Features74 |
|-------------------------------------------------|
| Instance (Component or Analysis) Parameters     |
| Types of Parameter Values                       |
| Parameter Dimension                             |
| Parameter Ranges                                |
| Help on Parameters                              |
| Scaling Numerical Literals                      |
| Parameters Statement                            |
| Circuit and Subcircuit Parameters               |
| Parameter Declaration                           |
| Parameter Inheritance                           |
| Parameter Namespace                             |
| Parameter Referencing                           |

| Altering/Sweeping Parameters       81         Expressions       81         Built-in Constants       84         User-Defined Functions       86         Predefined Netlist Parameters       87         Subcircuits       87         Formatting Subcircuit Definitions       87         A Subcircuit Definition Example       88         Subcircuit Example       89         Rules to Remember       90         Calling Subcircuit Parameter Values       92         Checking for Invalid Parameter Values       92         Inline Subcircuits       93         Modeling Parasitics       94         Parameterized Models       96         Inline Subcircuits Containing Only Inline model Statements       97         Process Modeling Using Inline Subcircuits       98         Binning       101         Auto Model Selection       102         Conditional Instances       103         Scaling Physical Dimensions of Components       112         N-Ports       114         N-Port Example       115         Creating an S-Parameter File Automatically       115         Creating an S-Parameter File Manually       115         Creating an S-Parameter File Manually                                     |                                                            |
|----------------------------------------------------------------------------------------------------|------------------------------------------------------------|
| Expressions81Built-in Constants84User-Defined Functions86Predefined Netlist Parameters87Subcircuits87Formatting Subcircuit Definitions87A Subcircuit Definition Example88Subcircuit Example89Rules to Remember90Calling Subcircuits91Modifying Subcircuit Parameter Values92Checking for Invalid Parameter Values92Checking for Invalid Parameter Values93Modeling Parasitics94Parameterized Models96Inline Subcircuits Containing Only Inline model Statements97Process Modeling Using Inline Subcircuits98Binning101Auto Model Selection102Conditional Instances103Scaling Physical Dimensions of Components112N-Ports114N-Port Example115Creating an S-Parameter File Automatically115Creating an S-Parameter File Manually115Example of an S-Parameter File116Reading the S-Parameter File116Reading the S-Parameter File117S-Parameter File Format Translator117                                                                                                    | Altering/Sweeping Parameters                               |
| Built-in Constants       84         User-Defined Functions       86         Predefined Netlist Parameters       87         Subcircuits       87         Formatting Subcircuit Definitions       87         A Subcircuit Definition Example       88         Subcircuit Example       89         Rules to Remember       90         Calling Subcircuit Parameter Values       91         Modifying Subcircuit Parameter Values       92         Checking for Invalid Parameter Values       92         Inline Subcircuits       93         Modeling Parasitics       94         Parameterized Models       96         Inline Subcircuits Containing Only Inline model Statements       97         Process Modeling Using Inline Subcircuits       98         Binning       101         Auto Model Selection       102         Conditional Instances       103         Scaling Physical Dimensions of Components       112         N-Ports       114         N-Port Example       115         Creating an S-Parameter File Automatically       115         Creating an S-Parameter File Manually       115         Example of an S-Parameter File       116         Reading the S-Para                           | Expressions                                                |
| User-Defined Functions86Predefined Netlist Parameters87Subcircuits87Formatting Subcircuit Definitions87A Subcircuit Definition Example88Subcircuit Example89Rules to Remember90Calling Subcircuits91Modifying Subcircuit Parameter Values92Checking for Invalid Parameter Values92Inline Subcircuits93Modeling Parasitics94Parameterized Models96Inline Subcircuits Containing Only Inline model Statements97Process Modeling Using Inline Subcircuits98Binning101Auto Model Selection102Conditional Instances112N-Ports114N-Port Example115Creating an S-Parameter File Automatically115Creating an S-Parameter File116Reading the S-Parameter File117S-Parameter File Format Translator117                                                                                                    | Built-in Constants                                         |
| Predefined Netlist Parameters       87         Subcircuits       87         Formatting Subcircuit Definitions       87         A Subcircuit Definition Example       88         Subcircuit Example       89         Rules to Remember       90         Calling Subcircuits       91         Modifying Subcircuits       91         Modifying Subcircuit Parameter Values       92         Checking for Invalid Parameter Values       92         Inline Subcircuits       93         Modeling Parasitics       94         Parameterized Models       96         Inline Subcircuits Containing Only Inline model Statements       97         Process Modeling Using Inline Subcircuits       98         Binning       101         Auto Model Selection       102         Conditional Instances       103         Scaling Physical Dimensions of Components       112         N-Port Example       115         Creating an S-Parameter File Automatically       115         Creating an S-Parameter File Manually       115         Example of an S-Parameter File       116         Reading the S-Parameter File       117         S-Parameter File Format Translator       117 <td>User-Defined Functions</td> | User-Defined Functions                                     |
| Subcircuits87Formatting Subcircuit Definitions87A Subcircuit Definition Example88Subcircuit Example89Rules to Remember90Calling Subcircuits91Modifying Subcircuit Parameter Values92Checking for Invalid Parameter Values92Inline Subcircuits93Modeling Parasitics94Parameterized Models96Inline Subcircuits Containing Only Inline model Statements97Process Modeling Using Inline Subcircuits98Binning101Auto Model Selection102Conditional Instances103Scaling Physical Dimensions of Components114N-Port Example115Creating an S-Parameter File Automatically115Example of an S-Parameter File116Reading the S-Parameter File117S-Parameter File Format Translator117                                                                                                    | Predefined Netlist Parameters                              |
| Formatting Subcircuit Definitions87A Subcircuit Definition Example88Subcircuit Example89Rules to Remember90Calling Subcircuits91Modifying Subcircuits92Checking for Invalid Parameter Values92Inline Subcircuits93Modeling Parasitics94Parameterized Models96Inline Subcircuits Containing Only Inline model Statements97Process Modeling Using Inline Subcircuits98Binning101Auto Model Selection102Conditional Instances103Scaling Physical Dimensions of Components114N-Ports114N-Port Example115Creating an S-Parameter File Automatically115Example of an S-Parameter File116Reading the S-Parameter File117S-Parameter File Format Translator117                                                                                                    | Subcircuits                                                |
| A Subcircuit Definition Example       88         Subcircuit Example       89         Rules to Remember       90         Calling Subcircuits       91         Modifying Subcircuit Parameter Values       92         Checking for Invalid Parameter Values       92         Inline Subcircuits       93         Modeling Parasitics       93         Modeling Parasitics       94         Parameterized Models       96         Inline Subcircuits Containing Only Inline model Statements       97         Process Modeling Using Inline Subcircuits       98         Binning       101         Auto Model Selection       102         Conditional Instances       103         Scaling Physical Dimensions of Components       112         N-Ports       114         N-Port Example       115         Creating an S-Parameter File Automatically       115         Creating an S-Parameter File Manually       115         Example of an S-Parameter File       116         Reading the S-Parameter File       117         S-Parameter File Format Translator       117                                                                                                    | Formatting Subcircuit Definitions                          |
| Subcircuit Example89Rules to Remember90Calling Subcircuits91Modifying Subcircuit Parameter Values92Checking for Invalid Parameter Values92Inline Subcircuits93Modeling Parasitics94Parameterized Models96Inline Subcircuits Containing Only Inline model Statements97Process Modeling Using Inline Subcircuits98Binning101Auto Model Selection102Conditional Instances103Scaling Physical Dimensions of Components114N-Ports114N-Port Example115Creating an S-Parameter File Automatically115Example of an S-Parameter File116Reading the S-Parameter File117S-Parameter File Format Translator117                                                                                                    | A Subcircuit Definition Example                            |
| Rules to Remember90Calling Subcircuits91Modifying Subcircuit Parameter Values92Checking for Invalid Parameter Values92Inline Subcircuits93Modeling Parasitics94Parameterized Models96Inline Subcircuits Containing Only Inline model Statements97Process Modeling Using Inline Subcircuits98Binning101Auto Model Selection102Conditional Instances103Scaling Physical Dimensions of Components114N-Port Example115Creating an S-Parameter File Automatically115Example of an S-Parameter File116Reading the S-Parameter File117S-Parameter File Format Translator117                                                                                                    | Subcircuit Example                                         |
| Calling Subcircuits91Modifying Subcircuit Parameter Values92Checking for Invalid Parameter Values92Inline Subcircuits93Modeling Parasitics93Modeling Parasitics94Parameterized Models96Inline Subcircuits Containing Only Inline model Statements97Process Modeling Using Inline Subcircuits98Binning101Auto Model Selection102Conditional Instances103Scaling Physical Dimensions of Components114N-Ports114N-Port Example115Creating an S-Parameter File Automatically115Example of an S-Parameter File116Reading the S-Parameter File117S-Parameter File Format Translator117                                                                                                    | Rules to Remember                                          |
| Modifying Subcircuit Parameter Values       92         Checking for Invalid Parameter Values       92         Inline Subcircuits       93         Modeling Parasitics       94         Parameterized Models       96         Inline Subcircuits Containing Only Inline model Statements       97         Process Modeling Using Inline Subcircuits       98         Binning       101         Auto Model Selection       102         Conditional Instances       103         Scaling Physical Dimensions of Components       112         N-Ports       114         N-Port Example       115         Creating an S-Parameter File Automatically       115         Example of an S-Parameter File       116         Reading the S-Parameter File       117         S-Parameter File Format Translator       117                                                                                                    | Calling Subcircuits                                        |
| Checking for Invalid Parameter Values92Inline Subcircuits93Modeling Parasitics94Parameterized Models96Inline Subcircuits Containing Only Inline model Statements97Process Modeling Using Inline Subcircuits98Binning101Auto Model Selection102Conditional Instances103Scaling Physical Dimensions of Components112N-Ports114N-Port Example115Creating an S-Parameter File Automatically115Example of an S-Parameter File116Reading the S-Parameter File117S-Parameter File Format Translator117                                                                                                    | Modifying Subcircuit Parameter Values                      |
| Inline Subcircuits       93         Modeling Parasitics       94         Parameterized Models       96         Inline Subcircuits Containing Only Inline model Statements       97         Process Modeling Using Inline Subcircuits       98         Binning       101         Auto Model Selection       102         Conditional Instances       103         Scaling Physical Dimensions of Components       112         N-Ports       114         N-Port Example       115         Creating an S-Parameter File Automatically       115         Creating an S-Parameter File Manually       115         Example of an S-Parameter File       116         Reading the S-Parameter File       117         S-Parameter File Format Translator       117                                                                                                    | Checking for Invalid Parameter Values                      |
| Modeling Parasitics94Parameterized Models96Inline Subcircuits Containing Only Inline model Statements97Process Modeling Using Inline Subcircuits98Binning101Auto Model Selection102Conditional Instances103Scaling Physical Dimensions of Components112N-Ports114N-Port Example115Creating an S-Parameter File Automatically115Creating an S-Parameter File Manually115Example of an S-Parameter File116Reading the S-Parameter File117S-Parameter File Format Translator117                                                                                                    | Inline Subcircuits                                         |
| Parameterized Models       96         Inline Subcircuits Containing Only Inline model Statements       97         Process Modeling Using Inline Subcircuits       98         Binning       101         Auto Model Selection       102         Conditional Instances       103         Scaling Physical Dimensions of Components       112         N-Ports       114         N-Port Example       115         Creating an S-Parameter File Automatically       115         Example of an S-Parameter File       116         Reading the S-Parameter File       117         S-Parameter File Format Translator       117                                                                                                    | Modeling Parasitics                                        |
| Inline Subcircuits Containing Only Inline model Statements       97         Process Modeling Using Inline Subcircuits       98         Binning       101         Auto Model Selection       102         Conditional Instances       103         Scaling Physical Dimensions of Components       112         N-Ports       114         N-Port Example       115         Creating an S-Parameter File Automatically       115         Creating an S-Parameter File Manually       115         Example of an S-Parameter File       116         Reading the S-Parameter File       117         S-Parameter File Format Translator       117                                                                                                    | Parameterized Models                                       |
| Process Modeling Using Inline Subcircuits       98         Binning       101         Auto Model Selection       102         Conditional Instances       103         Scaling Physical Dimensions of Components       112         N-Ports       114         N-Port Example       115         Creating an S-Parameter File Automatically       115         Creating an S-Parameter File Manually       115         Example of an S-Parameter File       116         Reading the S-Parameter File       117         S-Parameter File Format Translator       117                                                                                                    | Inline Subcircuits Containing Only Inline model Statements |
| Binning       101         Auto Model Selection       102         Conditional Instances       103         Scaling Physical Dimensions of Components       112         N-Ports       114         N-Port Example       115         Creating an S-Parameter File Automatically       115         Creating an S-Parameter File Manually       115         Example of an S-Parameter File       116         Reading the S-Parameter File       117         S-Parameter File Format Translator       117                                                                                                    | Process Modeling Using Inline Subcircuits                  |
| Auto Model Selection       102         Conditional Instances       103         Scaling Physical Dimensions of Components       112         N-Ports       114         N-Port Example       115         Creating an S-Parameter File Automatically       115         Creating an S-Parameter File Manually       115         Example of an S-Parameter File       116         Reading the S-Parameter File       117         S-Parameter File Format Translator       117                                                                                                    | Binning                                                    |
| Conditional Instances103Scaling Physical Dimensions of Components112N-Ports114N-Port Example115Creating an S-Parameter File Automatically115Creating an S-Parameter File Manually115Example of an S-Parameter File116Reading the S-Parameter File117S-Parameter File Format Translator117                                                                                                    | Auto Model Selection                                       |
| Scaling Physical Dimensions of Components       112         N-Ports       114         N-Port Example       115         Creating an S-Parameter File Automatically       115         Creating an S-Parameter File Manually       115         Example of an S-Parameter File       116         Reading the S-Parameter File       117         S-Parameter File Format Translator       117                                                                                                    | Conditional Instances                                      |
| N-Ports       114         N-Port Example       115         Creating an S-Parameter File Automatically       115         Creating an S-Parameter File Manually       115         Example of an S-Parameter File       116         Reading the S-Parameter File       117         S-Parameter File Format Translator       117                                                                                                    | Scaling Physical Dimensions of Components                  |
| N-Port Example       115         Creating an S-Parameter File Automatically       115         Creating an S-Parameter File Manually       115         Example of an S-Parameter File       116         Reading the S-Parameter File       117         S-Parameter File Format Translator       117                                                                                                    | N-Ports                                                    |
| Creating an S-Parameter File Automatically       115         Creating an S-Parameter File Manually       115         Example of an S-Parameter File       116         Reading the S-Parameter File       117         S-Parameter File Format Translator       117                                                                                                    | N-Port Example                                             |
| Creating an S-Parameter File Manually       115         Example of an S-Parameter File       116         Reading the S-Parameter File       117         S-Parameter File Format Translator       117                                                                                                    | Creating an S-Parameter File Automatically                 |
| Example of an S-Parameter File       116         Reading the S-Parameter File       117         S-Parameter File Format Translator       117                                                                                                    | Creating an S-Parameter File Manually                      |
| Reading the S-Parameter File       117         S-Parameter File Format Translator       117                                                                                                    | Example of an S-Parameter File                             |
| S-Parameter File Format Translator                                                                                                    | Reading the S-Parameter File                               |
|                                                                                                    | <u>S-Parameter File Format Translator</u> 117              |

## <u>6</u> Analy

# 7

| Control Statements                                      | 175 |
|---------------------------------------------------------|-----|
| The alter and altergroup Statements                     | 175 |
| Changing Parameter Values for Components                | 176 |
| Changing Parameter Values for Models                    | 176 |
| Further Examples of Changing Component Parameter Values | 177 |
| Changing Parameter Values for Circuits                  | 177 |

## <u>8</u>

| Specifying Output Options 204                      |
|----------------------------------------------------|
| Signals as Output                                  |
| Saving Signals for Individual Nodes and Components |
| Saving Main Circuit Signals 20                     |
| Saving Subcircuit Signals                          |
| Examples of the save Statement                     |
| Saving Individual Currents with Current Probes     |
| Saving Power                                       |
| Saving Groups of Signals                           |
| Formatting the save and nestlvl Parameters         |
| The save Parameter Options 21                      |

| Saving Subcircuit Signals                                                | 212 |
|--------------------------------------------------------------------------|-----|
| Saving Groups of Currents                                                | 212 |
| Saving All AHDL Variables                                                | 214 |
| Listing Parameter Values as Output                                       | 214 |
| Specifying the Parameters You Want to Save                               | 215 |
| Specifying the Output Destination                                        | 215 |
| Examples of the info Statement                                           | 215 |
| Preparing Output for Viewing                                             | 216 |
| Output Formats Supported by the Spectre Simulator                        | 216 |
| Defining Output File Formats                                             | 217 |
| Accessing Output Files                                                   | 217 |
| How the Spectre Simulator Creates Names for Output Directories and Files | 218 |
| Filenames for SPICE Input Files                                          | 220 |
| Specifying Your Own Names for Directories                                | 220 |

# <u>9</u>

| Running a Simulation 22                                       | 1 |
|---------------------------------------------------------------|---|
| Starting Simulations                                          | 1 |
| Specifying Simulation Options                                 | 1 |
| Determining Whether a Simulation Was Successful               | 2 |
| Checking Simulation Status                                    | 2 |
| Interrupting a Simulation                                     | 3 |
| Recovering from Transient Analysis Terminations               | 3 |
| Creating Recovery Files from the Command Line                 | 4 |
| Setting Recovery File Specifications for a Single Analysis    | 5 |
| Restarting a Transient Analysis 22                            | 5 |
| Controlling Command Line Defaults                             | 5 |
| Examining the Spectre Simulator Defaults                      | 6 |
| Setting Your Own Defaults                                     | 6 |
| References for Additional Information about Specific Defaults | 7 |
| Overriding Defaults                                           | 7 |

# 

| <u> </u>                                                 |
|----------------------------------------------------------|
| Specifying Efficient Starting Points                     |
| Reducing the Number of Simulation Runs 228               |
| Adjusting Speed and Accuracy                             |
| Saving Time by Starting Analyses from Previous Solutions |
| Saving Time by Specifying State Information              |
| Setting Initial Conditions for All Transient Analyses    |
| Supplying Solution Estimates to Increase Speed           |
| Specifying State Information for Individual Analyses     |
| Saving Time by Modifying Parameters during a Simulation  |
| Changing Circuit or Component Parameter Values           |
| Modifying Initial Settings of the State of the Simulator |
| Saving Time by Selecting a Continuation Method           |
|                                                          |

# <u>11</u>

| Managing Files                                   | 239 |
|--------------------------------------------------|-----|
| About Spectre Filename Specification             | 239 |
| Creating Filenames That Help You Manage Data     | 239 |
| Creating Filenames by Modifying Input Filenames  | 240 |
| Description of Spectre Predefined Percent Codes  | 240 |
| Customizing Percent Codes                        | 241 |
| Creating Filenames from Parts of Input Filenames | 243 |

## <u>12</u>

| Identifying Problems and Troubleshooting            | 246 |
|-----------------------------------------------------|-----|
| Error Conditions                                    | 246 |
| Time Is Not Strictly Increasing                     | 246 |
| Invalid Parameter Values That Terminate the Program | 247 |
| Singular Matrices                                   | 247 |
| Internal Error Messages                             | 249 |
| Spectre Warning Messages                            | 249 |
| P-N Junction Warning Messages                       | 249 |
| Tolerances Might Be Set Too Tight                   | 251 |

## <u>A</u> Example Circuits

| Example Circuits                                                                           |
|--------------------------------------------------------------------------------------------|
| Notes on the BSIM3v3 Model                                                                 |
| <u>Spectre Syntax</u>                                                                      |
| <u>SPICE BSIM 3v3 Model</u> 270                                                            |
| Spectre BSIM 3v3 Model 271                                                                 |
| Ring Oscillator Spectre Deck for Inverter Ring with No Fanouts (inverter ring.sp) 271      |
| Ring Oscillator Spectre Deck for Two-Input NAND Ring with No Fanouts (nand2_ring.sp) . 273 |
| Ring Oscillator Spectre Deck for Three-Input NAND Ring with No Fanouts (nand3_ring.sp) 274 |
| Ring Oscillator Spectre Deck for Two-Input NOR Ring with No Fanouts (nor2 ring.sp) 276     |
| Ring Oscillator Spectre Deck for Three-Input NOR Ring with No Fanouts (nor3_ring.sp) 277   |
| <u>Opamp Circuit (opamp.cir)</u>                                                           |
| <u>Opamp Circuit 2 (opamp1.cir)</u> 279                                                    |
| Original Open-Loop Opamp (openloop.sp)                                                     |
| Modified Open-Loop Opamp (openloop1.sp) 280                                                |
| Example Model Directory (q35d4h5.modsp) 280                                                |

# <u>B</u>

| Dynamic Loading 28                        | 31 |
|-------------------------------------------|----|
| Configuration File                        | 31 |
| Configuration File Format                 | 31 |
| Precedence for the CMI Configuration File | 33 |
| Configuration File Example                | 34 |
| <u>CMI Versioning</u>                     | 35 |
|                                           |    |
|                                           |    |

| nd | <b>ex</b> |
|----|-----------|
|    |           |

# Preface

This manual assumes that you are familiar with the development, design, and simulation of integrated circuits and that you have some familiarity with SPICE simulation. It contains information about the Affirma<sup>™</sup> Spectre<sup>®</sup> circuit simulator. The Affirma Spectre circuit simulator is also known as Spectre in the software and in this manual.

Spectre is an advanced circuit simulator that simulates analog and digital circuits at the differential equation level. The simulator uses improved algorithms that offer increased simulation speed and greatly improved convergence characteristics over SPICE. Besides the basic capabilities, the Spectre circuit simulator provides significant additional capabilities over SPICE. SpectreHDL (Spectre High-Level Description Language) and Verilog<sup>®</sup>-A use functional description text files (modules) to model the behavior of electrical circuits and other systems. SpectreRF adds several new analyses that support the efficient calculation of the operating point, transfer function, noise, and distortion of common RF and communication circuits, such as mixers, oscillators, sample holds, and switched-capacitor filters.

This Preface discusses the following topics:

- <u>Related Documents</u> on page 12
- <u>Typographic and Syntax Conventions</u> on page 13
- <u>References</u> on page 14

## **Related Documents**

The following can give you more information about the Spectre circuit simulator and related products:

- The Spectre circuit simulator is often run within the Affirma analog circuit design environment, under the Cadence+ design framework II. To see how the Spectre circuit simulator is run under the analog circuit design environment, read the <u>Affirma Analog</u> <u>Circuit Design Environment User Guide</u>.
- To learn more about specific parameters of components and analyses, consult the Spectre online help (spectre -h) or the <u>Affirma Spectre Circuit Simulator</u> <u>Reference</u> manual.

- To learn more about the equations used in the Spectre circuit simulator, consult the <u>Affirma Spectre Circuit Simulator Device Model Equations</u> manual.
- The Spectre circuit simulator also includes a waveform display tool, Analog Waveform Display (AWD), to use to display simulation results. For more information about AWD, see the <u>Analog Waveform User Guide</u>.
- For more information about using the Spectre circuit simulator with SpectreHDL, see the <u>SpectreHDL Reference</u> manual.
- For more information about using the Spectre circuit simulator with Verilog-A, see the <u>Affirma Verilog-A Language Reference</u> manual.
- If you want to see how SpectreRF is run under the analog circuit design environment, read <u>SpectreRF Help</u>.
- For more information about RF theory, see <u>SpectreRF Theory</u>.
- For more information about how you work with the design framework II interface, see <u>Design Framework II Help</u>.
- For more information about specific applications of Spectre analyses, see *The Designer's Guide to SPICE* & *Spectre*<sup>1</sup>.

# **Typographic and Syntax Conventions**

This list describes the syntax conventions used for the Spectre circuit simulator.

| literal  | Nonitalic words indicate keywords that you must enter literally.<br>These keywords represent command (function, routine) or<br>option names, filenames and paths, and any other sort of type-in<br>commands.                           |  |
|----------|----------------------------------------------------------------------------------------------------|--|
| argument | Words in italics indicate user-defined arguments for which you must substitute a name or a value. (The characters before the underscore (_) in the word indicate the data types that this argument can take. Names are case sensitive. |  |
| I        | Vertical bars (OR-bars) separate possible choices for a single argument. They take precedence over any other character.                                                                                                    |  |

<sup>1.</sup> Kundert, Kenneth S. *The Designer's Guide to SPICE & Spectre*. Boston: Kluwer Academic Publishers, 1995.

| [ ] | Brackets denote optional arguments. When used with OR-bars, they enclose a list of choices. You can choose one argument from the list.                                                                                                    |
|-----|----------------------------------------------------------------------------------------------------|
| { } | Braces are used with OR-bars and enclose a list of choices. You must choose one argument from the list.                                                                                                    |
|     | Three dots () indicate that you can repeat the previous<br>argument. If you use them with brackets, you can specify zero or<br>more arguments. If they are used without brackets, you must<br>specify at least one argument, but you can specify more. |

## Important

The language requires many characters not included in the preceding list. You must enter required characters exactly as shown.

## References

Text within brackets ([]) is a reference. See <u>Appendix A, "References,"</u> of the Affirma Spectre Circuit Simulator Reference manual for more detailed information.

# **Introducing the Spectre Circuit Simulator**

This chapter discusses the following:

- Improvements over SPICE on page 15
- <u>Analog HDLs</u> on page 19
- <u>RF Capabilities</u> on page 20
- <u>Mixed-Signal Simulation</u> on page 22
- Environments on page 22

The Affirma<sup>™</sup> Spectre<sup>®</sup> circuit simulator is a modern circuit simulator that uses direct methods to simulate analog and digital circuits at the differential equation level. The basic capabilities of the Spectre circuit simulator are similar in function and application to SPICE, but the Spectre circuit simulator is not descended from SPICE. The Spectre and SPICE simulators use the same basic algorithms—such as implicit integration methods, Newton-Raphson, and direct matrix solution—but every algorithm is newly implemented. Spectre algorithms, the best currently available, give you an improved simulator that is faster, more accurate, more reliable, and more flexible than previous SPICE-like simulators.

## Improvements over SPICE

The Spectre circuit simulator has many improvements over SPICE.

### **Improved Capacity**

The Spectre circuit simulator can simulate larger circuits than other simulators because its convergence algorithms are effective with large circuits, because it is fast, and because it is frugal with memory and uses dynamic memory allocation. For large circuits, the Spectre circuit simulator typically uses less than half as much memory as SPICE.

### Improved Accuracy

Improved component models and core simulator algorithms make the Spectre circuit simulator more accurate than other simulators. These features improve Spectre accuracy:

- Advanced metal oxide semiconductor (MOS) and bipolar models
  - The Spectre BSIM3v3 is a physics-based metal-oxide semiconductor field effect transistor (MOSFET) model for simulating analog circuits.
  - The Spectre models include the MOS0 model, which is even simpler and faster than MOS1 for simulating noncritical MOS transistors in logic circuits and behavioral models, MOS 9, EKV, BTA-HVMOS, BTA-SOI, VBIC95, TOM2, HBT, and many more.
- Charge-conserving models

The capacitance-based nonlinear MOS capacitor models used in many SPICE derivatives can create or destroy small amounts of charge on every time step. The Spectre circuit simulator avoids this problem because all Spectre models are charge-conserving.

Improved Fourier analyzer

The Spectre circuit simulator includes a two-channel Fourier analyzer that is similar in application to the SPICE .FOURIER statement but is more accurate. The Spectre simulator's Fourier analyzer has greater resolution for measuring small distortion products on a large sinusoidal signal. Resolution is normally greater than 120 dB. Furthermore, the Spectre simulator's Fourier analyzer is not subject to aliasing, a common error in Fourier analysis. As a result, the Spectre simulator can accurately compute the Fourier coefficients of highly discontinuous waveforms.

Better control of numerical error

Many algorithms in the Spectre circuit simulator are superior to their SPICE counterparts in avoiding known sources of numerical error. The Spectre circuit simulator improves the control of local truncation error in the transient analysis by controlling error in the voltage rather than the charge.

In addition, the Spectre circuit simulator directly checks Kirchhoff's Current Law (also known as Kirchhoff's Flow Law) at each time step, improves the charge-conservation accuracy of the Spectre circuit simulator, and eliminates the possibility of false convergence.

■ Superior time-step control algorithm

The Spectre circuit simulator provides an adaptive time-step control algorithm that reliably follows rapid changes in the solution waveforms. It does so without limiting assumptions about the type of circuit or the magnitude of the signals.

More accurate simulation techniques

Techniques that reduce reliability or accuracy, such as device bypass, simplified models, or relaxation methods, are not used in the Spectre circuit simulator.

■ User control of accuracy tolerances

For some simulations, you might want to sacrifice some degree of accuracy to improve the simulation speed. For other simulations, you might accept a slower simulation to achieve greater accuracy. With the Spectre circuit simulator, you can make such adjustments easily by setting a single parameter.

#### **Improved Speed**

The Spectre circuit simulator is designed to improve simulation speed. The Spectre circuit simulator improves speed by increasing the efficiency of the simulator rather than by sacrificing accuracy.

■ Faster simulation of small circuits

The average Spectre simulation time for small circuits is typically two to three times faster than SPICE. The Spectre circuit simulator can be over 10 times faster than SPICE when SPICE is hampered by discontinuity in the models or problems in the code. Occasionally, the Spectre circuit simulator is slower when it finds ringing or oscillation that goes unnoticed by SPICE. This can be improved by setting the macromodels option to yes.

■ Faster simulation for large circuits

The Spectre circuit simulator is generally two to five times faster than SPICE with large circuits because it has fewer convergence difficulties and because it rapidly factors and solves large sparse matrices.

#### Improved Reliability

The Spectre circuit simulator offers you the following improvements in reliability:

Improved convergence

Spectre proprietary algorithms ensure convergence of the Newton-Raphson algorithm in the DC analysis. The Spectre circuit simulator virtually eliminates the convergence problems that earlier simulators had with transient simulation.

#### Helpful error and warning messages

The Spectre circuit simulator detects and notifies you of many conditions that are likely to be errors. For example, the Spectre circuit simulator warns of models used in forbidden operating regions, of incorrectly wired circuits, and of erroneous component parameter values. By identifying such common errors, the Spectre circuit simulator saves you the time required to find these errors with other simulators.

The Spectre circuit simulator lets you define soft parameter limits and sends you warnings if parameters exceed these limits.

Thorough testing

Automated tests, which include over 1,000 test circuits, are constantly run on all hardware platforms to ensure that the Spectre circuit simulator is consistently reliable and accurate.

Benchmark suite

There is an independent collection of SPICE netlists that are difficult to simulate. You can obtain these circuits from the Microelectronics Center of North Carolina (MCNC) if you have File Transfer Protocol (FTP) access on the Internet. You can also get information about the performance of several simulators with these circuits.

The Spectre circuit simulator has successfully simulated all of these circuits. Sometimes the netlists required minor syntax corrections, such as inserting balancing parentheses, but circuits were never altered, and options were never changed to affect convergence.

#### **Improved Models**

The Spectre circuit simulator has MOSFET Level 0–3, BSIM1, BSIM2, BSIM3, BSIM3v3, EKV, MOS9, JFET, TOM2, GaAs MESFET, BJT, VBIC, HBT, diode, and many other models. It also includes the temperature effects, noise, and MOSFET intrinsic capacitance models.

The Spectre Compiled Model Interface (CMI) option lets you integrate new devices into the Spectre simulator using a very powerful, efficient, and flexible C language interface. This CMI option, the same one used by Spectre developers, lets you install proprietary models.

## Spectre Usability Features and Customer Service

The following features and services help you use the Spectre circuit simulator easily and efficiently:

■ You can use Spectre soft limits to catch errors created by typing mistakes.

- Spectre diagnosis mode, available as an options statement parameter, gives you information to help diagnose convergence problems.
- You can run the Spectre circuit simulator standalone or run it under the Affirma analog circuit design environment. To see how the Spectre circuit simulator is run under the analog circuit design environment, read the <u>Affirma Analog Circuit Design</u> <u>Environment User Guide</u>. You can also run the Spectre circuit simulator in the Composer-to-Spectre direct simulation environment. The environment provides a graphical user interface for running the simulation.
- The Spectre circuit simulator gives you an online help system. With this system, you can find information about any parameter associated with any Spectre component or analysis. You can also find articles on other topics that are important to using the Spectre circuit simulator effectively.
- The Spectre circuit simulator also includes a waveform display tool, Analog Waveform Display (AWD), to use to display simulation results. For more information about AWD, see the <u>Analog Waveform User Guide</u>.
- If you experience a stubborn convergence or accuracy problem, you can send the circuit to Customer Support to get help with the simulation. For current phone numbers and e-mail addresses, see the following web site:
  http://gourgelink.godonge.gom/gupport.gont.agt.html

http://sourcelink.cadence.com/supportcontacts.html

# Analog HDLs

The Spectre circuit simulator works with two analog high-level description languages (AHDLs): SpectreHDL and Verilog<sup>®</sup>-A. These languages are part of the Affirma Spectre Verilog-A option. SpectreHDL is proprietary to Cadence and is provided for backward compatibility. The Verilog-A language is an open standard, which was based upon SpectreHDL. The Verilog-A language is preferred because it is upward compatible with Verilog-AMS, a powerful and industry-standard mixed-signal language.

Both languages use functional description text files (modules) to model the behavior of electrical circuits and other systems. Each programming language allows you to create your own models by simply writing down the equations. The AHDL lets you describe models in a simple and natural manner. This is a higher level modeling language than previous modeling languages, and you can use it without being concerned about the complexities of the simulator or the simulator algorithms. In addition, you can combine AHDL components with Spectre built-in primitives.

Both languages let designers of analog systems and integrated circuits create and use modules that encapsulate high-level behavioral descriptions of systems and components. The behavior of each module is described mathematically in terms of its terminals and

external parameters applied to the module. Designers can use these behavioral descriptions in many disciplines (electrical, mechanical, optical, and so on).

Both languages borrow many constructs from Verilog and the C programming language. These features are combined with a minimum number of special constructs for behavioral simulation. These high-level constructs make it easier for designers to use a high-level description language for the first time.

# **RF** Capabilities

SpectreRF adds several new analyses that support the efficient calculation of the operating point, transfer function, noise, and distortion of common analog and RF communication circuits, such as mixers, oscillators, sample and holds, and switched-capacitor filters.

SpectreRF adds four types of analyses to the Spectre simulator. The first is periodic steadystate (PSS) analysis, a large-signal analysis that directly computes the periodic steady-state response of a circuit. With PSS, simulation times are independent of the time constants of the circuit, so PSS can quickly compute the steady-state response of circuits with long time constants, such as high-Q filters and oscillators.

You can also embed a PSS analysis in a sweep loop (referred to as an SPSS analysis in the Affirma analog design environment), which allows you to easily determine harmonic levels as a function of input level or frequency, making it easy to measure compression points, intercept points, and voltage-controlled oscillator (VCO) linearity.

The second new type of analysis is the periodic small-signal analysis. After completing a PSS analysis, SpectreRF can predict the small-signal transfer functions and noise of frequency translation circuits, such as mixers or periodically driven circuits such as oscillators or switched-capacitor or switched-current filters. The periodic small-signal analyses—periodic AC (PAC) analysis, periodic transfer function (PXF) analysis, and periodic noise (Pnoise) analysis—are similar to Spectre's AC, XF, and Noise analyses, but the traditional small-signal analyses are limited to circuits with DC operating points. The periodic small-signal analyses can be applied to circuits with periodic operating points, such as the following:

- Mixers
- VCOs
- Switched-current filters
- Phase/frequency detectors
- Frequency multipliers
- Chopper-stabilized amplifiers

- Oscillators
- Switched-capacitor filters
- Sample and holds
- Frequency dividers
- Narrow-band active circuits

The third SpectreRF addition to Spectre functionality is periodic distortion (PDISTO) analysis. PDISTO analysis directly computes the steady-state response of a circuit driven with a large periodic signal, such as an LO (local oscillation) or a clock, and one or more tones with moderate level. With PDISTO, you can model periodic distortion and include harmonic effects. PDISTO computes both a large signal, the periodic steady-state response of the circuit, and also the distortion effects of a specified number of moderate signals, including the distortion effects of the number of harmonics that you choose. This is a common scenario when trying to predict the intermodulation distortion of a mixer, amplifier, or a narrow-band filter. In this analysis, the tones can be large enough to create significant distortion, but not so large as to cause the circuit to switch or clip. The frequencies of the tones need not be periodically related to each other or to the large signal LO or clock. Thus, you can make the tone frequencies very close to each other without penalty, which allows efficient computation of intermodulation distortion of even very narrow band circuits.

The fourth analysis that SpectreRF adds to the Spectre circuit simulator is the envelopefollowing analysis. This analysis computes the envelope response of a circuit. The simulator automatically determines the clock period by looking through all the sources with the specified name. Envelope-following analysis is most efficient for circuits where the modulation bandwidth is orders of magnitude lower than the clock frequency. This is typically the case, for example, in circuits where the clock is the only fast varying signal and other input signals have a spectrum whose frequency range is orders of magnitude lower than the clock frequency. For another example, the down conversion of two closely placed frequencies can also generate a slow-varying modulation envelope. The analysis generates two types of output files, a voltage versus time (td) file, and an amplitude/phase versus time (fd) file for each specified harmonic of the clock fundamental.

In summary, with periodic small-signal analyses, you apply a small signal at a frequency that might not be harmonically related (noncommensurate) to the periodic response of the undriven system, the clock. This small signal is assumed to be small enough so that the circuit is unaffected by its presence.

With PDISTO, you can apply one or two additional signals at frequencies not harmonically related to the large signal, and these signals can be large enough to drive the circuit to behave nonlinearly.

For complex nonlinear circuits, hand calculation of noise or transfer function is virtually impossible. Without SpectreRF, these circuits must be breadboarded to determine their performances. SpectreRF eliminates unnecessary breadboarding, saving time.

# **Mixed-Signal Simulation**

You can use the Spectre circuit simulator coupled with the Verilog<sup>®</sup>-XL simulator in the Affirma analog design environment to simulate mixed analog and digital circuits efficiently. This mixed-signal simulation solution can easily handle complex designs with tens of thousands of transistors and tens of thousands of gates. The digital Verilog data can come from the digital designer as either an RTL block or gates out of synthesis.

## Environments

The Spectre circuit simulator is fully integrated into the Cadence<sup>®</sup> design framework II for the Affirma analog design environment and also into the Cadence analog workbench design system. You can also use the Spectre circuit simulator by itself with several different output format options.

Assura interactive verification, Dracula<sup>®</sup> distributed multi-CPU option, and Assura hierarchical physical verification produce a netlist that can be read into the Spectre circuit simulator. However, only interactive verification when used with the Affirma analog design environment automatically attaches the stimulus file. All other situations require a stimulus file as well as device models.

# **Getting Started with Spectre**

This chapter discusses the following topics:

- Using the Example and Displaying Results on page 23
- <u>Sample Schematic</u> on page 24
- <u>Sample Netlist</u> on page 25
- Instructions for a Spectre Simulation Run on page 29
- <u>Viewing Your Output</u> on page 31

# Using the Example and Displaying Results

In this chapter, you examine a schematic and its Affirma<sup>™</sup> Spectre<sup>®</sup> circuit simulator netlist to get an overview of Spectre syntax. You also follow a sample circuit simulation. The best way to use this chapter depends on your past experience with simulators.

Carefully examine the schematic (<u>"Sample Schematic"</u> on page 24) and netlist (<u>"Sample Netlist"</u> on page 25) and compare Spectre netlist syntax with that of SPICE-like simulators you have used. If you have prepared netlists for SPICE-like simulators before, you can skim <u>"Elements of a Spectre Netlist"</u> on page 26. With this method, you can learn a fair amount about the Spectre simulator in a short time.

Approach this chapter as an overview. You will probably have unanswered questions about some topics when you finish the chapter. Each topic is covered in greater depth in subsequent chapters. Do not worry about learning all the details now.

To give you a complete overview of a Spectre simulation, the example in this chapter includes the display of simulation results with Analog Waveform Display (AWD), a waveform display tool that is included with the Spectre simulator. If you use another display tool, the procedures you follow to display results are different. This user guide does not teach you how to display waveforms with different tools. If you need more information about how to display Spectre results, consult the documentation for your display tool. The example used in this chapter is a small circuit, an oscillator; you run a transient analysis on the oscillator and then view the results. The following sections contain the schematic and netlist for the oscillator. If you have used SPICE-like simulators before, looking at the schematic and netlist can help you compare Spectre syntax with those of other simulators. If you are new to simulation, looking at the schematic and netlist can prepare you to understand the later chapters of this book.

You can also get more information about command options, components, analyses, controls, and other selected topics by using the spectre -h command to access the Spectre online help.

# Sample Schematic

A schematic is a drawing of an electronic circuit, showing the components graphically and how they are connected together. The following schematic has several annotations:

Names of components

Each component is labeled with the name that appears in the instance statement for that component. The names for components are in italics (for example, Q2).

Names of nodes

Each node in the circuit is labeled with its unique name or number. This name can be either a name you create or a number. Names of nodes are in boldface type (for example, b1). Ground is node 0.

■ Sample instance statements

The schematic is annotated with instance statements for some of the components. Arrows connect the components in the schematic with their corresponding instance statements. **Bold Type** = Names of nodes. All connections to ground have the same node name. *Italic Type* = Names of components (also appear in the instance statement for each component).

= Link between components and instance statements.

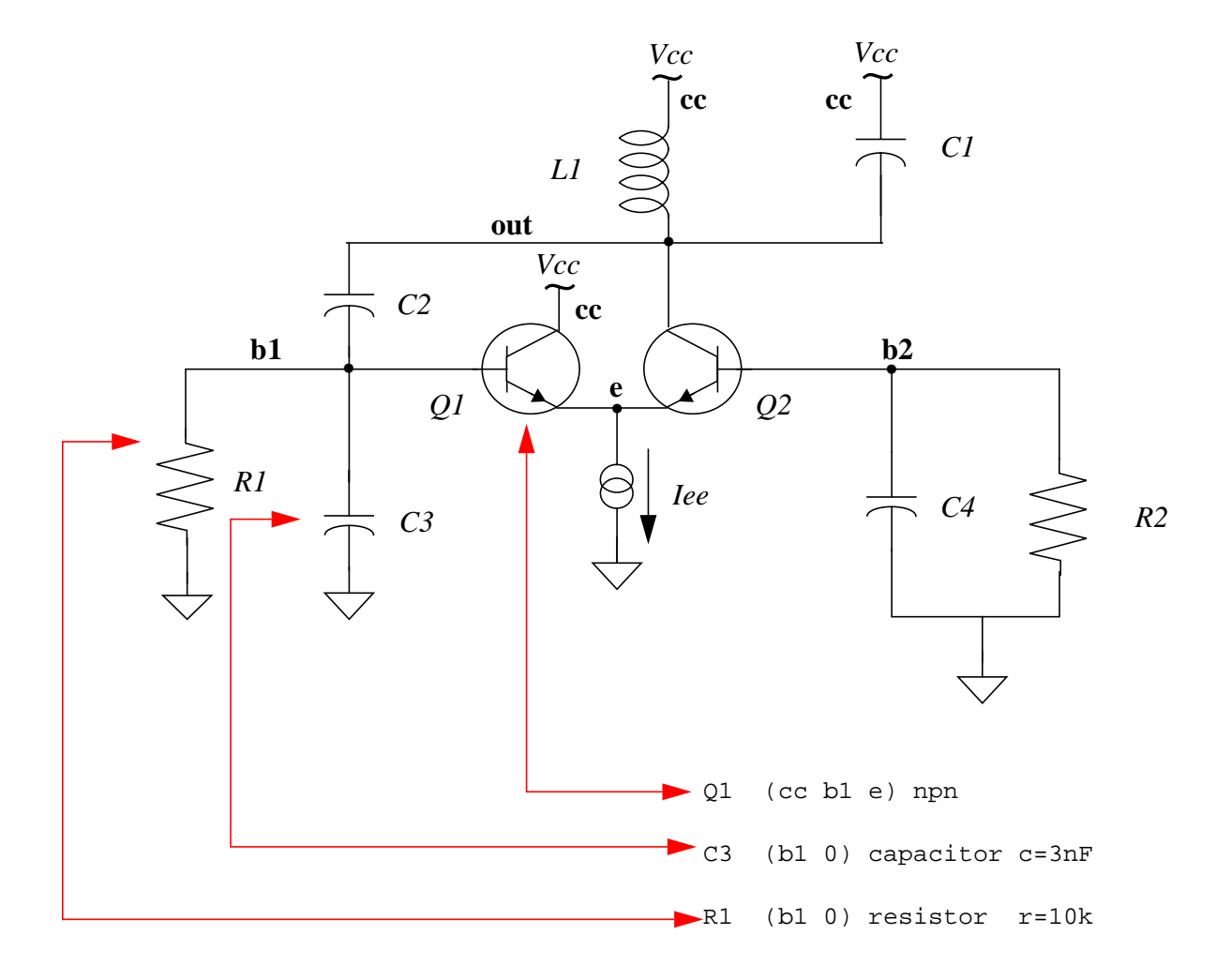

## **Sample Netlist**

A netlist is an ASCII file that lists the components in a circuit, the nodes that the components are connected to, and parameter values. You create the netlist in a text editor such as vi or

emacs or from one of the environments that support the Spectre simulator. The Spectre simulator uses a netlist to simulate a circuit.

| Comment (indicated by //)                                                 | // BJT ECP Oscillator                                                                                        |
|---------------------------------------------------------------------------|----------------------------------------------------------------------------------------------------|
| Indicates the file contains a Spectr<br>section). Place below first line. | e netlist (see the nex simulator lang=spectre                                                                |
|                                                                           | Vcc (cc 0) vsource dc=5                                                                                      |
| Ie                                                                        | e (e 0) isource dc=1mA                                                                                       |
| Q1<br>Q2                                                                  | (cc bl e) npn<br>(out b2 e) npn                                                                              |
|                                                                           | (cc out) inductor l=1uH                                                                                      |
| Instance statements                                                       | (cc out) capacitor c=1pf<br>(out b1) capacitor c=272.7pF<br>(b1 0) capacitor c=3nF<br>(b2 0) capacitor c=3nF |
| R1<br>R2                                                                  | (b1 0) resistor r=10k<br>(b2 0) resistor r=10k                                                               |
|                                                                           |                                                                                                    |
| Control statement (sets initial con                                       | ditions) ic b1=1                                                                                             |
| Model statement model npn bjt ty                                          | pe=npn bf=80 rb=100 vaf=50 \<br>0.3ns tr=6ns cje=3pf cjc=2pf                                                 |
| Analysis statement OscResp                                                | o tran stop=80us maxstep=10ns                                                                                |

## **Elements of a Spectre Netlist**

This section briefly explains the components, models, analyses, and control statements in a Spectre netlist. All topics discussed here (such as model statements or the simulator lang command) are presented in greater depth in later chapters. If you want more complete reference information about a topic, consult these discussions.

#### Title Line

The first line is taken to be the title. It is used verbatim when labeling output. Any statement you place in the first line is ignored as a comment. For more information about comment lines, see <u>"Basic Syntax Rules"</u> on page 55.

#### Simulation Language

The second line of the sample netlist indicates that the netlist is in the Spectre Netlist Language, instead of SPICE. For more information about the simulator lang command, see <u>Chapter 3</u>, "SPICE Compatibility."

#### **Instance Statements**

The next section in the sample netlist consists of instance statements. To specify a single component in a Spectre netlist, you place all the necessary information for the component in a netlist statement. Netlist statements that specify single components are called instance statements. (The instance statement also has other uses that are described in <u>Chapter 4</u>, <u>"Spectre Netlists."</u>)

To specify single components within a circuit, you must provide the following information:

- A unique component name for the component
- The names of nodes to which the component is connected
- The master name of the component (identifies the type of component)
- The parameter values associated with the component

A typical Spectre instance statement looks like this:

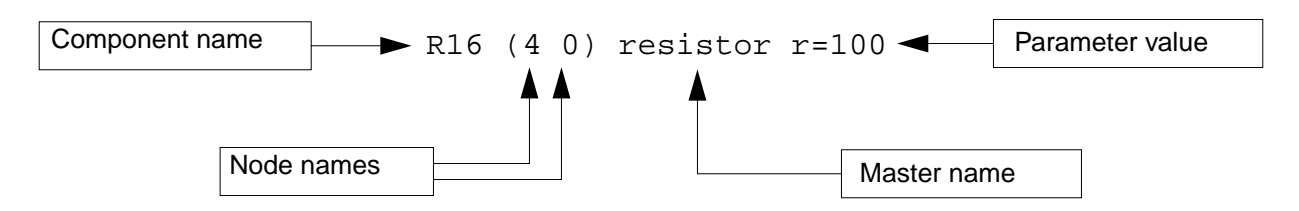

**Note:** You can use balanced parentheses to distinguish the various parts of the instance statement, although they are optional:

```
R1 (1 2) resistor r=1
Q1 (c b e s) npn area=10
Gm (1 2)(3 4) vccs gm=.01
R7 (x y) rmod (r=1k w=2u)
```

#### **Component Names**

Unlike SPICE, the first character of the component name has no special meaning. You can use any character to start the component name. For example:

Load (out o) resistor r=50 Balun (in o pout nout) transformer

**Note:** You can find the exact format for any component in the parameter listings for that component in the Spectre online help.

#### Master Names

The type of a component depends on the name of the master, not on the first letter of the component name (as in SPICE); this feature gives you more flexibility in naming components. The master can be a built-in primitive, a model, a subcircuit, or an AHDL component.

#### Parameter Values

Real numbers can be specified using scientific notation or common engineering scale factors. For example, you can specify a 1 pF capacitor value either as c=1pf or c=1e-12. Depending on whether you are using the Spectre Netlist Language or SPICE, you might need to use different scale factors for parameter values. Only ANSI standard scale factors are used in Spectre netlists. For more information about scale factors, see <u>"Instance Statements"</u> on page 58.

#### **Control Statements**

The next section of the sample netlist contains a control statement, which sets initial conditions.

#### **Model Statements**

Some components allow you to specify parameters common to many instances using the model statement. The only parameters you need to specify in the instance statement are those that are generally unique for a given instance of a component.

You need to provide the following for a model statement:

- The keyword model at the beginning of the statement
- A unique name for the model (reference by master names in instance statements)
- The master name of the model (identifies the type of model)

■ The parameter values associated with the model

The following example is a model statement for a bjt. The model name is npn, and the component type name is bjt. The backslash (\) tells you that the statement continues on the next line. The backslash must be the last character in the line because it escapes the carriage return.

model npn bjt type=npn bf=80 rb=100 vaf=50 \
 cjs=2pf tf=0.3ns tr=6ns cje=3pf cjc=2pf

When you create an instance statement that refers to a model statement for its parameter values, you must specify the model name as the master name. For example, an instance statement that receives its parameter values from the previous model statement might look like this:

Q1 (vcc b1 e vcc) npn

Check documentation for components to determine which parameters are expected to be provided on the instance statement and which are expected on the model statement.

#### Analysis Statements

The last section of the sample netlist has the analysis statement. An analysis statement has the same syntax as an instance statement, except that the analysis type name replaces the master name. To specify an analysis, you must include the following information in a netlist statement:

- A unique name for the analysis statement
- Possibly a set of node names
- The name of the type of analysis you want
- Any additional parameter values associated with the analysis

To find the analysis type name and the parameters you can specify for an analysis, consult the parameter listing for that analysis in the Spectre online help (spectre -h).

The following analysis statement specifies a transient analysis. The analysis name is stepResponse, and the analysis type name is tran.

stepResponse tran stop=100ns

## Instructions for a Spectre Simulation Run

When you complete a netlist, you can run the simulation with the spectre command.

To run a simulation for the sample circuit, type the following at the command line:

```
spectre osc.cir
```

**Note:** osc.cir is the file that contains the netlist.

### **Following Simulation Progress**

As the simulation runs, the Spectre simulator sends messages to your screen that show the progress of the simulation and provide statistical information. In the simulation of osc.cir, the Spectre simulator prints some warnings and notifications. The Spectre simulator tells you about conditions that might reduce simulation accuracy. When you see a Spectre warning or notification, you must decide whether the information is significant for your particular simulation.

### **Screen Printout**

The printout for the osc.cir simulation looks like this: spectre (ver. 4.4.3.52\_339 -- 02 Jul 1998). Simulating `osc.cir' on cds8616 at 9:24:15 AM, Mon Jul 6, 1998. Circuit inventory: nodes 5 equations 9 bjt 2 capacitor 4 inductor 1 isource 1 resistor 2 vsource 1 Transient Analysis `OscResp': time = (0 s -> 80 us) .....9.....8......7.....6......5......4.....3......2.....1.....0 Number of accepted tran steps = 11090. Narration of transient Initial condition solution time = 10 ms. Intrinsic tran analysis time = 15.53 s. analysis progress Total time required for tran analysis `OscResp' was 15.58 ε. Aggregate audit (9:24:38 AM, Mon Jul 6, 1998): Time used: CPU = 17.7 s, elapsed = 23 s, util. = 77%. Virtual memory used = 1.39 Mbytes. spectre completes with 0 errors, 0 warnings, and 0 notices

## **Viewing Your Output**

The waveform display tool for this simulation example is AWD, a display tool you receive when you purchase the Spectre simulator. In this section you will learn the following:

- How to start AWD
- How to display waveforms with the Results Browser
- How to extract zero-crossing points of a waveform
- How to select new colors for waveforms
- How to access data from multiple directories

### **Starting AWD**

There are several ways to start AWD.

#### Using the -dataDir Command Line Option

To start AWD for the simulation example, type the following at the command line (from the directory where the Spectre simulator was run):

awd -dataDir osc.raw

#### Using Just the awd Command

**1.** To start AWD for the simulation example, type the following at the command line (from the directory where the Spectre simulator was run):

awd osc.raw

2. In the Browse Project Hierarchy form, click OK.

For this command to work, you need to specify which simulator you are using. The default is Spectre. To specify the simulator, create a .cdsinit file and put the following line in it:

envSetVal( "asimenv.startup" "simulator" 'string "spectre" )

Save the .cdsinit file in the directory from which you start AWD or in your home directory. AWD looks for the .cdsinit file first in the directory from which AWD was started; if the file is not there, AWD looks for it in your home directory.

Another option is to place the following entry in a .cdsenv file:

asimenv.startup simulator string "spectre"

Save the .cdsenv file in your home directory. If AWD does not find the .cdsenv file in your home directory, AWD looks for the system-defined default settings.

#### AWD and Other Windows

Once AWD is running, four windows appear on your screen. They are shown in the following figures.

| Í             | ✓ Log:/usr1/barbaral/CDS.log |                                             |                                                                                                    |                               |      |   |
|---------------|------------------------------|---------------------------------------------|----------------------------------------------------------------------------------------------------|-------------------------------|------|---|
| File          | Tools                        | Options                                     |                                                                                                    |                               | Help | 1 |
| COPYR<br>This | IGHT<br>Caden                | © 1992-1999<br>© 1992-1999<br>.ce Design Sy | CADENCE DESIGN SYSTEMS INC. ALL<br>UNIX SYSTEMS Laboratories INC.,<br>Reproduced with permission.<br>stems program and online document | RIGHTS RESERVED.<br>ation are |      |   |
| Load          | ling ə                       | simenv.cxt                                  |                                                                                                    |                               |      |   |
| mouse         | L :                          |                                             | М :                                                                                                    | R :                           |      |   |
| >             |                              |                                             |                                                                                                    |                               |      |   |

#### Command Interpreter Window (CIW)

| Calculator                                        |     |     |                   |   |      |     |      |       |                     |       |       |              |   |
|---------------------------------------------------|-----|-----|-------------------|---|------|-----|------|-------|---------------------|-------|-------|--------------|---|
| Window Memories Constants Options Help 3          |     |     |                   |   |      |     |      |       |                     | 3     |       |              |   |
| I                                                 |     |     |                   |   |      |     |      |       |                     |       |       |              |   |
| Evaluate Buffer 🔟 Display Stack 🔟 🔷 standard 🔷 RF |     |     |                   |   |      |     |      |       |                     |       |       |              |   |
| browser                                           | vt  | it  | lastx x<>y dwn up |   |      | up  | sto  | rci   | Special Functions 🖃 |       |       |              |   |
| wave                                              | vf  | if  | clear             |   | clst | app | sin  | asin  | mag                 | In    | exp   | abs          |   |
| family                                            | vs  | is  | enter             |   | undo | eex | COS  | acos  | phase               | log10 | 10**x | int          |   |
| erplot                                            | vdc | idc | -                 | 7 | 8    | 9   | tan  | atan  | real                | dB10  | y**x  | 1 <i>1</i> x |   |
| plot                                              | ор  | opt | +                 | 4 | 5    | 6   | sinh | asinh | imag                | dB20  | x**2  | sqrt         |   |
| printvs                                           | vn  | var | *                 | 1 | 2    | 3   | cosh | acosh | fl                  | f2    | f3    | _f4          |   |
| print                                             | mp  |     | 1                 | 0 | •    | +1- | tanh | atanh |                     |       |       |              |   |
|                                                   |     |     | -                 |   |      |     |      |       |                     |       |       |              | _ |

**Calculator Window** 

|             | Results Browser |
|-------------|-----------------|
|             | Filter: .* 4    |
| Commands    | Help            |
|             | 8               |
| 100m        |                 |
| Apache/     |                 |
| MMZ         |                 |
| Navajo/     |                 |
| adm/        |                 |
| barbaral/   |                 |
| 109/        |                 |
| lost+found/ |                 |
| nsmail/     |                 |
| opt/        |                 |
| osc%        |                 |
| osc₊cir     |                 |
| osc.raw∕    |                 |
| psf@        |                 |
| stuff/      |                 |
| swap2       |                 |
| tmp/        |                 |
| van/        |                 |
|             |                 |
|             | X               |
| N           | 2               |

**Results Browser** 

|                 | Vaveform Window |         |          |          |            |      |       |            |        |     |
|-----------------|-----------------|---------|----------|----------|------------|------|-------|------------|--------|-----|
|                 |                 |         |          |          |            |      |       |            | Active | 2   |
| Windo           | w Zoom          | Axes    | Curves   | Markers  | Annotation | Edit | Tools |            | He     | lp  |
| <b>3</b> /      |                 |         |          |          |            |      |       |            |        | ाता |
| 米               |                 |         |          |          |            |      |       |            |        |     |
| $\mathbf{\cap}$ |                 |         |          |          |            |      |       |            |        |     |
| ∜▽              |                 |         |          |          |            |      |       |            |        |     |
|                 |                 |         |          |          |            |      |       |            |        |     |
|                 |                 |         |          |          |            |      |       |            |        |     |
|                 |                 |         |          |          |            |      |       |            |        |     |
| R               |                 |         |          |          |            |      |       |            |        |     |
|                 | mouse L:        | awviMou | useSingl | eSele M: |            |      | R:    | hiRepeat() |        |     |
|                 | >               |         |          |          |            |      |       |            |        |     |

Waveform Window

## Displaying a Waveform

1. In the Results Browser, scroll, if necessary, until *osc.raw* is visible and then click on *osc.raw*.

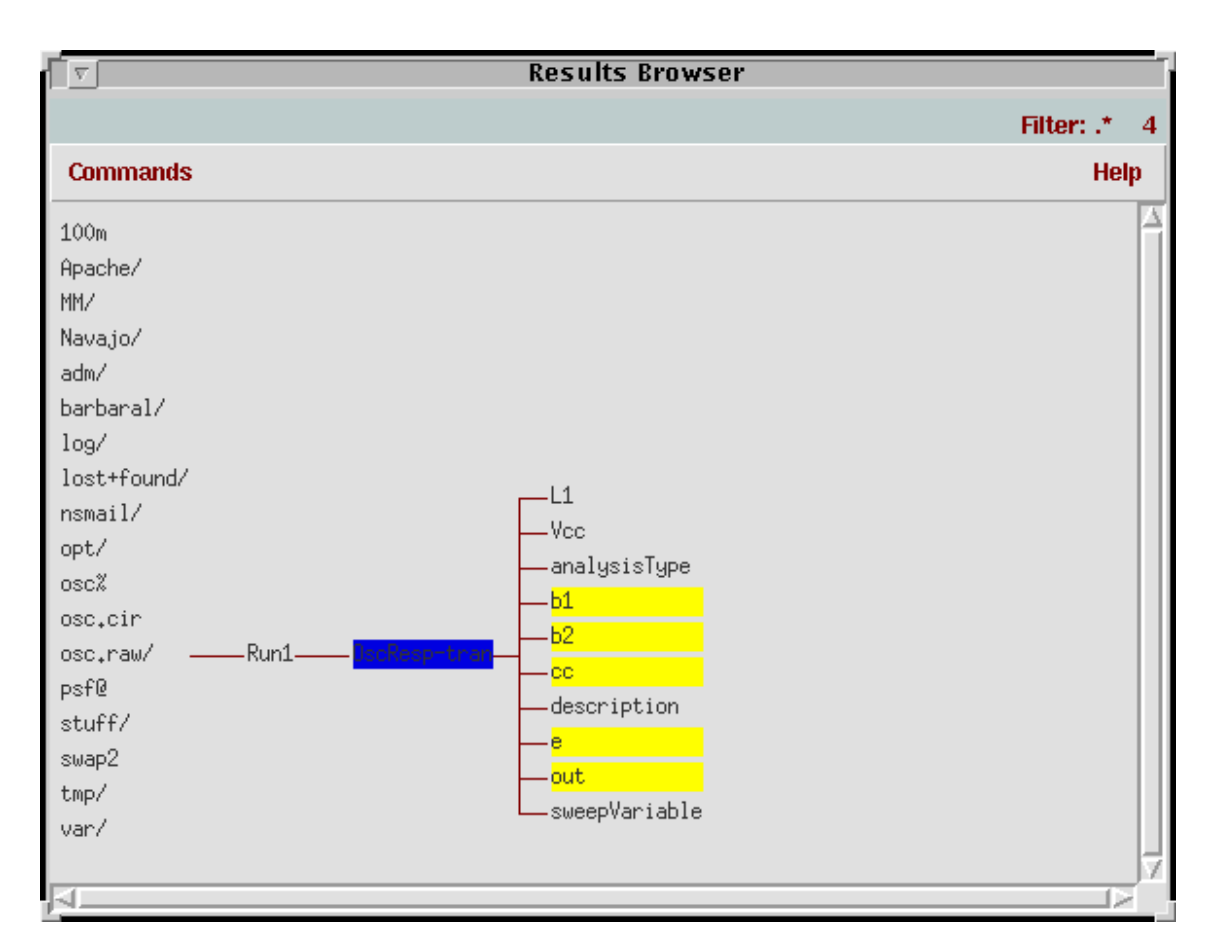

The display in the Results Browser now looks like this:

The lowest level of the hierarchy in the Results Browser now contains the names of the waveforms you can display.

2. To display a waveform, click on its name in the Results Browser with the right mouse button.
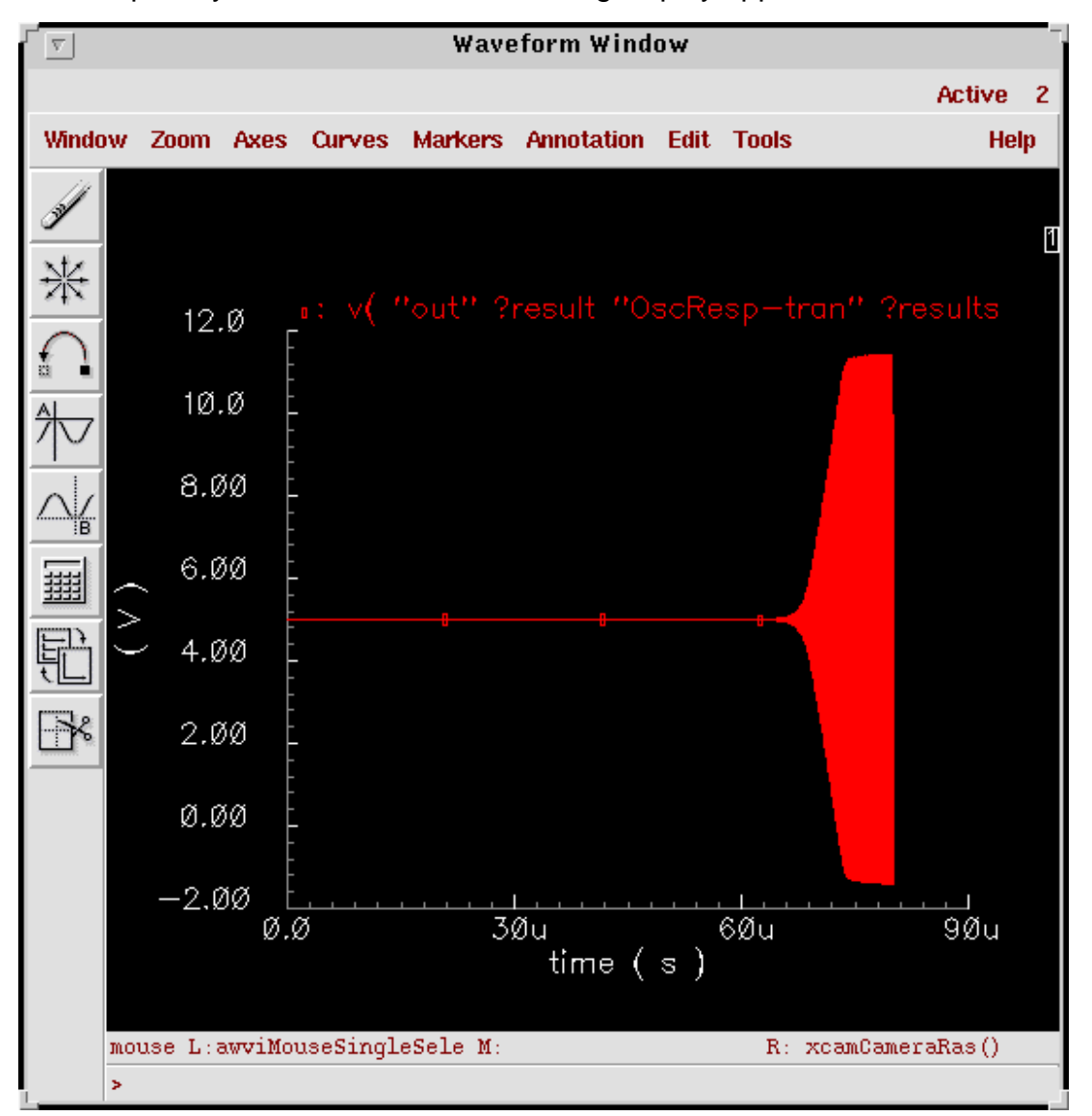

For example, if you click on *out*, the following display appears in the Waveform Window:

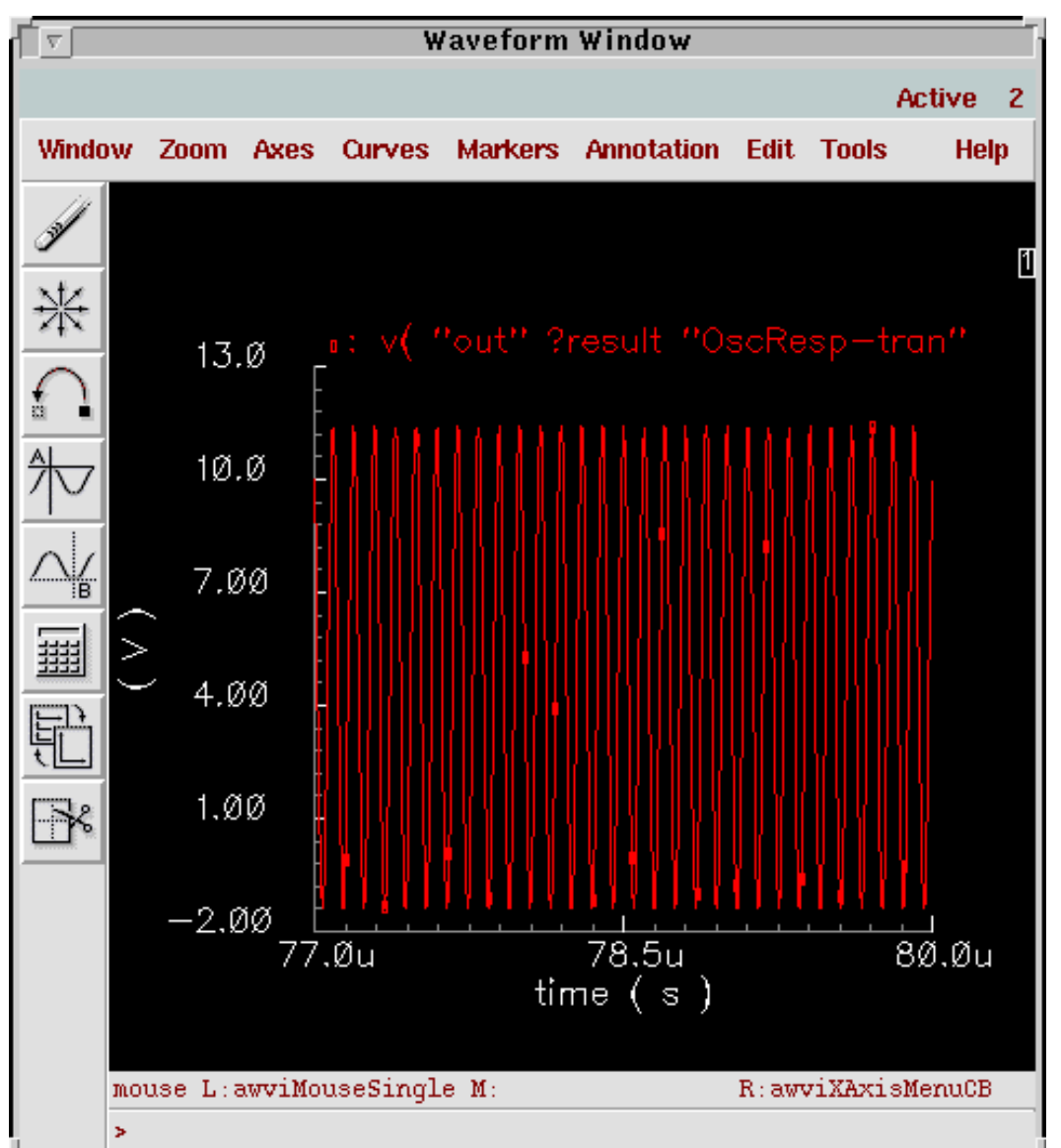

If you zoom in on the right side of the waveform (Zoom - Zoom In) and adjust the X axis (Axes - X Axis), you see the following:

You can add a more meaningful title with the Annotation – Title command.

## **Extracting Zero-Crossing Points**

To extract zero-crossing points of a waveform using the calculator:

**1.** Make certain that the *Evaluate Buffer* button in the calculator is disabled.

- 2. Select the waveform in the Results Browser by clicking the left mouse button over the name of the waveform.
- 3. Choose cross from the Special Functions menu in the calculator

The Threshold Crossing form appears.

- **4.** Type 0 in the *Threshold Value* field, type 0 in the *Edge Number* field, and set *Edge Type* to *either*.
- **5.** Click *OK*.
- 6. Enable the *Evaluate Buffer* button in the calculator.

This returns the list of zero-crossing points (time co-ordinates) of the waveform in the CIW.

#### **Selecting New Colors for Waveforms**

To select a new color for a waveform:

1. In the Waveform Window, choose *Curves – Edit*.

The Curves form appears.

- 2. In the Curves form, select the curve name you want and the pen color.
- **3.** Click *OK*.

#### Accessing Data from Multiple Directories

There are two ways to access data from multiple directories:

■ If you are accessing data from multiple directories and each unique data directory path ends with a directory called psf, use the awd command by itself and click *OK* in the Browse Project Hierarchy form. In the Results Browser, expand the hierarchy down to a data directory, click the middle mouse button over the waveform name, and select the *Create ROF* command from the middle mouse button menu. Then expand this data tree to access the data.

To access a different data directory, back up in the hierarchy in the Results Browser and then expand down to some other data directory. Again, select the *Create ROF* command for that particular psf directory and expand down to the data. Data can be overlaid on top of data from a previous data directory.

■ If you are accessing data from multiple directories and the data directory path names do not end with psf as the last directory, you can still use the awd command by itself.

When you expand down to a data directory and select the *Create ROF* command, the system creates a soft link from that data directory to psf. You can now expand down to the data. If you then move to a different data directory in the Results Browser, you have to again select the *Create ROF* command, even if a run object file already exists. This removes the old link (if the two data directories exist in the same level of hierarchy) and reestablishes the psf link to the new data directory. Now you can expand down to data. If you want to plot from the calculator a net you had previously plotted already (for example, overlay the same net from two different runs), you need to first flush out the cache memory.

## Learning More about AWD

The AWD display tool gives you a number of additional options for displaying your data. To learn more about using AWD with the Spectre simulator, see the Cadence application note, "Using awd with Standalone Spectre," available from Cadence Customer Support, and the <u>Analog Waveform User Guide</u> about displaying results for the Affirma analog design environment.

# **SPICE Compatibility**

While SPICE is an industry-standard language, there are many variations of SPICE syntax on the market today. Most of the language is common across the major commercial simulators, but each vendor has extended or modified it with different capabilities and/or slightly different syntax. For the convenience of SPICE users, the Affirma<sup>™</sup> Spectre<sup>®</sup> circuit simulator provides a SPICE Reader as an extension to its native language that accepts most variations of SPICE input. The SPICE Reader provides support for SPICE2, SPICE3, and common extensions found in other simulators such as PSPICE and HSPICE. This chapter focuses on how to use the SPICE Reader with Spectre. This chapter is not intended to describe the syntax variations of SPICE, as they are well documented in other places, nor an exact listing of syntax supported by the SPICE Reader.

- Reading SPICE Netlists on page 41
- Language Differences on page 45
- <u>Scope of the Compatibility</u> on page 48

# **Reading SPICE Netlists**

Spectre provides the SPICE Reader to let you simulate existing SPICE netlists with Spectre. While it is possible to gain access to many of Spectre's features with a SPICE netlist, the Spectre syntax is a much more powerful language designed to give the Spectre user features beyond those provided by SPICE. Whenever possible, you are encouraged to take advantage of Spectre's native language. When Spectre syntax is not an acceptable solution, the SPICE Reader can be used to ensure access to as much of Spectre's capabilities as possible.

# Running the SPICE Reader

In order for Spectre to properly process a SPICE netlist, the SPICE Reader must be enabled. By default the SPICE Reader is disabled when you invoke Spectre. Use the Spectre command line option +spp to enable the SPICE Reader. The Spice Reader then is run on the top-level netlist as well as any included files that contain SPICE syntax. These sections of the netlist are processed by the SPICE Reader before being sent to the Spectre netlist reader.

If the SPICE Reader is to be used often, the command line option can be defined as part of the SPECTRE\_DEFAULTS environment variable. To disable the SPICE Reader, use the command line option -spp, which will cancel the +spp specified in the SPECTRE\_DEFAULTS. Access to the SPICE Reader from Artist is described in the next section.

For backwards compatibility, a limited SPICE2 netlist reader is embedded into the Spectre netlist reader. This reader supports much of SPICE2G6 syntax and has as its primary use the processing of SPICE-style model cards. If the SPICE Reader (spp) is disabled, this limited SPICE netlist reader is used. This is only for backwards compatibility and might be removed in a future release, to be replaced by spp. This limited SPICE netlist reader is no longer documented as of the 4.4.3 release. In the rest of this chapter, "SPICE Reader" refers to the full spp Reader, and not this limited version.

# **Running the SPICE Reader from Analog Artist**

When using Spectre within Analog Artist, the need to read SPICE netlists is usually limited to model files and information from extraction tools that comes into the netlist by included files. For all other design data, Analog Artist produces netlists in the Spectre native syntax. You can enable the use of the SPICE Reader by choosing the *Setup* -> *Environment* form and toggling the Use SPICE Netlist Reader (spp) button to *Y*.

## **Running the SPICE Reader from the Command Line**

When you run Spectre from the command line (outside of the Artist/Composer environment), the SPICE Reader is disabled by default. As described in <u>"Running the SPICE Reader"</u> on page 41, you must invoke the +spp command line option for the SPICE Reader to process the top-level netlist:

```
spectre +spp opamp.sp
```

By default, the spp binary that is located in the Cadence hierarchy, <*CDS\_INSTALL*>/ tools/dfII/bin/spp, is used. You can specify the use of other spp executables with the -sppbin command line option. In the following example, spp from the current directory is used:

```
spectre +spp -sppbin ./spp opamp.sp
```

## Using the SPICE Reader to Convert Netlists

In many cases, the SPICE data to be used with Spectre is a library of models or reusable blocks (that is, subcircuits). Rather than using the SPICE Reader to interpret these files each time they are used, you can convert the netlist to Spectre's native syntax. This is done by running the SPICE Reader alone and using the -convert option.

The -convert option removes special embedded codes for tracking the line numbers of the original netlist, returning a cleanly converted netlist. This option will not descend into included files to convert them but will only convert the include statement. For this reason, included files must be converted independently. In this case, the SPICE Reader cannot always resolve conflicts and ambiguities, and the resulting netlist files must be verified. Great care must be taken when converting hierarchically arranged netlists. Some of the possible issues include the following:

#### Namespace conflicts

Spectre has a single namespace for instance names, nodes, master/model names, and parameters. When running on an entire netlist, the SPICE Reader can map these name conflicts. In the convert mode, where only sections of the netlist can be considered, spp might not resolve all conflicts.

■ Distinguishing instance models from instance parameters

For some devices, such as resistors, SPICE instance statements can use an orderdependent mechanism to define the values of parameters. An example could be

rl 1 0 myres

The field myres could be either a model name or a parameter representing the resistance value in SPICE. The SPICE Reader will map this to a parameter if a .param statement is encountered with this assignment or to a model name if a model card with the name myres is found. If neither is present, the field is assumed to be a model name. In the case of the

-convert mode, where these assignments could be part of included files, this assumption could be incorrect, and the instance statement would need to be fixed.

Global nodes

In Spectre, global nodes must be at the very beginning of the netlist, while they can be present anywhere in a SPICE netlist. If a converted file contains global nodes, these must be moved to the top level of the netlist before the file can be included in a higher level netlist. Multiple global statements will cause fatal errors in Spectre.

Location of measurement data

The SPICE Reader converts Hspice style .measure statements to export statements, which are evaluated once the simulation completes. When a netlist converted with the - convert option is sent to Spectre, the measurement output is written to a generically named file Netlist.results. In normal operation, these statements are written to a netlist specific file, <netlist\_name>.results. For example, in the case of a netlist named acTest.cir, the output measurements are found in the file acTest.results.

Netlist parameters

In Spectre, parameters are order dependent; that is, they must be defined before being used. When the SPICE Reader is run on the entire design, parameters are moved to the top of the netlist, but, in convert mode, they are moved to the top of each file. If a parameter is accessed before inclusion, it will fail until it is fixed.

Order-dependent statements

Some statements in SPICE are mapped into multiple statements in Spectre. Things like temp sweeps, analysis sweeps, and alter sections all get converted into multiline statements. If temp statements, analysis statements, or alter statements are not in the same file, they might not get properly unfolded.

Here is an example of a Mos characterization deck written in SPICE:

```
M1 1 2 0 0 NCH
VDR 1 0 2
VG 2 0 1
.OP
.MODEL NCH NMOS LEVEL=49
+ TOX=1e-9 VTH0=0.5 VBOX=5
.TEMP 25 75 100
.INCLUDE "dcAnalysis.inc"
.END
```

where dcAnalysis.inc is

.DC VDR 0 5 0.1 VG 0 2 0.1

The netlist produced with spp -convert does not include the sweep statement within the temperature sweep:

```
// Mos characterization deck
simulator lang=spectre insensitive=yes
m1 ( 1 2 0 0 ) nch
vdr ( 1 0 ) vsource dc=2
vg ( 2 0 ) vsource dc=1
model nch bsim3v3 type=n tox=le-9 vth0=0.5 vbox=5
include "dcAnalysis.inc"
swp_tmp1 sweep param=temp values=[25 75 100] {
sppSaveOptions options save=allpub
analysisOP1 dc oppoint=logfile
}
// end
```

You need to edit the netlist to insert the included analysis into the temperature sweep:

#### Mixed language

Spectre allows the use of both SPICE and Spectre syntax in the same netlist. The SPICE Reader does not read the Spectre statements; thus, statements in the SPICE sections that are dependent on Spectre statements might get improperly mapped. Except for model and subcircuit names, do not have any dependencies between these two language sections.

# Language Differences

## **Comparing the SPICE and Spectre Languages**

When you run the SPICE Reader, all SPICE statements are mapped directly to Spectre input. There are several important differences between these two languages that are addressed by the SPICE Reader.

To get a better idea at the differences between the two languages, an example netlist is shown below. First is the SPICE version of the netlist for an oscillator (from <u>"Sample Netlist"</u> on page 25):

```
BJT ECP Oscillator

Vcc 1 0 5

Iee 2 0 1MA

Q1 1 3 2 NPN

Q2 4 5 2 NPN

L1 4 5 1UH

C1 1 5 1PF

C2 5 3 272.7PF

C3 3 0 3NF

C4 5 6 3NF

R1 3 0 10K

R2 5 6 10K

.ic V(3)=1

.model NPN NPN BF=80 RB=100

+ VAF=50 CJS=2PF TF=0.3NS TR=6NS CJE=3PF CJC=2PF
```

.option method=trap .tran lus 80us 10ns Here is the Spectre version of the same netlist: // BJT ECP Oscillator simulator lang=spectre Vcc (vcc 0) vsource dc=5 Iee (e 0) isource dc=1mA 01 (vcc bl e) npn Q2 (out b2 e) npn L1 (vcc out) inductor l=1uH C1 (vcc out) capacitor c=1pf C2 (out b1) capacitor c=272.7pF C3 (b1 0) capacitor c=3nF C4 (b2 in ) capacitor c=3nF (b1 0) resistor r=10k R1 R2 (b2 in ) resistor r=10k ic b1=1model npn bjt type=npn bf=80 rb=100 vaf=50 \ cjs=2pf tf=0.3ns tr=6ns cje=3pf cjc=2pf OscResp tran stop=80us maxstep=10ns method=trap

This example shows several of the basic differences between SPICE and Spectre netlists:

- Spectre netlists define the language context at the beginning of the netlist with the simulator lang=spectre statement. By default, netlists are assumed to be in SPICE unless the simulator lang=spectre statement is encountered or unless the netlist file ends in the extension .scs. The SPICE Reader will insert this line at the beginning of each SPICE-to-Spectre converted netlist.
- In the SPICE language, the component type is determined by the first letter of the component name, which limits the component types to 26. The Spectre Netlist Language has unlimited component types since the component type is determined by the master name instead of the first letter of the component name. An example of using the master name is the resistor field in the instance statements for R1 and R2.
- In many versions of SPICE, the component name, node numbers, and other fields are limited to a maximum of 8 characters. The Spectre netlister allows each of these fields to be greater than 200 characters.
- In the SPICE language, instance statements often have their parameter values listed in a particular order. In the Spectre language, you can specify parameter values in any order using parameter name =. This allows for a more readable netlist.
- Spectre netlists are case sensitive and use lower case for all keywords. SPICE netlists are case insensitive. This means that you can name one model myModel and another mymodel, and Spectre treats them as two distinct models. In SPICE, they would be considered to be the same model.

Spectre always tries to match the case of a model/subcircuit's name when there is a call to a model/subcircuit from an instance line, an alter statement, or other part of the netlist. During the netlist conversion process, the SPICE Reader converts included models/subcircuits to lower case, which can prevent Spectre from identifying the right model/subcircuit for a given device. For this reason, the SPICE Reader will insert the flag insensitive=yes at the beginning of each converted netlist on the simulator command statement (that is, simulator lang=spectre insensitive=yes). The insensitive=yes language directive marks the models/subcircuits that were converted so that Spectre can perform a lower case compare.

- Because the SPICE language is case insensitive, the scale factors are different from the Spectre scale factors (see <u>"Scaling Numerical Literals"</u> on page 78 for more information). The Spectre Netlist Language uses the ANSI standard (SI) scale factors.
- Options that are analysis specific are found on the global .options card in SPICE. In Spectre, options pertaining to an analysis are listed on the analysis card.
- Spectre supports the idea of named analyses, which allows you to include multiple analyses of the same type in a single netlist. The SPICE Reader takes advantage of Spectre's ability to have more than one analysis of each type, mapping each analysis statement to the equivalent Spectre analysis and providing each a unique name. If multiple analysis of the same type are listed within the SPICE deck, each will be simulated instead of the "last one wins" mode of SPICE
- In both Spectre and Spice, the first line is always the title card and ignored by the simulator.
- A card (other than the title or a comment) can be continued onto the next card by putting the continuation character (+) in the first column of the next card. Spectre also supports continuations at the end of the line in its native mode, with the backslash character (\).
- In many versions of Spice, there are punctuation characters (such as parentheses and commas) that are treated as white space. Spectre will treat all characters as relevant input. The SPICE Reader will treat all of these characters as literals.
- The Spectre simulator does not require an .end statement; it assumes the end of the input file is the end of the input statements. The .end statement, if included in a SPICE netlist, is treated like the end of file; and the SPICE Reader does not read beyond the .end.

# **Reading SPICE and Spectre Files**

When the Spectre simulator opens a netlist file, the simulator determines whether the file is a SPICE or Spectre netlist and interprets it accordingly. This is true regardless of whether the file is the main netlist or an included netlist. The Spectre simulator recognizes Spectre files

because they start with the line simulator lang=spectre or the filename ends in the Spectre circuit simulator extension of .scs. Files that do not start with this line or end in the .scs extension are taken to be SPICE files. Thus, SPICE files do not need to be modified to work with the Spectre simulator as the SPICE Reader will automatically map them correctly to Spectre input. The .scs extension allows users to write netlists, included files, and library files using only the Spectre Netlist Language without having to switch from SPICE mode.

To learn more about controlling the input language, see <u>"General Input Compatibility"</u> on page 49.

# Scope of the Compatibility

Many current variants of SPICE have their own alterations to the SPICE input language. The SPICE Reader in Spectre does support many of these variations using the following sources and guidelines.

## Sources

■ The SPICE Version 2G User's Guide [vladimirescu81] is the reference for the SPICE2 input language. The SPICE Reader accepts input formats from this document for all SPICE capabilities the Spectre simulator supports.

The SPICE Reader might not accept variations from SPICE 2G6 that are not in the user guide.

- The SPICE3 Version 3e User's Manual [B.JohnsonXX] is the reference for SPICE3 batch input language. The SPICE Reader accepts input formats (batch mode only) from this document for all SPICE capabilities the Spectre simulator supports.
- *The SPICE BOOK* [vladimirescu81] is a general reference for SPICE2/3-based syntax's with common extensions.
- Publicly available netlists provide references for many of the extensions to SPICE.

## **Compatibility Guidelines**

- Mapping of SPICE must not adversely affect simulation results.
- Where simulators follow different syntax rules, support for each is attempted. For example, the TC property is an instance property in SPICE2 and model parameters (TC1,TC2) in SPICE3—both are supported.

When a conflict exists between simulator syntax rules, one method is selected and documented.

## General Input Compatibility

By default, the SPICE Reader processes its input in the following manner:

- Accepts the SPICE instance (A-Z) and control (dot) cards as well as the Spectre native input language.
- Reads in the first line as the title card.
- Generally ignores the case of alphabetic characters in the input (The program internally converts them to lowercase). Quoted strings are exceptions to this rule.
- Interprets scale factors following numerical values according to SPICE conventions.
- Accepts the SPICE comment and continuation conventions.
- Accepts the /, +, -, and \* characters as valid parts of a node or an instance or parameter name. You can also use the Escape backslash convention to include otherwise illegal characters in the names.
- Spectre statements are not allowed in the SPICE mode, and SPICE statements are not allowed in the Spectre mode.
- In simulator lang=spectre mode, you can refer to model names and subcircuit names defined with the simulator lang=spice mode .model and .subckt statements, even though they are in another portion of the netlist.

Spectre always tries to match the case of a model/subcircuit's name when there is a call to a model/subcircuit from an instance line, an alter statement, or other part of the netlist. During the netlist conversion process, the SPICE Reader converts included models/subcircuits to lower case, which can prevent Spectre from identifying the right model/subcircuit for a given device. For this reason, the SPICE Reader will insert the flag insensitive=yes at the beginning of each converted netlist on the simulator command statement (that is, simulator lang=spectre insensitive=yes). The insensitive=yes language directive marks the models/subcircuits that were converted so that Spectre can perform a lower case compare.

- The SPICE Reader treats the \* character as a math function if found inside of an expression and as a comment if found outside of an expression.
- Lines beginning with #<*CPP* keywords> are not treated as comments by the SPICE Reader but will result in an syntax error unless you run CPP on the netlist.

- You can force the SPICE Reader to treat all bjt devices as having four terminals with the -q4term command line option to spp. By default, the fourth field after the device name of an instance statement is treated as a terminal, unless one of the following occurs:
  - **D** There is a model name within the netlist that is named the same as the fourth field.
  - Let is the last item on the instance line.

#### For example:

```
q1 1 2 3 4 mybjt // The 4 is treated as a device terminal
q1 1 2 3 nch mybjt
```

The nch is treated as a device terminal unless

- mybjt is defined as a parameter in the netlist
- □ nch is defined as a model in the netlist

In the second case, the -q4term option can be used to override the default behavior of the converter.

You can gain full access to Spectre and its features with a SPICE netlist by controlling the input language. Spectre provides three ways to gain access to its language in a SPICE netlist:

- 1. Change the input language to Spectre using the simulator lang command
- 2. Append Spectre parameters to a SPICE statement
- 3. Hide Spectre text from SPICE

Each of these methods is discussed in the following sections.

#### Spectre's simulator lang Command

You can use the Spectre Netlist Language or an extended form of the SPICE2/3 input language for your simulation. You specify which language with a simulator lang command.

You can change the input-processing mode with the simulator lang command. A simulator lang=spice command causes subsequent input to be processed in the SPICE extension mode; a simulator lang=spectre command causes the input processing to conform to the Spectre Netlist Language. (Remember that you can give the simulator lang command anywhere that you can enter an instance statement, and it affects all subsequent input regardless of whether the command is part of an if statement.) Use of Spectre syntax in the SPICE mode or SPICE syntax in the Spectre mode results in an error.

The simulator lang command has the following format: simulator lang=spice simulator lang=spectre

Although the simulator lang command is expected to be the first line in the netlist, it does not have to be. The commands take effect immediately and remain in effect until the end of input or until the next simulator lang command. For example, you can include Spectre lines in the middle of a SPICE netlist by surrounding the Spectre lines with the simulator lang command:

```
r1 1 0 1k
v1 1 0 1
simulator lang=spectre
r2 1 0 resistor r=1k
simulator lang=spice
.op
```

If you do not specify an input language, the Spectre simulator uses SPICE mode by default. You do not need to place simulator lang commands around include statements, but you must specify simulator lang=spectre in include files written in the Spectre Netlist Language.

Spectre allows you to specify the netlist input format to be Spectre without the simulator lang command by naming the file with the Spectre circuit simulator extension of .scs. Files ending in this extension are treated as Spectre syntax.

#### **Appending Spectre Parameters**

While you can gain full access to Spectre features by switching to the Spectre syntax, you can also gain access to specific parameters on the SPICE input statements. The SPICE Reader maps each SPICE statement to the Spectre equivalent statement. Mapping of parameters is done first for order-dependent parameters and then for *name=value* based parameters. The SPICE reader tries to map parameters in the *name=value* form if they are known; otherwise, they are passed directly to Spectre as is. This allows you to add Spectre parameters to the end of any SPICE statement. For example,

```
* Additional Spectre parameter to resistor
Vin input 0 dc=1 AC 1 0
X1 mainnetlist in out
Rload out 0 1k isnoisy=no //isnoisy is spectre parameter
.include "./main.ckt"
.ac dec 10 1k 100k
.noise v(out)
.end
```

If the netlist is to be run by a SPICE simulator at a later time, these Spectre parameters must be hidden or removed. See the next section for information on how to hide Spectre text.

#### Hiding Spectre Text from SPICE

You can create a SPICE-mode input file that you can use with both a SPICE-based simulator and the Spectre simulator. When you run the Spectre simulator, you can use Spectre features unavailable in SPICE. For example, if you want to specify a Spectre parameter that SPICE does not support, you write the Spectre statements so they do not cause syntax errors when you run the SPICE-based simulator. To create such an input file, follow these steps:

1. Insert the special prefix \*spectre: at the beginning of a line in your SPICE netlist.

The line should start with an asterisk, optionally followed by blanks or tabs, followed by the string spectre:.

```
* spectre: (Spectre text)
```

Be sure to leave a space after the colon.

2. Place Spectre-specific input language statements after the : Notepecial prefix.

The Spectre simulator recognizes the Spectre statements after the prefix as input, but the SPICE-based simulator ignores the whole line as a comment.

\*spectre: Rp 15 0 resistor r=50m

Note: These statements must be in the Spectre context of a netlist.

**3.** If you need to place the Spectre input in continuation lines, begin each line of a continuation with a (+).

```
Vbias vbb 0 1.2
*spectre: + tc=0.001
.options reltol=0.001
*spectre: + diagnose=yes
```

## **Compatibility Limitations**

#### **Conflicts between Spectre and Spice**

- The Spectre simulator does not support all SPICE capabilities (for example, the .disto and .PZ analyses).
- Slight modifications are often necessary to make input acceptable to both languages. Superficial punctuation differences, such as ignoring extra parentheses or equal signs (=), fit this category. For example, the statement .temp = 125, which is legal in SPICE, cannot be mapped by the SPICE Reader. Removing the extraneous punctuation solves the problem.
- Compatibility is limited in the area of unsupported primitive devices in Spectre. You are encouraged to use the extensive capabilities of Verilog-A to model such devices.

- Parameters that are to be passed into a subcircuit from an instance statement must be specified on the SPICE subcircuit line. Allowing the instance to define a subcircuit parameter is not allowed in Spectre.
- Incompatibilities remain for some rarely used SPICE2 features because the authors have concentrated their efforts on creating compatibility with commonly used features.

#### **Conflicts between SPICE variations**

- Node 00 is treated as a number (that is, zero) in SPICE2 and a string (that is, 00) in SPICE3 and thus are interpreted differently. The SPICE Reader treats these like SPICE3.
- Leading spaces are ignored in SPICE2 and treated as a comment in SPICE3. The SPICE Reader treats these as SPICE2 does.
- .lib in PSPICE provides a file to search for each instantiated model; in HSPICE, it acts as a section-specific include statement. The SPICE Reader treats these as HSPICE does.
- .alter in SPICE2 allows multiple lines to be relisted with deltas following this statement. In SPICE3, the .alter is an interactive command and only allows one parameter to be changed per alter statement. The SPICE Reader treats these as SPICE2 does.
- In some versions of SPICE, global parameters values override values specified on instances of subcircuits. The SPICE Reader treats all parameter values specified on any instance including subcircuits as the final value instead of allowing a global to override it.

For more information on specific SPICE Reader limitations, please see the SPP Known Problems and Solutions on SourceLink.

# **Spectre Netlists**

This chapter discusses the following topics:

- <u>Netlist Statements</u> on page 54
- Instance Statements on page 58
- Analysis Statements on page 61
- <u>Control Statements</u> on page 63
- Model Statements on page 65
- Input Data from Multiple Files on page 67
- Multidisciplinary Modeling on page 70
- Inherited Connections on page 72

# **Netlist Statements**

An Affirma<sup>™</sup> Spectre<sup>®</sup> circuit simulator netlist describes the structure of circuits and subcircuits by listing components, the nodes that the components are connected to, the parameter values that are used to customize the components, and the analyses that you want to run on the circuit. You can use SpectreHDL or Verilog<sup>®</sup>-A to describe the behavior of new components that you can use in a netlist like built-in components. You can also define new components as a collection of existing components by using subcircuits.

A netlist consists of four types of statements:

- Instance Statements on page 58
- Analysis Statements on page 61
- <u>Control Statements</u> on page 63
- <u>Model Statements</u> on page 65

Before you can create statements for a Spectre netlist, you must learn some basic syntax rules of the Spectre Netlist Language.

## **Netlist Conventions**

These are the netlist conventions followed by the Spectre simulator.

#### Associated Reference Direction

The reference direction for the voltage is positive when the voltage of the + terminal is higher than the voltage of the – terminal. A positive current arrives through the + terminal and leaves through the – terminal.

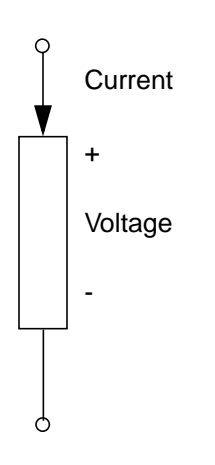

#### Ground

Ground is a common reference point in an electrical circuit. The value of ground is zero.

#### Node

A node is an infinitesimal connection point. The voltage everywhere on a node is the same. According to Kirchhoff's Current Law (also known as Kirchhoff's Flow Law), the algebraic sum of all the flows out of a node at any instant is zero.

## **Basic Syntax Rules**

The following syntax rules apply to all statements in the Spectre Netlist Language:

- Field separators are blanks, tabs, punctuation characters, or continuation characters.
- Punctuation characters such as equal signs (=), parentheses (()), and colons (:) are significant to the Spectre simulator.
- You can extend a statement onto the next line by ending the current line with a backslash (\). You can use a plus sign (+) to indicate line continuation at the beginning of the next line. The preferred style is the \ at the end of the line.
- You can indicate a comment line by placing a double slash (//) at the beginning of the comment. The comment ends at the end of that line. You can also use an asterisk (\*) to indicate a comment line. The preferred style is using //.
- You can indicate a comment for the remainder of a line by placing a space and double slash (//) anywhere in the line.

## Spectre Language Modes

The Spectre netlist supports two language modes:

- Spectre mode (mostly discussed here)
- SPICE mode

You can specify the language mode for subsequent statements by specifying simulator lang=mode, where mode is spectre or spice.

Spectre mode input is fully case sensitive. In contrast, except for letters in quoted strings, SPICE mode converts input characters to lowercase.

## **Creating Component and Node Names**

When you create node and component names in the Spectre simulator, follow these rules.

- Use unique names for components and nodes. The Spectre Netlist Language uses the same syntax for the names for nodes, device instances, models, nets, subcircuit parameters, enumerated named values for parameters, and netlist parameters that are expressions, so there is no way for the Spectre simulator to distinguish between duplicate names.
- Except for node names, names must begin with a letter or underscore. Node names can also be integers.
- If the node name is an integer, leading zeros are significant in the Spectre language mode.

- Names can contain any number of letters, digits, or underscores.
- Names cannot contain nonalphanumeric characters, blanks, tabs, punctuation characters, or continuation characters (\, +, -, //, \*) unless they are escaped with a backslash (\). The exception is bang (!), for example, vdd!.
- The following reserved words (case specified) should not be used as node names, net names, instance names, model names, or parameter names.

M\_1\_PI M\_2\_PI M\_2\_SQRTPI M\_DEGPERRAD M\_EM\_LN10M\_LN2M\_LOG10E M\_LOG2EM\_PI M\_PI\_2M\_PI\_4 M\_SQRT1\_2 M\_SQRT2M\_TWO\_PI P\_C P\_CELSIUS0 P\_EPS0P\_HP\_K P\_Q P\_U0abs acos acosh altergroupasinasinh atanatan2atanhceil correlate cos cosh else end endsexp export floor for function global hypot ic if inline int library local log log10 march max min modelnodeset parameters paramset plot pow print pwr real returnsave sens sinsinh sqrt statistics subckt tan tanh to truncate vary

## **Escaping Special Characters in Names**

If you have old netlists that contain names that do not follow Spectre syntax rules, you might still be able to run these netlists with the Spectre simulator. The Spectre Netlist Language permits the following exceptions to its normal syntax rules to accommodate old netlists. Use these features only when necessary.

If you place a backslash ( $\)$  before any printable ASCII character, including spaces and tabs, you can include the character in a name.

You can create a name from the following elements in the order given:

A string of digits, followed by

- Letters, underscores, or backslash-escaped characters, followed by
- □ A digit, followed by
- □ Underscores, digits, or backslash-escaped characters

This accommodates model or subcircuit libraries that use names like  $\2N2222$ .

# **Instance Statements**

In this section, you will learn to place individual components into your netlist and to assign parameter values for them.

## Formatting the Instance Statement

To specify components, you use the instance statement. You format the instance statement as follows:

```
name [(]node1 ... nodeN[)] master [[param1=value1]
...[paramN=valueN]]
```

When you specify components with the instance statement, the fields have the following values:

name

The unique name you give to the statement. (Unlike SPICE instance names, the first character in Spectre instance names is not significant.)

[(]node1...nodeN[)]

The names you give to the nodes that connect to the component.

|        | You have the option of putting the node names in parentheses to improve the clarity of the netlist. (See the examples later in this chapter.) |
|--------|----------------------------------------------------------------------------------------------------|
| master | This is the name of one of the following:<br>A built-in primitive (such as resistor)<br>A model                                               |

An AHDL module (SpectreHDL or Verilog-A language) **Note:** The instance statement is used to call subcircuits and refer to AHDL modules as well as to specify individual components. For more information about subcircuit calls, see <u>"Subcircuits"</u> on page 87. For more information about the SpectreHDL product, see the <u>SpectreHDL Reference</u> manual. For more information about Verilog-A, see the

<u>Affirma Verilog-A Language Reference</u> manual.

A subcircuit

parameter1=value1...parameterN=valueN

This is an optional field you can repeat any number of times in an instance statement. You use it to specify parameter values for a component. Each parameter specification is an instance parameter, followed by an equal sign, followed by your value for the parameter. You can find a list of the available instance parameters for each component in the Spectre online help (spectre -h). As with node names, you can place optional parentheses around parameter specifications to improve the clarity of the netlist. For example, (c=10E-12).

For subcircuits and ahdl modules, the available instance parameters are defined in the definition of the subcircuit or AHDL module. In addition, all subcircuits have an implicit instance parameter m for defining multiplicity. For more details about m, see <u>"Identical Components or Subcircuits in Parallel"</u> on page 60.

#### **Examples of Instance Statements**

In this example, a capacitor named c1 connects to nodes 2 and 3 in the netlist. Its capacitance is 10E-12 Farads.

C1 (2 3) capacitor c=10E-12F

The following example specifies a component whose parameters are defined in a model statement. In this statement, npn is the name of the model defined in a model statement that

contains the model parameter definitions; Q1 is the name of the component; and o1, i1, and b2 are the connecting nodes of the component.

Q1 (o1 i1 b2) npn

**Note:** The model statement is described in <u>"Model Statements"</u> on page 65. You can specify additional parameters for an individual component in an instance statement that refers to a model statement. You can find a list of available instance parameters and a list of available model parameters for a component in the Spectre online help for that component (spectre -h).

### **Basic Instance Statement Rules**

When you prepare netlists for the Spectre simulator, remember these basic rules:

- You must give each instance statement a unique name.
- If the *master* is a model, you need to specify the model.

## Identical Components or Subcircuits in Parallel

If your circuit contains identical devices (or subcircuits) in parallel, you can specify this condition easily with the multiplication factor (m).

#### Specifying Identical Components in Parallel

If you specify an m value in an instance statement, it is as if m identical components are in parallel. For example, capacitances are multiplied by m, and resistances are divided by m. Remember the following rules when you use the multiplication factor:

- You can use m only as an instance parameter (not as a model parameter).
- The m value need not be an integer. The m value can be any positive real number.
- The multiplication factor does not affect short-channel or narrow-gate effects in MOSFETs.
- If you use the m factor with components that naturally compute branch currents, such as voltage sources and current probes, the computed current is divided by m. Terminal currents are unaffected.
- You can set the built-in m factor property on a subcircuit to a parameter and then alter it.

#### Spectre Netlists

## Example of Using m to Specify Parallel Components

In the following example, a single instance statement specifies four 4000-Ohm resistors in parallel.

Ro (d c) resistor r=4k m=4

The preceding statement is equivalent to

Ro (d c) resistor r=1k

## Specifying Subcircuits in Parallel

If you place a multiplication factor parameter in a subcircuit call, you model m copies of the subcircuit in parallel. For example, suppose you define the following subcircuit:

```
subckt LoadOutput a b
    r1 (a b) resistor r=50k
    c1 (a b) capacitor c=2pF
ends LoadOutput
```

If you place the following subcircuit call in your netlist, the Spectre simulator models five LoadOutput cells in parallel:

x1 (out 0) LoadOutput m=5

# **Analysis Statements**

In this section, you will learn to place analyses into your netlist and to assign parameter values for them. For more information on analyses, see <u>Chapter 6, "Analyses,"</u> and the Spectre online help (spectre -h).

# **Basic Formatting of Analysis Statements**

You format analysis statements in the same way you format component instance statements except that you usually do not put a list of nodes in analysis statements. You specify most analysis statements as follows:

<Name> [(]node1 ... nodeN[)] <Analysis Type> <parameter=value...>

<Name > is a unique name you give to the analysis.

[(]node1...nodeN[)] are the names you give to the nodes that connect to the analysis. You have the option of putting the node names in parentheses to improve the clarity of the netlist. (See the examples later in this chapter.) For most analyses, you do not need to specify any nodes. <Analysis Type> is the Spectre name of the type of analysis you want, such as ac, tran, or xf. You can find this name by referring to the topics list in the Spectre online help (spectre -h).

<parameter=value...> is the list of parameter values you specify for the analysis. You can specify values for any number of parameters. You can find parameter listings for an analysis by referring to the Spectre online help (spectre -h).

**Note:** The noise, xf, pnoise, and pxf analyses let you specify nodes, p and n, which identify the output of the circuit. When you use this option, you should use the full analysis syntax as follows:

<Name> [p n] <Analysis Type> <parameter=value...>

If you do not specify the p and n terminals, you must specify the output with a probe component.

## **Examples of Analysis Statements**

The following examples illustrate analysis statement syntax.

```
XferVsTemp xf start=0 stop=50 step=1 probe=Rload \
    param=temp freq=1kHz
```

This statement specifies a transfer function analysis (xf) with the user-supplied name XferVsTemp. With all transfer functions computed to a probe component named Rload, it sweeps temperature from 0 to 50 degrees in 1-degree steps at frequency 1 kHz. (For long statements, you must place a backslash (\) at the end of the first line to let the statement continue on the second line.)

Sparams sp stop=0.3MHz lin=100 ports=[Pin Pout]

This statement requests an S-parameter analysis (sp) with the user-supplied name sparams. A linear sweep starts at zero (the default) and continues to .3 MHz in 100 linear steps. The ports parameter defines the ports of the circuit; ports are numbered in the order given.

The following example statement demonstrates the proper format to specify optional output nodes (p n):

FindNoise (out gnd) noise start=1 stop=1MHz

## **Basic Analysis Rules**

When you prepare netlists for the Spectre simulator, remember these basic analysis rules:

- The Spectre simulator has no default analysis. If you do not put any analysis statements into a netlist, the Spectre simulator issues a warning and exits.
- For most analyses, if you specify an analysis that has a prerequisite analysis, the Spectre simulator performs the prerequisite analysis automatically. For example, if you specify an AC analysis, the Spectre simulator automatically performs the prerequisite DC analysis. However, if you want to run a pac, pxf, or pnoise analysis, you must specify the prerequisite pss analysis.
- You specify analyses in the order you want the Spectre simulator to perform them.
- You can perform more than one of the same type of analysis in a single Spectre run. Consequently, you can perform several analyses of the same type and vary parameter values with each analysis.
- You must give each analysis or control statement a unique name. The Spectre simulator requires these unique names to identify output data and error messages.

# **Control Statements**

The Spectre simulator lets you place a sequence of control statements in the netlist. You can use the same control statement more than once. Spectre control statements are discussed throughout this manual. The following are control statements:

- alter
- altergroup
- check
- ∎ ic
- info
- nodeset
- options
- paramset
- save
- ∎ set
- ∎ shell
- statistics

## Formatting the Control Statement

Control statements often have the same format as analysis statements. Like analysis statements, many control statements must have unique names. These unique names let the Spectre simulator identify the control statement if there are error messages or other output associated with the control statement. You specify most control statements as follows:

<Name> <Control Statement Type> <parameter=value...>

<Name > is a unique name you give to the control statement.

<Control Statement Type> is the Spectre name of the type of control statement you want, such as alter. You can find this name by referring to the topics list in the Spectre online help (spectre -h).

<parameter=value...> is the list of parameter values you specify for the control
statement. You can specify values for any number of parameters. You can find parameter
listings for a control statement by referring to the Spectre online help (spectre -h).

# **Examples of Control Statements**

```
SetTemp alter param=temp value=27
```

The preceding example of an alter statement sets the temperature for the simulation to 27°C. The name for the alter statement is SetTemp, and the name of the control statement type is alter.

You cannot alter a device from one primitive type to another. For example,

```
inst1 (1 2) capacitor c=1pF
alterfail altergroup{
    inst1 (1 2) resistor r=1k
}
```

is illegal.

Another example of a control statement is the altergroup statement, which allows you to change the values of any modifiable device or netlist parameters for any analyses that follow. Within an alter group, you can specify parameter, instance, or model statements; the corresponding netlist parameters, instances, and models are updated when the altergroup statement is executed. These statements must be bound within braces. The opening brace is required at the end of the line defining the alter group. Alter groups cannot be nested or be instantiated inside subcircuits. Also, no topology changes are allowed to be specified in an alter group.

The following is the syntax of the altergroup statement:

Name altergroup ... {
 <netlist parameter statements> ...
and/or

<device instance statements> ...

and/or

<model statements> ...

and/or

```
<parameter statements> ...
}
```

The following is an example of the altergroup statement:

```
v1 1 0 vsource dc=1
R1 1 0 Resistor R=1k
dc1 dc // this analysis uses a 1k resistance value
a1 altergroup {
    R1 1 0 Resistor R=5k
}
dc2 dc // this analysis uses a 5k value
```

# **Model Statements**

model statements are designed to allow certain parameters, which are expected to be shared over many instances, to be given once. However, for any given component, it is predetermined which parameters can be given on model statements for that component.

This section gives a brief overview of the Spectre model statement. For a more detailed discussion on modeling issues (including parameterized models. expressions, subcircuits, and model binning), see <u>Chapter 5, "Parameter Specification and Modeling Features."</u>

## Formatting the model Statement

You format the model statement as follows:

```
model <name> <master> [[<param1>=<value1>] ...
[<param2>=<value2>]]
```

The fields have the following values:

| model         | The keyword model (.model is used for SPICE mode). |
|---------------|----------------------------------------------------|
| <name></name> | The unique name you give to the model.             |

June 2000

| <master></master>                       | The master name of the component, such as resistor, bjt, or tline. This field can also contain the name of an AHDL module. (For more information about using the Spectre simulator with SpectreHDL, see the <u>SpectreHDL Reference</u> manual.)                                                                                                    |
|-----------------------------------------|----------------------------------------------------------------------------------------------------|
| <parameter1=value1></parameter1=value1> | < parameterN=valueN><br>This is an optional field you can repeat any number of times in a model statement. Each parameter specification is a model parameter, followed by an equal sign, followed by the value of the parameter. You can find a list of the available model parameters for each component in the parameter listings of Spectre online help (spectre -h). |

## **Examples of model Statements**

The following examples give parameters for a tline model named tuner and a bjt model named NPNbjt.

```
model tuner tline f=1MHz alphac=9.102m dcr=105m
model NPNbjt bjt type=npn bf=100 js=0.1fA
```

**Note:** The backslash ( $\setminus$ ) is used as a continuation character in this lengthy model statement.

```
model NPNbjt2 bjt \
    type=npn is=3.38e-17 bf=205 nf=0.978 vaf=22 \
    ikf=2.05e-2 ise=0 ne=1.5 br=62 nr=1 var=2.2 isc=0 \
    nc=1.5 rb=115 re=1 rc=30.5 cje=1.08e-13 vje=0.995 \
    mje=0.46 tf=1e-11 xtf=1 itf=1.5e-2 cjc=2.2e-13 \
    vjc=0.42 mjc=0.22 xcjc=0.1 tr=4e-10 cjs=1.29e-13 \
    vjs=0.65 mjs=0.31 xtb=1.5 eg=1.232 xti=2.148 fc=0.875
```

The following example creates two instances of a bjt transistor model:

al (C B1 E S) NPNbjt a2 (C B2 E S) NPNbjt2

## **Basic model Statement Rules**

When you use the model statement,

- You can have several model statements for a particular component type, but each instance statement can refer to only one model statement.
- Occasionally, a component allows a parameter to be specified as either an instance parameter or as a model parameter. If you specify it as a model parameter, it acts as a default for instances. If you specify it as an instance parameter, it overrides the model parameter.

■ Values for model parameters can be expressions of netlist parameters.

# Input Data from Multiple Files

If you want to use data from multiple files, you use the include statement to insert new files. When the Spectre simulator reads the include statement in the netlist, it finds the new file, reads it, and then resumes reading the netlist file.

If you have older netlist files you want to incorporate into your new, larger netlist, the include statement is particularly helpful. Instead of creating a completely new netlist, you can use the include statement to insert your old files into the netlist at the location you want.

**Note:** The Spectre simulator always assumes that the file being included is in SPICE language mode unless the extension of the filename is .scs.

## Formatting the include Statement

You can use any of two formatting options for the include statement. When you want to use C preprocessor (CPP) macro-processing capabilities within your inserted file, use the second format (#include). These are the two format options:

include "filename"
#include "filename"

The first option (include) is performed by the Spectre simulator itself. The second option (#include) is performed by the CPP. You must use the #include option when you have macro substitution in the inserted file.

**Note:** CPP is not supported in Spectre Direct.

## **Rules for Using the include Statement**

Remember the following rules and guidelines when using the include statement:

- You must use the #include format if you want the CPP to process the inserted file. Also, you must specify that the CPP be run using the -E command line option when you start the Spectre simulator.
- Regardless of which include format you use, you can use the -I command line option, followed by a path, to have the Spectre simulator look for the inserted files in a specified directory, in addition to the current directory, just as you would for the CPP #include.

- If filename is not an absolute path specification, it is considered relative to the directory of the including file that the Spectre simulator is reading, not from the directory in which the Spectre simulator was called.
- You must surround the *filename* in quotation marks.
- You can place a space and then a backslash-escaped newline (\) between include and *filename* for line continuation.
- You can place other include statements in the inserted file (recursive inclusion).
- With any of the include formats, you can set the language mode for the inserted file by placing a simulator lang command at the beginning of the file. For more information about the simulator lang command, see <u>Chapter 3, "SPICE</u> <u>Compatibility.</u>" The Spectre simulator assumes that the file to be included is in the SPICE language unless one of the following conditions occurs:
  - □ The file to be included has a simulator lang=spectre line at the beginning of the file. (The first line is not a comment title line, even in SPICE mode.)
  - **D** The file to be included has a .scs file extension.
- With the include format, if you change the language mode in an inserted file, the language mode returns to that of the original file at the end of the inserted file.
- You cannot start a statement in an original file and end it in an inserted file or vice versa.
- You can use include "~/filename", and the Spectre simulator looks for filename in your home directory. This does not work for #include.
- You can use environment variables in your include statements. For example,

include "\$MYMODELS/filename"

The Spectre simulator looks for *filename* in the directory specified by \$MYMODELS. This works for include, but not for #include.

There are two major differences between using #include and include:

- You can specify #include to run CPP and use macros and #-defined constants.
- #include does not expand special characters or environment variables in the filename.

## **Example of include Statement Use**

In the following include statement example, the Spectre simulator reads initial program options and then inserts two files, cmos.mod and opamp.ckt. After reading these files, it returns to the original file and reads further data about power supplies.

// example of using include statement
global gnd vdd vss
simulator lang=spectre
parameters VDD=5
include "cmos.mod"
include "opamp.ckt"
// power supplies
Vdd vdd gnd vsource dc=VDD
Vss vss gnd vsource dc=-VDD

## Reading Piecewise Linear (PWL) Vector Values from a File

You could type the following component description into a netlist:

v4 in 0 vsource type=pwl wave=[0 0 1n 0 2n 5 10n 5 11n 0 12n 0]

You could also enter the vector values from a file, in which case the component description might look like this:

v4 in 0 vsource type=pwl file="test.in"

You can use the -I command line option, followed by a path, to have the Spectre simulator look for the inserted files in a specified directory if they cannot be found in the current directory.

If you place PWL vector values in an input file that is read by the component, do not specify scale factors in your parameter values.

If you use an input file, the values in the file must look like this-without scale factors:

| 0     | 0 |
|-------|---|
| 1e-9  | 0 |
| 2e-9  | 5 |
| 10e-9 | 5 |
| 11e-9 | 0 |
| 12e-9 | 0 |

## **Using Library Statements**

Another way to insert new files is to use the library statements. There are two statements: one to refer to a library and one that defines the library. A library is a way to group statements into multiple sections and selectively include them in the netlist by using the name of the section.

As for the include statement, the default language of the library file is SPICE unless the extension of the file is .scs; then the default language is the Spectre Netlist Language.

#### Library Reference

This statement refers to a library section. This statement can be nested. To see more information on including files, see spectre -h include. The name of the section has to match the name of the section defined in the library. The following is the syntax for library reference:

#### include "file" section=Name

where *file* is the name of the library file to be included. The library reference statement looks like an include statement, except for the specification of the library section. When the file is being inserted, only the named section is actually included.

#### **Library Definition**

The library definition has to be in a separate file. The library has to have a name. Each section in the library has to be named because this name is used by the library reference statement to identify the section to include. The *statements* within each section can be any valid statement. This is important to remember when using libraries in conjunction with alter groups because the altergroup statement is restrictive in what can be specified.

The optional names are allowed at the end of the section and library. These names must match the names of the section or library.

The following is the syntax for library definition:

```
library libraryName
    section sectionName
        <statements>
        endsection [sectionName]
        section anotherName
            <statements>
        endsection [anotherName]
library [libraryName]
```

One common use of library references is within altergroup statements. For example:

```
al altergroup {
    //change models to "FAST" process corner
    include "MOSLIB" section=FAST
}
```

# **Multidisciplinary Modeling**

Multidisciplinary modeling involves setting tolerances and using predefined quantities.

## Setting Tolerances with the quantity Statement

Quantities are used to hold convergence-related information about particular types of signals, such as their units, absolute tolerances, and maximum allowed change per Newton iteration. With the quantity statement, you can create quantities and change the values of their parameters. You set these tolerances with the abstol and maxdelta parameters, respectively. You can set the huge parameter, which is an estimate of the probable maximum value of any signal for that quantity. You can also set the blowup parameter to define an upward bound for signals of that quantity. If a signal exceeds the blowup parameter value, the analysis stops with an error message.

Generally, a reasonable value for the absolute tolerance of a quantity is  $10^6$  times smaller than its greatest anticipated value. A reasonable definition for the huge value of a quantity is 10 to  $10^3$  times its greatest expected value. A reasonable definition of the blowup value for a quantity is  $10^6$  to  $10^9$  times its greatest expected value.

#### **Predefined Quantities**

The Spectre Netlist Language has seven predefined quantities that are relevant for circuit simulation, and you can set tolerance values for any of them. These seven predefined quantities are

■ Electrical current in Amperes (named I)

(Default absolute tolerance = 1 pA)

■ Magnetomotive force in Amperes (named MMF)

(Default absolute tolerance = 1 pA-turn)

■ Electrical potential in Volts (named V)

(Default absolute tolerance = 1  $\mu$ V; Default maximum allowable change per iteration = 300mV)

■ Magnetic flux in Webers (named Wb)

(Default absolute tolerance = 1 nWb)

■ Temperature in Celsius (named Temp)

(Default absolute tolerance =  $100 \mu C$ )

■ Power in Watts (named Pwr)

(Default absolute tolerance = 1 nW)

■ Unitless (named U)

(Default absolute tolerance =  $1 \times 10^{-6}$ )

For more information, see spectre -h quantity.

#### quantity Statement Example

The electrical potential quantity has a normal default setting of 1  $\mu$ V for absolute tolerance (abstol) and 300 mV for maximum change per Newton iteration (maxdelta). You can change abstol to 5  $\mu$ V, reset maxdelta to 600 mV, define the estimate of the maximum voltage to be 1000 V, and set the maximum permitted voltage to be 10<sup>9</sup> with the following statement:

```
VoltQuant quantity name="V" abstol=5uV maxdelta=600mV huge=1000V blowup=1e9
```

VoltQuant is a unique name you give to the quantity statement.

The keyword quantity is the primitive name for the statement.

The name parameter identifies the quantity you are changing. (V is the name for electrical potential.)

abstol, maxdelta, huge, and blowup are the parameters you are resetting.

**Note:** The quantity statement has other uses besides setting tolerances. You can use the quantity statement to create new quantities or to redefine properties of an existing quantity, and you can use the node statement to set the quantities for a particular node. For more information about the quantity statement, see the Spectre online help (spectre -h quantity) and the <u>SpectreHDL Reference</u> manual. For more information on the node statement, see spectre -h node. The following is an example of a node statement:

setToMagnetic t1 t2 node value="Wb" flow="MMF" strength=insist

# **Inherited Connections**

Inherited connections is an extension to the connectivity model that allows you to create global signals and override their names for selected branches of the design hierarchy. The flexibility of inherited connections allows you to use

- Multiple power supplies in a design
- Overridable substrate connections
- Parameterized power and ground symbols
You can use an inherited connection so that you can override the default connection made by a signal or terminal. This method can save you valuable time. You do not have to re-create an entire subbranch of your design just to change one global signal.

For more detailed information on how to use inherited connections and net expressions with various Cadence<sup>®</sup> tools in the design flow, see the *Inherited Connections Flow Guide*.

# Parameter Specification and Modeling Features

You can use the Affirma<sup>™</sup> Spectre<sup>®</sup> circuit simulator models and AHDL modules in Spectre netlists. This chapter describes the powerful modeling capabilities of Spectre, including

- Instance (Component or Analysis) Parameters on page 74
- Parameters Statement on page 79
- Expressions on page 81
- <u>Subcircuits</u> on page 87
- <u>Inline Subcircuits</u> on page 93
- Binning on page 101
- Scaling Physical Dimensions of Components on page 112
- <u>N-Ports</u> on page 114

# **Instance (Component or Analysis) Parameters**

In this section, you will learn about the types of component or analysis parameter values the Spectre circuit simulator accepts and how to specify them.

# **Types of Parameter Values**

Spectre component or analysis parameters can take the following types of values:

- Real or integer expression, consisting of
  - □ Literals
  - □ Arithmetic or Boolean operators

- D Predefined circuit or subcircuit parameters
- Built-in constants (fixed values) or mathematical functions (software routines that calculate equations)
- □ Real or integer constants
- The name of a component instance or model
- The name of a component parameter
- A character string (must be surrounded by quotation marks)
- A name from a predefined set of names available to specify the parameter value (enumerated types)

# **Parameter Dimension**

Component or analysis parameters can be either scalar or vector.

If a component or analysis parameter value is a group of numbers or names, you specify the group as a vector of values by enclosing the list of items in square brackets ([])—for example,  $coeffs=[0 \ 0.1 \ 0.2 \ 0.5]$  to specify the parameter values 0, 0.1, 0.2, and 0.5. You can specify a group of number pairs (such as time-voltage pairs to specify a waveform) as a vector of the individual numbers.

Remember these guidelines when you specify vectors of value:

- You can mix numbers and netlist or subcircuit parameter names in the same vector (coeff=[0 coeff1 coeff2 0.5]).
- You cannot leave a list of items empty.
- You can use expressions (such as formulas) to specify numbers within a vector. When you use a vector of expressions, each expression must be surrounded by parentheses (coeff=[0 (A\*B) C 0.5]).
- You can use subcircuit parameters within vectors.

# **Parameter Ranges**

Parameter ranges have hard limits and soft limits. Hard limits are enforced by the Spectre simulator; if you violate them, the Spectre simulator issues an error and terminates. You specify soft limits; if you violate them, the Spectre simulator issues a warning and continues. Soft limits are used to define reasonable ranges for parameter values and can help find "unreasonable" values that are likely errors. You can change soft limits, which are defined in

one or more files. Use the + param command line option to use the suggested parameter range limits.

You can specify limits for any scalar parameter that takes either a real number, an integer, or an enumeration. To specify the limits of a parameter that takes enumerations, use the indices or index values associated with the enumerations. For example, consider the region parameter of the bjt. There are four possible regions (see spectre -h bjt):

- ∎ off
- ∎ fwd
- rev
- ∎ sat

Each enumeration is assigned a number starting at 0 and counting up. Thus,

- ∎ off=0
- ∎ fwd=1
- ∎ rev=2
- ∎ sat**=3**

The specification bjt 3 <= region <= 1 indicates that a warning is printed if region=rev because the conditions 3 <= region and region <= 1 exclude only region=2 and region 2 is rev.

For more information on parameter range checking, see <u>"Checking for Invalid Parameter</u> <u>Values"</u> on page 92.

## **Help on Parameters**

There are four main ways to get online help about Spectre component or analysis parameters.

## spectre -help

When you type spectre -help name, where name is the name of a component or analysis, you get the following information:

Parameter names

Related parameters are grouped together.

- Parameter defaults
- Units
- Parameter description

For analyses and controls, parameters are listed in the "Parameters" section. At the end of the longer parameter listings is the parameter index. This index lists the parameters alphabetically and gives the number that corresponds to where the parameter is in the numbered list.

For components, parameters are divided into up to four sections: "Instance Parameters," "Model Parameters," "Output Parameters," and "Operating Point Parameters." At the end of longer parameter listings is the parameter index. This index indicates where to find a parameter's description with a letter and a number. The letter refers to the section (for example, *I* refers to the instance parameters section, *M* refers to the model parameters section, *O* refers to the output parameters section, and *OP* refers to the operating-point parameters section), and the number refers to where the parameter is in the numbered list.

## spectre -helpsort

When you type spectre -helpsort name, where name is the name of a component or analysis, you get the same information as you do with spectre -h name, but the parameters are sorted alphabetically instead of divided into related groups.

## spectre -helpfull

When you type spectre -helpfull name, where name is the name of a component or analysis, you get related parameters grouped as you do with spectre -h name, and you get the following additional information:

- Parameter type
- Parameter dimension—scalar or vector
- Parameter range

## spectre -helpsortfull

When you type spectre -helpsortfull name, where name is the name of a component or analysis, you get the same information as you do with spectre -helpsort name, but the parameters are sorted alphabetically instead of divided into related groups.

# **Scaling Numerical Literals**

If a parameter value is an integer or a floating-point number, you can scale it in the following ways:

- Follow the number with an e or an E and an integer exponent (for example, 2.65e3, 5.32e-4, 1E-14, 3.04E6)
- Use scale factors (for example 5u, 3.26k, 4.2m)

You cannot use both scale factors and exponents in the same parameter value. For example, the Spectre simulator ignores the p in a value such as 1.234E-3p.

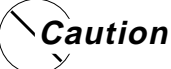

The Spectre simulator also accepts additional data files, such as the waveform and noise files accepted by the independent sources or the S-parameter file accepted by the N-port. Generally, these files do not accept numbers with scale factors.

The Spectre mode (simulator lang=spectre) accepts only the following ANSI standard (SI) scale factors:

| T <b>=10</b> <sup>12</sup> | G <b>=10<sup>9</sup></b> | M=10 <sup>6</sup>   | K <b>=10</b> <sup>3</sup> | k=10 <sup>3</sup>  |
|----------------------------|--------------------------|---------------------|---------------------------|--------------------|
| _=1                        | % <b>=10</b> ⁻²          | c=10 <sup>-2</sup>  | m=10 <sup>-3</sup>        | u=10 <sup>-6</sup> |
| n=10 <sup>-9</sup>         | p=10 <sup>-12</sup>      | f=10 <sup>-15</sup> | a=10 <sup>-18</sup>       |                    |

Note: SI scale factors are case sensitive.

The Spectre simulator allows you to specify units, but only if you specify a scale factor. If specified, units are ignored. Thus,

```
c=1pf // units = "f"
l=1uH // units = "H"
```

## are accepted, but

r=500hms

is rejected because units are provided without a scale factor. For the last example, use

r=50\_Ohms

SPICE mode (simulator lang=spice) accepts only the following SPICE scale factors:

t=10<sup>12</sup> g=10<sup>9</sup> meg=10<sup>6</sup> k=10<sup>3</sup> p=10<sup>-12</sup> m=10<sup>-3</sup> mil=25.4 x 10<sup>-6</sup> u=10<sup>-6</sup> n=10<sup>-9</sup> f=10<sup>-15</sup>

**Note:** SPICE scale factors are not case sensitive. Any other scale factor is ignored (treated as 1.0).

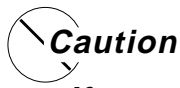

If you are not clear about the scaling rules for each simulation mode, you can cause errors in your simulation. For example, 1.0M is interpreted as  $10^{-3}$  in the SPICE mode but as  $10^{6}$  in the Spectre mode.

# **Parameters Statement**

In this section, you will learn about the circuit and subcircuit parameters (collectively known as netlist parameters) as defined by the parameters statement.

# **Circuit and Subcircuit Parameters**

The Spectre Netlist Language allows real-valued parameters to be defined and referenced in the netlist, both at the top-level scope and within subcircuit declarations (run spectre -h subckt for more details on parameters within subcircuits).

The format for defining parameters is as follows:

```
parameters param=value <param=value> ...
```

Once defined, you can use parameters freely in expressions. The following are examples:

```
simulator lang=spectre
parameters p1=1 p2=2 // declare some parameters
r1 1 0 resistor r=p1 // use a parameter, value=1
r2 1 0 resistor r=p1+p2 // use parameters in an expression, value=3
x1 s1 p4=8 // subckt "s1" is defined below, pass in value 8 for "p4"
subckt s1
parameters p1=4 p3=5 p4=6 // note: no "p2" here, p1 "redefined"
r1 1 0 resistor r=p1 // local definition used: value=4
r2 1 0 resistor r=p2 // inherit from parent(top-level) value=2
r3 1 0 resistor r=p3 // use local definition, value=5
r4 1 0 resistor r=p1+p2/p3 //use local+inherited/local=(4+2/5)=4.4
ends
```

time\_sweep tran start=0 stop=(p1+p2)\*50e-6 // use 5\*50e-6 = 150 us dc\_sweep dc param=p1 values=[0.5 1 +p2 (sqrt(p2\*p2)) ] // sweep p1

# **Parameter Declaration**

Parameters can be declared anywhere in the top-level circuit description or on the first line of a subcircuit definition. Parameters must be declared before they are used (referenced). Multiple parameters can be declared on a single line. When parameters are declared in the top-level, their values are also specified. When parameters are declared within subcircuits, their default values are specified. The value or default value for a parameter can be a constant, expression, a reference to a previously defined parameter, or any combination of these.

# **Parameter Inheritance**

Subcircuit definitions inherit parameters from their parent (enclosing subcircuit definition, or top-level definition). This inheritance continues across all levels of nesting of subcircuit definitions; that is, if a subcircuit s1 is defined, which itself contains a nested subcircuit definition s2, then any parameters accessible within the scope of s1 are also accessible from within s2. Also, any parameters declared within the top-level circuit description are also accessible within both s1 and s2. However, any subcircuit definition can redefine a parameter that it inherited. In this case, if no value is specified for the redefined parameter when the subcircuit is instantiated, then the redefined parameter uses the locally defined default value, rather than inheriting the actual parameter value from the parent. See how the r2 resistor is used in the examples in <u>"Circuit and Subcircuit Parameters</u>" on page 79.

# **Parameter Namespace**

Parameter names must not conflict with node, component, or analysis names. That is, it is not possible to reference a parameter called r1 if there is an instance of a resistor (or other device or analysis) called r1. Parameter names must also not be used where a node name is expected.

# **Parameter Referencing**

Spectre netlist parameters can be referenced anywhere that a numeric value is normally specified on the right-hand side of an = sign or within a vector, where the vector itself is on the right-hand side of an = sign. This includes referencing of parameters in expressions (run spectre -h expressions for more details on netlist expression handling), as indicated in the preceding examples. You can use expressions containing parameter references when specifying component or analysis parameter values (for example specifying the resistance of

a resistor or the stop time of a transient analysis, as outlined in the preceding example), when specifying model parameter values in model statements (for example specifying bf=p1\*0.8 for a bipolar model parameter, bf), or when specifying initial conditions and nodesets for individual circuit nodes.

# **Altering/Sweeping Parameters**

Just as certain Spectre analyses (such as sweep, alter, ac, dc, noise, sp, and xf) can sweep component instance or model parameters, they can also sweep netlist parameters. Run spectre -h *analysis* to see the particular details for any of these analyses, where *analysis* is the analysis of interest.

# **Expressions**

An expression is a construct that combines operands with operators to produce a result that is a function of the values of the operands and the semantic meaning of the operators. Any legal operand is also an expression in itself. Legal operands include numeric constants and references to top-level netlist parameters or subcircuit parameters. Calls to algebraic and trigonometric functions are also supported. The complete lists of operators, algebraic, and trigonometric functions are given after some examples.

The following are examples:

```
simulator lang=spectre
parameters p1=1 p2=2
                              // declare some top-level parameters
                            // the simplest type of expression
rl (1 0) resistor r=pl
r2 (1 0) resistor r=p1+p2
                             // a binary (+) expression
r3 (1 0) resistor r=5+6/2
                            // expression of constants, = 8
x1 s1 p4=8 // instantiate a subcircuit, defined in the following lines
subckt s1
parameters p1=4 p3=5 p4=p1+p3
                                   // subcircuit parameters
    r1 (1 0) resistor r=p1
                                // another simple expression
     r2 (1 0) resistor r=p2*p2 // a binary multiply expression
     r3 (1 0) resistor r=(p1+p2)/p3
                                        // a more complex expression
     r4 (1 0) resistor r=sqrt(p1+p2)
                                        // an algebraic function call
     r5 (1 0) resistor r=3+atan(p1/p2) //a trigonometric function call
     r6 (1 0) RESMOD r=(p1 ? p4+1 : p3) // the ternary operator
ends
// a model statement, containing expressions
model RESMOD resistor tc1=p1+p2 tc2=sqrt(p1*p2)
// some expressions used with analysis parameters
time_sweep tran start=0 stop=(p1+p2)*50e-6 // use 5*50e-6 = 150 us
// a vector of expressions (see notes on vectors below)
dc_sweep dc param=pl values=[0.5 1 +p2 (sqrt(p2*p2)) ] // sweep pl
```

## Where Expressions Can Be Used

The Spectre Netlist Language allows expressions to be used where numeric values are expected on the right-hand side of an = sign or within a vector, where the vector itself is on the right-hand side of an = sign. Expressions can be used when specifying component or analysis instance parameter values (for example, specifying the resistance of a resistor or the stop time of a transient analysis, as outlined in the preceding example), when specifying model parameter values in model statements (for example, specifying bf=p1\*0.8 for a bipolar model parameter, bf), or when specifying initial conditions and nodesets for individual circuit nodes.

## Operators

The operators in the following table are supported, listed in order of decreasing precedence. Parentheses can be used to change the order of evaluation. For a binary expression like a+b, a is the first operand and b is the second operand. All operators are left associative, with the exceptions of the "to the power of" operator (\*\*) and the ternary operator (? :), which are right associative. For logical operands, any nonzero value is considered true. The relational and equality operators return a value of 1 to indicate true or 0 to indicate false. There is no short-circuiting of logical expressions involving && and ||.

| Operator          | Symbol(s)    | Value                                                                                                    |
|-------------------|--------------|----------------------------------------------------------------------------------------------------|
| Unary +, Unary –  | +, -         | Value of the operand, negative of the operand.                                                                                                    |
| To the power of   | * *          | First operand to be raised to the power of the second operand.                                                                                                    |
| Multiply, Divide  | *, /         | Product, quotient of the operands.                                                                                                    |
| Binary Plus/Minus | +, -         | Sum, difference of the operands.                                                                                                    |
| Shift             | <<, >>       | First operand shifted left by the number of<br>bits specified by the second operand; first<br>operand shifted right by the number of bits<br>specified by the second operand. |
| Relational        | <, <=, >, >= | Less than, less than or equal, greater than, greater than or equal, respectively.                                                                                             |
| Equality          | ==, !=       | True if the operands are equal; true if the operands are not equal.                                                                                                    |
| Bitwise AND       | &            | Bitwise AND (of integer operands).                                                                                                    |

Parameter Specification and Modeling Features

| Operator                 | Symbol(s)          | Value                                                                 |
|--------------------------|--------------------|-----------------------------------------------------------------------|
| Bitwise Exclusive<br>NOR | ~^ (or ^~)         | Bitwise exclusive NOR (of integer operands).                          |
| Bitwise OR               |                    | Bitwise OR (of integer operands).                                     |
| Logical AND              | &&                 | True only if both operands true.                                      |
| Logical OR               | l                  | True if either operand is true.                                       |
| Conditional selection    | (cond) ? $x$ : $y$ | Returns x if $cond$ is true, y if not; where x and y are expressions. |

## **Algebraic and Trigonometric Functions**

The trigonometric and hyperbolic functions expect their operands to be specified in radians. The atan2() and hypot() functions are useful for converting from Cartesian to polar form.

| Function     | Description           | Domain                                          |
|--------------|-----------------------|-------------------------------------------------|
| log(x)       | Natural logarithm     | <i>x</i> > 0                                    |
| log10(x)     | Decimal logarithm     | <i>x</i> > 0                                    |
| $\exp(x)$    | Exponential           | <i>x</i> < 80                                   |
| sqrt(x)      | Square root           | <i>x</i> > 0                                    |
| $\min(x, y)$ | Minimum value         | All x, all y                                    |
| $\max(x, y)$ | Maximum value         | All x, all y                                    |
| abs(x)       | Absolute value        | All x                                           |
| pow(x, y)    | x to the power of $y$ | All x, all y                                    |
| sin(x)       | Sine                  | All x                                           |
| $\cos(x)$    | Cosine                | All x                                           |
| tan(x)       | Tangent               | All x, except $x = n^*(\pi/2)$ , where n is odd |
| asin(x)      | Arc-sine              | -1 <= x <= 1                                    |
| acos(x)      | Arc-cosine            | -1 <= x <= 1                                    |
| atan(x)      | Arc-tangent           | All x                                           |
| atan2(x,y)   | Arc-tangent of $x/y$  | All x, all y                                    |

## Affirma Spectre Circuit Simulator User Guide

| Function                  | Description                                                | Domain        |
|---------------------------|------------------------------------------------------------|---------------|
| hypot(x,y)                | $sqrt(x^*x + y^*y)$                                        | All x, all y  |
| $\sinh(x)$                | Hyperbolic sine                                            | All x         |
| cosh(x)                   | Hyperbolic cosine                                          | All x         |
| tanh(x)                   | Hyperbolic tangent                                         | All x         |
| asinh(x)                  | Arc-hyperbolic sine                                        | All x         |
| acosh(x)                  | Arc-hyperbolic cosine                                      | <i>x</i> >= 1 |
| $\operatorname{atanh}(x)$ | Arc-hyperbolic tangent                                     | -1 <= x <= 1  |
| <pre>int(x)</pre>         | Integer part of <i>x</i><br>(number before the<br>decimal) |               |
| ceil(x)                   | Smallest integer<br>greater than or equal to<br>x          | All x         |
| <pre>floor(x)</pre>       | Largest integer less than or equal to $x$                  | All x         |
| fmod(x,y)                 | Floating-point remainder of $x/y$                          | <i>y</i> ≠ 0  |

## **Using Expressions in Vectors**

Expressions can be used as vector elements, as in the following example:

dc\_sweep dc param=p1 values=[0.5 1 +p2 (sqrt(p2\*p2)) ] // sweep p1

**Note:** When expressions are used within vectors, anything other than constants, parameters, or unary expressions (unary +, unary -) must be surrounded by parentheses. Vector elements should be space separated. The preceding  $dc_sweep$  example shows a vector of four elements: 0.5, 1, +p2, and sqrt(p2\*p2). Note that the square root expression is surrounded by parentheses.

## **Built-in Constants**

You can use built-in constants to specify parameter values.

The Spectre Netlist Language contains the built-in mathematical and physical constants listed in the following table. Mathematical constants start with  $M_{-}$ , and physical constants start with  $P_{-}$ .

| Constant Name | Value                                    | Description                                        |
|---------------|------------------------------------------|----------------------------------------------------|
| M_E           | 2.7182818284590452354                    | e or escp(1)                                       |
| M_LOG2E       | 1.4426950408889634074                    | log2(e)                                            |
| M_LOG10E      | 0.43429448190325182765                   | log10(e)                                           |
| M_LN2         | 0.69314718055994530942                   | ln(2)                                              |
| M_LN10        | 2.30258509299404568402                   | ln(10)                                             |
| M_PI          | 3.14159265358979323846                   | π                                                  |
| M_TWO_PI      | 6.28318530717958647652                   | 2π                                                 |
| M_PI_2        | 1.57079632679489661923                   | π/2                                                |
| M_PI_4        | 0.78539816339744830962                   | π/4                                                |
| M_1_PI        | 0.31830988618379067154                   | 1/π                                                |
| M_2_PI        | 0.63661977236758134308                   | 2/π                                                |
| M_2_SQRTPI    | 1.12837916709551257390                   | <b>2</b> / $\sqrt{\pi}$                            |
| M_SQRT2       | 1.41421356237309504880                   | $\sqrt{2}$                                         |
| M_SQRT1_2     | 0.70710678118654752440                   | $\sqrt{1/2}$                                       |
| M_DEGPERRAD   | 57.2957795130823208772                   | Number of degrees per radian (equal to $180/\pi$ ) |
| P_Q           | 1.6021918x10 <sup>-19</sup>              | Charge of electron in coulombs                     |
| P_C           | 2.997924562x10 <sup>8</sup>              | Speed of light in vacuum in meters/second          |
| P_K           | 1.3806226x10 <sup>-23</sup>              | Boltzman's constant in joules/Kelvin               |
| P_H           | 6.6260755x10 <sup>-34</sup>              | Planck's constant in joules times seconds          |
| P_EPS0        | 8.85418792394420013968x10 <sup>-12</sup> | Permittivity of vacuum in<br>farads/meter          |

Parameter Specification and Modeling Features

| Constant Name | Value                     | Description                               |
|---------------|---------------------------|-------------------------------------------|
| P_U0          | πx(4.0x10 <sup>-7</sup> ) | Permeability of vacuum in<br>henrys/meter |
| P_CELSIUS0    | 273.15                    | Zero Celsius in Kelvin                    |

# **User-Defined Functions**

The user-defined function capability allows you to build upon the provided set of built-in mathematical and trigonometric functions. You can write your own functions and call these functions from within any expression. The Spectre function syntax resembles that of C or the SpectreHDL language.

## Defining the Function

The following is a simple example of defining a function with arguments of type real and results of type real:

```
real myfunc( real a, real b ) {
    return a+b*2+sqrt(a*sin(b));
}
```

When you define a function, follow these rules:

- Functions can be declared only at the top level and cannot be declared within subcircuits.
- Arguments to user-defined functions can only be real values, and the functions can only return real values. You must use the keyword real for data typing.
- The Spectre function syntax does not allow references to netlist parameters within the body of the function, unless the netlist parameter is passed in as a function argument.
- The function must contain a single return statement.

**Note:** If you create a user-defined function with the same name as a built-in function, the Spectre simulator issues a warning and runs the user-defined function.

## Calling the Function

Functions can be called from anywhere that an expression can currently be used in the Spectre simulator. Functions can call other functions; however, the function must be declared *before* it can be called. The following example defines the function myfunc and then calls it:

```
real myfunc( real a, real b ) {
    return a+b*2+sqrt(a*sin(b));
}
real yourfunc( real a, real b ) {
    return a+b*myfunc(a,b);// call "myfunc"
}
```

The next example shows how a user-defined function can be called from an expression in the Spectre netlist:

```
r1 (1 0) resistor r=myfunc(2.0, 4.5)
```

# **Predefined Netlist Parameters**

There are two predefined netlist parameters:

- temp is the circuit temperature (in degrees Celsius) and can be used in expressions.
- tnom is the *measurement* (*nominal*) temperature (in degrees Celsius) and can be used in expressions.

## For example:

r1 1 0 res r=(temp-tnom)\*15+10k
ol options TEMP=55

**Note:** If you change temp or thom using a set statement, alter statement, or simulator options card, all expressions with temp or thom are reevaluated. Hence, you can use the temp parameter for temperature-dependent modeling (this does not include self-heating, however).

# **Subcircuits**

The Spectre simulator helps you simplify netlists by letting you define subcircuits that you can place any number of times in the circuit. You can nest subcircuits, and a subcircuit definition can contain both instances and definitions of other subcircuits. The main applications of subcircuits are to describe the circuit hierarchy and to perform parameterized modeling. In this section, you learn to define subcircuits and to call them into the main circuit.

# **Formatting Subcircuit Definitions**

You format subcircuit definitions as follows:

ubckt SubcircuitName [(] node1 ... nodeN [)]

```
[ parameters namel=valuel ... [nameN=valueN]]
     instance, model, ic, or nodeset statements-or
          further subcircuit definitions
ends [SubcircuitName]
                         The keyword subckt (.subckt is used in SPICE mode).
subckt
SubcircuitName
                         The unique name you give to the subcircuit.
(node1...nodeN)
                         The external or connecting nodes of the subcircuit to the main
                         circuit.
parameters name1=value1...nameN=
                         This is an optional parameter specification field. You can specify
                         default values for subcircuit calls that refer to this subcircuit. The
                        field contains the keyword parameters followed by the names
                         and values of the parameters you want to specify.
component instance statement
                         The instance statements of your subcircuit, other subcircuit
                         definitions, component statements, analysis statements, or
                        model statements.
ends SubcircuitName
```

The keyword ends (or .ends in SPICE mode), optionally followed by the subcircuit name.

# A Subcircuit Definition Example

The following subcircuit named twisted models a twisted pair. It has four terminals—p1, n1, p2, and n2. The parameter specification field for the subcircuit sets subcircuit call default values for parameters zodd, zeven, veven, vodd, and len. Remember that the specified parameters are defaults for subcircuit calls, not for the instance statements in the subcircuit. For example, if the subcircuit call leaves the zodd parameter unspecified, the value of zodd in odd is 50. If, however, the subcircuit call sets zodd to 100, the value of zodd in odd is 100.

```
subckt twisted (pl nl p2 n2)
parameters zodd=50 zeven=50 veven=1 vodd=1 len=0
odd (pl nl p2 n2) tline z0=zodd vel=vodd len=len
tfla (pl 0 el cl) transformer t1=2 t2=1
tflb (nl 0 cl 0) transformer t1=2 t2=1
even (el 0 e2 0) tline z0=zeven vel=veven len=len
tf2a (p2 0 e2 c2) transformer t1=2 t2=1
tf2b (n2 0 c2 0) transformer t1=2 t2=1
ends twisted
```

Indenting the contents of a subcircuit definition is not required. However, it is recommended to make the subcircuit definition more easily identifiable.

# Subcircuit Example

```
GaAs Traveling Wave Amplifier
// GaAs Traveling-wave distributed amplifier (2-26.5GHz)
// Designed by Jerry Orr, MWTD Hewlett-Packard Co.
// 1986 MTT symposium; unpublished material.
global gnd vdd
simulator lang=spectre
// Models
model nGaAs gaas type=n vto=-2 beta=0.012 cgs=.148p cgd=.016p fc=0.5
subckt cell (o g1 g2)
                gnd d
                           qnd) tline len=355u vel=0.36
     TT.
          (0
     Gt
          (d
                g2
                                 nGaAs
                      s)
     Ctgd (d
                                 capacitor c=0.033p
                s)
     Cgg
          (g2
                gnd)
                                 capacitor c=3p
                      gnd)
     Gb
                                 nGaAs
          (s
                g1
                                 capacitor c=0.033p
     Cbqd (s
                gnd)
     Ro
          (d
                C)
                                 resistor r=4k
     Co
                qnd)
                                 capacitor c=0.165p
          ( C
ends cell
subckt stage (i0 o8)
     // Devices
     01
                       i1
                               b2)
                                         cell
             (01
                       i2
     Q2
                               b2)
                                         cell
             (02
             (03
                       i3
                               b2)
                                         cell
     Q3
     04
             (04
                       i4
                               b2)
                                         cell
     05
             (05
                       i5
                               b2)
                                         cell
              (06
                       i6
                               b2)
                                         cell
     Q6
                       i7
                               b2)
                                         cell
     07
             (07
// Transmission lines
            (i0
     TLi1
                    gnd
                            i1
                                  qnd)
                                           tline
                                                   len=185u z0=96 vel=0.36
     TLi2
            (i1
                            i2
                                           tline
                                                   len=675u z0=96
                                                                     vel=0.36
                    gnd
                                  qnd)
     TLi3
            (i2
                                                   len=675u z0=96
                    gnd
                            i3
                                           tline
                                                                     vel=0.36
                                  gnd)
                   gnd
     TLi4
            (i3
                            i4
                                           tline
                                                   len=675u
                                                              z0=96
                                                                     vel=0.36
                                  gnd)
     TLi5
            (i4
                    gnd
                            i5
                                  qnd)
                                           tline
                                                   len=675u
                                                              z0=96
                                                                     vel=0.36
     TLi6
            (i5
                    gnd
                            i6
                                           tline
                                                   len=675u
                                                              z0=96
                                                                     vel=0.36
                                  gnd)
     TLi7
            (i6
                    gnd
                            i7
                                  qnd)
                                           tline
                                                   len=675u
                                                             z0=96
                                                                     vel=0.36
                                           tline
     TT.i8
            (i7
                            i8
                                                   len=340u z0=96
                                                                     vel=0.36
                    gnd
                                  gnd)
     TL01
            (00)
                    gnd
                                           tline
                                                   len=360u z0=96
                                                                     vel=0.36
                            01
                                  gnd)
```

# Affirma Spectre Circuit Simulator User Guide

Parameter Specification and Modeling Features

| TLC<br>TLC<br>TLC<br>TLC<br>TLC<br>TLC<br>TLC                                           | 52<br>53<br>54<br>55<br>56<br>57<br>58             | (01<br>(02<br>(03<br>(04<br>(05<br>(06<br>(07                                             | gnd<br>gnd<br>gnd<br>gnd<br>gnd<br>gnd                                           | 02<br>03<br>04<br>05<br>06<br>07<br>08                    | gnd)<br>gnd)<br>gnd)<br>gnd)<br>gnd)<br>gnd)<br>gnd)                                    | tline<br>tline<br>tline<br>tline<br>tline<br>tline | le<br>le<br>le<br>le<br>le                                       | n=750u<br>n=750u<br>n=750u<br>n=750u<br>n=750u<br>n=750u<br>n=220u | z0=96<br>z0=96<br>z0=96<br>z0=96<br>z0=96<br>z0=96<br>z0=96<br>z0=96 | vel=0.36<br>vel=0.36<br>vel=0.36<br>vel=0.36<br>vel=0.36<br>vel=0.36<br>vel=0.36 |
|-----------------------------------------------------------------------------------------|----------------------------------------------------|-------------------------------------------------------------------------------------------|----------------------------------------------------------------------------------|-----------------------------------------------------------|-----------------------------------------------------------------------------------------|----------------------------------------------------|------------------------------------------------------------------|--------------------------------------------------------------------|----------------------------------------------------------------------|----------------------------------------------------------------------------------|
| // E<br>// d<br>Ldd<br>R1<br>C1<br>// g<br>R2<br>R3<br>C2<br>R3<br>C2<br>R4<br>R5<br>C3 | 3ias<br>Irain<br>gate<br>gate                      | netwo<br>bias<br>(vdd<br>(o0<br>(b1<br>2 bia<br>(b1<br>(b2<br>(b2<br>1 bia<br>(b3<br>(b3) | rk<br>00)<br>b1)<br>gnd)<br>s<br>b2)<br>gnd)<br>gnd)<br>s<br>b3)<br>gnd)<br>gnd) | i<br>r<br>r<br>c<br>r<br>r<br>c                           | nductor<br>esistor<br>esistor<br>apacitor<br>apacitor<br>esistor<br>esistor<br>apacitor |                                                    | l=1u<br>r=50<br>c=9p<br>r=775<br>c=21p<br>r=50<br>r=500<br>c=12p |                                                                    |                                                                      |                                                                                  |
| ends sta                                                                                | age                                                |                                                                                           |                                                                                  |                                                           |                                                                                         |                                                    |                                                                  |                                                                    |                                                                      |                                                                                  |
| // Two s<br>P1<br>Cin<br>X1<br>Cmid<br>X2<br>Cout<br>P2                                 | tage<br>(in<br>(in<br>(in1<br>(out<br>(out<br>(out | ampl                                                                                      | <pre>ifier gnd) in1) out1) in2) out2) out) gn)</pre>                             | port<br>capac<br>stage<br>capac<br>stage<br>capac<br>port | r=50<br>itor<br>itor<br>itor<br>r=50                                                    | ) nu<br>c=<br>c=<br>) nu                           | m=1<br>1n<br>1n<br>1n<br>m=2                                     | mag=0                                                              |                                                                      |                                                                                  |
| // Power<br>Vpos vdd<br>// Analy                                                        | r Sup<br>l gnd<br>vses                             | ply<br>l vsou                                                                             | rce dc=5                                                                         |                                                           |                                                                                         |                                                    |                                                                  |                                                                    |                                                                      |                                                                                  |
| OpPoint<br>Sparams                                                                      | dc<br>sp s                                         | tart=                                                                                     | 100M stor                                                                        | p=100G                                                    | dec=100                                                                                 |                                                    |                                                                  |                                                                    |                                                                      |                                                                                  |

# **Rules to Remember**

When you use subcircuits,

- You must place the same number of nodes in the same order in subcircuit definitions and their respective subcircuit calls.
- Models and subcircuits defined within a subcircuit definition are accessible only from within that subcircuit. You cannot use the model names in a subcircuit definition in statements from outside the subcircuit. You can, however, use both the model name and the subcircuit definitions in new subcircuits within the original subcircuit. Local models or subcircuits hide nodes or subcircuits with the same names defined outside the subcircuit.
- When you use model statements within subcircuit definitions, where model parameters are expressions of subcircuit parameters definitions, a new model is created for every

instance of the subcircuit. These different models are "expanded models," which are derived from the original model statement. Each of the new models has a unique name, and component instances created from the original model statement are instances of the new model created for the subcircuit. The full name of each new model is the flattened name of the subcircuit, followed by a dot (.), followed by the name of the model statement. If you request the output of model data, you can see these expanded models in the output.

- Subcircuit parameter names are local only. You cannot access the value of a subcircuit parameter outside of the scope of the subcircuit in which it was declared.
- Parameter names must be lowercase if you want to instantiate components from SPICE mode.

# **Calling Subcircuits**

To call a subcircuit, place an instance statement in your netlist. The nodes for this instance statement are the connections to the subcircuit, and the master field in the subcircuit call contains the name of the subcircuit. You can enter parameters in a subcircuit call to override the parameters in the subcircuit definition for that subcircuit call.

The following example shows a subcircuit call and its corresponding subcircuit definition. cell is the name of the subcircuit being called; Q1 is the unique name of the subcircuit call; and o1, i1, and b2 are the connecting nodes to the subcircuit from the subcircuit call. When you call the subcircuit, the Spectre simulator substitutes these connecting node names in the subcircuit call for the connecting nodes in the subcircuit definition: o1 is substituted for o, i1 is substituted for g1, and b2 is substituted for g2. The length of transmission line TL is changed to 500  $\mu$ m for this subcircuit call from its 355  $\mu$ m default value in the subcircuit definition.

| Q1 ( | o1 i1                                             | b2)                         | cell                                           | lengt         | h=500 | Jum Subcircuit                                                                                                    | call |
|------|---------------------------------------------------|-----------------------------|------------------------------------------------|---------------|-------|----------------------------------------------------------------------------------------------------|------|
| subc | kt ce                                             | 11 (0                       | o g1 g                                         | g2)           |       | -Substitution                                                                                                    | าร   |
|      | para                                              | meter                       | s len                                          | gth=3         | 55um  |                                                                                                    |      |
|      | TL<br>Gt<br>Ctgd<br>Cgg<br>Gb<br>Cbgd<br>Ro<br>Co | o<br>d<br>g2<br>s<br>d<br>c | gnd<br>g2<br>s<br>gnd<br>g1<br>gnd<br>c<br>gnd | d<br>s<br>gnd | gnd   | tline len=length vel=0.36<br>nGaAs<br>capacitor c=0.033p<br>capacitor c=3p<br>nGaAs<br>capacitor c=0.033p<br>resistor r=10k<br>capacitor c=0.165p |      |
| ends | s cel                                             | .1                          |                                                |               |       |                                                                                                    |      |

# **Modifying Subcircuit Parameter Values**

The following example is a passive Bessel three-pole bandpass filter with default parameter values for bandwidth, termination resistance, and center frequency. The bw, r0, and fc parameters are given default values in the subcircuit, but you can change these values when you call the subcircuit. Changing the value of bw, r0, and fc in a subcircuit call changes the values of many parameters in instance statements that refer to these three parameters.

// define passive 3-pole bandpass filter **Default specifications** subckt filter (n1 n2) forbw,r0,andfc parameters bw=1 r0=1 fc=1 C1 (n1 0) capacitor c=0.3374 / (6.2832 \* bw \* r0) L1inductor l=(r0 \* bw) / (0.3374 \* 6.2832 \* fc \* fc) (n1 0) n12) capacitor c=bw / (0.9705 \* 6.2832 \* fc \* fc \* r0) C2 (n1 (n12 n2) inductor l=(r0 \* 0.9705) / (6.2832 \* bw) T.2 capacitor c=2.2034 / (6.2832 \* bw \* r0) C3 (n2 0) inductor l=(r0 \* bw)/(2.2034 \* 6.2832 \* fc \* fc) L3 (n2 0) ends filter Parameter // instantiate 50 Ohm filter with 10.4MHz values // center frequency and 1MHz bandwidth changed from F1 (in out) filter bw=1MHz fc=10.4MHz r0=50 defaults // instantiate 1 Ohm filter with 10Hz // center frequency and 1Hz bandwidth for these F2 (n1 n2) filter fc=10 subcircuit calls

You can use such parameterized subcircuits when the Spectre simulator is reading either Spectre or SPICE syntax. Unlike subcircuit calls in SPICE, the names of Spectre subcircuit calls do not have to start with an x. This is useful if you want to replace individual components in an existing netlist with subcircuits for more detailed modeling.

# **Checking for Invalid Parameter Values**

When you define subcircuits such as the one in <u>"Modifying Subcircuit Parameter Values</u>" on page 92, you might want to put error checking on the subcircuit parameter values. Such error checking prevents you from entering invalid parameter values for a given subcircuit call.

The Spectre paramtest component lets you test parameter values and generate necessary error, warning, and informational messages. For example, in the example of the bandpass filter in <u>"Modifying Subcircuit Parameter Values"</u> on page 92, the center frequency needs to be greater than half the bandwidth.

Here is a version of the previous three-pole filter that issues an error message if the center frequency is less than or equal to half the bandwidth:

The paramtest component checkFreqs has no terminals and no effect on the simulation results. It monitors its parameters and issues a message if a given condition is satisfied by evaluating to a nonzero number. In this case, errorif specifies that the Spectre simulator issues an error message and stops the simulation. If you specify printif, the Spectre simulator prints an informational message and continues the simulation. If you specify warnif, the Spectre simulator prints a warning and continues.

For more information about specific parameters available with the paramtest component, see the parameter listings in the Spectre online help (spectre -h).

# **Inline Subcircuits**

An inline subcircuit is a special case where one of the instantiated devices or models within the subcircuit does not get its full hierarchical name but inherits the subcircuit call name. The inline subcircuit is called in the same manner as a regular subcircuit. You format inline subcircuit definitions as follows:

inline subckt <SubcircuitName> [(] <node1> ... <nodeN> [)]

Depending on the use model, the body of the inline subcircuit typically contains one of the following:

- Multiple device instances, one of which is the inline component
- Multiple device instances (one of which is the inline component) and one or more parameterized models
- A single inline device instance and a parameterized model to which the device instance refers
- Only a single parameterized model

The inline component is denoted by giving it the same name as the inline subcircuit itself. When the subcircuit is flattened, as shown in the following section, the inline component does not acquire a hierarchical name such as X1.M1 but rather acquires the name of the subcircuit call itself, X1. Any noninline components in the subcircuit acquire the regular hierarchical name, just as if the concept of inline subcircuits never existed.

Typically, a modeling engineer writes inline subcircuit definitions for a circuit design engineer to use.

# **Modeling Parasitics**

You can model parasitics by adding parasitics components to a base component using inline subcircuits. The body of the inline subcircuit contains one inline component, the base component, and several regular components, which are taken to represent parasitics.

The following example of an inline subcircuit contains a MOSFET instance and two parasitic capacitances:

```
inline subckt s1 (a b)
                                        // "s1" is name of subcircuit
     parameters l=1u w=2u
     s1 (a b 0 0) mos mod l=l w=w
                                             // "s1" is "inline" component
     cap1 (a 0) capacitor c=1n
     cap2 (b 0) capacitor c=1n
ends sl
The following circuit creates a simple MOS device instance M1 and calls the inline
subcircuit s1 twice (M2 and M3):
M1 (2 1 0 0) mos_mod
M2(5 6) s1 l=6u w=7u
M3(6 7) s1
This circuit flattens to the following equivalent circuit:
M1 (2 1 0 0) mos mod
M2 (5 6 0 0) mos_mod l=6u w=7u // the "inline" component
                                       // inherits call name
M2.cap1 (5 0) capacitor c=1n
                                       // a regular hierarchical name
M2.cap2 (6 0) capacitor c=1n
M3 (6 7 0 0) mos_mod l=1u w=2u
                                       // the "inline" component
                                       // inherits call name
M3.cap1 (6 0) capacitor c=1n
M3.cap2 (7 0) capacitor c=1n
```

The final flattened names of each of the three MOSFET instances are M1, M2 and M3. (If s1 was a regular subcircuit, the final flattened names would be M1, M2.s1, and M3.s1.) However, the parasitic capacitors have full hierarchical names.

You can create an instance of the inline subcircuit cell in the same way as creating an instance of the specially tagged inline device. You can use save statements to probe this instance in the same way as a regular device, without having to

- Realize that the instance is actually embedded in a subcircuit
- Know that there are possible additional parasitic devices present
- Figure out the hierarchical name of the device of interest

A modeling engineer can create several of these inline subcircuits and place them in a library for the design engineer to use. The library then includes a symbol cell view for each inline subcircuit. The design engineer then places a symbol cell view on a design, which behaves just as if a primitive were being used. The design engineer can then probe the device for terminal currents and operating-point information.

## **Probing the Device**

The Spectre simulator allows the following list of items to be saved or probed for primitive devices, including devices modeled as the inline components of inline subcircuits:

All terminal currents

save ml:currents

Specific (index) terminal current

save m1:1 //#1=drain

■ Specific (named) terminal current

save m1:s //"s"=source

Save all operating-point information

save m1:oppoint

■ Save specific operating-point information

save m1:vbe

■ Save all currents and operating-point information

save ml

**Note:** If the device is embedded in a regular subcircuit, you have to know that the device is a subcircuit and find out the appropriate hierarchical name of the device in order to save or probe the device. However, with inline components, you can use the subcircuit call name, just as if the device were not in a subcircuit.

Operating-point information for the inline component is reported with respect to the terminals of the inline component itself and not with respect to the enclosing subcircuit terminals. This results in the following cautions.

## **Caution: Parasitic Elements in Series with Device Terminals**

If the parasitic elements are in series with the device terminals, the reported operating-point currents are correct, but reported operating-point voltages might be incorrect. For example, consider the case of an inline MOSFET device with parasitic source and drain resistances:

```
inline subckt mos_r (d g s b)
    parameters pl=lu p2=2u
    mos_r (dp g sp b) mos_mod l=p1 w=p2 // "inline" component
    rd (d dp) resistor r=10 // series drain resistance
    rs (s sp) resistor r=10 // series source resistance
ends mos_r
```

If an instance M1 is created of this  $mos_r$  inline subcircuit and the operating point of M1 is probed, the drain-to-source current ids is reported correctly. However, the reported vds is not the same as V(d) – V(s), the two wires that connect the subcircuit drain and source terminals. Instead, vds is V(dp) – V(sp), which are nodes internal to the inline subcircuit.

## **Caution: Parasitic Elements in Parallel with Device Terminals**

If the parasitic elements are in parallel with the device terminals, the reported voltages are correct, but the reported currents might be incorrect. For example, consider the following case of a MOSFET with source-to-bulk and drain-to-bulk diodes:

```
inline subckt mos_d (d g s b)
    parameters pl=lu p2=2u
    mos_d (d g s b) mos_mod l=pl w=p2
    d1(d b) diodel r=10
    d2(s b) diodel r=10
ends mos_d
```

// "inline" component // drain-bulk diode // source-bulk diode

Here, the operating-point vds for the inline component is reported correctly because there are no extra nodes introduced by the inline subcircuit model. However, the reported ids for the inline device is not the same as the current flowing into terminal d because some of the current flows into the transistor and some through diode d1.

# **Parameterized Models**

Inline subcircuits can be used in the same way as regular subcircuits to implement parameterized models. When an inline subcircuit contains both a parameterized model and an inline device referencing that model, you can create instances of the device, and each instance automatically gets an appropriately scaled model assigned to it.

For example, the instance parameters of an inline subcircuit can represent emitter width and length of a BJT device. Within that subcircuit, a model statement can be created that is parameterized for emitter width and length and scales accordingly. When you instantiate the subcircuit, you supply the values for the emitter width and length, and the device is

instantiated with an appropriate geometrically scaled model. Again, the inline device does *not* get a hierarchical name and can be probed in the same manner as if it were a simple device and not actually embedded in a subcircuit.

In the following example, a parameterized model is declared within an inline subcircuit for a bipolar transistor. The model parameters are the emitter width, emitter length, emitter area, and the temperature delta (trise) of the device above nominal. Ninety-nine instances of a 4x4 transistor are then placed, and one instance of a transistor with area=50 is placed. Each transistor gets an appropriately scaled model.

```
* declare a subcircuit, which instantiates a transistor with
* a parameterized model. The parameters are emitter width
* and length.
inline subckt bjtmod (c b e s)
     parameters le=1u we=2u area=le*we trise=0
     model mod1 bjt type=npn bf=100+(le+we)/2*(area/le-12) \setminus
                                               is=1e-12*(le/we)*(area/1e-12)
     bjtmod (c b e s) mod1 trise=trise
                                                        //"inline" component
ends bjtmod
* some instances of this subck
q1 (2 3 1 0) bjtmod le=4u we=4u
                                                   // trise defaults to zero
q2 (2 3 2 0) bjtmod le=4u we=4u trise=2
q3 (2 3 3 0) bjtmod le=4u we=4u
q99 (2 3 99 0) bjtmod le=4u we=4u
q100 (2 3 100 0) bjtmod le=1u area=50e-12
```

Since *each* device instance now gets its own unique model, this approach lends itself to statistical modeling of on-chip mismatch distributions, in which each device is taken to be slightly different than all the others on the same chip. The value of bf is the same for the first 99 transistors. For more details, see <u>"Monte Carlo Analysis"</u> on page 153.

# Inline Subcircuits Containing Only Inline model Statements

You can create an inline subcircuit that contains only a single model statement (and nothing else), where the model name is identical to the subcircuit name. This syntax is used to generate a parameterized model statement for a given set of parameters, where the model is then exported and can be referenced from one level outside the subcircuit. Instantiating the inline subcircuit in this case merely creates a model statement with the same name as the subcircuit call. The Spectre simulator knows that because the subcircuit definition contains only a model statement and no other instances, the definition is to be used to generate named models that can be accessed one level outside of the subcircuit. Regular device instances one level outside of the subcircuit can then refer to the generated model.

Because these are now instances of a model rather than of a subcircuit, you can specify device instance parameters with enumerated types such as region=fwd.

This technique is shown in the following example:

```
* declare an inline subcircuit that "exports" a parameterized model
inline subckt bjtmod
     parameters le=1u we=2u area=1e*we
     model bjtmod bjt type=npn bf=100+(le+we)/2*(area/le-12) \
                                               is=1e-12*(le/we)*(area/1e-12)
ends bjtmod
* now create two "instances" of the inline subcircuit, that is,
* create two actual models, called mod1, mod2
mod1 bjtmod le=4u we=4u
mod2 bjtmod le=1u area=50e-12
* 99 instances of mod1 (all share mod1)
* and 1 instance of mod2.
q1 (2 3 1 0) mod1 region=fwd
q2 (2 3 2 0) mod1 trise=2
q99 (2 3 99 0) mod1
q100 (2 3 100 0) mod2
```

Because the syntax of creating an instance of a model is the same as the syntax of creating an instance of a subcircuit in the Spectre netlist, you can easily replace model instances with more detailed subcircuit instances. To do this, replace the model statement itself with a subcircuit definition of the same name.

When you do this in the Spectre Netlist Language, you do not have to change the instance statements. In SPICE, inline subcircuits start with x, so you need to rename all instance statements to start with x if you replaced a model with a subcircuit.

# **Process Modeling Using Inline Subcircuits**

Another modeling technique is to specify geometrical parameters, such as widths and lengths, to a device such as a bipolar transistor and then to create a parameterized model based on that geometry. In addition, the geometry can be modified according to certain process equations, allowing you to model nonideal etching effects, for example.

You use inline subcircuits and some include files for process and geometric modeling, as in the following example files. The ProcessSimple.h file defines the process parameters and the bipolar and resistor devices:

```
// File: ProcessSimple.h
simulator lang=spectre
// define process parameters, including mismatch effects
parameters RSHSP=200 RSHPI=5k // sheet resistance, pinched sheet res
+ SPDW=0 SNDW=0 // etching variation from ideal
+ XISN=1 XBFN=1 XRSP=1 // device "mismatch" (mm)
```

```
parameters
     XISNafac=100m XISNbfac=1m // IS scaling factors for mm eqns
+
     XBFNafac=100m XBFNbfac=1m // BF "
                                                 .....
                                                       .....
+
                                                 п
                                  // RS "
+
     XRSPafac=100m XRSPbfac=1m
     RSHSPnom=200 RSHPInom=5k
                                  // sheet resistance nom. values
+
                                  // ratio of PI sheet res to nom
     FRSHPI=RSHPI/RSHPInom
// define "simple" bipolar and resistor devices
// a "base" TNSA subckt, that is, a simple "TNSA" bipolar transistor
// subcircuit, with model statement
inline subckt TNSA_B (C B E S)
     parameters MULT=1 IS=1e-15 BF=100
     model modX bjt type=npn is=IS bf=BF // a model statement
                                           // "inline" device instance
     TNSA_B (C B E S) modX m=MULT
ends TNSA B
// a "base" resistor
// a simple "RPLR" resistor subcircuit
inline subckt RPLR_B (A B)
     parameters R MULT=1
     RPLR B (A B) resistor r=R m=MULT // "inline" device
ends RPLR B
// define process/geometry dependent bipolar and resistor devices
// a "geometrical/process" TNSA subcircuit
// a BJT subcircuit, with process and geometry effects modeled
// bipolar model parameters IS and BF are functions of effective
// emitter area/perimeter taking process factors (for example,
// nonideal etching) into account
inline subckt TNSA_PR (C B E S)
     parameters WE LE MULT=1 dIS=0 dBF=0
                           // effective or "Actual" emitter width
// effective or "Actual" emitter length
             WEA=WE+SNDW
+
+
             LEA=LE+SNDW
                           // effective emitter area
+
             AE=WEA*LEA
+
             IS=1e-18*FRSHPI*AE*(1+(XISNafac/sqrt(AE)+XISNbfac)
+
                               *(dIS/2+XISN-1)/sqrt(MULT))
             BF=100*FRSHPI*(1+(XBFNafac/sqrt(AE)+XBFNbfac)
+
                               *(dBF/2+XBFN-1)/sqrt(MULT))
                                                           // "inline"
     TNSA_PR (C B E S) TNSA_B IS=IS BF=BF MULT=MULT
ends TNSA_PR
// a "geometrical/process" RPLR resistor subcircuit
// resistance is function of effective device geometry, taking
// process factors (for example, nonideal etching) into account
inline subckt RPLR_PR (A B)
    parameters Rnom WB MULT=1 dR=0
             LB=Rnom*WB/RSHSPnom
+
             AB=LB*(WB+SPDW)
+
     RPLR PR (A B) RPLR B R=RSHSP*LB/(WB+SPDW)*
      (1+(XRSPafac/sqrt(AB)+XRSPbfac)*(dR/2+XRSP-1)/sqrt(MULT))
ends RPLR PR
```

The following file, Plain.h, provides the designer with a plain device interface without geometrical or process modeling:

// File: Plain.h
simulator lang=spectre
// plain TNSA, no geometrical or process modeling
inline subckt TNSA (C B E S)
 parameters MULT=1 IS=1e-15 BF=100
 TNSA (C B E S) TNSA\_B IS=IS BF=BF MULT=MULT // call TNSA\_B
ends TNSA
// plain RPLR no geometrical or process modeling
inline subckt RPLR (A B)
 parameters R=1 MULT=1
 RPLR (A B) RPLR\_B R=R MULT=MULT
ends RPLR

The following file, Process.h, provides the designer with the geometrical device interface:

```
// File: Process.h
simulator lang=spectre
// call to the geometrical TNSA model
inline subckt TNSA (C B E S)
     parameters WE=1u LE=1u MULT=1 dIS=0 dBF=0
     TNSA (C B E S) TNSA_PR WE=WE LE=LE \setminus
                 MULT=MULT dIS=dIS dBF=dBF
                                                 // call TNSA PR
ends TNSA
// call to the geometrical RPLR model
inline subckt RPLR (A B)
     parameters Rnom=1 WB=10u MULT=1 dR=0
     RPLR (A B) RPLR PR Rnom=Rnom WB=WB \
             MULT=MULT dR=dR
                                                  // call RPLR PR
ends RPLR
```

The following example is a differential amplifier netlist showing how a design can combine process modeling with process and geometry effects:

```
// a differential amplifier, biased with a 1mA current source
simulator lang=spectre
include "ProcessSimple.h"
include "Process.h"
E1 (1 0) vsource dc=12
// pullup resistors, 4k ohms nominal
R1 (1 2) RPLR Rnom=4k WB=5 // 5 units wide, model will calc length
R2 (1 3) RPLR Rnom=4k WB=10 // 10 units wide, model will calc length
// the input pair
TNSA1 (2 4 5 0) TNSA WE=10 LE=10
TNSA2 (3 4 5 0) TNSA WE=10 LE=10
// no differential input voltage, both inputs tied to same source
E4 (4 0) vsource dc=5
// current source biasing
J5 (5 0) isource dc=1m
```

dcop dc

# Binning

Binning is the process of partitioning a device with different sizes into different models. Before BSIM 3v3, it was very difficult to fit all the devices with a single model statement over very wide ranges of device sizes. To improve fitting accuracy, you might characterize devices into several models with each model valid only for a limited range of device sizes.

For example, suppose you have a device with a length (L) from 0.25  $\mu$ m to 100  $\mu$ m and a width (W) from 0.25  $\mu$ m to 100  $\mu$ m. You might want to divide your device as follows (not drawn to scale).

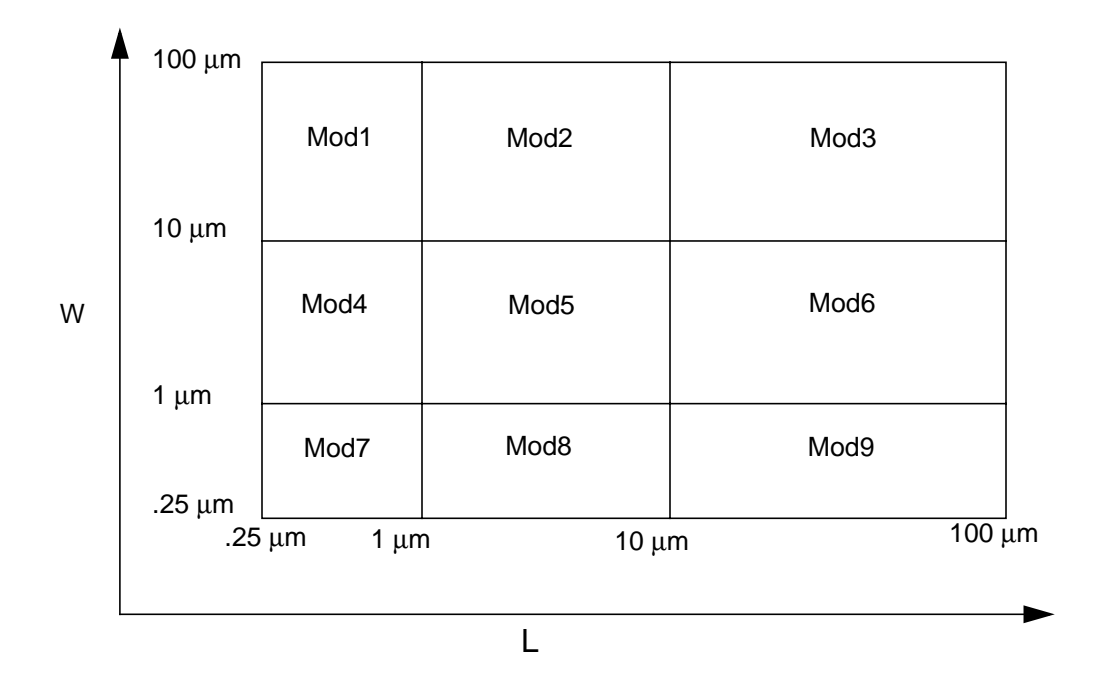

In this example, nine models are used. These devices are divided into *bins*. For devices whose length lies between 1  $\mu$ m and 10  $\mu$ m and width lies between 10  $\mu$ m and 100  $\mu$ m, Mod6 is used.

The process of generating these models is called binning. The binning process is usually identical for all simulators because the equations for binning are always the same:

P = P0 + PI/Leff + Pw/Weff + Pp/(Leff\*Weff)

There are two ways to do binning with the Spectre simulator:

Auto model selection

For more information on auto model selection, see the following section.

Conditional instances

For more information on using conditional instances, see <u>"Conditional Instances"</u> on page 103. For more information on using inline subcircuits for model selection, see <u>"Scaling Physical Dimensions of Components"</u> on page 112.

# Auto Model Selection

Automatic model selection is a simulator feature that automatically assigns the correct models to devices based on their device sizes without using conditional instantiation.

Binning is usually used together with automatic model selection. Model selection is now automatic for MOSFETs, BSIM1, BSIM2, and BSIM3. Help on any one of these devices (for example, spectre -h mos1) gives you more details.

For the auto model selector program to find a specific model, the models to be searched need to be grouped together within braces. Such a group is called a model group. An opening brace is required at the end of the line defining each model group. Every model in the group is given a name followed by a colon and the list of parameters. Also, you need to specify the device length and width using the four geometric parameters <code>lmax, lmin, wmax, and wmin</code>. The selection criteria to choose a model is as follows:

lmin <= inst\_length < lmax and wmin <= inst\_width < wmin</pre>

For example:

```
model ModelName ModelType {
    1: lmin=2 lmax=4 wmin=1 wmax=2 vto=0.8
    2: lmin=1 lmax=2 wmin=2 wmax=4 vto=0.7
    3: lmin=2 lmax=4 wmin=4 wmax=6 vto=0.6
}
```

Then for a given instance

M1 1 2 3 4 ModelName w=3 l=1.5

the program searches all the models in the model group with the name ModelName and then picks the first model whose geometric range satisfies the selection criteria. In the preceding example, the auto model selector program chooses ModelName.2.

# **Conditional Instances**

You can specify different conditions that determine which components the Spectre simulator instantiates for a given simulation. The determining conditions are computed from the values of parameters. You specify these conditions with the structural *if* statement. This statement lets you put *if-else* statements in the netlist.

You can also use conditional instantiation with inline subcircuits. For more information on using inline subcircuits, see <u>"Scaling Physical Dimensions of Components"</u> on page 112.

## Formatting the if Statement

You format the structural if statement as follows:

| if <condition></condition> | <statement1> [else <statement2>]</statement2></statement1>                                                                                                    |
|----------------------------|----------------------------------------------------------------------------------------------------|
| statement                  | The <statement1> and <statement2> fields contain one or more instance statements or if statements. The else part of the statement is optional.</statement2></statement1> |
| condition                  | The <i>condition</i> fields are Boolean-valued expressions where any nonzero value is taken as "true."                                                                   |

## An if Statement Example

The following example illustrates the use of the if statement. There are additional if statements in the <statement1> and <statement2> fields.

```
if (rseries == 0) {
    cl (a b) capacitor c=c
    if (gparallel != 0) gpl a b resistor r=1/gparallel
} else {
    r2 (a x) resistor r=rseries
    c2 (x b) capacitor c=c
    if (gparallel != 0) gp2 x b resistor r=1/gparallel
}
```

In this example, the Spectre simulator puts different instance statements into the simulation depending on the values of two parameters, rseries and gparallel.

- If both rseries and gparallel are zero, the Spectre simulator includes the instance statement for capacitor c1. If rseries is zero and gparallel is nonzero, the Spectre simulator includes the instance statements for capacitor c1 and resistor gp1.
- If rseries is nonzero and gparallel is zero, the Spectre simulator includes the instance statements for resistor r2 and capacitor c2.

■ If neither rseries nor gparallel is zero, the Spectre simulator includes the instance statements for resistor r2, capacitor c2, and resistor gp2.

## **Rules to Remember**

When you use the if statement,

- If the <statement1> or <statement2> fields contain multiple statements, place these fields within braces ({}).
- End the <statement1> and <statement2> fields with newlines.
- Use a continuation character if you want to place a newline between the if and condition statements.
- When the <statement1> or <statement2> field is a single instance or if statement, an else statement is associated with the closest previous if statement.

## **Binning by Conditional Instantiation**

You can use conditional instantiation to select an appropriate model based on certain ranges of specified parameters (model binning). This technique lets you decide and implement which parameters to bin on and is valid for any device that supports a model.

The Spectre Netlist Language has conditional instantiation. For example:

```
subckt s1 (d g s b)
parameters l=lu w=lu
if (l < 0.5u) {
    m1 (d g s b) shortmod l=l w=w // short-channel model
} else {
    m2 (d g s b) longmod l=l w=w // long-channel model
}
model shortmod vto=0.6 gamma=2 ..etc
model longmod vto=0.8 gamma=66 ..etc
ends s1</pre>
```

Based on the value of parameter 1, one of the following is chosen:

- A short-channel model
- A long-channel model

Previously, the transistor instances had to have unique names (such as m1 and m2 in the preceding example), even though only one of them could actually be chosen. Now, you can use the same name for both instances, provided certain conditions are met. The following example shows a powerful modeling approach that combines model binning (based on area) with inline subcircuits for a bipolar device:

```
// general purpose binning and inline models
simulator lang=spectre
parameters VDD=5
vcc (2 0) vsource dc=VDD
vin (1 0) vsource dc=VDD
q1 (1 2 0 0) npn_mod area=350e-12
                                        // gets 20x20 scaled model
q2 (1 3 0 0) npn_mod area=25e-12
                                        // gets 10x10 scaled model
q3 (1 3 0 0) npn_mod area=1000e-12
                                         // gets default model
inline subckt npn_mod (c b e s) //generalized binning, based on area
    parameters area=5e-12
     if ( area < 100e-12 ) {
         npn mod (c b e s) npn10x10 // 10u * 10u, inline device
     } else if ( area < 400e-12 )
         npn_mod (c b e s) npn20x20 // 20u * 20u, inline device
     } else {
         npn_mod (c b e s) npn_default // 5u * 5u, inline device
     model npn default bjt is=3.2e-16 va=59.8
    model npn10x10 bjt is=3.5e-16 va=61.5
    model npn20x20 bjt is=3.77e-16 va=60.5
ends npn mod
```

The transistors end up having the name that they were called with (q1, q2, and q3), but each has the correct model chosen for its respective area. Model binning can be now achieved based on *any* parameter and for *any* device, such as resistor or bjt.

## A Warning about Conditional Instantiation

If you run a sweep analysis on the previous circuit, sweeping the parameter area for device instance q1 from 350 x  $10^{-12}$  to 50 x  $10^{-12}$ , the Spectre simulator issues an error and stops once the value of area exceeds 100 x

 $10^{-12}$ . This is because the condition in if (area < 100e-12) changes from being true to being false, and this can result in a topology change that is not supported. In general, this error is produced for any analysis that changes the value of the conditional expression.

## **Rules for General-Purpose Model Binning**

The following set of rules exists for general-purpose model binning as outlined in the preceding example. Within subcircuit npn\_mod, the inline device npn\_mod is referenced three times, each with a different model. Allowing multiple "instances" or "references" to the same-named device is possible only under the following strict topological conditions:

The reference to the same-named device is possible only in a structural if statement that has both an if part and an else part.

- Both the if part and the else part must be either a simple one-statement block or another structural if statement to which these same rules apply.
- Both the if part and the else part must evaluate to a single device instance, whose instance name, terminal list, and type of primitive are identical.

Multiple references to the same-named device are only possible if there can only ever be one single instance of this device after all expressions have been evaluated, and each instance must be connected to the same nodes and represent the same device.

## **Examples of Conditional Instances**

The following two examples show how to use conditional instances.

#### Fully Differential CMOS Operational Amplifier

This netlist describes and analyzes a CMOS operational amplifier and demonstrates several sophisticated uses of Spectre features. The example includes top-level netlist parameters, model library/section statements, multiple analyses, and configuring a test circuit with the alter statement.

The first file in the example is the main file for the circuit. This file contains the test circuit and the analyses needed to measure the important characteristics of the amplifier.

The main file is followed by files that describe the amplifier and the various models that can be selected. These additional files are placed in the netlist with include statements.

Voltage-controlled voltage sources transform single-ended signals to differential- and common-mode signals and vice versa. This approach does not generate or dissipate any power. The power dissipation reported by the Spectre simulator is that of the differential amplifier.

```
// Fully Differential Operational Amplifier Test Circuit
#define PROCESS CORNER TYPICAL
simulator lang=spectre
global gnd vdd vss
parameters VDD=5.0 V GAIN=0.5
include "cmos.mod"
                          section=typical
include "opamp.ckt"
// power supplies
          gnd)
Vdd
    (vdd
                  vsource dc=VDD
Vss
     (vss
           gnd)
                 vsource dc=-VDD
// compute differential input
Vcm (cmin gnd) vsource type=dc dc=0 val0=0 val1=2 width=1u \
       delay=10ns
```

#### Affirma Spectre Circuit Simulator User Guide Parameter Specification and Modeling Features

Vdif (in gnd) vsource type=dc dc=0 val0=0 val1=2 width=1u  $\setminus$ delay=10ns Ridif (in gnd) resistor cmin in Eicmp (pin qnd) vcvs gain=GAIN cmin in Eicmn (nin vcvs gain=-GAIN gnd) // feedback amplifier A1 (pout nout pvg nvq) opamp Cf1 (pout t1) capacitor c=8p Cf2 (nout t2) capacitor c=8p (t1 Vt1 nvq) vsource mag=0 (t2 pvg) (pout gnd) Vt2 vsource mag=0 C11 capacitor c=8p C12 (out gnd) capacitor c=8p Ci1 capacitor c=2p (pin pvg) nvg) Ci2 (nin capacitor c=2p // compute differential output (out Edif qnd pout nout) vcvs gain=1 Rodif (out gnd) resistor Ecmp (cmout mid pout gnd) vcvs gain=GAIN Ecmn (mid gnd nout gnd) vcvs gain=GAIN Rocm (cmout qnd) resistor 11 // Perform measurements 11 spectre options save=lvlpub nestlvl=1 printParams info what=output where=logfile // operating point opPoint dc readns="%C:r.dc" write="%C:r.dc" printOpPoint info what=oppoint where=logfile // differential-mode characteristics // closed-loop gain, Av = Vdif:p // power supply rejection ratio, Vdd PSR = Vdd:p, Vss PSR = Vss:p dmXferFunctions xf start=1k stop=1G dec=10 probe=Rodif dmNoise noise start=1k stop=1G dec=10 \ oprobe=Edif oportv=1 iprobe=Vdif iportv=1 // step response dmEnablePulse alter dev=Vdif param=type value=pulse annotate=no dmStepResponse tran stop=2us errpreset=conservative dmDisablePulse alter dev=Vdif param=type value=dc annotate=no // loop gain, Tv = -t1/nvg// open-loop gain, av = out/(pvg-nvg) dmEnableTest1 alter dev=Vt1 param=mag value=1 annotate=no dmEnableTest2 alter dev=Vt2 param=mag value=-1 annotate=no dmLoopGain ac start=1k stop=1G dec=10 dmDisableTest1 alter dev=Vt1 param=mag value=0 annotate=no dmDisableTest2 alter dev=Vt2 param=mag value=0 annotate=no // common-mode characteristics // closed-loop gain, Av = Vcm:p // power supply rejection ratio, Vdd PSR = Vdd:p, Vss PSR =Vss:p cmXferFunctions xf start=1k stop=1G dec=10 probe=Rocm cmNoise noise start=1k stop=1G dec=10 \ oprobe=Rocm oportv=1 iprobe=Vcm iportv=1 // step response cmEnablePulse alter dev=Vcm param=type value=pulse annotate=no cmStepResponse tran stop=2us errpreset=conservative cmDisablePulse alter dev=Vcm param=type value=dc annotate=no // loop gain, Tv = -t1/nvg// open-loop gain, av = 2\*cmout/(pvg+nvg) cmEnableTest1 alter dev=Vt1 param=mag value=1 annotate=no cmEnableTest2 alter dev=Vt2 param=mag value=1 annotate=no cmLoopGain ac start=1k stop=1G dec=10

cmDisableTest1 alter dev=Vt1 param=mag value=0 annotate=no cmDisableTest2 alter dev=Vt2 param=mag value=0 annotate=no

The following file, opamp.ckt, contains the differential amplifier.

```
// opamp.ckt: Fully Differential CMOS Operational Amplifier
//
// This circuit requires the use of the cmos process models
simulator lang=spectre
// Folded-Cascode Operational Amplifier
subckt opamp (pout nout pin nin)
        // input differential pair
                   pin 1
                                    nmos w=402.4u l=7.6u
        Μ1
             (4
                             1)
        М2
             (5
                   nin
                        1
                             1)
                                    nmos w=402.4u l=7.6u
        M18
            (1
                  12
                       vss
                           vss)
                                    nmos w=242.4u l=7.6u
// upper half of folded cascode
                                    pmos w=402.4u l=7.6u
        МЗ
             (4
                   11
                        vdd
                             vdd)
             (5
        М4
                   11
                        vdd
                             vdd)
                                    pmos w=402.4u l=7.6u
        М5
             (nout 16
                         4
                              vdd)
                                    pmos w=122.4u l=7.6u
                        5
        Мб
             (pout 16
                              vdd)
                                    pmos w=122.4u l=7.6u
// lower half of folded cascode
        Μ7
             (nout 13
                        8
                              vss)
                                    nmos w=72.4u l=7.6u
             (pout 13
        M8
                        9
                              vss)
                                    nmos w=72.4u l=7.6u
        М9
             (8
                   12
                        vss
                              vss)
                                    nmos w=122.4u l=7.6u
                   12
                                   nmos w=122.4u l=7.6u
        M10
             (9
                        vss
                             vss)
// common-mode feedback amplifier
        M11
            (10
                   nout vss vss) nmos w=12.4u l=62.6u
            (10
                   pout vss vss) nmos w=12.4u l=62.6u
        м12
        M13a (11
                   gnd vss vss) nmos w=12.4u l=62.6u
        M13b (11
                   qnd vss vss) nmos w=12.4u l=62.6u
        M14
            (10
                   10
                        vdd vdd) pmos w=52.4u l=7.6u
                        vdd vdd) pmos w=52.4u l=7.6u capacitor c=1p
        M15
             (11)
                   10
             (nout 11)
        Cc1
             (pout 11) capacitor c=1p
        Cc2
// bias network
        M16
                   12
                                   nmos w=22.4u l=11.6u
             (12)
                        vss vss)
             (21
                   12
                        vss vss) nmos w=22.4u l=11.6u
        M17
        M19
             (13
                   13
                        14
                              vss) nmos w=22.4u l=21.6u
             (13
        M20
                   21
                        16
                              vdd) pmos w=52.4u l=7.6u
             (21
                   16
                        17
                              vdd) pmos w=26.4u l=11.6u
        M21
        M22
             (16
                   16
                       17
                              vdd) pmos w=26.4u l=11.6u
                   vss) dnp area=400n
        D1
             (15
        D2
             (14)
                   15)
                         dnp area=400n
        D3
             (18
                   17)
                         dnp area=400n
        D4
             (vdd 18)
                         dnp area=400n
        Tb
             (gnd 12)
                         isource dc=10u
```

ends opamp

The following file, cmos.mod, contains the models and uses the library and section statements to bin models into various process "corners." See <u>"Process File"</u> on page 109 for a more sophisticated example, which also includes automatic model selection.

```
// cmos.mod: Spectre MOSFET model parameters --- CMOS process
//
// Empirical parameters, best, typical, and worst cases.
//
//
simulator lang=spectre
library cmos_mod
```
```
section fast // MOSFETS and DIODES for process corner "FAST"
    model nmos mos3 type=n vto=1.04 gamma=1.34 phi=.55 nsub=1e15 \
            cqso=290p cqdo=290p cqbo=250p cj=360u tox=700e-10 \
                pb=0.914 js=1e-4 xj=1.2u ld=1.2u wd=0.9u uo=793 bvj=14
    model pmos mos3 type=p vto=-0.79 gamma=0.2 phi=.71 nsub=1.7e16
            cqso=140p cqdo=140p cqbo=250p cj=80u tox=700e-10 \setminus
                pb=0.605 js=1e-4 xj=0.8u ld=0.9u wd=0.9u uo=245 bvj=14
   model dnp diode is=3.1e-10 n=1.12 cjo=3.1e-8 pb=.914 m=.5 bvj=45 \
             imax=1000
   model dpn diode is=1.3e-10 n=1.05 cjo=9.8e-9 pb=.605 m=.5 bvj=45 \
             imax=1000
  endsection fast
 section typical // MOSFETS and DIODES for process corner "TYPICAL"
   model nmos mos3 type=n vto=1.26 gamma=1.62 phi=.58 nsub=1e15 \
         cgso=370p cgdo=370p cgbo=250p cj=400u tox=750e-10 \
                   pb=0.914 js=1e-4 xj=1u ld=0.8u wd=1.2u uo=717 bvj=14
     model pmos mos3 type=p vto=-1.11 gamma=0.39 phi=.72 nsub=1.7e16 \
         cgso=220p cgdo=220p cgbo=250p cj=100u tox=750e-10 \
                pb=0.605 js=1e-4 xj=0.65u ld=0.5u wd=1.2u uo=206 bvj=14
    model dnp diode is=3.1e-10 n=1.12 cjo=3.1e-8 pb=.914 m=.5 bvj=45 \
         imax=1000
    model dpn diode is=1.3e-10 n=1.05 cjo=9.8e-9 pb=.605 m=.5 bvj=45 \
         imax=1000
 endsection typical
  section slow // MOSFETS and DIODES for process corner "SLOW"
    model nmos mos3 type=n vto=1.48 gamma=1.90 phi=.59 nsub=1e15 \
          cqso=440p cqdo=440p cqbo=250p cj=440u tox=800e-10 \
              pb=0.914 js=1e-4 xj=0.8u ld=0.38u wd=1.5u uo=641 bvj=14
    model pmos mos3 type=p vto=-1.42 gamma=0.58 phi=.73 nsub=1.7e16 \
          cqso=300p cqdo=300p cqbo=250p cj=120u tox=800e-10 \
                pb=0.605 js=1e-4 xj=0.5u ld=0.1u wd=1.5u uo=167 bvj=14
   model dnp diode is=3.1e-10 n=1.12 cjo=3.1e-8 pb=.914 m=.5 bvj=45 \
            imax=1000
    model dpn diode is=1.3e-10 n=1.05 cjo=9.8e-9 pb=.605 m=.5 bvj=45 \
            imax=1000
  endsection slow
endlibrary
```

### Process File

This example of automatic model selection with the conditional *if* statement is more sophisticated than the previous example (in <u>"Fully Differential CMOS Operational Amplifier"</u> on page 106). With this example, you ask for an nmos transistor, and the Spectre simulator automatically selects the appropriate model according to the process corner, the circuit temperature, and the device width and length. The selection is done by the parameterized inline subcircuit and the conditional *if* statement.

The paramtest statements create warnings if the model selection parameters are out of range. Models are assigned to instances depending on the initial values of their parameters when the circuit is input. Note that the instances are not reassigned to new models if the selection parameters later change. However, the models are updated if the circuit temperature is changed. Notice that even though nmos is defined as a subcircuit, it is called as if it is a MOSFET primitive.

The MOSFET model parameters are deleted to keep this example to a reasonable length, and ordinarily both the N- and P-channel models are in the same file. If you added the model parameters and a pmos model, this file could replace cmos.mod in the previous example.

```
// N-CHANNEL MOS --- lu NMOS PROCESS
11
11
// The following group of models represent N-channel MOSFETs over
// the following ranges:
     1u <= 1 <= oo
11
11
     lu <= w <= oo
// 0 <= T <= 55
//
     process corners = {FAST, TYPICAL, SLOW}
// Warnings are issued if these limits are violated.
11
// This model takes 4 parameters, l, w, ls, and ld. The defaults for
// each of these parameters is lum.
11
11
               +---+
11
       +----+ +----+ ---
11
11
       <- ls -> <--- l ---> <- ld ->
11
                                      w
11
11
                                      v
                          +----+
11
11
               +----+
11
        Source Gate Drain
11
simulator lang=spectre
11
// Complain if global constants are out-of-range.
11
TooCold paramtest warnif=(temp < 0) \
       message="The nmos model is not accurate below 0 C."
TooHot paramtest warnif=(temp > 55) \
       message="The nmos model is not accurate above 55 C."
11
// Define inline subcircuit that implements automatic model selection
// this uses user-supplied parameters 1 and w which represent device
// geometry, and the built-in parameter temp, to perform model binning
// based on both geometry and temperature.
11
inline subckt nmos (d g s b)
       parameters l=1um w=1um ls=1um ld=1um
11
// Complain if subcircuit parameters are out-of-range.
11
TooShort paramtest warnif=(l < lum) \
```

```
message="Channel length for nmos must be greater than 1u."
TooThin paramtest warnif=(w < 1um) \
        message="Channel width for nmos must be greater than lu."
TooNarrow paramtest warnif=(ls < 1um) warnif=(ld < 1um) \
        message="Stripe width for nmos must be greater than 1u."
11
// Model selection
include "models.scs"
                                          // include all model definitions
include "select_model.scs " section=typical // include code to auto
// choose models
ends nmos
11
// Set the temperature
11
nmosSetTempTo27C alter param=temp value=27
```

The following file, models.scs, contains the models, which depend on circuit temperature (temp). Each model parameter can take on one of two values, depending on the value of parameter temp.

```
11
// Fast models.
11
model fast_1x1 mos3 type=n vto=(temp >= 27_C) ? 0.8 : 0.77
                                                          // ...etc
model fast_1x3 mos3 type=n vto=(temp >= 27_C) ? 0.9 : 0.78
                                                         // ...etc
model fast_3x1 mos3 type=n vto=(temp >= 27_C) ? 0.95 : 0.79 // ...etc
model fast 3x3 mos3 type=n vto=(temp >= 27 C) ? 0.98 : 0.81 // ...etc
//
// Typical models.
11
model typ_1x1 mos3 type=n vto=(temp >= 27_C) ? 0.90 : 0.75
                                                          // ...etc
                                                          // ...etc
model typ_1x3 mos3 type=n vto=(temp >= 27_C) ? 0.91 : 0.73
model typ_3x1 mos3 type=n vto=(temp >= 27_C) ? 0.97 : 0.77
                                                          // ...etc
model typ_3x3 mos3 type=n vto=(temp >= 27_C) ? 0.99 : 0.84
                                                          // ...etc
11
// Slow models.
11
model slow_1x1 mos3 type=n vto=(temp >= 27_C) ? 0.92 : 0.76 // ...etc
model slow_1x3 mos3 type=n vto=(temp >= 27_C) ? 0.93 : 0.74 // ...etc
model slow_3x1 mos3 type=n vto=(temp >= 27_C) ? 0.98 : 0.78 // ...etc
model slow_3x3 mos3 type=n vto=(temp >= 27_C) ? 0.98 : 0.89 // ...etc
```

The following file, select\_models.scs, uses the structural if statement to select models based on parameters 1 and w. Note that for MOS devices, this could also be achieved by using auto model selection (see spectre -h mos3), but this example illustrates model binning and model selection based on the structural if statement, which can be used to bin based on any combination of parameters, (not necessarily predefined device geometry models) and for any device type (that is, not limited to MOS devices only).

```
library select_models
section fast // select models for fast device, based on subckt
//parameters l,w
    if (l <= 3um) {</pre>
```

```
if (w <= 3um) {
             nmos (d g s b) fast_1x1 l=l w=w ls=ls ld=ld
        } else {
             nmos (d g s b) fast_1x3 l=l w=w ls=ls ld=ld
        }
    } else {
        if (w <= 3um) {
             nmos (d g s b) fast_3x1 l=l w=w ls=ls ld=ld
        } else {
             nmos (d g s b) fast_3x3 l=l w=w ls=ls ld=ld
    }
endsection fast
section typical
    if (1 <= 3um) {
        if (w <= 3um) {
             nmos (d g s b) typ_1x1 l=l w=w ls=ls ld=ld
        } else {
             nmos (d g s b) typ_1x3 l=l w=w ls=ls ld=ld
    } else
        if (w <= 3um) {
             nmos (d g s b) typ_3x1 l=l w=w ls=ls ld=ld
        } else {
             nmos (d g s b) typ_3x3 l=l w=w ls=ls ld=ld
    }
endsection typical
section slow
    if (l <= 3um) {
        if (w <= 3um) {
             nmos (d g s b) slow_1x1 l=l w=w ls=ls ld=ld
        } else {
             nmos (d g s b) slow_1x3 l=l w=w ls=ls ld=ld
        }
    } else {
        if (w <= 3um) {
             nmos (d g s b) slow_3x1 l=l w=w ls=ls ld=ld
        } else {
             nmos (d g s b) slow_3x3 l=l w=w ls=ls ld=ld
endsection slow
endlibrary
```

## **Scaling Physical Dimensions of Components**

Selected components allow their physical dimensions to be scaled with global scale factors. When you want to scale the physical dimensions of these instances and models, you use the scale and scalem parameters in the options statement. Use scale for instances and scalem for models. The default value for both scale and scalem is 1.0. (For more information about the options statement, see <u>"options Statement Form at"</u> on page 191 and the documentation for the options statement in Spectre online help spectre -h options.)

You can scale the following devices with scale and scalem:

- Capacitors—length (1) or width (w)
- Diodes—length (1) or width (w)
- Resistors—length (1) or width (w)
- Physical resistors (phy\_res)—length (1) or width (w)
- MOSFET—length or width

### Finding Default Measurement Units

The effects of scale and scalem depend on the default measurement units of the components you scale. To find the default measurement units for a component parameter, look up that parameter in the parameter listings of your Spectre online help (spectre -h). The default for measurement units is in parentheses. For example, the (m) in this entry from the mos8 parameter descriptions in the Spectre online help (spectre -h) tells you that the default measurement unit for channel width is meters.

w (m) Channel width

### Effects of scale and scalem with Different Default Units

scale and scalem affect only parameters whose default measurement units are in meters. For example, vmax is affected because its units are *m/sec*, but ucrit is not affected because its units are *V/cm*. Similarly, nsub is not affected because its units are 1/*cm*<sup>3</sup>. You can check the effects of scale and scalem by adding an info statement with what=output and look for the effective length (leff) or width (weff) of a device. For more information about the info statement, see <u>"Specifying the Parameters You Want to Save"</u> on page 185.

The following table shows you the effects of scale and scalem with different units:

| scale or scalem | Units                                                           | Scaling action                   |
|-----------------|-----------------------------------------------------------------|----------------------------------|
| scale           | meters (m)                                                      | Multiplied by scale              |
| scalem          | meters (m)                                                      | Multiplied by scalem             |
| scale           | meters <sup>n</sup> (m <sup>n</sup> )<br>(With n a real number) | Multiplied by scale <sup>n</sup> |

### Affirma Spectre Circuit Simulator User Guide

Parameter Specification and Modeling Features

| scale or scalem | Units                                                               | Scaling action                    |
|-----------------|---------------------------------------------------------------------|-----------------------------------|
| scalem          | meters <sup>n</sup> (m <sup>n</sup> )<br>(With n a real number)     | Multiplied by scalem <sup>n</sup> |
| scale           | 1/ meters (1/m)                                                     | Divided by scale                  |
| scalem          | 1/ meters (1/m)                                                     | Divided by scalem                 |
| scale           | 1/meters <sup>n</sup> (1/m <sup>n</sup> )<br>(With n a real number) | Divided by scale <sup>n</sup>     |
| scalem          | 1/meters <sup>n</sup> (1/m <sup>n</sup> )<br>(With n a real number) | Divided by scale <sup>n</sup>     |

### **String Parameters**

You can use quoted character strings as parameter values. String values you might use as Spectre parameter values include filenames and labels. When you use a string as a parameter, enclose the string in quotation marks. In the following example, the value for the parameter named file is the character string Spara.data.

model sp\_data nport file="Spara.data"

## **N-Ports**

When you model N-ports, you must first create a file listing the S-parameters. Then you complete the modeling by using this file as input for an nport statement. You can create the S-parameter file listing in two different ways.

- You can run an sp analysis and create a listing of S-parameter estimates automatically.
- If you already know the S-parameter values, you can create an S-parameter listing manually with a text editor such as vi.

The S-parameter data file describes the characteristics of a linear N-port over a list of frequencies. The format of the data file used by the Spectre simulator is flexible and self documenting. The Spectre simulator native format describes N-ports with an arbitrary number of ports, specifies the reference resistance of each port, mentions the frequency with no hidden scale factors, and allows the S-parameters to be given in several formats.

### **N-Port Example**

This example demonstrates the use of the nport statement.

```
// Two port test circuit
global gnd
simulator lang=spectre
// Models
model sp data nport file="Spara.data"
// Components
Port1
          (i1
                   qnd)
                               port
                                            num=1
TT.1
          (i1
                   gnd
                                                      tline
                                                                 z0=25
                               01
                                            qnd)
Port2
          (01
                   gnd)
                               port
                                            num=2
Port3
          (i2
                                            r=50
                   gnd)
                               port
                                                     n_{1}m=3
X1
          (02
                   gnd
                               о2
                                            qnd)
                                                      sp_data
Port4
          (02
                   gnd)
                                            r=50
                                                      num=4
                               port
```

```
// Analyses
Op_Point dc
Sparams sp stop=0.3MHz lin=100 port=Port1 port=Port3
```

### **Creating an S-Parameter File Automatically**

To create an S-parameter file automatically, run an sp analysis that sweeps frequency and set the output file parameter to file="filename". The parameter filename is the name you select for the S-parameter file. For more information about specifying an sp analysis, see <u>Chapter 6</u>, "<u>Analyses</u>," and the parameter listings for the sp analysis in the Spectre online help (spectre -h sp).

### **Creating an S-Parameter File Manually**

To create an S-parameter file manually in a text editor, observe the following guidelines and rules:

- The Spectre simulator accepts the following formats for S-parameters: real-imag, magdeg, mag-rad, db-deg, and db-rad. The formats do not have to be the same for each S-parameter. For clarity, use a comma to separate the two parts of an S-parameter.
- Begin each file with a semicolon. Semicolons indicate comment lines.
- Use spaces, commas, and newlines as delimiters.
- You can enter S-parameters in any order.

f=1M

- You can specify any number of frequency points. The frequency points do not have to be equally spaced, but the frequency index must be in ascending or descending order.
- You must place the frequency specification before the S-parameters, and you must separate the frequency specification from the S-parameters with a colon.
- There is no limit to the number of ports. If either port number is greater than nine, place a colon between the two port numbers when you specify the S-parameter format (S13:15).

**Note:** The s-parameters can be given in any order and in any supported format, but the order and format used must be consistent through out the file and must match the order and format specified in the format line.

### Example of an S-Parameter File

The following is a correctly formatted S-parameter file:

```
; S-parameter data file nport.data.
; Generated by spectre from circuit file `gendata1' during analysis swp.
; 4:42:38 PM, Tue Jul 28, 1998
reference resistance
        port2=50
                        ; is port p2
        port1=50
                        ; is port pl
format freq:
                s22(real,imag)
                                 s12(real, imag)
                s21(real,imag)
                                sll(real,imag)
0.0000000e+00:
                   Ο,
                                  0
                                                                     0
                                                    1,
                                  0
                                                    2.22045e-16,
                                                                     0
                   1,
1.0000000e+05:
                   0.665775,
                                  -1.89151e-05
                                                   0.334225,
                                                                     -0.00010347
                   0.334225,
                                  -0.00010347
                                                   0.665775,
                                                                     -1.89151e-05
2.0000000e+05:
                   0.665775,
                                  -3.78302e-05
                                                   0.334225,
                                                                     -0.00020694
                   0.334225,
                                  -0.00020694
                                                   0.665775,
                                                                     -3.78302e-05
3.0000000e+05:
                   0.665775,
                                  -5.67453e-05
                                                   0.334224,
                                                                     -0.00031041
                   0.334224,
                                  -0.00031041
                                                   0.665775,
                                                                     -5.67453e-05
4.0000000e+05:
                   0.665775,
                                  -7.56604e-05
                                                    0.334224,
                                                                     -0.00041388
                                  -0.00041388
                                                   0.665775,
                    0.334224,
                                                                     -7.56604e-05
5.0000000e+05:
                   0.665775,
                                  -9.45756e-05
                                                   0.334224,
                                                                     -0.00051735
                   0.334224,
                                  -0.00051735
                                                   0.665775,
                                                                     -9.45756e-05
                                  -0.000113491
6.0000000e+05:
                                                   0.334224,
                                                                      -0.00062082
                   0.665776,
                   0.334224,
                                  -0.00062082
                                                   0.665776,
                                                                     -0.000113491
7.0000000e+05:
                   0.665776,
                                  -0.000132406
                                                   0.334224,
                                                                     -0.00072429
                   0.334224,
                                  -0.00072429
                                                   0.665776,
                                                                     -0.000132406
8.0000000e+05:
                   0.665776,
                                  -0.000151321
                                                   0.334224,
                                                                     -0.000827759
                                                   0.665776,
                   0.334224,
                                  -0.000827759
                                                                     -0.000151321
```

| 9.00000000e+05: | 0.665776, | -0.000170237 | 0.334223, | -0.000931229 |
|-----------------|-----------|--------------|-----------|--------------|
|                 | 0.334223, | -0.000931229 | 0.665776, | -0.000170237 |
| 1.00000000e+06: | 0.665776, | -0.000189152 | 0.334223, | -0.0010347   |
|                 | 0.334223, | -0.0010347   | 0.665776, | -0.000189152 |

For polar formats, the format is the same, except that the appropriate polar format indication replaces the (real, imag) indication of the previous example.

| refer | ence res:<br>port2=50<br>port1=50 | istance                                  |                                           |                      |     |              |         |
|-------|-----------------------------------|------------------------------------------|-------------------------------------------|----------------------|-----|--------------|---------|
| forma | t freq:                           | s11(mag<br>s21(mag<br>s12(mag<br>s22(mag | g,rac<br>g,rac<br>g,rac<br>g,rac<br>g,rac | 1)<br>1)<br>1)<br>1) |     |              |         |
| 0.0:  | 1,                                | 0                                        | ;                                         | mag(s11)=1           | and | phase(s11)=0 | radians |
|       | Ο,                                | 0                                        | ;                                         | mag(s21)=0           | and | phase(s11)=0 | radians |
|       | Ο,                                | 0                                        | ;                                         | mag(s12)=0           | and | phase(s11)=0 | radians |
|       | 1,                                | 0                                        | ;                                         | mag(s22)=1           | and | phase(s11)=0 | radians |

### **Reading the S-Parameter File**

After you create the S-parameter file, you must place instructions in the netlist for the Spectre simulator to read it. You give these instructions with an nport model statement. The following example shows how to enter an S-parameter file into a netlist. This model statement reads S-parameters from the file Spara.data.

model Sdata nport file="Spara.data"

If the S-parameter file is not in the same directory as the Spectre simulator, you can use a path to the S-parameter file as a value for the nport statement file parameter, or you can specify a search path using the -I command line argument.

### S-Parameter File Format Translator

The S-parameter data file format translator (sptr) is a separate program from the Spectre simulator. It translates files from LIBRA, MHARM, HPMNS, or Linear Neutral Model (LNM) format to Spectre format or from Spectre format to LIBRA, MHARM, HPMNS, or LNM format. The input or output can be files that you specify or standard input or output. For standard input or output, the input must be LIBRA format, and the output must be Spectre format. The translator supports the S-parameter file format translation with any number of ports.

### **Command Arguments**

The following is a synopsis of the command line and arguments used to run the translator. sptr [file format] [freq. scale] [input file] [output file]

| Option        | Description                                                                                                    |
|---------------|----------------------------------------------------------------------------------------------------|
| [file format] | -sim hpmns: Input or output is in HPMNS S-parameter file format.                                                                                                    |
|               | -sim libra: Input or output is in LIBRA S-parameter file format.                                                                                                    |
|               | -sim mharm: Input or output is in MHARM S-parameter file format.                                                                                                    |
|               | -sim lnm: Input or output is in LNM S-parameter file format.                                                                                                    |
|               | The file format default is Spectre. If the option is not specified, the input file must be in LIBRA or Spectre format. The translator always automatically checks the input file format to determine the output file format. For example, if you specify the option as -sim hpmns and the input file is found to be in Spectre or HPMNS format, the translator generates an output file for HPMNS or Spectre format. If the input file format does not match the option, the translator reports an error message and exits. |
| [freq. Scale] | -f $FreqScale$ : If the frequency scale is not explicitly given, it<br>is taken to be $FreqScale$ . Thus, TrueFreq =<br>GivenFreq* $FreqScale$ . The default is 1. This option is ignored<br>if the scale is specified on the first frequency or the line beginning<br>with #.                                                                                                    |
| [input file]  | This is the input filename. If both filenames are not given or if the input file is specified as –, the input is taken from the standard input.                                                                                                    |
| [output file] | This is the output filename. If it is not given or if it is specified as – , the output is delivered to the standard output.                                                                                                    |

### Input File Syntax

This section describes the input file syntax for the five formats.

#### LIBRA Format

An input file for LIBRA format must have a header and a data section. The header consists of all comments. An exclamation mark begins a comment, and the first line of the header must be a comment line with the keyword Libra. A line beginning with # can include information on frequency scale factor, impedance data, complex number format definition, and so on. The following is an input file example with five frequency data points and three ports:

```
! Libra (TM) Ver. 3.500.103.3 Cfg. (800 14999 5 0 8613 0 1 2F3FCF9DE)
! Wed May 12 10:54:31 1998 ./makes3p.ckt
# GHZ S MA R 50.0000
! SCATTERING PARAMETERS :
1.00000
        0.99602 -7.18399
                          0.06256 84.5886 0.06256
                                                      84.5886
         0.06256 84.5886 0.99801 -3.59201
                                             0.00196 172.762
         0.06256 84.5886 0.00196 172.762 0.99801 -3.59201
                                   79.2690
2.00000 0.98439 -14.2738
                          0.12351
                                            0.12351
                                                      79.2690
                  79.2690
                          0.99220 -7.13736
         0.12351
                                             0.00775
                                                      165.618
         0.12351
                 79.2690
                          0.00775
                                   165.618
                                             0.99220 -7.13736
3.00000 0.96600 -21.1845
                                            0.18146 74.1238
                          0.18146
                                   74.1238
         0.18146 74.1238 0.98299 -10.5954
                                            0.01704
                                                      158.654
         0.18146 74.1238
                          0.01704 158.654
                                            0.98299 - 10.5954
4.00000 0.94210 -27.8472 0.23535 69.2195
                                            0.23535 69.2195
         0.23535 69.2195 0.97101 -13.9360 0.02938 151.939
         0.23535 69.2195 0.02938 151.939 0.97101 -13.9360
5.00000 0.91416 -34.2126
                          0.28449 64.6032 0.28449
                                                      64.6032
                          \begin{array}{rrrr} 0.95696 & -17.1412 \\ 0.04424 & 145.522 \end{array}
         0.28449 64.6032
                                             0.04424
                                                      145.522
         0.28449 64.6032 0.04424
                                            0.95696 -17.1412
```

While reading the file, the translator ignores all comment lines beginning with !. If a scale factor is presented on the line beginning with #, the translator ignores the -f option. If the scale factor is missing on the line, the translator assumes the scale factor to be HZ unless you use the -f option. The scale factor can be HZ, KHZ, MHZ, GHZ, or THZ in uppercase or lowercase letters. If an impedance value is given on this line, it needs to follow the key character R and a space. The complex number format needs to be specified on the line beginning with # and can be RI, MA, or DB in uppercase letters:

| RI | The complex number is expressed in the form of real and imaginary.       |
|----|--------------------------------------------------------------------------|
| MA | The complex number is expressed in the form of magnitude and angle.      |
| DB | The complex number is expressed in the form of db (magnitude) and angle. |

The data section needs to only include frequency and S-parameter data. The data entries at each frequency point are required to comply with the following formats.

### Single port:

freq. S11(mag) S11(deg)

#### Two ports:

freq. S11(mag) S11(deg) S21(mag) S21(deg) S12(mag) S12(deg) S22(mag) S22(deg)

#### Three ports:

freq. S11(mag) S11(deg) S21(mag) S21(deg) S31(mag) S31(deg) S12(mag) S12(deg) S22(mag) S22(deg) S32(mag) S32(deg) S13(mag) S13(deg) S23(mag) S23(deg) S33(mag) S33(deg)

#### Four ports:

```
freq. S11(mag) S11(deg) S21(mag) S21(deg) S31(mag) S31(deg) S41(mag) S41(deg)
S12(mag) S12(deg) S22(mag) S22(deg) S32(mag) S32(deg) S42(mag) S42(deg)
S13(mag) S13(deg) S23(mag) S23(deg) S33(mag) S33(deg) S43(mag) S43(deg)
S14(mag) S14(deg) S24(mag) S24(deg) S34(mag) S34(deg) S44(mag) S44(deg)
```

and so on, where the complex number format is specified as MA on the # line. The frequency entry must be first and can include a scale factor. The data entries need to be separated with at least a space. The data entries at the first frequency point specify the number of ports.

#### MHARM Format

The following is an example MHARM file with three frequency data points and three ports.

| 0.99602 | -7.18399                                                       | 0.06256                                                                                                    | 84.5886                                                                                                    | 0.06256                                                                                                    | 84.5886                                              |
|---------|----------------------------------------------------------------|----------------------------------------------------------------------------------------------------|----------------------------------------------------------------------------------------------------|----------------------------------------------------------------------------------------------------|------------------------------------------------------|
| 0.06256 | 84.5886                                                        | 0.99801                                                                                                    | -3.59201                                                                                                    | 0.00196                                                                                                    | 172.762                                              |
| 0.06256 | 84.5886                                                        | 0.00196                                                                                                    | 172.762                                                                                                    | 0.99801                                                                                                    | -3.59201                                             |
| 0.98439 | -14.2738                                                       | 0.12351                                                                                                    | 79.2690                                                                                                    | 0.12351                                                                                                    | 79.2690                                              |
| 0.12351 | 79.2690                                                        | 0.99220                                                                                                    | -7.13736                                                                                                    | 0.00775                                                                                                    | 165.618                                              |
| 0.12351 | 79.2690                                                        | 0.00775                                                                                                    | 165.618                                                                                                    | 0.99220                                                                                                    | -7.13736                                             |
|         | 0.99602<br>0.06256<br>0.06256<br>0.98439<br>0.12351<br>0.12351 | 0.99602 -7.18399<br>0.06256 84.5886<br>0.06256 84.5886<br>0.98439 -14.2738<br>0.12351 79.2690<br>0.12351 79.2690 | 0.99602 -7.18399 0.06256<br>0.06256 84.5886 0.99801<br>0.06256 84.5886 0.00196<br>0.98439 -14.2738 0.12351<br>0.12351 79.2690 0.99220<br>0.12351 79.2690 0.00775 | 0.99602 -7.18399 0.06256 84.5886<br>0.06256 84.5886 0.99801 -3.59201<br>0.06256 84.5886 0.00196 172.762<br>0.98439 -14.2738 0.12351 79.2690<br>0.12351 79.2690 0.99220 -7.13736<br>0.12351 79.2690 0.00775 165.618 | $\begin{array}{cccccccccccccccccccccccccccccccccccc$ |

An input file for MHARM format has no header. The first line must be the data line. The first data entry at each frequency must be the frequency value, which can include a frequency scale factor. If the frequency scale factor is not given as shown previously, it can be given by using the command option -f. In general, the data entry format is required to be the same as described for the LIBRA format.

#### **HPMNS Format**

An input file for HPMNS format is expected to have a header preceding its data section. The following is an HPMNS S-parameter file with two ports and two frequency points.

```
File Format: MDS
Revision: 2.01
Title: sp.net
Date: Oct 6 17:15:53 1998
Plotname: SP scatter[1] <sp.net>. freq=(2 GHz->18 GHz)
Flags: complex
No. Sweep Variables: 0
Sweep Variables:
```

| No. V | Variable | es: 1 | LO      |        |             |             |               |
|-------|----------|-------|---------|--------|-------------|-------------|---------------|
| Varia | ables:   | 0 f   | ireq f  | reque  | ncy type=re | eal indep=y | es mixop=neg  |
|       |          | 1     | S[      | 1,1]   | s-param ty  | ype=complex | indep=no      |
|       |          | 2     | S[      | 1,2]   | s-param ty  | ype=complex | indep=no      |
|       |          | 3     | S[      | 2,1]   | s-param ty  | ype=complex | indep=no      |
|       |          | 4     | S[      | 2,2]   | s-param ty  | ype=complex | indep=no      |
|       |          | 5 E   | PORTZ[1 | ] poi  | rt-impedano | ce type=com | plex indep=n0 |
|       |          | 6 E   | PORTZ[2 | ] poi  | rt-impedano | ce type=com | plex indep=n0 |
|       |          | 7 ຣ   | sopt n  | one ty | ype=comple: | x indep=no  |               |
|       |          | 8 r   | m       | none   | type=real   | indep=no    |               |
|       |          | 9 r   | ıfmin   | none   | type=real   | indep=no    |               |
| Value | es:      |       |         |        |             |             |               |
| 0     | 2.00000  | 00e+0 | )9,0.00 | 0000e- | +00         |             |               |
|       | 8.15813  | 30e-0 | )1,-5.2 | 96380  | e-01        |             |               |
|       | 2.34180  | 00e-0 | )2,6.21 | 0130e  | -02         |             |               |
|       | -2.0252  | 200e+ | +00,1.0 | 43630  | e+00        |             |               |
|       | 7.96423  | 30e-0 | )1,-2.1 | 23240  | e-01        |             |               |
|       | 5.00000  | 00e+0 | )1,0.00 | 0000e- | +00         |             |               |
|       | 5.00000  | 00e+0 | )1,0.00 | 0000e- | +00         |             |               |
|       | 8.24573  | 10e-0 | )1,2.06 | 3540e  | -01         |             |               |
|       | 6.60000  | 00e-0 | )1,0.00 | 0000e- | +00         |             |               |
| 1     | 2.50000  | 00e+0 | )9,0.00 | 0000e- | +00         |             |               |
|       | 7.28440  | 60e-0 | )1,-6.2 | 44130  | e-01        |             |               |
|       | 3.44959  | 90e-0 | )2,7.27 | 7860e  | -02         |             |               |
|       | -1.8450  | 07e+0 | )0,1.22 | 6090e- | +00         |             |               |
|       | 7.70939  | 90e-0 | )1,-2.5 | 517000 | e-01        |             |               |
|       | 5.00000  | 00e+0 | )1,0.00 | 0000e- | +00         |             |               |
|       | 5.00000  | 00e+0 | )1,0.00 | 0000e- | +00         |             |               |
|       | 7.9823   | 70e-0 | )1,2.45 | 0360e  | -01         |             |               |
|       | 6.32500  | 00e-0 | )1,0.00 | 0000e- | +00         |             |               |
|       | 7.1999   | 77e-0 | )1.0.00 | 0000e- | +00         |             |               |

When reading a file for HPMNS format, the translator ignores anything before the line beginning with Variables. Specify the S-parameter variable in the variable definition section as described in the previous example, which is between the Variables line and Values line. Data entries must comply with the formats specified. Use a comma to separate the real and imaginary numbers. The index number is the first number of each frequency entry line, starting from 0 and increasing monotonically. The translator reads the frequency value from the second entry on each index line; the frequency value must be given explicitly, without a hidden scale factor. The translator reads the S-parameter data from the first line to the K<sup>2</sup> + 1 line after each index line for a k-port file. The impedance values of the ports pick up the data from the K<sup>2</sup> + 2 line to the K<sup>2</sup> + K + 2 line and are read only at the first frequency point. Each port impedance can be treated only as frequency independent. The translator ignores the data between the K<sup>2</sup> + K + 2 line and the next index line. The data file must mark the end of the file with #.

### LNM Format

The following is an example of an LNM file. This file has two sets of S-parameter data, which correspond to two width values.

MS bend model as a function of frequency, strip

!

!

```
!
           width (W) and dielectric constnat (ER)
!
                    10GHz <= FREQ <= 30GHz
!
!
                    0.6mm <= W <= 0.8mm
                             2 <= ER <= 7
!
VAR MODELFMT = MAFET NEUTRAL MODEL FORMAT
VAR NPORTS
               = 2
                                  ; 2-ports
VAR MODELTYPE = S
                                  ; S-parameters
VAR FORMAT
             = RI
                                  ; S data in real-imaginary format
VAR R = 50;
VAR PARAMETER = W
                       UNIT:MM INTERPOLATION:YES
VAR
     PARAMETER = ER
                                 INTERPOLATION: YES
VAR PARAMETER = FREQ UNIT:GHZ INTERPOLATION:YES
VAR W = 0.6
VAR ER = 2
BEGIN ACDATA
% FREQ reS11 imS11 reS21 imS21 reS12 imS12 reS22 imS22
   10.0000-0.05-0.240.96-0.120.96-0.1215.0000-0.10-0.330.92-0.180.92-0.1820.0000-0.16-0.400.87-0.240.87-0.2425.0000-0.23-0.440.81-0.300.81-0.30
                                                       -0.01
                                                               -0.24
                                                        -0.03
                                                               -0.34
                                                       -0.07
                                                               -0.42
                                               -0.30 -0.11
                                                               -0.49
   30.0000 -0.29 -0.47 0.75 -0.35 0.75 -0.35 -0.18 -0.53
END
!
VAR W = 0.8
VAR ER = 2
BEGIN ACDATA
% FREQ reS11 imS11 reS21 imS21 reS12 imS12 reS22 imS22
            -0.05 -0.22 0.96 -0.17 0.96
-0.10 -0.31 0.91 -0.26 0.91
   10.0000
                                               -0.17
                                                       -0.03
                                                               -0.23
            -0.10 -0.31
                                 -0.26
                                               -0.26
   15.0000
                            0.91
                                         0.91
                                                       -0.08
                                                               -0.31
   20.0000 -0.16 -0.37 0.85 -0.35 0.85
                                               -0.35 -0.14
                                                               -0.37
   25.0000 -0.21 -0.41 0.78 -0.43
                                         0.78
                                               -0.43 -0.23
                                                               -0.40
   30.0000 -0.27 -0.43 0.69 -0.51
                                         0.69
                                               -0.51 -0.34 -0.38
END
```

A line beginning with ! is treated as a comment and ignored. The translator reads lines beginning with VAR, which is uppercase, to pick up the number of ports given by parameter NPORT, impedance value given by R, frequency scale factor given by FREQ\_UNIT, and complex number format given by FORMAT. The possible values of and treatments for the frequency scale factor and the complex number format comply with what was described for LIBRA format. The translator treats a line beginning with % as the S-parameter format definition. Data is expected after the % line. Currently, the translator supports only a single set of data. Anything after the first END line is ignored.

#### **Spectre Format**

A Spectre S-parameter file for three ports looks as follows:

|         | port1=1  | 37 ; is por                                                                           | rt pl                                                                              |                                                     |                                                               |
|---------|----------|---------------------------------------------------------------------------------------|------------------------------------------------------------------------------------|-----------------------------------------------------|---------------------------------------------------------------|
| format  | freq:    | <pre>s33(real,imag) s13(real,imag) s22(real,imag) s31(real,imag) s11(real,imag)</pre> | <pre>s23(real,imag)<br/>s32(real,imag)<br/>s12(real,imag)<br/>s21(real,imag)</pre> |                                                     |                                                               |
| 0.00000 | 000e+00: | 0.333333,<br>0.666667,<br>0.333333,<br>0.666667,                                      | 0<br>0<br>0<br>0                                                                   | -0.666667,<br>-0.666667,<br>0.666667,<br>0.666667,  |                                                               |
| 2.50000 | 000e+07: | 0.333333,<br>0.549736,-0<br>0.450264, 0<br>0.546593,-0<br>0.450264, 0<br>0.549736,-0  | 0<br>.0181715<br>.0181715<br>.0556029<br>.0181715<br>0181715                       | -0.446126,<br>-0.446126,<br>0.446126,<br>-0.446126, | 0.0466097<br>0.0466097<br>-0.0466097<br>0.0466097             |
| 5.00000 | 000e+07: | 0.546094,-0<br>0.453906,0<br>0.533673,<br>0.453906,0<br>0.546094,-0                   | .0359074<br>.0359074<br>-0.10951<br>.0359074<br>.0359074                           | -0.437504,<br>-0.437504,<br>0.437504,<br>0.437504,  | 0.0922889<br>0.0922889<br>0.0922889<br>0.0922889<br>0.0922889 |

An S-parameter file for Spectre format must have a header. The header must have a comment beginning with a semicolon as the first line, must define the reference resistance of ports and the S-parameter formats, and can include any number of comment and blank lines. When reading the file, the translator ignores all the lines beginning with semicolons, spaces, commas, and newlines in the header. The translator reads the numbers immediately after = on the lines after the reference resistance line as impedance data of the ports. The format section is treated as the format definition of S-parameter data entries. You can enter the S-parameters in any order, but the frequency must be first and is separated from the S-parameters with a colon. Each S-parameter can be expressed as (real, imag), (mag, deg), (mag, rad), (db, deg), or (db, rad). You can use commas to separate the two parts of an S-parameter. Any number of frequency points can be presented. They do not need to be equally spaced, but the frequency index must be monotonic, and the frequency data must be given explicitly, with no hidden scale factors. There is no limit to the number of ports. S-parameters use the syntax S13:15 when either port number is greater than 9.

### **Output File Syntax**

Output file syntax is described in this section. Some notes are given as follows:

| [time]   | Shows the time when the output file is generated. |
|----------|---------------------------------------------------|
| [file]   | Shows the input file name.                        |
| [format] | Shows the complex number format definition.       |

[resistance] Shows the input impedance value of ports or 50 if no input impedance is given.

#### LIBRA Format

A LIBRA output file has the following form:

```
! Libra (TM) Ver. 3.500.103.3
! [time]
! Translated file: [file]
# S [format] R [resistance]
! SCATTERING PARAMETERS :
[Data section]
```

[Data section] shows the frequency and S-parameter data in the format described in <u>"LIBRA Format"</u> on page 119.

#### **MHARM Format**

The output MHARM file complies with the format described in <u>"MHARM Format"</u> on page 120.

#### **HPMNS Format**

The general format for an HPMNS output file is as follows:

```
File Format: Spectre format converted to MDS-like format.
             Some editing required to make it true MDS format.
Title: [file]
Date: [time]
No. Variables: [number of variables]
                          frequency type=real indep=yes
Variables: 0
                   freq
                  S[1,1] s-param type=complex indep=no
            1
                  S[1,2] s-param type=complex indep=no1
            2
            k^2
                  S[k,K] s-param type=complex indep=no
            k^2+1 PORTZ[1] port-impedance type=complex indep=n0
           K^2+K PORT[K] port-impedance type=complex indep=n0
Values:
[data section]
#
```

k is the number of ports. [number of variables] shows the total number of frequency, S-parameters, and ports. [data section] shows S-parameter data in the format specified in the Variables section of the header.

### LNM Format

An output file for LNM format looks like the following:

```
! LNM format
VAR MODELFMT = MAFET NEUTRAL MODEL FORMAT
VAR NPORTS = [number]
VAR MODELTYPE = S
VAR FORMAT = [format]
VAR R = [resistance]
BEGIN ACDATA
% [S-parameter format]
[Data Section]
```

[number] shows the number of ports. [S-parameter format] specifies the Sparameter data format that must be followed. The S-parameter data for a LNM output file is in the LIBRA format.

#### **Spectre Format**

An output file for Spectre format looks like the following:

Comment lines can appear before the [time] line. These comment lines are notes on complex number formats in the input file. [Data section] enters S-parameter data in the format specified in the header.

### **Error Handling**

The translator provides the following error-handling mechanisms.

- When the incorrect filename has been given, the translator exits with an error message such as sptr: Unable to open input file 'filename'. No such file or directory.
- When the input file format does not match the -sim option, the translator exits and reports an error message such as Input format does not match -sim option.

■ When reading a file that is inconsistent with the standard format (for example, upon scanning a line in the data section that does not match the specified format), the translator exits with an error message such as sptr: error in file at line XXX.

Generally, the translator ignores blank lines in data sections when reading a file.

## Analyses

This chapter discusses the following topics:

- <u>Types of Analyses</u> on page 127
- Analysis Parameters on page 131
- Probes in Analyses on page 131
- <u>Multiple Analyses</u> on page 132
- <u>Multiple Analyses in a Subcircuit</u> on page 134
- <u>DC Analysis</u> on page 135
- <u>AC Analysis</u> on page 137
- <u>Transient Analysis</u> on page 138
- Other Analyses (sens and fourier) on page 145
- Advanced Analyses (sweep and montecarlo) on page 149
- <u>Special Analysis (Hot-Electron Degradation)</u> on page 167

## **Types of Analyses**

This section gives a brief description of the Affirma<sup>™</sup> Spectre<sup>®</sup> circuit simulator analyses you can specify. Spectre analyses frequently let you sweep parameters, estimate or specify the DC solution, specify options that promote convergence, and select annotation options. You can specify sequences of analyses, any number in any order. For a more detailed description of each analysis and its parameters, consult the Spectre online help (spectre -h).

- DC analysis (dc)—Finds the DC operating point or DC transfer curves of the circuit.
- AC/small signal analyses
  - □ AC analysis (ac)—Linearizes the circuit about the DC operating point and computes the steady-state response of the circuit to a given small-signal sinusoidal stimulus.

This analysis is useful for obtaining small-signal transfer functions. For more information about the AC analysis, see <u>Chapter 4, "Analysis Statements,"</u> of the *Affirma Spectre Circuit Simulator Reference*.

- Noise analysis (noise)—Linearizes the circuit about the DC operating point and computes the total-noise spectral density at the output. The output can be either a voltage or a current. If you specify an input probe, the Spectre simulator computes the transfer function and the equivalent input-referred noise for a noise-free network. For more information about the noise analysis, see <u>Chapter 4, "Analysis Statements,"</u> of the Affirma Spectre Circuit Simulator Reference.
- □ Transfer function analysis (xf)—Linearizes the circuit about the DC operating point and performs a small-signal analysis. It calculates the transfer function from every source in the circuit to a specified output. The output can be either a voltage or a current. For more information about the transfer function analysis, see <u>Chapter 4</u>, <u>"Analysis Statements,"</u> of the *Affirma Spectre Circuit Simulator Reference*.
- S-parameter analysis (sp)—Linearizes the circuit about the DC operating point and computes S-parameters of the circuit taken as an N-port. You define the ports of the circuit with port statements. You must place at least one port statement in the circuit. The Spectre simulator turns on each port sequentially and performs a linear small-signal analysis. The Spectre simulator converts the response of the circuit at each port into S-parameters. For more information about the S-parameter analysis, see <u>Chapter 4, "Analysis Statements,"</u> of the Affirma Spectre Circuit Simulator Reference.
- Transient analyses
  - Transient analysis (tran)—Computes the transient response of the circuit over a specified time interval. You can specify initial conditions for this analysis. If you do not specify initial conditions, the analysis starts from the DC steady-state solution. You can influence the speed of the simulation by setting parameters that control accuracy requirements and the number of data points saved. For more information about the transient analysis, see <u>"Transient Analysis</u>" on page 138,
  - Time-domain reflectometer analysis (tdr)—Linearizes the circuit about the DC operating point and computes the reflection and transmission coefficients versus time. This is the time-domain equivalent of the S-parameter analysis. For more information about time-domain reflectometer analysis, see <u>Chapter 4, "Analysis Statements,"</u> of the Affirma Spectre Circuit Simulator Reference.
- RF analyses
  - Envelope-Following Analysis (envlp)—Computes the envelope response of a circuit. The simulator automatically determines the clock period by looking through all the sources with the specified name. Envelope-following analysis is most efficient

Analyses

for circuits where the modulation bandwidth is orders of magnitude lower than the clock frequency. This is typically the case, for example, in circuits where the clock is the only fast varying signal and other input signals have a spectrum whose frequency range is orders of magnitude lower than the clock frequency. For another example, the down conversion of two closely placed frequencies can also generate a slow-varying modulation envelope. The analysis generates two types of output files, a voltage versus time (td) file, and an amplitude/phase versus time (fd) file for each of specified harmonic of the clock fundamental. For more information about the envelope-following analysis, see <u>SpectreRF Help</u>.

- Periodic AC analysis (pac)—After the periodic steady-state analysis computes a periodic solution, this analysis computes the response of a circuit in periodic steady-state to a small sinusoidal stimulus. The frequency of the sinusoidal stimulus is not constrained by the period of the large-periodic solution. The periodic AC analysis lets you sweep the frequency over a range of values. This analysis is similar to the AC analysis, except that it linearizes the circuit about a periodically varying operating point and accurately models frequency conversion effects. For more information about the periodic AC analysis, see <u>SpectreRF Help</u>.
- Periodic distortion analysis (pdisto)—Models periodic distortion and includes harmonic effects. pdisto computes both a large signal, the periodic steady-state response of the circuit, and also the distortion effects of a specified number of moderate signals, including the distortion effects of the number of harmonics that you choose. For more information about the periodic distortion analysis, see <u>SpectreRF Help</u>.
- Periodic noise analysis (pnoise)—After the periodic steady-state analysis computes a periodic solution, this analysis linearizes the circuit about the periodic steady-state and performs a small-signal analysis. The small-signal analysis computes the total-noise spectral density at the output. If you specify an input probe, the transfer function and the input noise for an equivalent noise-free network are computed. pnoise is like noise except it models frequency conversion effects and the effect of time-varying bias on noise sources. For more information about the periodic noise analysis, see <u>SpectreRF Help</u>.
- Periodic steady-state analysis (pss)—Computes the periodic steady-state response of a circuit at either a given fundamental frequency or the corresponding steady-state analysis period. The pss analysis also determines the circuit's periodic operating point. This operating point is used for periodic time-varying small-signal analyses, such as pac, pxf, and pnoise. For more information about the periodic steady-state analysis, see <u>SpectreRF Help</u>.
- Periodic transfer function analysis (pxf)—After the periodic steady-state analysis computes a periodic solution, this analysis linearizes the circuit about the periodic steady-state and performs a small-signal analysis. The small-signal analysis

Analyses

computes the transfer function from every independent source in the circuit to a designated output. The variable of interest at the output can be voltage or current. The analysis is similar to the transfer function analysis, except that it linearizes the circuit about a periodically varying operating point and accurately models frequency conversion effects. For more information about the periodic transfer function analysis, see <u>SpectreRF Help</u>.

- Other analyses
  - Sensitivity analysis (sens)—Determines the sensitivity of output variables to input design parameters. The results are expressed as a ratio of the change in an output analysis variable to the change in an input design parameter. The output for the sens command is sent to the rawfile or to an ASCII file. For more information about sensitivity analysis, see <u>"Sensitivity Analysis"</u> on page 145.
  - Fourier analysis (fourier)—Measures the Fourier coefficients of two different signals at a specified fundamental frequency without loading the circuit. The algorithm used is based on the Fourier integral rather than the discrete Fourier transform and therefore is not subject to aliasing. Even on broad-band signals, it computes a small number of Fourier coefficients accurately and efficiently. Therefore, this Fourier analysis is suitable on clocked sinusoids generated by sigmadelta converters, pulse-width modulators, digital-to-analog converters, sample-and-holds, and switched-capacitor filters as well as on the traditional low-distortion sinusoids produced by amplifiers or filters. For more information about the Fourier analysis, see <u>Chapter 4</u>, "Analysis Statements," of the Affirma Spectre Circuit Simulator Reference.
- Advanced analyses
  - Sweep analysis (sweep)—Sweeps a parameter executing a list of analyses (or multiple analyses) for each value of the parameter. The sweeps can be linear or logarithmic. Swept parameters return to their original values after the analysis. Sweep statements can be nested. For more information about the sweep analysis, see <u>"Sweep Analysis</u>" on page 149.
  - Monte Carlo analysis (montecarlo)—Varies netlist parameters according to specified distributions and correlations, runs nested child analyses, and extracts specified circuit-performance measurements. You can apply both process and device-to-device mismatch variations and tag device instances as correlated or "matched pairs." Use the Affirma analog circuit design environment Calculator expressions to measure the circuit performance. You can use the analog design environment graphics tools to plot scalar performance data, such as slew rates and bandwidths, as a histogram or scattergram. You can also display waveform data as cloud (family) plots. For more information about the Monte Carlo analysis, see <u>"Monte Carlo Analysis"</u> on page 153. For more information about using the Monte

Carlo analysis with the analog design environment, see the <u>Affirma Advanced</u> <u>Analysis Tools User Guide</u>.

Hot-electron degradation analysis—Lets you control the age of the circuit when simulating hot-electron degradation. For more information about the hot-electron degradation analysis, see <u>"Special Analysis (Hot-Electron Degradation)</u>" on page 167.

## **Analysis Parameters**

You specify parameter values for analysis and control statements just as you specify those for component and model statements, but many analysis parameters have no assigned default values. You must assign values to these parameters if you want to use them. To assign values to these parameters, simply follow the parameter keyword with an equal sign (=) and your selected value. For example, to set the points per decade (dec) value to 10, you enter dec=10.

**Note:** Some parameters require text strings, usually filenames, as values. You must enclose these text strings in quotation marks to use them as parameter values.

When analysis parameters do have default values, these values are given in the parameter listings for that analysis in the Spectre online help (spectre -h).

A listing like the following tells you that the default value for parameter lin is 50 steps:

lin=50 Emission coefficient parameters

## **Probes in Analyses**

Some Spectre analyses require that you set probes. Remember the following guidelines when you set probes:

- You can name any component instance as a probe.
- If the probe component measures a branch current, you can use it as either a current probe or a voltage probe. Component instances that do not calculate branch currents can be used only as voltage probes.
- If the probe component has more than two terminals, you specify which pair of terminals to use as the probe by specifying a port of the probe. In the following instance statement, port 1 is nodes 5 and 8, and port 2 is nodes 2 and 4.

bjt1 5 8 2 4 bmod1

Analyses

If the probe component measures more than one branch current, you specify which branch current to use as the probe by specifying a port. In the following instance statement, current port 1 is the branch from node 4 to node 5, and port 2 is the branch from node 8 to node 9.

tline2 4 5 8 9 tline

Every component has a default probe type and port number.

In the following example, the netlist contains a resistor named Rocm and a voltage source named Vcm. These components are used as probes for the noise analysis statement. The parameters oprobe and iprobe specify the probe components, and the parameters oportv and iportv specify the port numbers.

## **Multiple Analyses**

This netlist demonstrates the Spectre simulator's ability to run many analyses in the order you prefer. In this example, the Spectre simulator completely characterizes an operational amplifier in one run. In analysis OpPoint, the program computes the DC solution and saves it to a state file whose name is derived from the name of the netlist file. On subsequent runs, the Spectre simulator reads the state information contained in this state file and speeds analysis by using this state information as an initial estimate of the solution.

Analysis Drift computes DC solutions as a function of temperature. The Spectre simulator computes the solution at the initial temperature and saves this solution to a state file to use as an estimate in the next analysis and in subsequent simulations.

Analysis XferVsTemp computes the small-signal characteristics of the amplifier versus temperature. Analysis XferVsTemp starts up quickly because it begins with the initial temperature of the DC solution that was placed in a state file by the previous analysis.

Analysis OpenLoop computes the loop gain of an amplifier in closed-loop configuration. Analysis OpenLoop starts quickly because it begins with the initial temperature of the DC solution that was placed in a state file during analysis OpPoint.

Analysis XferVsFreq computes several small-signal quantities of interest such as closedloop gain, the rejection ratio of the positive and negative power supply, and output resistance. The analysis again starts quickly because the operating point remains from the previous analysis.

Analysis StepResponse computes the step response that permits the measurement of the slew-rate and settling times. The alter statement please4 then changes the input stimulus

from a pulse to a sine wave. Finally, the Spectre simulator computes the response to a sine wave in order to calculate distortion.

```
// ua741 operational amplifier
global gnd vcc vee
simulator lang=spectre
Spectre options audit=detailed limit=delta maxdeltav=0.3 \
     save=lvlpub nestlvl=1
// ua741 operational amplifier
model NPNdiode diode is=.1f
                                 imax=5m
model NPNbjt
                bjt type=npn bf=80 vaf=50 imax=5m \
     cje=3p cjc=2p cjs=2p tf=.3n tr=6n rb=100
model PNPbjt
               bjt type=pnp bf=10 vaf=50 imax=5m \
     cje=6p cjc=4p tf=1n tr=20n rb=20
subckt ua741 (pIn nIn out)
// Transistors
     Q1 1 pIn 3 vee NPNbjt
     Q2 1 nIn 2 vee NPNbjt
     Q3 5 16 3 vcc PNPbjt
     Q4 4 16 2 vcc PNPbjt
     Q5 5 8 7 vee NPNbjt
     Q6 4 8 6 vee NPNbjt
     \widetilde{Q7} vcc 5 8 vee NPNbjt Q9 16 1 vcc vcc PNPbjt
     Q14 vcc 13 15 vee NPNbjt
     Q16 vcc 4 9 vee NPNbjt
     Q17 11 9 10 vee NPNbjt
     Q18 13 12 17 vee NPNbjt
     020 vee 17 14 vcc PNPbjt
     Q23 vee 11 17 vcc PNPbjt
// Diodes
     Q8 vcc 1 NPNdiode
     019 13 12 NPNdiode
// Resistors
     R1 7 vee resistor r=1k
     R2 6 vee resistor r=1k
     R3 8 vee resistor r=50k
     R4 9 vee resistor r=50k
     R5 10 vee resistor r=100
     R6 12 17 resistor r=40k
        15 out resistor r=27
     R8
     R9
        14 out resistor r=22
// Capacitors
     C1 4 11 capacitor c=30p
// Current Sources
     I1 16 vee isource dc=19u
     I2 vcc 11 isource dc=550u
     I3 vcc 13 isource dc=180u
ends ua741
// Sources
Vpos
          vcc gnd vsource dc=15
          vee gnd vsource dc=-15
Vneq
          pin gnd vsource type=pulse dc=0 \setminus
Vin
          val0=0 val1=10 width=100u period=200u rise=2u
          fall=2u td1=0 tau1=20u td2=100u tau2=100u \
          freq=10k ampl=10 delay=5u \
```

## Affirma Spectre Circuit Simulator User Guide

```
Analyses
```

file="sine10" scale=10.0 stretch=200.0e-6 Vfb nin out vsource // Op Amps pin nin out ua741 OA1 // Resistors Rload out gnd resistor r=10k // Analyses // DC operating point please1 alter param=temp value=25 annotate=no OpPoint dc print=yes readns="%C:r.dc25" write="%C:r.dc25" // Temperature Dependence Drift dc start=0 stop=50.0 step=1 param=temp \ readns="%C:r.dc0" write="%C:r.dc0" XferVsTemp xf start=0 stop=50 step=1 probe=Rload \ param=temp freq=1kHz readns="%C:r.dc0" // Gain please2 alter dev=Vfb param=mag value=1 annotate=no OpenLoop ac start=1 stop=10M dec=10 readns="%C:r.dc25" please3 alter dev=Vfb param=mag value=0 annotate=no // XF XferVsFreq xf start=1\_Hz stop=10M dec=10 probe=Rload // Transient StepResponse tran stop=250u please4 alter dev=Vin param=type value=sine SineResponse tran stop=150u

## Multiple Analyses in a Subcircuit

You might want to run complex sets of analyses many times during a simulation. To simplify this process, you can group the set of analyses into a subcircuit. Because subcircuit definitions can contain analyses and control statements, you can put the analyses inside a single subcircuit and perform the multiple analyses with one call to the subcircuit. The Spectre simulator performs the analyses in the order you specify them in the subcircuit definition. Generally, you do not mix components and analyses in the same subcircuit definition. For more information about formats for subcircuit definitions and subcircuit calls, see Chapter 4, "Spectre Netlists."

### Example

The following example illustrates how to create and call subcircuits that contain analyses.

### **Creating Analysis Subcircuits**

```
subckt sweepVcc()
    parameters start=0 stop=10 Ib=0 omega=1G steps=100
```

```
setIbb alter dev=Ibb param=dc value=Ib
SwpVccDC dc start=start stop=stop dev=Vcc lin=steps/2SwpVccAC ac dev=Vcc
start=start stop=stop lin=steps \freq=omega/6.283185
ends sweepVcc
```

This example defines a subcircuit called sweepVcc that contains the following:

■ A list of parameters with default values for start, stop, Ib, omega, and steps

This list of defaults is optional.

These defaults are for the subcircuit call. For example, if you call <code>sweepVcc</code> and do not specify values for the <code>start</code> and <code>stop</code> parameters in the subcircuit call, the sweeps for analyses <code>SwpVccDC</code> and <code>SwpVccAC</code> start at 0 and end at 10, the values specified as defaults. If, however, you specify <code>start=1</code> and <code>stop=5</code> as parameter values in the subcircuit call, the <code>start</code> and <code>stop</code> parameters in <code>SwpVccDC</code> and <code>SwpVccAC</code> take the values 1 and 5, respectively.

- A control statement, setIbb, which alters the dc parameter of the component named Ibb to the numerical value of Ib
- Two analysis statements, SwpVccDC and SwpVccAC, which run a DC analysis followed by an AC analysis

### **Calling Analysis Subcircuits**

Each subcircuit call for sweepVcc in the netlist causes all the analyses in the sweepVcc to be performed. Each of the following statements is a subcircuit call to subcircuit sweepVcc:

```
IbbluA sweepVcc stop=2 Ib=1u
Ibb3uA sweepVcc stop=2 Ib=3u
Ibb10uA sweepVcc stop=2 Ib=10u
Ibb30uA sweepVcc stop=2 Ib=30u
Ibb100uA sweepVcc stop=2 Ib=100u
```

Note the following important syntax features:

- Each subcircuit call has a unique name.
- Each subcircuit call overrides the default values for the stop and Ib parameters.
- The start, steps, and omega parameters are not defined in the subcircuit calls. They take the default values assigned in the subcircuit.

## **DC Analysis**

The DC analysis finds the DC operating point or DC transfer curves of the circuit. To generate transfer curves, specify a parameter and a sweep range. The swept parameter can be circuit

Analyses

temperature, a device instance parameter, a device model parameter, a netlist parameter, or a subcircuit parameter for a particular subcircuit instance. You can sweep the circuit temperature by giving the parameter name as param=temp with no dev, mod, or sub parameter. You can sweep a top-level netlist parameter by giving the parameter name with no dev, mod, or sub parameter. You can sweep a subcircuit parameter for a particular subcircuit instance by specifying the subcircuit instance name with the sub parameter and the subcircuit parameter name with the param parameter. After the analysis has completed, the modified parameter returns to its original value.

The syntax is as follows:

Name dc parameter=value ...

You can specify sweep limits by giving the end points or by providing the center value and the span of the sweep. Steps can be linear or logarithmic, and you can specify the number of steps or the size of each step. You can give a step size parameter (step, lin, log, dec) and determine whether the sweep is linear or logarithmic. If you do not give a step size parameter, the sweep is linear when the ratio of stop to start values is less than 10, and logarithmic when this ratio is 10 or greater. If you specify the oppoint parameter, Spectre computes and outputs the linearized model for each nonlinear component.

Nodesets help find the DC or initial transient solution. You can supply them in the circuit description file with nodeset statements, or in a separate file using the readns parameter. When nodesets are given, Spectre computes an initial guess of the solution by performing a DC analysis while forcing the specified values onto nodes by using a voltage source in series with a resistor whose resistance is rforce. Spectre then removes these voltage sources and resistors and computes the true solution from this initial guess.

Nodesets have two important uses. First, if a circuit has two or more solutions, nodesets can bias the simulator towards computing the desired one. Second, they are a convergence aid. By estimating the solution of the largest possible number of nodes, you might be able to eliminate a convergence problem or dramatically speed convergence.

When you simulate the same circuit many times, we suggest that you use both the write and readns parameters and give the same filename to both parameters. The DC analysis then converges quickly even if the circuit has changed somewhat since the last simulation, and the nodeset file is automatically updated.

You may specify values to force for the DC analysis by setting the parameter force. The values used to force signals are specified by using the force file, the ic statement, or the ic parameter on the capacitors and inductors. The force parameter controls the interaction of various methods of setting the force values. The effects of individual settings are

force=none: Any initial condition specifiers are ignored.

force=node: The ic statements are used, and the ic parameter on the capacitors and inductors are ignored.

force=dev: The ic parameters on the capacitors and inductors are used, and the ic statements are ignored.

force=all: Both the ic statements and the ic parameters are used, with the ic parameters overriding the ic statements.

If you specify a force file with the readforce parameter, force values read from the file are used, and any ic statements are ignored.

Once you specify the force conditions, the Spectre simulator computes the DC analysis with the specified nodes forced to the given value by using a voltage source in series with a resistor whose resistance is rforce (see options).

## **AC Analysis**

The AC analysis linearizes the circuit about the DC operating point and computes the response to a given small sinusoidal stimulus.

The Spectre simulator can perform the analysis while sweeping a parameter. The parameter can be frequency, temperature, component instance parameter, component model parameter, or netlist parameter. If changing a parameter affects the DC operating point, the operating point is recomputed on each step. You can sweep the circuit temperature by giving the parameter name as temp with no dev or mod parameter. You can sweep a netlist parameter by giving the parameter name with no dev or mod parameter. After the analysis has completed, the modified parameter returns to its original value.

The syntax is as follows:

```
Name ac parameter=value ...
```

You can specify sweep limits by giving the end points or by providing the center value and the span of the sweep. Steps can be linear or logarithmic, and you can specify the number of steps or the size of each step. You can give a step size parameter (step, lin, log, dec) to determine whether the sweep is linear or logarithmic. If you do not give a step size parameter, the sweep is linear when the ratio of stop to start values is less than 10, and logarithmic when this ratio is 10 or greater. All frequencies are in Hertz.

The small-signal analysis begins by linearizing the circuit about an operating point. By default, this analysis computes the operating point if it is not known or recomputes it if any significant component or circuit parameter has changed. However, if a previous analysis computed an operating point, you can set prevoppoint=yes to avoid recomputing it. For example, if

you use this option when the previous analysis was a transient analysis, the operating point is the state of the circuit on the final time point.

## **Transient Analysis**

You can adjust transient analysis parameters in several useful ways to meet the needs of your simulation. Setting different Spectre parameters that control the error tolerances, the integration method, and the amount of data saved let you choose between maximum speed and greatest accuracy in a simulation. You normally use reltol or errpreset to control accuracy, but you can use additional methods in special situations to improve performance.

This section also tells you about parameters you can set that improve transient analysis convergence.

### Trading Off Speed and Accuracy with a Single Parameter Setting

You can set transient analysis speed and accuracy parameters individually, or you can set a group of parameters that control transient analysis accuracy with the errpreset parameter. You can set errpreset to three different values:

- liberal
- moderate
- conservative

At liberal, the simulation is fast but less accurate. The liberal setting is suitable for digital circuits or analog circuits that have only short time constants. At moderate, the default setting, simulation accuracy approximates a SPICE2 style simulator. At conservative, the simulation is the most accurate but also slowest. The conservative setting is appropriate for sensitive analog circuits. If you still require more accuracy than that provided by conservative, tighten error tolerance by setting reltol to a smaller value.

### **Description of errpreset Parameter Settings**

The effect of errpreset on other parameters is shown in the following table. In this table, *T* = stop - start.

| errpreset | reltol | relref    | method | maxstep         | Iteratio |
|-----------|--------|-----------|--------|-----------------|----------|
| liberal   | ×10.0  | allglobal | gear2  | <= <i>T</i> /10 | 3.5      |

## Affirma Spectre Circuit Simulator User Guide

Analyses

| errpreset    | reltol | relref    | method    | maxstep         | Iteratio |
|--------------|--------|-----------|-----------|-----------------|----------|
| moderate     | ×1.0   | sigglobal | traponly  | <= <i>T</i> /50 | 3.5      |
| conservative | ×0.1   | alllocal  | gear2only | <=T/100         | 10.0     |

The description in the previous table has the following exceptions:

- The errpreset parameter sets the value of reltol as described in the table, except that the value of reltol cannot be larger than 0.01.
- Except for reltol and maxstep, errpreset does not change the value of any parameters you have specified.
- With maxstep, the specified value in the preceding table is an upper bound. You can always specify a smaller maxstep value.

If you need to check the errpreset settings for a simulation, you can find these values in the log file.

### Uses for errpreset

You adjust errpreset to the speed and accuracy requirements of a particular simulation. For example, you might set errpreset to liberal for your first simulation to see if the circuit works. After debugging the circuit, you might switch to moderate to get more accurate results. If the application requires high accuracy, or if you want to verify that the moderate solution is reasonable, you set errpreset to conservative.

You might also have different errpreset settings for different types of circuits. For logic gate circuits, the liberal setting is probably sufficient. A moderate setting might be better for analog circuits. Circuits that are sensitive to errors or circuits that require exceptional accuracy might require a conservative setting.

### **Controlling the Accuracy**

You can control the accuracy of the solution to the discretized equation by setting the reltol and xabstol (where x is the access quantity, such as v or i) parameters in an options or set statement. These parameters determine how well the circuit conserves charge and how accurately the Spectre simulator computes circuit dynamics and steady-state or equilibrium points.

You can set the integration error or the errors in the computation of the circuit dynamics (such as time constants), relative to reltol and abstol by setting the lteratio parameter.

Tolerance<sub>NR</sub> = abstol + reltol\*Ref Tolerance<sub>LTE</sub> = Tolerance<sub>NR</sub> \*lteratio

The Ref value is determined by your setting for relref, the relative error parameter, as explained in <u>"Adjusting Relative Error Parameters"</u> on page 140.

In the previous equations, Tolerance<sub>NR</sub> is a convergence criterion that bounds the amount by which Kirchhoff's Current Law is not satisfied as well as the allowable difference in computed values in the last two Newton-Raphson (NR) iterations of the simulation. Tolerance<sub>LTE</sub> is the allowable difference at any time step between the computed solution and a predicted solution derived from a polynomial extrapolation of the solutions from the previous few time steps. If this difference is greater than Tolerance<sub>LTE</sub>, the Spectre simulator shortens the time step until the difference is acceptable.

From the previous equations, you can see that tightening reltol to create more strict convergence criteria also diminishes the allowable local truncation error (Tolerance<sub>LTE</sub>). You might not want the truncation error tolerance tightened because this adjustment can increase simulation time. You can prevent the decrease in the time step by increasing the lteratio parameter to compensate for the tightening of reltol.

### **Adjusting Relative Error Parameters**

You determine the treatment of the relative error with the relref parameter. The relref parameter determines which values the Spectre simulator uses to compute whether the relative error tolerance (reltol) requirements are satisfied.

You can set relref to the following options:

- The relref=pointlocal setting compares the relative errors in quantities at each node relative to the current value of that node.
- The relref=alllocal setting compares the relative errors in quantities at each node to the largest value of that node for all past time points.
- The relref=sigglobal or relref=allglobal settings compare relative errors in each of the circuit signals to the maximum of all the signals in the circuit.
- In addition, the relref=allglobal setting compares equation residues (the amount by which Kirchhoff's Current Law [also known as Kirchhoff's Flow Law] is not satisfied) for each node to the maximum current floating onto the node at any time in that node's past history.

### Setting the Integration Method

The method parameter specifies the integration method. You can set the method parameter to adjust the speed and accuracy of the simulation. The Spectre simulator uses three different integration methods: the backward-Euler method, the trapezoidal rule, and the second-order Gear method. The method parameter has six possible settings that permit different combinations of these three methods to be used. The following table shows the possible settings and what integration methods are allowed with each:

|           | Backward-Euler | Trapezoidal Rule | Second-Order Gear |
|-----------|----------------|------------------|-------------------|
| euler     | •              |                  |                   |
| traponly  |                | •                |                   |
| trap      | •              | •                |                   |
| gear2only |                |                  | •                 |
| gear2     | •              |                  | •                 |
| trapgear2 | •              | •                | •                 |

The trapezoidal rule is usually the best setting if you want high accuracy. This method can exhibit point-to-point ringing, but you can control this by tightening the error tolerances. The trapezoidal method is usually not a good choice to run with loose error tolerances because it is sensitive to errors from previous time steps. If you need to use very loose tolerances to get a quick answer, it is better to use second-order Gear.

While second-order Gear is more accurate than backward-Euler, both methods can overestimate a system's stability. This effect is less with second-order Gear. You can also reduce this effect if you request high accuracy.

Artificial numerical damping can reduce accuracy when you simulate low-loss (high-Q) resonators such as oscillators and filters. Second-order Gear shows this damping, and backward-Euler exhibits heavy damping.

### Improving Transient Analysis Convergence

If the circuit you simulate can have infinitely fast transitions (for example, a circuit that contains nodes with no capacitance), the Spectre simulator might have convergence

problems. To avoid these problems, set cmin, which is the minimum capacitance to ground at each node, to a physically reasonable nonzero value.

You also might want to adjust the time-step parameters, step and maxstep. step is a suggested time step you can enter. Its default value is .001\*(stop - start). maxstep is the largest time step permitted.

## **Controlling the Amount of Output Data**

The Spectre simulator normally saves all computed data in the transient analysis. Sometimes you might not need this much data, and you might want to save only selected results. At other times, you might need to decrease the time interval between data points to get a more precise measurement of the activity of the circuit. You can control the number of output data points the Spectre simulator saves for the transient analysis in these ways:

- With strobing, which lets you select the time interval between the data points the Spectre simulator saves. The simulator forces a time step on each point it saves, so the data is computed, not interpolated.
- With skipping time points, which lets you select how many data points the Spectre simulator saves
- With data compression, which eliminates repetitive recording of signal values that are unchanged
- With the outputstart parameter, which lets you specify the time when the Spectre simulator starts saving data points
- With the infotime parameter, which lets you specify specific times to save operatingpoint data instead of for all time points

# Telling the Spectre Simulator to Change the Time Interval between Data Points (Strobing)

Strobing changes the interval between data points. You use strobing to eliminate some unwanted high-frequency signal from the output, just as a strobe light appears to freeze rapidly rotating machinery. With strobing, you can demodulate AM signals or hide the effect of the clock in clocked waveforms. You can also dramatically improve the accuracy of external Fast Fourier Transform (FFT) routines. To perform strobing, you set the following parameters in the transient analysis:

■ The strobeperiod parameter, which sets the time interval between the data points that the Spectre simulator saves

The skipstart parameter (optional), which tells the Spectre simulator when to start strobing

This parameter is also used to skip data points.

The skipstop parameter (optional), which tells the Spectre simulator when to stop strobing

This parameter is also used to skip data points.

■ The strobedelay parameter (optional), which lets you set a delay between the skipstart time and the first strobe point

### Telling the Spectre Simulator How Many Data Points to Save

By telling the Spectre simulator to save only every *Nth* data point, you can reduce the size of the results database generated by the Spectre simulator. You tell the Spectre simulator to save every *Nth* data point with the following parameters:

- With the skipcount parameter, which you set to *N* to make the Spectre simulator save every *Nth* data point
- The skipstart parameter, which tells the Spectre simulator when to start skipping parameters

This parameter is also used in strobing.

The skipstop parameter, which tells the Spectre simulator when to stop skipping parameters

This parameter is also used in strobing.

### **Examples of Strobing and Skipping**

In the following example, the Spectre simulator starts skipping data points at Time=10 seconds and continues to skip points until Time=35 seconds. During this 25-second period, the Spectre simulator saves only every third data point.

ExSkipSt tran skipstart=10 skipstop=35 skipcount=3

In this example, the Spectre simulator starts strobing at Time=5 seconds and continues until Time=20 seconds. During this 15-second period, the Spectre simulator saves data points every .10 seconds.

```
ExStrobe tran skipstart=5 skipstop=20 strobeperiod=.10
```

This example is identical to the previous one except that it sets a delay of 2 seconds between the skipstart time and the first strobe point.

ExStrobe2 tran skipstart=5 skipstop=20 \
 strobeperiod=.10 strobedelay=2

### **Data Compression**

Some circuits, such as mixed analog and digital designs and circuits with switching power supplies, have substantial amounts of signal latency. If unchanged signal values for these circuits are repetitively written for each time point to a transient analysis output file, this output file can become very large. You can reduce the size of output files for such transient analyses with the Spectre simulator's data compression feature. With data compression, the Spectre simulator writes output data for a signal only when the value of that signal changes.

Using data compression is not always appropriate. The Spectre simulator writes fewer signal values when you turn on data compression, but it must write more data for every signal value it records. For circuits with small amounts of signal latency, data compression might actually increase the size of the output file.

You turn on data compression by adding the parameter compression=yes to the transient analysis command line in a Spectre netlist.

DoTran\_z12 tran start=0 stop=.003 step=0.00015 \ maxstep=6e-06 compression=yes

You cannot apply data compression to operating-point parameters, including terminal currents that are calculated internally rather than with current probes. If you want data compression for terminal currents, you must specify that these currents be calculated with current probes. You can specify that all currents be calculated with current probes by placing useprobes=yes in an options statement.

## Important

Adding probes to circuits that are sensitive to numerical noise might affect the solution. In such cases, an accurate solution might be obtained by reducing reltol.

### Telling Spectre to Save Operating-Point Data at Specific Times

In addition to saving operating-point data in a dc analysis, Spectre allows this data to be saved during a transient analysis. This data is saved as a waveform and can be plotted along with node voltages and other output data. See <u>Chapter 8</u>, "Specifying Output Options," to learn how to select and save this data. Often, all that is needed is the operating data at specific times, which can be achieved by linking an info analysis with the tran analysis.
Analyses

To control the amount of data produced for operating-point parameters, use the following two transient analysis parameters to specify at which time points you would like to save operating point output for all devices:

```
infotimes=<vector of numbers>
infoname=<analysis name>
```

where *analysis* name points to an info analysis.

#### For example:

```
mytran tran stop=30n infotimes=[10n 25n] infoname=opinfo
opinfo info what=oppoint where=rawfile
```

The opinfo statement is called at 10 and 25 nanoseconds. The data for all devices is reported at these specified time points.

# Other Analyses (sens and fourier)

There are two analyses in this category: sens and fourier.

# Sensitivity Analysis

You can supplement the analysis information you automatically receive with the AC and DC analyses by placing sens statements in the netlist. The sens statement determines the sensitivity of output variables to input design parameters. Results are expressed as a ratio of the change in an output analysis variable to the change in an input design parameter.

For example, if V is the output value, and P is the input design parameter, sensitivity is computed as follows:

$$S_{V,P} = \frac{dV}{dP}$$

Output for the sens command is sent to the rawfile or to an ASCII file that you can specify with the +sensdata <filename> option of the spectre command.

## Formatting the sens Command

You format the sens command as follows

```
sens [ ( output_variables_list ) ] [ to
( design_parameters_list ) ] [ for ( analyses_list ) ]
```

#### where

```
output_variables_list = ovar1 ovar2 ...
design_parameters_list = dpar1 dpar2 ...
analyses_list = ana1 ana2 ...
```

The *ovar*<sub>i</sub> are the output variables whose sensitivities are calculated. These are normally node names, deviceInstance:parameter or modelName:parameter specifications. Examples are 5, n1, and Qout:betadc.

The  $dpar_j$  are the design parameters to which the output variables are sensitive. You can specify them in a format similar to  $ovar_j$ . However, they must be input parameters that you can specify (for example, R1:r). If you do not specify a to clause, sensitivities of output variables are calculated with respect to all available instance and model parameters.

**Note:** The method for specifying design parameters and output variables is described in more detail in the documentation for the save statement in <u>Chapter 8, "Specifying Output</u> <u>Options."</u>

|                      | AC Analysis         | DC Analysis                         |
|----------------------|---------------------|-------------------------------------|
| Design<br>parameters | Instance parameters | Instance parameters                 |
|                      | Model parameters    | Model parameters                    |
| Output<br>parameters | Node voltages       | Node voltages                       |
|                      | Branch currents     | Branch currents                     |
|                      |                     | Instance operating-point parameters |
|                      |                     |                                     |

The following table shows you the types of design and output parameters that are normally used for both AC and DC analyses:

You can also specify device instances or models as design parameters without further specifying parameters, but this approach might result in a number of error messages. The Spectre simulator attempts sensitivity analysis for every device parameter and sends an error message for each parameter that cannot be varied. The Spectre simulator does, however, perform the requested sensitivity analysis for appropriate parameters.

The  $ana_k$  are the analyses for which sensitivities are calculated. These can be analysis instance names (for example, opBegin and ac2) or analysis type names (for example, DC and AC).

#### Examples of the sens Command

The following examples illustrate sens command format:

sens (q1:betadc 2 Out) to (vcc:dc nbjt1:rb) for (analDC)

This command computes DC sensitivities of the betadc operating-point parameter of transistor q1 and of nodes 2 and Out to the dc voltage level of voltage source vcc and to the model parameter rb of nbjt1. The values are computed for DC analysis analDC. The results are stored in the files analDC.vcc:dc and analDC.nbjt1:rb.

sens (1 n2 7) to (q1:area nbjt1:rb) for (analAC)

This command computes AC sensitivities of nodes 1, n2, and 7 to the area parameter of transistor q1 and to the model parameter rb of nbjt1. The values are computed for each frequency of the AC analysis analAC. The results are stored in the files analAC.q1:area and analAC.nbjt1:rb.

```
sens (vbb:p q1:int_c q1:gm 7) to (q1:area nbjt1:rb) \
    for (analDC1)
```

This command computes DC sensitivities of the branch current vbb:p, the operating-point parameter gm of transistor q1, the internal collector voltage q1:int\_c, and the node 7 voltage to the instance parameter q1:area and the model parameter nbjt:1:rb. The values are computed for analysis analDC1.

sens (1 n2 7) for (analAC)

This command computes the AC sensitivities of nodes 1, n2, and 7 to all available device and model parameters.

Note: This can result in a lot of information.

# **Fourier Analysis**

The ratiometric Fourier analyzer measures the Fourier coefficients of two different signals at a specified fundamental frequency without loading the circuit. The algorithm used is based on the Fourier integral rather than the discrete Fourier transform and therefore is not subject to aliasing. Even on broad-band signals, it computes a small number of Fourier coefficients accurately and efficiently. Therefore, this Fourier analyzer is suitable on clocked sinusoids generated by sigma-delta converters, pulse-width modulators, digital-to-analog converters, sample-and-holds, and switched-capacitor filters as well as on the traditional low-distortion sinusoids produced by amplifiers or filters.

The analyzer is active only during a transient analysis. For each signal, the analyzer prints the magnitude and phase of the harmonics along with the total harmonic distortion at the end of the transient analysis. The total harmonic distortion is found by summing the power in all of the computed harmonics except DC and the fundamental. Consequently, the distortion is

not accurate if you request an insufficient number of harmonics The Fourier analyzer also prints the ratio of the spectrum of the first signal to the fundamental of the second, so you can use the analyzer to compute large signal gains and immittances directly.

If you are concerned about accuracy, perform an additional Fourier transform on a pure sinusoid generated by an independent source. Because both transforms use the same time points, the relative errors measured with the known pure sinusoid are representative of the errors in the other transforms. In practice, this second Fourier transform is performed on the reference signal. To increase the accuracy of the Fourier transform, use the points parameter to increase the number of points. Tightening reltol and setting errpreset=conservative are two other measures to consider.

The accuracy of the magnitude and phase for each harmonic is independent of the number of harmonics computed. Thus, increasing the number of harmonics (while keeping points constant) does not change the magnitude and phase of the low order harmonics, but it does improve the accuracy of the total harmonic distortion computation. However, if you do not specify points, you can increase accuracy by requesting more harmonics, which creates more points.

The large number of points required for accurate results is not a result of aliasing. Many points are needed because a quadratic polynomial interpolates the waveform between the time points. If you use too few time points, the polynomials deviate slightly from the true waveform between time points and all of the computed Fourier coefficients are slightly in error. The algorithm that computes the Fourier integral does accept unevenly spaced time points, but because it uses quadratic interpolation, it is usually more accurate using time steps that are small and nearly evenly spaced.

This device is not supported within altergroup.

#### **Instance Definition**

Name [p] [n] [pr] [nr] ModelName parameter=value ... Name [p] [n] [pr] [nr] fourier parameter=value ...

The signal between terminals p and n is the test or numerator signal. The signal between terminals pr and nr is the reference or denominator signal. Fourier analysis is performed on terminal currents by specifying the term or refterm parameters. If both term and p or n are specified, then the terminal current becomes the numerator and the node voltages become the denominator. By mixing voltages and currents, it is possible to compute large signal immittances.

#### Model Definition

model modelName fourier parameter=value ...

# Advanced Analyses (sweep and montecarlo)

There are two advanced analyses: sweep and montecarlo.

# **Sweep Analysis**

The sweep analysis sweeps a parameter processing a list of analyses (or multiple analyses) for each value of the parameter.

The sweeps can be linear or logarithmic. Swept parameters return to their original values after the analysis. However, certain other analyses also allow you to sweep a parameter while performing that analysis. For more details, check spectre -h for each of the following analyses. The following table shows you which parameters you can sweep with different analyses.

|                                                | Time | TEMP | FREQ | A component<br>instance<br>parameter | A component<br>model<br>parameter | A netlist<br>param-eter |
|------------------------------------------------|------|------|------|--------------------------------------|-----------------------------------|-------------------------|
| DC analysis (dc)                               |      | ٠    |      | •                                    | •                                 | •                       |
| AC analysis (ac)                               |      | •    | •    | •                                    | •                                 | •                       |
| Noise analysis<br>(noise)                      |      | •    | •    | •                                    | •                                 | •                       |
| S-parameter<br>analysis (sp)                   |      | •    | •    | •                                    | •                                 | •                       |
| Transfer function analysis (xf)                |      | •    | •    | ٠                                    | •                                 | •                       |
| Transient analysis<br>(tran)                   | •    |      |      |                                      |                                   |                         |
| Time-domain<br>reflectometer<br>analysis (tdr) | •    |      |      |                                      |                                   |                         |
| Periodic steady<br>state analysis (pss)        | •    |      |      |                                      |                                   |                         |
| Periodic AC<br>analysis (pac)                  |      |      | •    |                                      |                                   |                         |

|                                                 | Time | ТЕМР | FREQ | A component<br>instance<br>parameter | A component<br>model<br>parameter | A netlist<br>param-eter |
|-------------------------------------------------|------|------|------|--------------------------------------|-----------------------------------|-------------------------|
| Periodic transfer<br>function analysis<br>(pxf) |      |      | •    |                                      |                                   |                         |
| Periodic noise<br>analysis (pnoise)             |      |      | •    |                                      |                                   |                         |
| Envelope-following analysis (envlp)             | •    |      |      |                                      |                                   |                         |
| Sweep analysis<br>(sweep)                       |      | •    |      | •                                    | •                                 | •                       |

**Note:** To generate transfer curves with the DC analysis, specify a parameter and a sweep range. If you specify the oppoint parameter for a DC analysis, the Spectre simulator computes the linearized model for each nonlinear component. If you specify both a DC sweep and an operating point, the operating point information is generated for the last point in the sweep.

#### Setting Up Parameter Sweeps

To specify a parameter sweep, you must identify the component or circuit parameter you want to sweep and the sweep limits in an analysis statement. A parameter you sweep can be circuit temperature, a device instance parameter, a device model parameter, a netlist parameter, or a subcircuit parameter for a particular subcircuit instance.

Within the sweep analysis only, you specify child analyses statements. These statements must be bound with braces. The opening brace is required at the end of the line defining the sweep.

#### Specifying the Parameter You Want to Sweep

You specify the components and parameters you want to sweep with the following parameters:

| Parameter | Description                                                     |
|-----------|-----------------------------------------------------------------|
| dev       | The name of an instance whose parameter value you want to sweep |

Analyses

| Parameter | Description                                                                                                    |
|-----------|----------------------------------------------------------------------------------------------------|
| sub       | The name of the subcircuit instance whose parameter value you want to sweep                                                                                                    |
| mod       | The name of a model whose parameter value you want to sweep                                                                                                    |
| param     | The name of the component parameter you want to sweep                                                                                                    |
| freq      | For analyses that normally sweep frequency (small-signal analyses such as ac), if you sweep some parameter other than frequency, you must still specify a fixed frequency value for that analysis using the $freq$ parameter |
| paramset  | For the sweep analysis only; allows sweeping of multiple parameters defined by the paramset statement                                                                                                    |

For all analyses that support sweeping, to sweep the circuit temperature, use param=temp with no dev, mod, or sub parameter. You can sweep a top-level netlist parameter by giving the parameter name with no dev, mod, or sub parameter. You can sweep a subcircuit parameter for a particular subcircuit instance by specifying the subcircuit instance name with the sub parameter and the subcircuit parameter name with the parameter. You can do the same thing for a particular device instance by using dev for the device instance name or for a particular model by using mod for the device model name.

**Note:** If frequency is a sweep option for an analysis, the Spectre simulator sweeps frequency if you leave dev, mod, and param unspecified. That is, frequency is the default swept parameter for that analysis.

#### Specifying Parameter Sets You Want to Sweep

For the sweep analysis only, the paramset statement allows you to specify a list of parameters and their values. This can be referred by a sweep analysis to sweep the set of parameters over the values specified. For each iteration of the sweep, the netlist parameters are set to the values specified by a row. The values have to be numbers, and the parameters' names have to be defined in the input file (netlist) before they are used. The parameter statement is allowed only in the top level of the input file.

The following is the syntax for the paramset statement:

```
Name paramset {
        <list of netlist parameters>
        <list of values foreach netlist parameter>
        <list of values foreach netlist parameter> ...
}
```

Here is an example of the paramset statement:

```
parameters p1=1 p2=2 p3=3
data paramset {
    p1 p2 p3
    5 5 5
    4 3 2
}
```

Combining the paramset statement with the sweep analysis allows you to sweep multiple parameters simultaneously, for example, power supply voltage and temperature.

#### Setting Sweep Limits

For all analyses that support sweeping, you specify the sweep limits with the parameters in the following table:

| Parameter      | Value                                                                               | Comments                                                   |
|----------------|-------------------------------------------------------------------------------------|------------------------------------------------------------|
| start<br>stop  | Start of sweep value (Default=0)<br>End of sweep value                              | start and stop are used together to specify sweep limits.  |
| center<br>span | Center value of sweep<br>Span of sweep (Default=0)                                  | center and span are used together to specify sweep limits. |
| step<br>lin    | Step size for linear sweeps<br>Number of steps for linear sweeps<br>(Default is 50) | step and lin are used to specify linear sweeps.            |
| dec            | Number of points per decade for log sweeps                                          | dec and log are used to specify logarithmic sweeps.        |
| log            | Number of steps for logarithmic sweeps (default is 50)                              |                                                            |
| values         | Array of sweep values                                                               | values specifies each sweep value with a vector of values. |

If you do not specify the step size, the sweep is linear when the ratio of the stop to the start values is less than 10 and logarithmic when this ratio is 10 or greater. If you specify sweep limits and a values array, the points for both are merged and sorted.

## **Examples of Parameter Sweep Requests**

This sweep statement uses braces to bound the child analyses statements.

```
swp sweep param=temp values=[-50 0 50 100 125] {
        oppoint dc oppoint=logfile
}
```

Analyses

This statement specifies a linear sweep of frequencies from 0 to 0.3 MHz with 100 steps.

Sparams sp stop=0.3MHz lin=100

The previous statement could be written like this and achieve the same result.

Sparams sp center=0.15MHz span=0.3MHz lin=100

This statement specifies a logarithmic sweep of frequencies from 1 kHz through 1 GHz with 10 steps per decade.

cmLoopGain ac start=1k stop=1G dec=10

This statement is identical to the previous one except that the number of steps is set to 55.

cmLoopGain ac start=1k stop=1G log=55

This statement specifies a linear sweep of temperatures from 0 to 50 degrees in 1-degree steps. The frequency for the analysis is 1 kHz.

XferVsTemp xf start=0 stop=50 step=1 probe=Rload \
 param=temp freq=1kHz

This statement uses a vector to specify sweep values for device  $v_{CC}$ . The values specified for the sweep are 0, 2, 6, 7, 8 and 10.

SwpVccDC dc dev=Vcc values=[0 2 6 7 8 10]

# Monte Carlo Analysis

The montecarlo analysis is a swept analysis with associated child analyses similar to the sweep analysis (see spectre -h sweep). The Monte Carlo analysis refers to "statistics blocks" where statistical distributions and correlations of netlist parameters are specified. (Detailed information on statistics blocks is given in <u>"Specifying Parameter Distributions Using Statistics Blocks</u>" on page 162.) For each iteration of the Monte Carlo analysis, new pseudorandom values are generated for the specified netlist parameters (according to their specified distributions) and the list of child analyses are then executed.

The Affirma design environment Monte Carlo option allows for scalar measurements to be linked with the Monte Carlo analysis. Calculator expressions are specified that can be used to measure circuit output or performance values (such as the slew rate of an operational amplifier). During a Monte Carlo analysis, these measurement statement results vary as the netlist parameters vary for each Monte Carlo iteration and are stored in a scalar data file for postprocessing. By varying netlist parameters and evaluating these measurement statements, the Monte Carlo analysis becomes a tool that allows you to examine and predict circuit performance variations that affect yield.

The statistics blocks allow you to specify batch-to-batch (process) and per- instance (mismatch) variations for netlist parameters. These statistically varying netlist parameters can

Analyses

be referenced by models or instances in the main netlist and can represent IC manufacturing process variation or component variations for board-level designs. The following description gives a simplified example of the Monte Carlo analysis flow:

perform nominal run if requested if any errors in nominal run then stop

```
for each Monte Carlo iteration {
    if process variations specified then
        apply "process" variation to parameters
    if mismatch variations specified then
        for each subcircuit instance {
            apply "mismatch" variation to parameters
        }
    for each child analysis {
        run child analysis
            evaluate any export statements and
        store results in a scalar data file
    }
}
```

The following is the syntax for the Monte Carlo analysis:

The Monte Carlo analysis

- Refers to the statistics block(s) for how and which netlist parameters to vary
- Generates statistical variation (random numbers according to the specified distributions)
- Runs the specified child analyses (similar to the Spectre nested sweep analysis), where the child analyses are either
  - □ Multiple data-producing child analyses (such as DC or AC analyses)
  - □ A single sweep child analysis, which itself has child analyses
- Calculates the export quantities

Each Monte Carlo run processes export statements that implicitly refer to the result of the child analyses. These statements calculate scalar circuit output values for performance characteristics, such as slew rate.

Organizes the export data appropriately

Analyses

Scalar data, such as bandwidth or slew rate, is calculated from an export statement and saved to an ASCII file, which can be used later for plotting a histogram or scattergram.

After the Monte Carlo analysis is complete, all parameters are returned to their original values.

## Monte Carlo Analysis Parameters

You use the following parameters for your Monte Carlo analysis.

| Parameter | Description                                                                                                    |
|-----------|----------------------------------------------------------------------------------------------------|
| numruns   | This is the number of Monte Carlo runs to perform (not including the nominal run). The default is 100 runs. The Spectre simulator performs a loop, running the specified child analyses numruns times (or numruns+1 times if the donominal parameter is set to yes) and evaluating any export statements numruns times.                                                                                                    |
| seed      | This is the optional starting seed for the random number<br>generator. By always specifying the same seed, you can<br>reproduce a previous experiment. If you do not specify a<br>seed, then each time that you run the analysis, you get<br>different results; that is, a different stream of pseudorandom<br>numbers is generated. If you do not specify a seed, the<br>Spectre simulator uses the Spectre process id (PID) as a<br>seed. |

| Parameter         | Description                                                                                                    |
|-------------------|----------------------------------------------------------------------------------------------------|
| scalarfile        | This parameter specifies the name of an ASCII file where<br>scalar data calculated by the export state-ments (the results<br>of export expressions that resolve to scalar values) is saved.<br>For each iteration of each Monte Carlo child analysis, Spectre<br>writes a line to this ASCII file with one scalar expression per<br>column (for example, slew rate or bandwidth). The default<br>name for this file is name.mcdata, where name is the name<br>of the Monte Carlo analysis instance. The file is created in the<br>psf directory by default unless you specify a path in the<br>filename. This file contains only the matrix of numeric values.<br>The analog design environment Monte Carlo tool can read<br>this ASCII file and plot the data in histograms and<br>scattergrams. When you use the analog design environment<br>Monte Carlo tool to generate the Spectre netlist file, Spectre<br>merges the values of the statistically varying process<br>parameters into this file containing the scalar data. The<br>analog design environment statistical plotting tool can later<br>read the data and create scatter plots of the statistically<br>varying process parameters against each other or against the<br>results of the export expressions. You can then see<br>correlations between process parameter variations and circuit<br>performance variations. This data merging takes place<br>whenever the scalarfile and processscalarfile are written in<br>the same directory. |
| paramfile         | This file contains the titles, sweep variable values, and the full expression for each of the columns in scalarfile. The default name for this file is <i>name</i> .mcparam, where <i>name</i> is the name of the Monte Carlo analysis instance. The file is created in the psf directory by default unless you specify some path information in the filename.                                                                                                    |
| saveprocessparams | This specifies ( $yes$ or $no$ ) whether to save scalar data for statistically varying process parameters that are subject to process variation.                                                                                                    |

| Parameter         | Description                                                                                                    |
|-------------------|----------------------------------------------------------------------------------------------------|
| processscalarfile | If saveprocessparams is set to yes, the process (batch-to-<br>batch) values of all statistically varying parameters are saved<br>to this scalar data file. You can use saveprocessvec to filter<br>out a subset of parameters (in which case the Spectre<br>simulator saves only the parameters specified in<br>saveprocessvec to processscalarfile.)<br>processscalarfile is equivalent to scalarfile, except<br>that the data in scalarfile contains the values of the scalar<br>export statements, whereas the data in<br>processscalarfile contains the corresponding process<br>parameter values. The default name for this file is<br><i>instname</i> .process.mcdata, where <i>instname</i> is the<br>name of the Monte Carlo analysis instance. This file is created<br>in the psf directory by default unless you specify some path<br>information in the filename. You can load<br>processscalarfile and processing environment to plot/<br>verify the process parameter distributions. If you later merge<br>processparamfile with the data in scalarfile, you can<br>then plot export scalar values against the corresponding<br>process parameters by loading this merged file into the<br>analog design statistical postprocessing environment. |
| processparamfile  | This specifies the output file where process parameter scalar<br>data labels are saved. This file contains the titles and sweep<br>variable values for each of the columns in<br>processscalarfile. These titles are the names of the<br>process parameters. processparamfile is equivalent to<br>paramfile, except that paramfile contains the name of<br>the export expressions, whereas processparamfile<br>contains the names of the process parameters. The default<br>name for this file is <i>instname</i> .process.mcparam, where<br><i>instname</i> is the name of the Monte Carlo analysis instance.<br>This file is created in the psf directory by default unless you<br>specify some path information in the filename.                                                                                                    |

| Parameter      | Description                                                                                                    |  |
|----------------|----------------------------------------------------------------------------------------------------|--|
| saveprocessvec | This specifies an array of statistically varying process<br>parameters (which are subject to process variation) to save as<br>scalar data in processscalarfile. For example,<br>saveprocessvec=[RSHSP TOX]. This acts as a filter so<br>that you do not save all process parameters to the file. If you<br>do not want to filter the list of process parameters, do not<br>specify this parameter.                                                                                                    |  |
| firstrun       | This specifies the run that Monte Carlo begins with. The default is 1. If firstrun is specified as a number $n$ (where $n$ is greater than one), the previous $n-1$ iterations are skipped. The Monte Carlo analysis behaves as if the first $n-1$ iterations were run without performing the child analyses for those iterations. The subsequent stream of random numbers generated for the remaining iterations is the same as if the first $n-1$ iteration number, you can reproduce a particular run or sequence of runs from a previous experiment (for example, to examine an earlier case in more detail).              |  |
|                | <b>Note:</b> To reproduce a run or sequence of runs, you need to specify the same value for the seed parameter.                                                                                                    |  |
| variations     | This parameter specifies the type of statistical variation to apply:                                                                                                    |  |
|                | process—batch-to-batch variations only                                                                                                    |  |
|                | mismatch—per-instance variations only                                                                                                    |  |
|                | all—both process and mismatch variations applied                                                                                                    |  |
|                | The default is process. This assumes that you have<br>specified the appropriate statistical distributions in the<br>statistics block. You cannot request that mismatch variations<br>be applied unless you have specified mismatch statistics in<br>the statistics block; mismatch variations work only on<br>components inside of subcircuits. You cannot request that<br>process variations be applied unless you have specified<br>process statistics in the statistics block. More details on<br>statistics blocks are given in <u>"Specifying Parameter</u><br><u>Distributions Using Statistics Blocks"</u> on page 162. |  |

| Parameter                                                                                                    | Description                                                                                                    |
|----------------------------------------------------------------------------------------------------|----------------------------------------------------------------------------------------------------|
| donominal                                                                                                    | This flag determines whether a nominal run of all child<br>analyses is performed (yes or no) before starting the Monte<br>Carlo runs. The default is yes.                                                                                                    |
|                                                                                                    | If the flag is set to yes and the Spectre simulator cannot calculate an output expression during the nominal run (for example, convergence problems or incorrect export expressions), the Spectre simulator issues an error message and immediately exits the Monte Carlo analysis.                                                                                        |
| If donominal is set to<br>Monte Carlo iterations of<br>If there are convergence<br>cannot be successfully<br>the Spectre simulator is<br>next iteration of the Mon | If donominal is set to no, the Spectre simulator runs the<br>Monte Carlo iterations without performing a nominal analysis.<br>If there are convergence problems or the output expressions<br>cannot be successfully calculated for the first or any iteration,<br>the Spectre simulator issues a warning and continues with the<br>next iteration of the Monte Carlo loop. |
| appendsd                                                                                                    | This specifies whether to append scalar data to the existing scalarfile (yes) or to overwrite the existing file (no). The default is no. This flag applies to both scalarfile and processscalarfile.                                                                                                    |

Analyses

| Parameter       | Description                                                                                                    |
|-----------------|----------------------------------------------------------------------------------------------------|
| savefamilyplots | This flag specifies whether to save the multiple waveform data<br>in parameter storage format (PSF) for family plotting. The<br>default is no.                                                                                                    |
|                 | If the flag is set to yes, a separate PSF file is saved for each analysis in each Monte Carlo iteration, in addition to the export scalar results that are saved to the ASCII scalar data file at the end of each iteration. Saving the PSF files between runs allows you to                                                                                |
|                 | <ul> <li>Cloud-plot overlaid waveforms in the analog design<br/>environment</li> </ul>                                                                                                    |
|                 | Define and evaluate new calculator measurements after<br>the simulation has been run using the analog design<br>environment calculator and/or the Analog Waveform<br>Display tool                                                                                                    |
|                 | <b>Note:</b> This feature can result in many very large data files. You might want to monitor the disk space available after each iteration or perhaps after just the nominal simulation and extrapolate to see if sufficient disk space is available.                                                                                                    |
|                 | If savefamilyplots is set to no, PSF files are overwritten by each Monte Carlo iteration.                                                                                                    |
| annotate        | This specifies the degree of annotation, such as percentage<br>done. Possible values are no, title, sweep, or status,<br>similar to the Spectre simulator's nested sweep analysis. Use<br>the maximum value of status to print a summary of which<br>runs did not converge or had problems evaluating export<br>statements and so on. The default is sweep. |
| title           | This specifies the analysis title.                                                                                                    |

#### **Specifying the First Iteration Number**

The advantages of using the firstrun parameter to specify the first iteration number are as follows:

- You can reproduce a particular run from a previous experiment when you know the starting seed and run number but not the corresponding seed.
- If you are a standalone Spectre user, you can run a Monte Carlo analysis of 100 runs, analyze the results, decide they are acceptable, and then decide to do a second analysis

of 100 runs to give a total of 200 runs. By specifying the firstrun=101 for the second analysis, the Spectre simulator retains the data for the first 100 runs and runs only the second 100 runs. This gives the same results and random sequence as if you ran just a single Monte Carlo analysis of 200 runs.

#### Sample Monte Carlo Analyses

For a Monte Carlo analysis, the Spectre simulator performs a nominal run first, if requested, calculating the specified outputs. If there is any error in the nominal run or in evaluating the export statements after the nominal run, the Monte Carlo analysis stops.

If the nominal run is successful, then, depending on how the variations parameter is set, the Spectre simulator applies process variations to the specified parameters and mismatch variations (if specified) to those parameters for each subcircuit instance. If the export statements are specified, the corresponding performance measurements are saved as a new file or appended to an existing file.

The following Monte Carlo analysis statement specifies (using the default) that a nominal analysis is performed first. The sweep analysis (and all child analyses) are performed, and export statements are evaluated. If the nominal analysis fails, the Spectre simulator gives an error message and will not perform the Monte Carlo analysis. If the nominal analysis succeeds, the Spectre simulator immediately starts the Monte Carlo analysis. The variations parameter specifies that only process variations (variations=process) are applied; this is useful for looking at absolute performance spreads. There is a single child sweep analysis (sw1) so that for each Monte Carlo run, the Spectre simulator sweeps the temperature, performs the dc and transient analyses, and calculates the slew rate. The output of the slew rate calculation is saved in the scalar data file.

The following Monte Carlo analysis statement applies only mismatch variations, which are useful for detecting spreads in differential circuit applications. It does not perform a nominal run.

Note: No temperature sweep is performed.

```
mc2 montecarlo donominal=no variations=mismatch seed=1234 numruns=200 {
    dcop2 dc
    tran2 tran start=0 stop=1u
    export slewrate=oceanEval("slewRate(v(\"vout\"),10n,t,30n,t,10,90 )"
}
```

The following Monte Carlo analysis statement applies both process and mismatch variations:

```
mc3 montecarlo saveprocessparams=yes variations=all numruns=200 {
    dcop3 dc
    tran3 tran start=0 stop=1u
    export slewrate=oceanEval("slewRate(v(\"vout\"),10n,t,30n,t,10,90 )"
}
```

## **Specifying Parameter Distributions Using Statistics Blocks**

The statistics blocks are used to specify the input statistical variations for a Monte Carlo analysis. A statistics block can contain one or more process blocks (which represent batch-to-batch type variations) and/or one or more mismatch blocks (which represent on-chip or device mismatch variations), in which the distributions for parameters are specified. Statistics blocks can also contain one or more correlation statements to specify the correlations between specified process parameters and/or to specify correlated device instances (such as matched pairs). Statistics blocks can also contain a truncate statement that can be used for generating truncated distributions.

The statistics block contains the distributions for parameters:

- Distributions specified in the process block are sampled once per Monte Carlo run, are applied at global scope, and are used typically to represent batch-to-batch (process) variations.
- Distributions specified in the mismatch block are applied on a per-subcircuit instance basis, are sampled once per subcircuit instance, and are used typically to represent device-to-device (on chip) mismatch for devices on the same chip.

When the same parameter is subject to both process and mismatch variations, the sampled process value becomes the mean for the mismatch random number generator for that particular parameter.

**Note:** Statistics blocks can be specified using combinations of the Spectre keywords statistics, process, mismatch, vary, truncate, and correlate. Braces ({ }) are used to delimit blocks.

The following example shows some sample statistics blocks, which are discussed after the example along with syntax requirements.

```
// define some netlist parameters to represent process parameters
// such as sheet resistance and mismatch factors
parameters rshsp=200 rshpi=5k rshpi_std=0.4K xisn=1 xisp=1 xxx=20000 uuu=200
// define statistical variations, to be used
// with a MonteCarlo analysis.
statistics {
    process { // process: generate random number once per MC run
        vary rshsp dist=gauss std=12 percent=yes
        vary rshpi dist=gauss std=rshpi_std // rshpi_std is a parameter
```

```
vary xxx dist=lnorm std=12
        vary uuu dist=unif N=10 percent=yes
        . . .
    }
   mismatch { // mismatch: generate a random number per instance
        vary rshsp dist=gauss std=2
        vary xisn dist=gauss std=0.5
        vary xisp dist=gauss std=0.5
    // some process parameters are correlated
   correlate param=[rshsp rshpi] cc=0.6
    // specify a global distribution truncation factor
   truncate tr=6.0
                        // +/- 6 sigma
}
// a separate statistics block to specify correlated (i.e. matched)
//components
// where m1 and m2 are subckt instances.
statistics {
   correlate dev=[m1 m2] param=[xisn xisp] cc=0.8
```

**Note:** You can specify the same parameter (for example, rshsp) for both process and mismatch variations.

In the process block, the process parameter rshsp is varied with a Gaussian distribution, where the standard deviation is 12 percent of the nominal value (percent=yes). When percent is set to yes, the value for the standard deviation (std) is a percentage of the nominal value. When percent is set to no, the specified standard deviation is an absolute number. This means that parameter rshsp should be varied with a normal distribution, where the standard deviation is 12 percent of the nominal value of rshsp. The nominal or mean value for such a distribution is the current value of the parameter just before the Monte Carlo analysis starts. If the nominal value of the parameter rshsp was 200, the preceding example specifies a process distribution for this parameter with a Gaussian distribution with a mean value of 200 and a standard deviation of 24 (12 percent of 200). The parameter rshpi (sheet resistance) varies about its nominal value with a standard deviation of 0.4 K-ohms/square.

In the mismatch block, the parameter rshsp is then subject to *further* statistical variation on a per-subcircuit instance basis for on-chip variation. Here, it varies a little for each subcircuit instance, this time with a standard deviation of 2. For the first Monte Carlo run, if there are multiple instances of a subcircuit that references parameter rshsp, then (assuming variations=all) it might get a process random value of 210, and then the different instances might get random values of 209.4, 211.2, 210.6, and so on. The parameter xisn also varies on a per-instance basis, with a standard deviation of 0.5. In addition, the parameters rshsp and rshpi are correlated with a correlation coefficient (cc) of 0.6.

## **Specifying Distributions**

Parameter variations are specified using the following syntax:

vary PAR\_NAME dist=<type> {std=<value> | N=<value>}
{percent=yes|no}

Three types of parameter distributions are available: Gaussian, log normal, and uniform, corresponding to the <type> keywords gauss, lnorm, and unif, respectively. For both the gauss and the lnorm distributions, you specify a standard deviation using the std keyword.

The following distributions (and associated parameters) are supported:

Gaussian

This distribution is specified using dist=gauss. For the Gaussian distribution, the mean value is taken as the current value of the parameter being varied, giving a distribution denoted by Normal(mean,std). Using the example in <u>"Specifying Parameter Distributions</u> <u>Using Statistics Blocks,"</u> parameter rshpi is varied with a distribution of Normal(5k,0.4k). The nominal value for the Gaussian distribution is the value of the parameter before the Monte Carlo analysis is run. The standard deviation can be specified using the std parameter. If you do not specify the percent parameter, the standard deviation you specify is taken as an absolute value. If you specify percent=yes, the standard deviation is calculated from the value of the std parameter multiplied by the nominal value and divided by 100; that is, the value of the std parameter.

Log normal

This distribution is specified using dist=lnorm. The log normal distribution is denoted by

log(x) = Normal( log(mean), std )

where x is the parameter being specified as having a log normal distribution.

**Note:** log() is the natural logarithm function. For parameter xxx in the example in "<u>Specifying Parameter Distributions Using Statistics Blocks,</u>" the process variation is according to

log(xxx) = Normal(log(20000), 12)

The nominal value for the log normal distribution is the natural log of the value of the parameter before the Monte Carlo analysis is run. If you specify a normal distribution for a parameter P1 whose value is 5000 and you specify a standard deviation of 100, the actual distribution is produced such that

 $\log(P) = N(\log(5000)100)$ 

Uniform

This distribution is specified using dist=unif. The uniform distribution for parameter x is generated according to

x = unif(mean-N, mean+N)

such that the mean value is the nominal value of the parameter x, and the parameter is varied about the mean with a range of  $\pm$  N. The standard deviation is not specified for the uniform distribution, but its value can be calculated from the formula std=N/sqrt(3). The nominal value for the uniform distribution is the value of the parameter before the Monte Carlo analysis is run. The uniform interval is specified using the parameter N. For example, specifying dist=unif N=5 for a parameter whose value is 200 results is a uniform distribution in the range 200±N, that is, from 195 to 205. You can also specify percent=yes, in which case, the range is 200±N%, that is, from 190 to 210.

Derived parameters that have their default values specified as expressions of other parameters cannot have distributions specified for them. Only parameters that have numeric values specified in their declaration can be subjected to statistical variation.

Parameters that are specified as correlated must have had an appropriate variation specified for them in the statistics block.

For example, if you have the parameters

XISN=XIS+XIB

you cannot specify distribution for XISN or a correlation of this parameter with another.

The percent flag indicates whether the standard deviation std or uniform range N are specified in absolute terms (percent=no) or as a percentage of the mean value (percent=yes). For parameter uuu in the example in <u>"Specifying Parameter Distributions Using Statistics Blocks,"</u> the mean value is 200, and the variation is  $200 \pm 10\%$ \*(200), that is,  $200 \pm 20$ . For parameter rshsp, the process variation is given by Normal( 200, 12%\*(200) ), that is, Normal( 200, 24). Cadence recommends that you do not use the percent=yes with the log normal distribution.

## **Truncation Factor**

The default truncation factor for Gaussian distributions (and for the Gaussian distribution underlying the log normal distribution) is 4.0 sigma. Randomly generated values that are outside the range of mean  $\pm$  4.0 sigma are automatically rejected and regenerated until they fall inside the range. You can change the truncation factor using the truncate statement. The following is the syntax:

truncate tr=<*value*>

**Note:** The value of the truncation factor can be a constant or an expression.

Analyses

Note: Parameter correlations can be affected by using small truncation factors.

#### Multiple Statistics Blocks

You can use multiple statistics blocks, which accumulate or overlay each other. Typically, process variations, mismatch variations, and correlations between process parameters are specified in a single statistics block. This statistics block can be included in a "process" include file, such as the ones shown in the example in <u>"Process Modeling Using Inline Subcircuits"</u> on page 98. A second statistics block can be specified in the main netlist where actual device instance correlations are specified as matched pairs.

The following statistics block can be used to specify the correlations between matched pairs of devices and probably is placed or included into the main netlist by the designer. These statistics are used in addition to those specified in the statistics block in the preceding section so that the statistics blocks "overlay" or "accumulate."

**Note:** You can use a single statistics block containing both sets of statements; however, it is often more convenient to keep the topology-specific information separate from the process-specific information.

#### **Correlation Statements**

There are two types of correlation statements that you can use:

Process parameter correlation statements

The following is the syntax of the process parameter correlation statement:

correlate param=[list of parameters] cc=<value>

This allows you to specify a correlation coefficient between multiple process parameters. You can specify multiple process parameter correlation statements in a statistics block to build a matrix of process parameter correlations. During a Monte Carlo analysis, process parameter values are randomly generated according to the specified distributions and correlations.

Instance or mismatch correlation statements (matched devices)

The following is the syntax of the instance or mismatch correlation statement:

```
correlate dev=[list of subckt instances] {param=[list of parameters]}
cc=<value>
```

Analyses

where the device or subcircuit instances to be matched are listed in list of subckt instances, and list of parameters specifies exactly which parameters with mismatch variations are to be correlated. Use the instance mismatch correlation statement to specify correlations for particular subcircuit instances. If a subcircuit contains a device, you can effectively use the instance correlation statements to specify that certain devices are correlated (matched) and give the correlation coefficient. You can optionally specify exactly which parameters are to be correlated by giving a list of parameters (each of which must have had distributions specified for it in a mismatch block) or by specifying no parameter list, in which case all parameters with mismatch statistics specified are correlated with the given correlation coefficient. The correlation coefficients are specified in the  $\langle value \rangle$  field and must be between <u>+</u> 1.0, not including 1.0 or -1.0.

**Note:** Correlation coefficients can be constants or expressions, as can std and N when specifying distributions.

## **Characterization and Modeling**

The following statistics blocks can be used with the example in "Process Modeling Using Inline Subcircuits" on page 98 if they are included in the main netlist, anywhere below the main parameters statement. These statistics blocks are meant to be used in conjunction with the modeling and characterization equations in the inline subcircuit example, for a Monte Carlo analysis only.

```
statistics {
    process {
       vary RSHSP dist=gauss std=5
       vary RSHPI dist=lnorm std=0.15
       vary SPDW dist=gauss std=0.25
       vary SNDW dist=gauss std=0.25
    correlate param=[RSHSP RSHPI] cc=0.6
    mismatch {
       vary XISN dist=gauss std=1
       vary XBFN dist=gauss std=1
       vary XRSP dist=gauss std=1
    }
}
statistics {
    correlate dev=[R1 R2] cc=0.75
    correlate dev=[TNSA1 TNSA2] cc=0.75
}
```

# Special Analysis (Hot-Electron Degradation)

The Spectre simulator lets you control the age of the circuit when simulating hot-electron degradation. This feature has the following options and restrictions:

- Only the transient analysis supports hot-electron calculations.
- Hot-electron calculations are available with the following components:
  - □ MOS—levels 1, 2, and 3
  - BSIM—levels 1 and 2
- You can choose between the following substrate current models for the simulation:
  - □ The Toshiba model
  - □ The BERT model

To simulate the hot-electron degradation of a circuit, you need to run at least two transient analyses. In the first analysis, you establish baseline values for a new circuit. To create this baseline, you set the circuitage parameter to zero (circuitage=0). (circuitage=0 is also the default value if you leave this parameter unspecified.)

For each subsequent transient analysis, you reset the age of the circuit by changing the value of the circuitage parameter. You specify circuitage values in years. For example, circuitage=4.0 specifies a circuit that is 4 years old.

# **Hot-Electron Degradation Analysis**

To specify an analysis of hot-electron degradation, you need to provide appropriate parameter settings:

- You must be sure the degradation parameter is set to degradation=yes for the instance statement of each component you want to analyze. This parameter takes its default value from the setting in the model statement. (All MOS and BSIM components require model statements as well as instance statements.)
- You must set all necessary parameters in the model statements of the components you want to analyze. To determine which model parameters you must specify, look at the parameter listings for each component in the Spectre online help (spectre -h). Examine the following subsections:
  - Degradation-related parameters
  - □ The Spectre simulator stress parameters (for Toshiba analysis)
  - BERT stress parameters (for BERT analysis)

Analyses

# Caution

Be careful to set the following parameters correctly: dvthc, dvthe, duoc, and duoe. These are degradation parameters, which are usually obtained from DC stress measurements. Errors in setting these parameters can lead to inaccurate results.

■ You must set the circuitage parameter correctly in the transient analyses. In the following example, the Spectre simulator makes a baseline measurement and then examines changes in circuit behavior after 1, 5, and 10 years.

```
new tran 1n 100n circuitage=0
year1 tran 1n 100n circuitage=1
year5 tran 1n 100n circuitage=5
year10 tran 1n 100n circuitage=10
```

**Note:** After you establish the baseline value, you can enter subsequent circuitage parameters in any order.

# **Output Options for Hot-Electron Degradation Analysis**

After the transient analyses are completed, the Spectre simulator produces a sorted table of device lifetimes. Two device lifetimes are calculated for each device that receives hot-electron degradation analysis. The first lifetime is based on the threshold voltage, and the second lifetime is based on the low mobility shift.

For each transient analysis in which circuitage is greater than 0, the Spectre simulator generates a second sorted table. This table lists all the degradations of the threshold voltage  $(V_{th})$ , the mobility factor  $(U_o)$ , the transconductance  $(g_m)$ , and the drain current  $(I_{ds})$  of each device for the period specified in the circuitage parameter.

The degradation of  $V_{th}$  is given in absolute values. The degradations of  $U_o$ ,  $g_m$ , and  $I_{ds}$  are expressed as a percentage of their original values. All four degradations are compared to failure criteria that you can specify with the model statement parameters crivth, criuo, crigm, and criids. If any degradation is greater than its corresponding failure criterion, the device is listed as having failed.

In the transient analysis, you can also save waveforms of the following quantities for any device:

- Voltage
- Any operating-point parameter
- Stress

- Effective device age
- Substrate current

You create these output files with the save statement. You use a waveform display tool, such as the Cadence<sup>®</sup> Analog Waveform Display (AWD) tool, to view the waveforms.

# **Example of Hot-Electron Degradation**

This netlist of an 11-stage ring oscillator demonstrates the statements required to simulate hot-electron degradation in the Spectre simulator. You must properly characterize and extract the degradation parameters dvthc, dvthe, duoc, and duoe. These are usually obtained from DC stress measurements. Because device degradations are power functions of the substrate current, if you do not accurately determine the degradation parameters, the predicted device lifetimes and degradations might lead to false conclusions.

```
* Hot-Electron Degradation Circuit:Spectre degradation model
subckt inv (123)
c1 3 0 0.1p
ml 3 2 1 1 pmen l=1.5u w=30u ad=120p as=75p pd=36u ps=6u
m2 3 2 0 0 nmen l=1.5u w=15u ad=60p as=37.5p pd=23u ps=6u
ends
x1 21 2 3 inv
x2 1 3 4 inv
x3 1 4 5 inv
x4 1 5 6 inv
x5 1 6 7 inv
x6 1 7 8 inv
x7 1 8 9 inv
x8 1 9 10 inv
x9 1 10 11 inv
x10 1 11 12 inv
x11 1 12 2 inv
vdd1 1 0 vsource dc=5.0
vdd 21 0 pulse( 0 5.0 0 0.1m 1n 500n )
.tran 0.1n 10n circuitage=0.0
.tran 0.1n 10n circuitage=4.0
.model nmen nmos level=3 vto=0.6876 gamma=0.5512 kappa=5.0
+kp=0.8675e-4 tox=0.206e-7 nsub=0.197e17 vmax=4e5 theta=0.2
+cbs=10f cbd=10f degramod=spectre degradation=yes
+strc=1.5e-6 sube=1 duoc=0.9 duoe=0.9 wnom=15u lnom=2u
.model pmen pmos level=3 vto=-0.6893 gamma=0.4411 kappa=5.0
+ld = 0.45e-6 kp=0.3269e-4 tox=0.206e-7 nsub=0.197e17 +vmax=4e5 theta=0.2 cbs=10f
cbd=10f degramod=spectre +degradation=yes strc=3.0e-6 sube=1 duoc=0.9
+duoe=0.9 wnom=30u lnom=2u
save x1.ml:isub x1.ml:stress x1.ml:age
.end
```

Analyses

The save statement in the previous netlist saves the waveforms of the substrate current, the stress, and the effective device age for transistor m1 in the x1 subcircuit. These waveforms are shown in Figure 6-1 on page 171, Figure 6-2 on page 171, and Figure 6-3 on page 172. The ring oscillator output waveform is shown before and after degradation in Figure 6-4 on page 172.

Figure 6-1 Transistor m1 Substrate Current

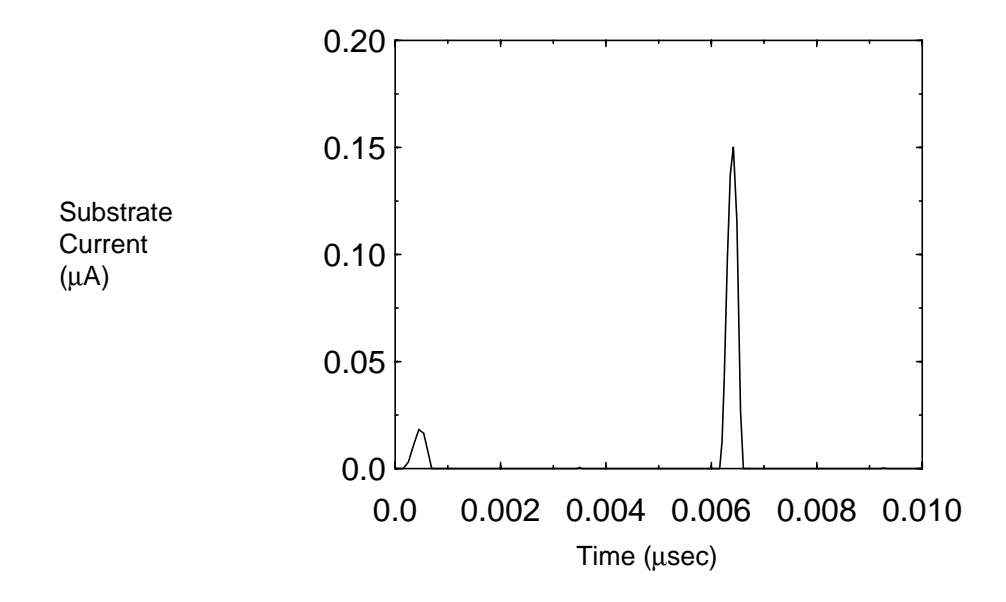

Figure 6-2 Transistor m1 Stress

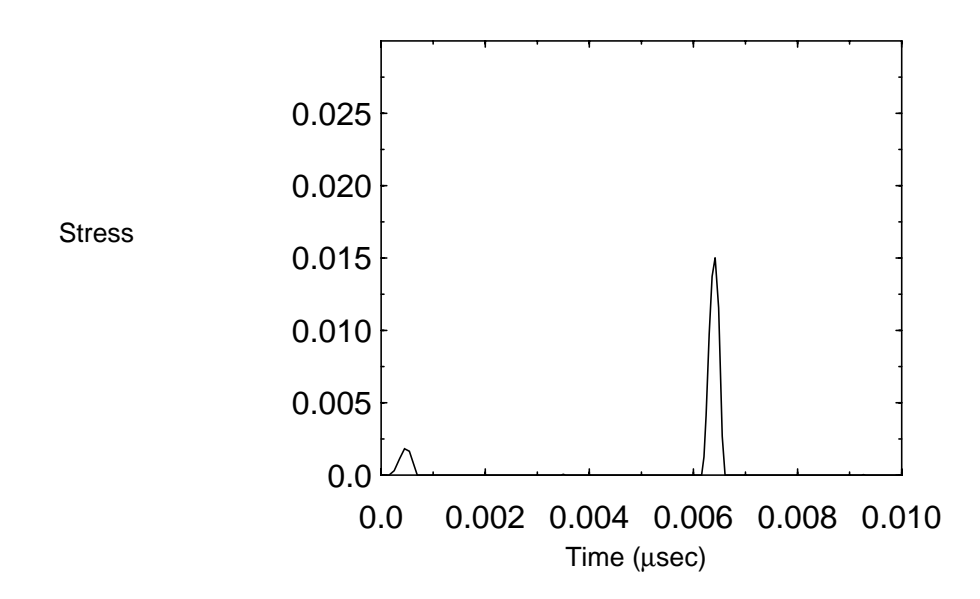

## Figure 6-3 Transistor m1 Effective Device Age

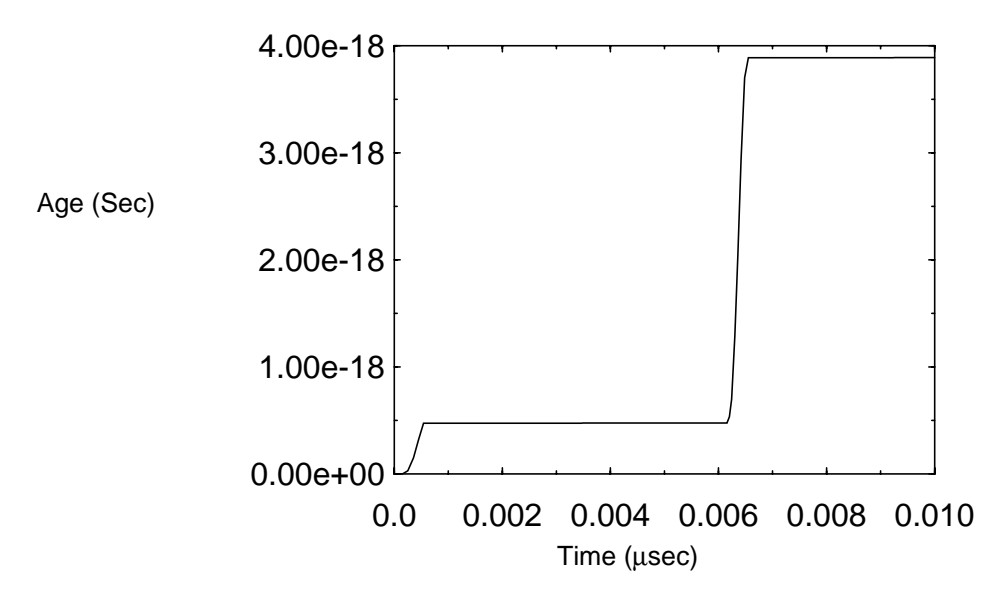

## Figure 6-4 Oscillator Output at Two Different Ages

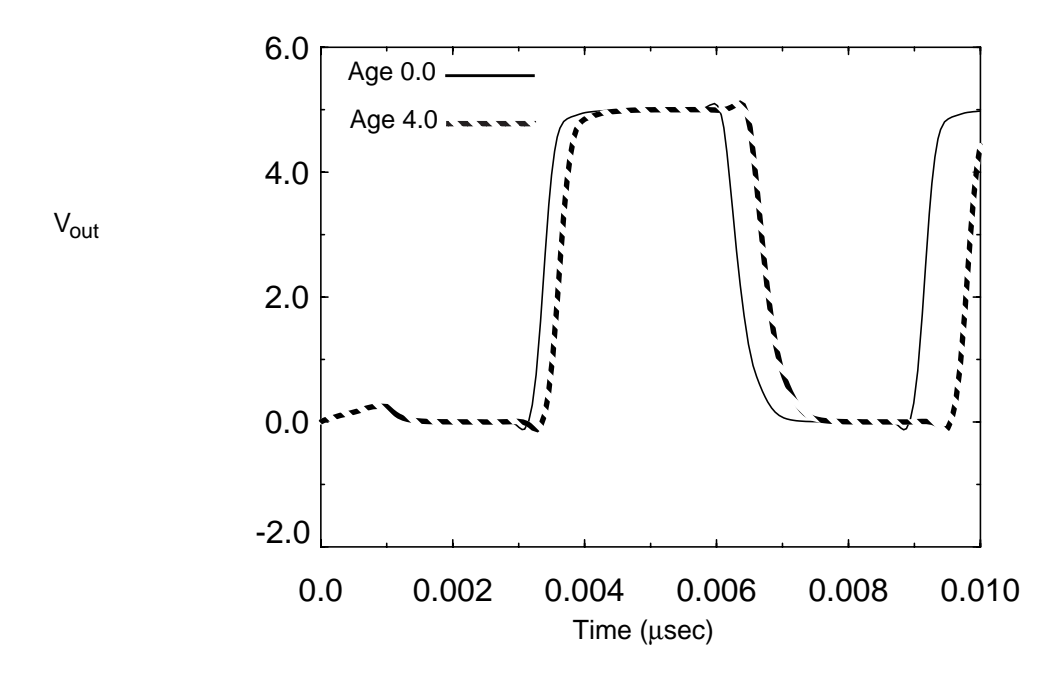

The Spectre simulator also creates two files called  $moslev3_dgt_0$  and  $moslev3_dgt_4.0$ . These files are the sorted tables that contain the results of hot-electron analysis. The filenames show that the outputs are for level-3 MOSFETs. The numbers 0 and 4.0 in the filenames further specify that the degradations are for circuitage = 0 and

circuitage = 4.0, the values requested in the .tran statements. The contents of these two files are shown in the following tables.

| Device | V <sub>th</sub> -lifetime | U <sub>o</sub> -lifetime | Age (sec)  |
|--------|---------------------------|--------------------------|------------|
| x7.m1  | 4.5372                    | 3.9493                   | 6.9888e-18 |
| x3.m1  | 4.563                     | 3.9718                   | 6.9493e-18 |
| x9.m1  | 4.5865                    | 3.9922                   | 6.9138e-18 |
| x2.m1  | 4.5935                    | 3.9983                   | 6.9032e-18 |
| x11.m1 | 4.6045                    | 4.0078                   | 6.8867e-18 |
| x5.m1  | 4.6269                    | 4.0273                   | 6.8534e-18 |
| x2.m2  | 5.6758                    | 4.9404                   | 5.5868e-18 |
| x3.m2  | 6.5803                    | 5.7277                   | 4.8189e-18 |
| x6.m2  | 6.6639                    | 5.8004                   | 4.7585e-18 |
| x1.m2  | 6.6998                    | 5.8317                   | 4.733e-18  |
| x10.m2 | 6.7037                    | 5.8351                   | 4.7302e-18 |
| x4.m2  | 6.7768                    | 5.8986                   | 4.6792e-18 |
| x8.m2  | 6.8111                    | 5.9285                   | 4.6556e-18 |
| x4.m1  | 7.2344                    | 6.297                    | 4.3832e-18 |
| x1.m1  | 8.1518                    | 7.0956                   | 3.8899e-18 |
| x10.m1 | 9.0831                    | 7.9062                   | 3.4911e-18 |
| x6.m1  | 9.0909                    | 7.9129                   | 3.4881e-18 |
| x8.m1  | 9.3002                    | 8.0952                   | 3.4096e-18 |
| x9.m2  | 12.981                    | 11.299                   | 2.4428e-18 |
| x5.m2  | 13.019                    | 11.332                   | 2.4356e-18 |
| x7.m2  | 13.235                    | 11.52                    | 2.3959e-18 |
| x11.m2 | 13.291                    | 11.569                   | 2.3858e-18 |

## Device Lifetime (Years) in Ascending Order

| Device | Delta Vth(V) | Delta Uo(%) | Delta Gm(%) | Delta Id(%) | Status |
|--------|--------------|-------------|-------------|-------------|--------|
| x7.m1  | 0.08816      | 10.115      | 10.112      | 10.094      | Failed |
| x3.m1  | 0.087661     | 10.064      | 10.06       | 10.042      | Failed |
| x9.m1  | 0.087213     | 10.018      | 10.014      | 9.9962      | Failed |
| x2.m1  | 0.087079     | 10.004      | 10          | 9.9824      | Failed |
| x11.m1 | 0.086872     | 9.9824      | 9.9789      | 9.961       | Passed |
| x5.m1  | 0.086451     | 9.9389      | 9.9354      | 9.9176      | Passed |
| x2.m2  | 0.070474     | 8.2693      | 8.265       | 8.243       | Passed |
| x3.m2  | 0.060787     | 7.2389      | 7.2351      | 7.2157      | Passed |
| x6.m2  | 0.060025     | 7.1572      | 7.1534      | 7.1342      | Passed |
| x1.m2  | 0.059703     | 7.1226      | 7.1189      | 7.0997      | Passed |
| x10.m2 | 0.059668     | 7.1189      | 7.1151      | 7.096       | Passed |
| x4.m2  | 0.059025     | 7.0498      | 7.0461      | 7.0271      | Passed |
| x8.m2  | 0.058728     | 7.0178      | 7.0141      | 6.9952      | Passed |
| x4.m1  | 0.055291     | 6.6471      | 6.6447      | 6.6324      | Passed |
| x1.m1  | 0.049069     | 5.9699      | 5.9677      | 5.9566      | Passed |
| x10.m1 | 0.044038     | 5.4161      | 5.4141      | 5.4039      | Passed |
| x6.m1  | 0.044        | 5.4119      | 5.41        | 5.3998      | Passed |
| x8.m1  | 0.04301      | 5.3021      | 5.3002      | 5.2902      | Passed |
| x9.m2  | 0.030815     | 3.9276      | 3.9255      | 3.9145      | Passed |
| x5.m2  | 0.030724     | 3.9171      | 3.915       | 3.9041      | Passed |
| x7.m2  | 0.030223     | 3.8597      | 3.8576      | 3.8468      | Passed |
| x11.m2 | 0.030096     | 3.845       | 3.8429      | 3.8322      | Passed |

# Device Degradations after Four Years in Descending Order

# **Control Statements**

The Affirma<sup>™</sup> Spectre<sup>®</sup> circuit simulator lets you place a sequence of control statements in the netlist. You can use the same control statement more than once. Different Spectre control statements are discussed throughout this manual. The following are control statements:

- <u>The alter and altergroup Statements</u> on page 175
- <u>The check Statement</u> on page 178
- <u>The ic and nodeset Statements</u> on page 179
- <u>The info Statement</u> on page 184
- <u>The options Statement</u> on page 191
- <u>The paramset Statement</u> on page 193
- <u>The save Statement</u> on page 194
- <u>The set Statement</u> on page 202
- <u>The shell Statement</u> on page 203
- <u>The statistics Statement</u> on page 203

# The alter and altergroup Statements

You modify individual parameters for devices, models, circuit, and subcircuit parameters during a simulation with the alter statement. The modifications apply to all analyses that follow the alter statement in your netlist until you request another parameter modification. You also use the alter statement to change the following options statement temperature parameters and scaling factors:

- temp
- ∎ tnom
- scale

■ scalem

You can use the altergroup statement to respecify device, model, and circuit parameter statements that you want to change for subsequent analyses. You can also change subcircuits if you do not change the topology.

# **Changing Parameter Values for Components**

To change a parameter value for a component device or model, you specify the device or model name, the parameter name, and the new parameter value in the alter statement. You can modify only one parameter with each alter statement, but you can put any number of alter statements in a netlist. The following example demonstrates alter statement syntax:

SetMag alter dev=Vt1 param=mag value=1

- SetMag is the unique netlist name for this alter statement. (Like many Spectre statements, each alter statement must have a unique name.)
- The keyword alter is the primitive name for the alter statement.
- dev=Vt1 identifies Vt1 as the netlist name for the component statement you want to modify. You identify an instance statement with dev and a model statement with mod. When you use the alter statement to modify a circuit parameter, you leave both dev and mod unspecified.
- param=mag identifies mag as the parameter you are modifying. If you omit this parameter, the Spectre simulator uses the first parameter listed for each component in the Spectre online help as the default.
- value=1 identifies 1 as the new value for the mag parameter. If you leave value unspecified, it is set to the default for the parameter.

# **Changing Parameter Values for Models**

To change a parameter value for model files with the altergroup statement, you list the device, model, and circuit parameter statements as you would in the main netlist. Within an alter group, each model is first defaulted and then the model parameters are updated. You cannot nest alter groups. You cannot change from a model to a model group and vice versa. The following example demonstrates altergroup statement syntax:

```
agl altergroup {
    parameters p1=1
    model myres resistor r1=1e3 af=p1
    model mybsim bsim3v3 lmax=p1 lmin=3.5e-7
}
```

The following example shows the full replacement of models using the altergroup statement:

```
ff_25 altergroup {
    include "./models/corner_ff"
}
```

Within an alter group, each device (instance or model statement) is first defaulted and then the device parameters are updated. The parameter dependencies are updated and maintained.

You can include files into the alter group and can use the simulator lang=spice command to switch language mode. For more details on the include command, see the Spectre online help (spectre -h include). A model defined in the netlist has to have the same model name and primitive type (such as bsim2, bsim3, or bjt) in the alter group. For model groups, you can change the number of models in the group. You cannot change from a model to a model group and vice versa. For details on model groups, see the Spectre online help (spectre -h bsim3v3).

# **Further Examples of Changing Component Parameter Values**

This example changes the is parameter of a model named  ${\tt SH3}$  to the value 1e-15:

modify2 alter mod=SH3 param=is value=1e-15

The following examples show how to use the param default in an alter statement. The first parameter listed for resistors in the Spectre online help is the default. For resistors, this is the resistance parameter r.

Consequently, if R1 is a resistor, the following two alter statements are equivalent:

change1 alter dev=R1 param=r value=50
change1 alter dev=R1 value=50

# **Changing Parameter Values for Circuits**

When you change a circuit parameter, you use the same syntax as when you change a device or model parameter except that you do not enter a dev or a mod parameter.

This example changes the ambient temperature to 0°C:

change2 alter param=temp value=0

The following table describes the circuit parameters you can change with the alter statement:

| Parameter | Description                                              |
|-----------|----------------------------------------------------------|
| temp      | Ambient temperature                                      |
| tnom      | Default measurement temperature for component parameters |
| scalem    | Component model scaling factor                           |
| scale     | Component instance scaling factor                        |

Note: If you change temp or thom using an alter statement, all expressions with temp or thom are reevaluated.

# **The check Statement**

You can perform a check analysis at any point in a simulation to be sure that the values of component parameters are reasonable. You can perform checks on input, output, or operating-point parameters. The Spectre simulator checks parameter values against parameter soft limits. To use the check analysis, you must also enter the +param command line argument with the spectre command to specify a file that contains the soft limits.

The following example illustrates the syntax of the check statement. It tells the Spectre simulator to check the parameter values for instance statements.

ParamChk check what=inst

- ParamChk is your unique name for this check statement.
- The keyword check is the component keyword for the statement.
- The what parameter tells the Spectre simulator which parameters to check.

The what parameter of the check statement gives you the following options:

| Option | Action                                                   |
|--------|----------------------------------------------------------|
| none   | Disables parameter checking                              |
| models | Checks input parameters for all models only              |
| inst   | Checks input parameters for all instances only           |
| input  | Checks input parameters for all models and all instances |

| Option  | Action                                                              |
|---------|---------------------------------------------------------------------|
| output  | Checks output parameters for all models and all instances           |
| all     | Checks input and output parameters for all models and all instances |
| oppoint | Checks operating-point parameters for all models and all instances  |

# The ic and nodeset Statements

The Spectre simulator lets you provide state information to the DC and transient analyses. You can specify two kinds of state information:

Initial conditions

The ic statement lets you specify values for the starting point of a transient analysis. The values you can specify are voltages on nodes and capacitors, and currents on inductors.

Nodesets

Nodesets are estimates of the solution you provide for the DC or transient analyses. Unlike initial conditions, their values have no effect on the final results. Nodesets usually act only as aids in speeding convergence, but if a circuit has more than one solution, as with a latch, nodesets can bias the solution to the one closest to the nodeset values.

# **Setting Initial Conditions for All Transient Analyses**

You can specify initial conditions that apply to all transient analyses in a simulation or to a single transient analysis. The ic statement and the

ic parameter described in this section set initial conditions for all transient analyses in the netlist. In general, you use the ic parameter of individual components to specify initial conditions for those components, and you use the ic statement to specify initial conditions for nodes. You can specify initial conditions for inductors with either method. Specifying cmin for a transient analysis does not satisfy the condition that a node has a capacitive path to ground.

**Note:** Do not confuse the *ic* parameter for individual components with the *ic* parameter of the transient analysis. The latter lets you select from among different initial conditions specifications for a given transient analysis.

#### **Specifying Initial Conditions for Components**

You can specify initial conditions in the instance statements of capacitors, inductors, and windings for magnetic cores. The ic parameter specifies initial voltage values for capacitors and current values for inductors and windings. In the following example, the initial condition voltage on capacitor Cap13 is set to two volts:

Cap13 11 9 capacitor c=10n ic=2

## **Specifying Initial Conditions for Nodes**

You use the ic statement to specify initial conditions for nodes or initial currents for inductors. The nodes can be inside a subcircuit or internal nodes to a component.

The following is the format for the ic statement:

ic <signalName=value> ...

The format for specifying signals with the ic statement is similar to that used by the save statement. This method is described in detail in <u>"Saving Main Circuit Signals"</u> on page 205. Consult this discussion if you need further clarification about the following example.

ic Voff=0 X3.7=2.5 M1:int\_d=3.5 L1:1=1u

This example sets the following initial conditions:

- The voltage of node Voff is set to 0.
- Node 7 of subcircuit X3 is set to 2.5 V.
- The internal drain node of component M1 is set to 3.5 V. (See the following table for more information about specifying internal nodes.)
- The current for inductor L1 is set to  $1\mu$ .

Specifying initial node voltages requires some additional discussion. The following table tells you the internal voltages you can specify with different components.

| Component   | Internal Node Specifications |
|-------------|------------------------------|
| BJT         | int_c, int_b, int_e          |
| BSIM        | int_d, int_s                 |
| MOSFET      | int_d, int_s                 |
| GaAs MESFET | int_d, int_s, int_g          |
| JFET        | int_d, int_s, int_g, int_b   |
#### Affirma Spectre Circuit Simulator User Guide

**Control Statements** 

| Component                     | Internal Node Specifications |
|-------------------------------|------------------------------|
| Winding for Magnetic Core     | int_Rw                       |
| Magnetic Core with Hysteresis | flux                         |

### **Supplying Solution Estimates to Increase Speed**

You use the nodeset statement to supply estimates of solutions that aid convergence or bias the simulation towards a given solution. You can use nodesets for all DC and initial transient analysis solutions in the netlist. The nodeset statement has the following format:

nodeset <signalName=value>...

Values you can supply with the nodeset statement include voltages on topological nodes, including internal nodes, and currents through voltage sources, inductors, switches, transformers, N-ports, and transmission lines.

The format for specifying signals with the nodeset statement is similar to that used by the save statement. This method is described in detail in <u>"Saving Main Circuit Signals"</u> on page 205. Consult this discussion if you need further clarification about the following example.

nodeset Voff=0 X3.7=2.5 M1:int\_d=3.5 L1:1=1u

This example sets the following solution estimates:

- The voltage of node Voff is set to 0.
- Node 7 of subcircuit X3 is set to 2.5 V.
- The internal drain node of component M1 is set to 3.5 V. (See the table in the <u>ic</u> statements section of this chapter for more information about specifying internal nodes.)
- The current for inductor L1 is set to  $1\mu$ .

### **Specifying State Information for Individual Analyses**

You can specify state information for individual analyses in two ways:

- You can use the ic parameter of the transient analysis to choose which previous specifications are used.
- You can create a state file that is read by an individual analysis.

#### **Control Statements**

#### Choosing Which Initial Conditions Specifications Are Used for a Transient Analysis

The *ic* parameter in the transient analysis lets you select among several options for which initial conditions to use. You can choose the following settings:

| Parameter Setting | Action Taken                                                                                                    |
|-------------------|----------------------------------------------------------------------------------------------------|
| dc                | Initial conditions specifiers are ignored, and the existing DC solution is used.                                         |
| node              | The ic statements are used, and the ic parameter settings on the capacitors and inductors are ignored.                   |
| dev               | The $ic$ parameter settings on the capacitors and inductors are used, and the $ic$ statements are ignored.               |
| all               | Both the ic statements and the ic parameters are used. If specifications conflict, ic parameters override ic statements. |

#### Specifying State Information with State Files

You can also specify initial conditions and estimate solutions by creating a state file that is read by the appropriate analysis. You can create a state file in two ways:

- You can instruct the Spectre simulator to create a state file in a previous analysis for future use.
- You can create a state file manually in a text editor.

#### Telling the Spectre Simulator to Create a State File

You can instruct the Spectre simulator to create a state file from either the initial point or the final point in an analysis. To write a state file from the initial point in an analysis, use the write parameter. To write a state file from the final point, use the writefinal parameter. Each of the following two examples writes a state file named ua741.dc. The first example writes the state file from the initial point in the DC sweep, and the second example writes the state file from the final point in the DC sweep.

```
Drift dc param=temp start=0 stop=50.0 step=1 \
    readns="ua741.dc" write="ua741.dc"
Drift dc param=temp start=0 stop=50.0 step=1 \
    readns="ua741.dc" writefinal="ua741.dc"
```

#### Creating a State File Manually

The syntax for creating a state file in a text editor is simple. Each line contains a signal name and a signal value. Anything after a pound sign (#) is ignored as a comment. The following is an example of a simple state file:

# State file generated by Spectre from circuit file 'wilson' # during 'stepresponse' at 5:39:38 PM, jan 21, 1992. 1 .588793510612534 2 1.17406247989272 3 14.9900516233357 pwr 15 vcc:p -9.9483766642647e-06

#### **Reading State Files**

To read a state file as an initial condition, use the read transient analysis parameter. To read a state file as a nodeset, use the readns parameter. This example reads the file intCond as initial conditions:

```
DoTran_z12 tran start=0 stop=0.003 \
step=0.00015 maxstep=6e-06 read="intCond"
```

This second example reads the file soluEst as a nodeset.

```
DoTran_z12 tran start=0 stop=0.003 \
step=0.00015 maxstep=6e-06 readns="soluEst"
```

#### **Special Uses for State Files**

State files can be useful for the following reasons:

- You can save state files and use them in later simulations. For example, you can save the solution at the final point of a transient analysis and then continue the analysis in a later simulation by using the state file as the starting point for another transient analysis.
- You can use state files to create automatic updates of initial conditions and nodesets.

The following example demonstrates the usefulness of state files:

```
altTemp alter param=temp value=0
Drift dc param=temp start=0 stop=50.0 step=1 \
    readns="ua741.dc0" write="ua741.dc0"
XferVsTemp xf param=temp start=0 stop=50 step=1 \
    probe=Rload freq=1kHz readns="ua741.dc0"
```

The first analysis computes the DC solution at T=0C, saves it to a file called ua741.dc0, and then sweeps the temperature to T=50C. The transfer function analysis (xf) resets the temperature to zero. Because of the temperature change, the DC solution must be recomputed. Without the use of state files, this computation might slow the simulation

because the only available estimate of the DC solution would be that computed at T=50C, the final point in the DC sweep. However, by using a state file to preserve the initial DC solution at T=0C, you can enable the Spectre simulator to compute the new DC solution quickly. The computation is fast because the Spectre simulator can use the DC solution computed at T=0C to estimate the new solution. You can also make future simulations of this circuit start quickly by using the state file to estimate the DC solution. Even if you have altered a circuit, it is usually faster to start the DC analysis from a previous solution than to start from the beginning.

## The info Statement

You can generate lists of component parameter values with the info statement. With this statement, you can access the values of input, output, and operating-point parameters, and print the node capacitance table. These parameter types are defined as follows:

Input parameters

Input parameters are those you specify in the netlist, such as the given length of a MOSFET or the saturation current of a bipolar resistor.

Output parameters

Output parameters are those the simulator computes, such as temperature-dependent parameters and the effective length of a MOSFET after scaling.

Operating-point parameters

Operating-point parameters are those that depend on the operating point.

■ Node Capacitance Table

The node capacitance table displays the capacitance between the nodes of a circuit.

You can also list the minimum and maximum values for the input, output, and operating-point parameters, along with the names of the components that have those values.

| Parameter Setting | Action Taken                                                                                                    |
|-------------------|----------------------------------------------------------------------------------------------------|
| what=oppoint      | Prints the oppoint parameters. Other possible values are none, inst, input, output, nodes, all, terminals, oppoint, and captab. |

### Affirma Spectre Circuit Simulator User Guide

**Control Statements** 

| Parameter Setting     | Action Taken                                                                                        |
|-----------------------|----------------------------------------------------------------------------------------------------|
| where=logfile         | Prints the parameters to the logfile. Other possible values are nowhere, screen, file, and rawfile. |
| file="%C:r.info.what" | File name when where=file.                                                                          |
| save=all              | Saves all signals to output. Other possible values are lvl, allpub, lvlpub, selected, and none.     |
| nestlvl               | Specifies levels of subcircuits to output. The default value is infinity.                           |
| extreme=yes           | Prints minimum and maximum values. Other possible values are no and only.                           |
| title=test            | Prints test as the title of the analysis in the output file.                                        |

### Specifying the Parameters You Want to Save

You specify parameters you want to save with the info statement what parameter. You can give this parameter the following settings:

| Setting   | Action                                                            |
|-----------|-------------------------------------------------------------------|
| none      | Lists no parameters                                               |
| inst      | Lists input parameters for instances of all components            |
| models    | Lists input parameters for models of all components               |
| input     | Lists input parameters for instances and models of all components |
| output    | Lists effective and temperature-dependent parameter values        |
| all       | Lists input and output parameter values                           |
| oppoint   | Lists operating-point parameters                                  |
| terminals | The output is a node-to-terminal map                              |
| nodes     | The output is a terminal-to-node map                              |
| captab    | Prints node-to-node capacitance.                                  |

The info statement gives you some additional options. You can use the save parameter of the info statement to specify groups of signals whose values you want to list. For more information about save parameter options, consult <u>"Saving Groups of Signals</u>" on page 211.

Finally, you can generate a summary of maximum and minimum parameter values with the extremes option.

### Specifying the Output Destination

You can choose among several output destination options for the parameters you list with the info statement. With the info statement where parameter, you can

- Display the parameters on a screen
- Send the parameters to a log file, to the raw file, or to a file you create

When the info analysis is called from a transient analysis or used inside of a sweep, the name of the info analysis is prepended by the parent analysis. If the file option is used to save the results, use the %A percent code (described in <u>"Description of Spectre Predefined</u> <u>Percent Codes</u>" on page 240) in the filename to prevent the file from being overwritten.

For example, the following info statement

```
tempSweep sweep param=temp start=27 stop=127 step=10 {dc1 dc dcInfo info what=oppoint where=file file="infodata.A"}
```

Produces:

```
infodata.tempSweep-000_dcInfo
infodata.tempSweep-001_dcInfo
infodata.tempSweep-002_dcInfo
infodata.tempSweep-003_dcInfo
and so on...
```

### **Examples of the info Statement**

You format the info statement as follows:

StatementName info parameter=value

The following example tells the Spectre simulator to send the maximum and minimum input parameters for all models to a log file:

Inparams info what=models where=logfile extremes=only

For a complete description of the parameters available with the info statement, consult the lists of analysis and control statement parameters in the Spectre online help (spectre -h).

### Printing the Node Capacitance Table

The Spectre simulator allows you to print node capacitance to an output file. This can help you in identifying possible causes of circuit performance problems due to capacitive loading.

The capacitance between nodes  $\mathbf x$  and  $\mathbf y$  is defined as

$$C_{xy} = - \frac{\partial q_x}{\partial v_y}$$

where  $q_x$  is the sum of all charges in the terminal connected to node x, and  $v_y$  is the voltage at node y.

The total capacitance at node *X* is defined as

$$C_{xx} = \frac{\partial q_x}{\partial v_x}$$

where charge  ${\rm q}_{\rm x}$  and voltage  ${\rm v}_{\rm x}$  are at the same node  ${\rm x}.$ 

You may use the captab analysis to display the capacitance between the nodes in your circuit. This is an option in the info statement. Here is an example of the info settings you would set to perform a captab analysis:

| Parameter Setting | Action Taken                                                                                                    |
|-------------------|----------------------------------------------------------------------------------------------------|
| what=captab       | Performs captab analysis. The default value is oppoint.                                                                                                    |
| where=logfile     | Prints the parameters to a logfile. Other possible values are nowhere, screen, and file. The value rawfile is not supported for node capacitance.               |
| title=captab      | Prints captab as the title of the analysis in the output file.                                                                                                  |
| threshold=0       | Specifies the threshold capacitance value. The nodes for which the total node capacitance is below the threshold value will not be printed in the output table. |

**Control Statements** 

| Parameter Setting   | Action Taken                                                                                 |
|---------------------|----------------------------------------------------------------------------------------------|
| <b>detail=</b> node | Displays the total node capacitances. Other possible values are nodetoground and nodetonode. |
| sort=value          | Sorts the captab output according to value. The other possible value is name.                |

For a complete list of captab parameters and values, consult the Spectre online help (spectre -h).

You may use the infotimes option of the transient analysis when you bind the captab analysis to a transient analysis. This runs the captab analysis at specified time intervals. The syntax for the infotimes option is

infotimes=[x1, x2...]

where x1 and x2 are time points for which the info analysis should be performed. The following is an example of binding a captab analysis to a transient analysis.

#### **Output Table**

The output for the captab analysis is printed in the following format:

- The first column displays the names of the two nodes (From\_node:To\_Node).
- The second column displays the fixed (linear) capacitance between the two nodes.
- The third column is the variable (non-linear) capacitance between the two nodes.
- The last column displays the total capacitance between the nodes.

Table 7-1 displays the output for the circuit below when detail=nodetonode:

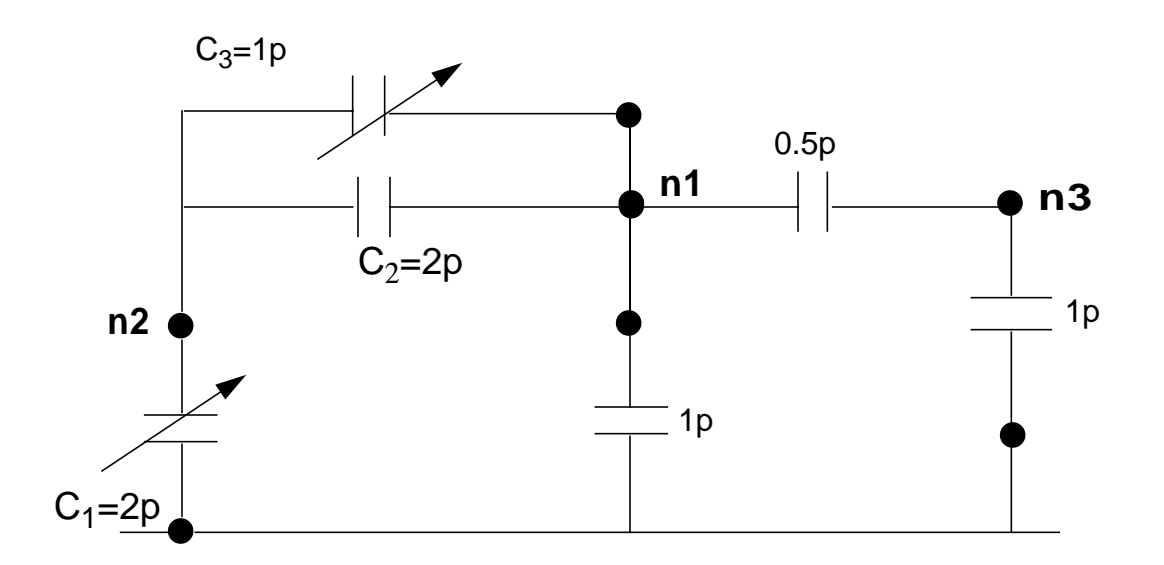

In this circuit, the total capacitance at node 2 (n2:n2 in the table) is:  $C_1 + C_2 + C_3 = 5p$ 

The total capacitance between node 2 and node 1 (n2:n1) is:  $C_2(\text{Linear})+C_3(\text{Non-Linear})=3p$ 

#### Table 7-1 Node Capacitance Table Sorted by Value

| n2:n2 | Fixed=2p   | Variable=3p | Sum=5p   |
|-------|------------|-------------|----------|
| n2:0  | Fixed=0    | Variable=2p | Sum=2p   |
| n2:n1 | Fixed=2p   | Variable=1p | Sum=3p   |
|       |            |             |          |
| nl:nl | Fixed=3.5p | Variable=1p | Sum=4.5p |
| n1:0  | Fixed=1p   | Variable=0  | Sum=1p   |
| nl:n2 | Fixed=2p   | Variable=1p | Sum=3p   |
| nl:n3 | Fixed=0.5p | Variable=0  | Sum=0.5p |
|       |            |             |          |
| n3:n3 | Fixed=1.5p | Variable=0  | Sum=1.5p |
| n3:0  | Fixed=1p   | Variable=0  | Sum=1p   |

| $113 \cdot 111$ $11X \cdot 1X \cdot 10 \cdot 10$ $11X \cdot 10 \cdot 10$ | n3:n1 | Fixed=0.5p | Variable=0 | Sum=0.5p |
|--------------------------------------------------------------------------|-------|------------|------------|----------|
|--------------------------------------------------------------------------|-------|------------|------------|----------|

The total node capacitance at nodes 1, 2, and 3 is represented by the rows n1:n1, n2:n2, and n3:n3 respectively.

There is no entry for n3:n2, which means there is no capacitance between these two nodes.

Table 7-1 is sorted by value. The rows are first grouped according to node names - the rows with the same From\_Node are kept in a group. The row depicting the total capacitance at each node is always displayed first in the group, and the row displaying the node-to-ground capacitance is second. The remaining rows within each group are sorted in descending order of the Sum value.

**Note:** If the threshold is set to 2p (thresh=2p), the row n1:n3 will not be printed since the capacitance between them is less than the threshold. The row n1:0 will be printed since the node-to-ground capacitance is always printed. The group n3:n3, n3:0, and n3:n1 will not be printed because the total node capacitance at node 3 (n3:n3) is less than the threshold.

If you sort the table by name (sort=name), it would look as follows:

#### Table 7-2 Node Capacitance Table Sorted by Name

| nl:nl | Fixed=3.5p | Variable=1p | Sum=4.5p |
|-------|------------|-------------|----------|
| n1:0  | Fixed=1p   | Variable=0  | Sum=1p   |
| n1:n2 | Fixed=2p   | Variable=1p | Sum=3p   |
| n1:n3 | Fixed=0.5p | Variable=0  | Sum=0.5p |
|       |            |             |          |
| n2:n2 | Fixed=2p   | Variable=3p | Sum=5p   |
| n2:0  | Fixed=0    | Variable=2p | Sum=2p   |
| n2:n1 | Fixed=2p   | Variable=1p | Sum=3p   |
|       |            |             |          |
| n3:n3 | Fixed=1.5p | Variable=0  | Sum=1.5p |
| n3:n0 | Fixed=1p   | Variable=0  | Sum=1p   |
| n3:n1 | Fixed=0.5p | Variable=0  | Sum=0.5p |

In this case, the From\_Node: To\_Node column is sorted alpha-numerically. However, the row depicting the total capacitance at each node is always displayed first in the group, and the row displaying the node-to-ground capacitance is second.

## **The options Statement**

To enter initial parameters for your simulation that you do not specify in your environment variables or on your command line, you use the options statement. You can control parameters in a number of areas with the options statement:

- Parameters that specify tolerances for accuracy
- Parameters that control temperature
- Parameters that select output data
- Parameters that help solve convergence difficulties
- Parameters that control error handling and annotation

For a complete list of the parameters you can set with the options statement, consult the Spectre online help (spectre -h).

### options Statement Form at

The options statement format is as follows:

Name options parameter=value ...

*Name* is a unique name you give to the options statement. The Spectre simulator uses this name to identify this statement in error or annotation messages.

options is the keyword options, the primitive name for this control statement.

*Parameter=value* is an options statement parameter followed by an equal sign and the value you choose for the parameter. You can enter any number of parameter specifications with a single options statement.

### options Statement Example

The following is a correctly formatted options statement:

```
Examp options rawfmt=psfbin audit=brief temp=30 \
    save=lvlpub nestlvl=3 rawfile=%C:r.raw useprobes=no
```

The example sets the rawfmt, audit, temp, save, nestlvl, rawfile, and useprobes parameters for an options statement named Examp. The backslash (\) at the end of the first line is a line continuation character. Nonnumerical parameter values are chosen from the possible values listed in the Spectre online help (spectre -h).

### Setting Tolerances

You need to set tolerances if the Spectre simulator's default settings do not suit your needs. This section tells you how to make the needed adjustments. If you need to examine default tolerances for any Spectre parameters, you can find them in the Spectre online help (spectre -h).

#### Setting Tolerances with the options Statement

The following options statement parameters control error tolerances:

| reltol                     | One of the Spectre simulator's convergence criteria is that the difference between solutions in the last two iterations for a given time must be sufficiently small. With reltol, you set the maximum relative tolerance for values computed in the last two iterations. The default for reltol is 0.001.                                               |
|----------------------------|----------------------------------------------------------------------------------------------------|
| iabstol <b>and</b> vabstol | These peremeters set absolute, as appeared to relative                                                                                                    |
|                            | tolerances for differences in the computed values of voltages and<br>currents in the last two iterations. These parameter values are<br>added to the tolerances specified by reltol. They let the<br>Spectre simulator converge when the differences accepted by<br>reltol approach zero. You can also set these values with the<br>guantity statement. |

### Additional options Statement Settings You Might Need to Adjust

This section provides some explanation of commonly used options statement parameters. It is not a complete listing of options statement parameters. For a complete list, consult the Spectre online help (spectre -h).

# tempeffects This parameter defines how temperature affects the built-in primitive components. It takes the following three values:

vt–Only the thermal voltage  $V_t = \frac{kT}{q}$  is allowed to vary with temperature.

tc-The component temperature coefficient parameters (parameters that start with tc, such as tc1, and tc2) are active as well as the thermal voltage. You use this setting when you want to disable the temperature effects for nonlinear devices.

all-All built-in temperature models are enabled.

compatible This parameter changes some of the device models to be more consistent with the models in other simulators. See <u>Chapter 3</u>, <u>"Component Statements</u>," of the Affirma Spectre Circuit Simulator Reference manual and the options statement parameter listings in the Spectre online help (spectre -h) for more information.

## The paramset Statement

For the sweep analysis only, the paramet statement allows you to specify a list of parameters and their values. This can be referred by a sweep analysis to sweep the set of parameters over the values specified. For each iteration of the sweep, the netlist parameters are set to the values specified by a row. The values have to be numbers, and the parameters' names have to be defined in the input file (netlist) before they are used. The parameter statement is allowed only in the top level of the input file.

The following is the syntax for the paramset statement:

Here is an example of the paramset statement:

```
parameters p1=1 p2=2 p3=3
data paramset {
    p1 p2 p3
    5 5 5
    4 3 2
}
```

Combining the paramset statement with the sweep analysis allows you to sweep multiple parameters simultaneously, for example, power supply voltage and temperature.

## The save Statement

You can save signals for individual nodes and components or save groups of signals.

### **Saving Signals for Individual Nodes and Components**

You can include signals for individual nodes and components in the save list by placing save statements (not to be confused with the save parameter) in your netlist. When you specify signals in a save statement, the Spectre simulator sends these signals to the output raw file, as long as the nestlvl setting does not filter them. In this section, you will learn the following:

- How to save voltages for individual nodes
- How to save all signals for an individual component
- How to save selected signals for an individual component

The syntax for the save statement varies slightly, depending on whether the requested data is from the main circuit or a subcircuit. You will learn about the syntax for main circuit statements first, and then you will learn how to modify the save statement to store signals from subcircuits.

#### **Saving Main Circuit Signals**

The save statement general syntax has the following arguments. You can specify more than one argument with a single save statement, and you can mix the types of arguments in a single statement.

```
save <signalName>...
save <compName>...
save <compName:modifier>...
save <subcircuitName:terminalIndex> ...
```

- *signalName* is generally the netlist name of a node whose voltage you want to save.
- *compName* is the netlist name of a component whose signals you want to save.
- modifier specifies signals you want to save for a particular component. It can have the following types of values:
  - □ A terminal name

Terminal names for components are the names for nodes in component instance definitions. You can find instance definitions for each component in the component

parameter listings in the Spectre online help (spectre -h). For example, the following is the instance definition of a microstrip line. The terminal names are t1, b1, t2, and b2.

Name t1 b1 t2 b2 msline parameter=value...

□ A terminal index

The terminal index is a number that indicates where a terminal is in the instance definition. You give the first terminal a terminal index of 1, the second a terminal index of 2, and so on. In this example, the terminal indexes are 1 for sink and 2 for src.

Name sink src isource parameter=value...

- □ A name of an operating-point parameter (from the lists of parameters for each component in the Spectre online help)
- □ The name of a SpectreHDL/Verilog©-A internal variable
- One of the following keywords

| currents     | To save all currents of the device                           |
|--------------|--------------------------------------------------------------|
| static       | To save resistive currents of the device                     |
| displacement | To save capacitive currents of the device                    |
| dynamic      | To save charge or flux of the device                         |
| oppoint      | To save the operating points of the device                   |
| probe        | To measure current of the device with a probe                |
| pwr          | To save power dissipated on a circuit, subcircuit, or device |
| all          | To save all signals of the device                            |

subcircuitName is the instance name of a subcircuit call. Saving terminal currents for subcircuit calls is the same as saving terminal currents for other instance statements except that you must identify individual terminal currents you want to save by the terminal index.

**Note:** To save all terminal currents for subcircuit calls, you use a save statement or specify the subcktprobelvl parameter in an options statement. The currents=all option of the options statement saves currents only for devices.

#### Saving Subcircuit Signals

To save a subcircuit signal with the save statement, modify the main circuit syntax as follows:

Give a full path to the subcircuit name. Start with the highest level subcircuit and identify the signals you want to save at the end of the path. Separate each name with a period.

#### Examples of the save Statement

The following table shows you examples of save statement syntax. When you specify node names, the Spectre simulator saves node voltages. Currents are identified by the terminal node name or the index number.

| save Statement          | Action                                                                                                    |
|-------------------------|----------------------------------------------------------------------------------------------------|
| save 7                  | Saves voltage for a node named 7.                                                                                                    |
| save Q4:currents        | Saves all terminal currents associated with component Q4.                                                                                                    |
| save Q4:static          | Saves resistive terminal currents associated with component Q4.                                                                                                    |
| save D8:cap             | Saves the junction capacitance for component D8.<br>(Assumes D8 is a diode, and, therefore, cap is an<br>operating-point parameter.)                               |
| save Q5 D9:oppoint      | Saves all signal information for component Q5 and the operating-point parameters for component D9.                                                                 |
| save Q1:c               | Saves the collector current for component Q1. (Example assumes Q1 is a BJT, and, therefore, ${\rm c}$ is a terminal name.)                                         |
| save Q1:1               | Same effect as the previous statement. Saves the collector current for component Q1. Identifies the terminal with its terminal index instead of its terminal name. |
| save M2:d:displacement  | Saves capacitive current associated with the drain terminal of component M2. (Example assumes M2 is a MOSFET, so d is a terminal name.)                            |
| save Q3:currents M1:all | Saves all currents for component Q3 and all signals for component M1.                                                                                              |
|                         |                                                                                                    |

**Exception:** Currents through probes take the name of the probe.

### Affirma Spectre Circuit Simulator User Guide

**Control Statements** 

| save Statement          | Action                                                                                                    |
|-------------------------|----------------------------------------------------------------------------------------------------|
| save F4.S1.BJT3:oppoint | Saves operating-point parameters for terminal BJT3.<br>BJT3 is in subcircuit S1. Subcircuit S1 is nested within<br>subcircuit F4. |

#### Saving Individual Currents with Current Probes

A current probe is a component that measures the current passing between two nodes. Its effect is like placing an amp meter on two points of a circuit. It creates a new branch in the circuit between the two nodes, forces the voltages on the two nodes to be equal, and then measures the flow of current.

#### When to Use Current Probes

Sometimes it is preferable or necessary to use a current probe rather than a save statement. You use a probe instead of a save statement under the following circumstances:

■ If you want increased flexibility for giving currents descriptive names

With a current probe, you can name the current anything you want. With a save statement, the name of the current must have a : *name* suffix.

- If you are saving measurements for current-controlled components
- If you are saving currents for an AC analysis
- If you are saving measurements for a current that passes between two parts of a circuit but not through a terminal

In the following example, you insert a current probe to measure the current flowing between A and B. Because there is no component between A and B, there is no other way to measure this current except to insert a current probe that has an identical current to the one you want to measure.

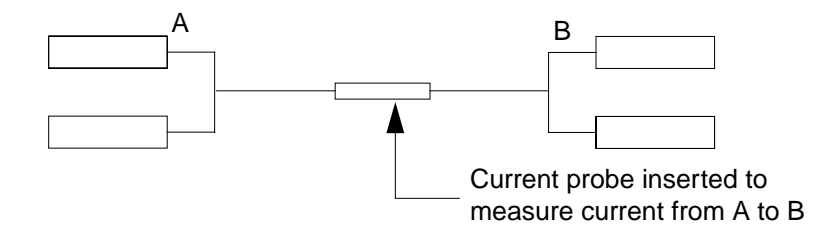

#### Probe Statement Example

To specify a current probe, place a statement with the following syntax in your netlist:

<Name> <in> <out> iprobe

- *<Name>* is the unique netlist name for the current probe component. The measured current also receives this name.
- $\blacksquare$  <*i*n> is the name you choose for the input node of the probe.
- $\blacksquare$  *<out>* is the name you choose for the output node of the probe.
- The keyword iprobe is the primitive name of the component.

In the following example, the current probe measures the current between nodes src and in, names the measured current Iin, and saves Iin to the raw file.

Iin src in iprobe

**Note:** You can also direct the Spectre simulator to save currents with probes with a save statement option. For further information, see the description of <u>save statement keywords</u> in this chapter.

#### Saving Power

To save power dissipated on a circuit, subcircuit, or device, you use the pwr parameter. Power is calculated only during DC and transient analyses. The results are saved as a waveform, representing the instantaneous power dissipated in the circuit, subcircuit, or device.

#### Formatting the pwr Parameter

The syntax for the pwr parameter is illustrated by the following examples.

To save the power dissipated on a device or instance of a subcircuit, the syntax is

save instance\_name:pwr

To save the total power, the syntax is

save :pwr

You can explicitly save particular power variables. For example:

save :pwr x1:pwr x1.x2.m1:pwr

This statement saves three power signals:

■ the total power dissipated (:pwr)

- the power dissipated in the x1 subcircuit instance (x1:pwr)
- the power dissipated in the x1.x2.m1 MOSFET

#### **Power Options**

The pwr parameter in the options statement can also be used to save power. The following table shows the five possible settings for the pwr option:

| Setting | Action                                                                                                    |
|---------|----------------------------------------------------------------------------------------------------|
| all     | The total power, the power dissipated in each subcircuit, and the power dissipated in each device is saved. |
| subckts | The total power and the power dissipated in each subcircuit is saved.                                       |
| devices | The total power and the power dissipated in each device is saved.                                           |
| total   | The total power dissipated in the circuit is calculated and saved.                                          |
| none    | No power variable is calculated or saved. This is the default.                                              |

#### For example:

```
opts options pwr=total
save x1:pwr
```

This creates two power signals, :pwr (generated by the options statement) and x1:pwr (generated by the save statement).

### **Saving Groups of Signals**

To save groups of signals as results, you use the save and nestlvl parameters. You specify which signals you want to save with the save parameter. You use the nestlvl parameter when you save signals in subcircuits. The nestlvl parameter specifies how many levels deep into the subcircuit hierarchy you want to save signals.

You can set these parameters as follows:

In options statements or set statements

If you set the save and nestlyl parameters with an options or a set statement, the setting applies to signal data from all analyses that follow that statement in the netlist.

In most analysis statements

If you set the save and nestlvl parameters with an analysis statement, the setting applies to that analysis only. It overrides any previous save or nestlvl settings.

#### Formatting the save and nestlvl Parameters

The syntax for both the save and nestlyl parameters is illustrated by the following options statement:

setting1 options save=lvlpub nestlvl=2

#### The save Parameter Options

| Setting  | Action                                                                                                    |
|----------|----------------------------------------------------------------------------------------------------|
| none     | Does not save any data (currently does save one node chosen at random).                                                                         |
| selected | Saves only signals specified with ${\tt save}$ statements. The default setting.                                                                 |
| lvlpub   | Saves all signals that are normally useful up to nestlvl deep in the subcircuit hierarchy. This option is equivalent to allpub for subcircuits. |
| lvl      | Saves all signals up to nestlvl deep in the subcircuit hierarchy. This option is relevant for subcircuits.                                      |
| allpub   | Saves only signals that are normally useful.                                                                                                    |
| all      | Saves all signals.                                                                                                    |

The following table shows the possible settings for the save parameter:

**Note:** Setting the save parameter value to selected without any save statements in the netlist is not equivalent to specifying no output. Currently, the Spectre simulator saves all circuit nodes and branch currents with this combination of settings. This might change in future releases of the Spectre simulator.

### Saving Subcircuit Signals

To save groups of signals for subcircuits, you must adjust two parameter settings:

- Set the save parameter to either lvl or lvlpub.
- Set the nestlyl parameter to the number of levels in the hierarchy you want to save. The default setting for nestlyl is infinity, which saves all levels.

#### Saving Groups of Currents

The currents parameter of the options statement computes and saves terminal currents. You use it to create settings for currents that apply to all terminals in the netlist.

For two-terminal components, the Spectre simulator saves only the first terminal (entering) currents. You must use a save statement or use the global redundant\_currents parameter of the options statement to save data for the second terminal of a two-terminal component. For more information about the save statement, see <u>"Saving Signals for Individual Nodes and Components</u>" on page 194.

#### Setting the currents Parameter

The currents parameter has the following options:

| Setting   | Action                                                                                                    |
|-----------|----------------------------------------------------------------------------------------------------|
| selected  | Saves only currents that you specifically request with save statements<br>or save parameters. Also saves naturally computed "branch" currents<br>(currents through current probes, voltage sources, and inductors). The<br>default setting.           |
| nonlinear | Saves all terminal currents for nonlinear devices, naturally computed "branch" currents (currents through current probes, voltage sources, and inductors), and currents you specify with save statements. Can significantly increase simulation time. |
| all       | Saves all terminal currents and currents available from selected settings to the raw file. Can significantly increase simulation time.                                                                                                    |

**Note:** Currently, if you set the currents parameter value to nonlinear or all and do not specify a save parameter value in an options statement, the Spectre simulator saves circuit nodes as well as the currents you requested. This might change in future releases of the Spectre simulator.

#### Examples of the currents Parameter

You use the following syntax for the currents parameter in the options statement. For more information about the options statement, see the parameter listings in the Spectre online help (spectre -h).

The Spectre simulator saves all terminal currents for nonlinear components, currents specified with the save statement, and routinely computed currents.

opt1 options currents=nonlinear

■ The Spectre simulator saves all terminal currents.

opt2 options currents=all

#### Setting Multiple Current Probes

Sometimes you might need to set a large number of current probes. This could happen, for example, if you need to save a number of ACs. (Current probes can find such small signal currents when they are not normally computed.) You can specify that all currents be calculated with current probes by placing useprobes=yes in an options statement.

Setting multiple current probes can greatly increase the DC and transient analysis simulation times. Consequently, this method is typically used only for small circuits and AC analysis.

# Important

Adding probes to circuits that are sensitive to numerical noise might affect the solution. In such cases, an accurate solution might be obtained by reducing reltol.

#### **Saving Subcircuit Terminal Currents**

You use the subcktprobelvl parameter to control the calculation of terminal currents for subcircuits. Current probes are added to the terminals of each subcircuit, up to subcktprobelvl deep. You can then save these terminal currents by setting the save parameter. The nestlvl parameter controls how many levels are returned.

## The set Statement

Except for temperature parameters and scaling factors, you use the set statement to modify any options statement parameters you set at the beginning of the netlist. The new settings apply to all analyses that follow the set statement in the netlist.

You can change the initial settings for the state of the simulator by placing a set statement in the netlist. The set statement is similar to the options statement that sets the state of the simulator, but it is queued with the analysis statements in the order you place them in the netlist.

You use the set statement to change previous options or set statement specifications. The modifications apply to all analyses that follow the set statement in the netlist until you request another parameter modification. The set and options statements have many identical parameters, but the set statement cannot modify all options statement parameters. The parameter listings in the Spectre online help tell you which parameters you can reset with the set statement.

The following example demonstrates the set statement syntax. This example turns off several annotation parameters.

Quiet set narrate=no error=no info=no

- Quiet is the unique name you give to the set statement.
- The keyword set is the primitive name for the set statement.
- narrate, error, and info are the parameters you are changing.

Note: If you want to change temp or thom, use the alter statement.

## The shell Statement

The shell analysis passes a command to the operating system command interpreter given in the SHELL environment variable. The command behaves as if it were typed into the Command Interpreter Window, except that any %x codes in the command are expanded first.

The default action of the shell analysis is to terminate the simulation.

The following is the syntax for the shell statement:

Name shell parameter=value ...

## The statistics Statement

The statistics blocks allow you to specify batch-to-batch (process) and per- instance (mismatch) variations for netlist parameters. These statistically varying netlist parameters can be referenced by models or instances in the main netlist and can represent IC manufacturing process variation or component variations for board-level designs. For more information about the statistics statement, see <u>"Specifying Parameter Distributions Using Statistics</u> <u>Blocks"</u> on page 162.

# **Specifying Output Options**

This chapter discusses the following topics:

- Signals as Output on page 204
- Saving Signals for Individual Nodes and Components on page 205
- <u>Saving Groups of Signals</u> on page 211
- <u>Listing Parameter Values as Output</u> on page 214
- Preparing Output for Viewing on page 216
- <u>Accessing Output Files</u> on page 217

## Signals as Output

Signals are quantities that the simulator must determine to solve the network equations formulated to represent the circuit. The signals must be known before other output data can be computed.

Signals are mainly the physically meaningful quantities of interest to the user, such as the voltages on the topological nodes and naturally computed branch currents (such as those for inductors and voltage sources).

Other examples of signals are the voltages at the internal nodes of components and the terminal currents computed by using current probes at device or subcircuit terminals.

**Note:** If there are more than four terminals on a device (such as vbic, hbt, or bta\_soi), the fifth and higher terminals do not return actual currents but return 0.0.

You can save signals and include them as simulation results. Signals you can save include the following:

- Voltages at topological nodes
- All currents

■ Other quantities the Affirma<sup>™</sup> Spectre<sup>®</sup> circuit simulator computes to determine the operating point and other analysis data

## Saving Signals for Individual Nodes and Components

You can include signals for individual nodes and components in the save list by placing save statements (not to be confused with the save parameter) in your netlist. When you specify signals in a save statement, Spectre sends these signals to the output raw file, as long as the nestlvl setting does not filter them. In this section, you will learn the following:

- How to save voltages for individual nodes
- How to save all signals for an individual component
- How to save selected signals for an individual component

The syntax for the save statement varies slightly, depending on whether the requested data is from the main circuit or a subcircuit. You will learn about the syntax for main circuit statements first, and then you will learn how to modify the save statement to store signals from subcircuits.

### **Saving Main Circuit Signals**

The save statement general syntax has the following arguments. You can specify more than one argument with a single save statement, and you can mix the types of arguments in a single statement.

save <signalName>...
save <compName>...
save <compName:modifier>...
save <subcircuitName:terminalIndex> ...

- *signalName* is generally the netlist name of a node whose voltage you want to save.
- *compName* is the netlist name of a component whose signals you want to save.
- modifier specifies signals you want to save for a particular component. It can have the following types of values:
  - □ A terminal name

Terminal names for components are the names for nodes in component instance definitions. You can find instance definitions for each component in the component parameter listings in the Spectre online help (spectre -h). For example, the

following is the instance definition of a microstrip line. The terminal names are t1, b1, t2, and b2.

Name t1 b1 t2 b2 msline parameter=value...

□ A terminal index

The terminal index is a number that indicates where a terminal is in the instance definition. You give the first terminal a terminal index of 1, the second a terminal index of 2, and so on. In this example, the terminal indexes are 1 for sink and 2 for src.

Name sink src isource parameter=value...

- □ A name of an operating-point parameter (from the lists of parameters for each component in the Spectre online help)
- □ The name of a SpectreHDL/Verilog©-A internal variable
- One of the following keywords:

| currents     | To save all currents of the device                           |
|--------------|--------------------------------------------------------------|
| static       | To save resistive currents of the device                     |
| displacement | To save capacitive currents of the device                    |
| dynamic      | To save charge or flux of the device                         |
| oppoint      | To save the operating points of the device                   |
| probe        | To measure current of the device with a probe                |
| pwr          | To save power dissipated on a circuit, subcircuit, or device |
| all          | To save all signals of the device                            |

subcircuitName is the instance name of a subcircuit call. Saving terminal currents for subcircuit calls is the same as saving terminal currents for other instance statements except that you must identify individual terminal currents you want to save by the terminal index.

**Note:** To save all terminal currents for subcircuit calls, you use a save statement or specify the subcktprobelvl parameter in an options statement. The currents=all option of the options statement saves currents only for devices.

### Saving Subcircuit Signals

To save a subcircuit signal with the save statement, modify the main circuit syntax as follows:

 Give a full path to the subcircuit name. Start with the highest level subcircuit and identify the signals you want to save at the end of the path. Separate each name with a period.

### **Examples of the save Statement**

The following table shows you examples of save statement syntax. When you specify node names, the Spectre simulator saves node voltages. Currents are identified by the terminal node name or the index number.

**Exception:** Currents through probes take the name of the probe.

| save Statement          | Action                                                                                                    |  |
|-------------------------|----------------------------------------------------------------------------------------------------|--|
| save 7                  | Saves voltage for a node named 7.                                                                                                    |  |
| save Q4:currents        | Saves all terminal currents associated with component Q4.                                                                                                    |  |
| save Q4:c:static        | Saves resistive terminal currents associated with component Q4.                                                                                                    |  |
| save D8:cap             | Saves the junction capacitance for component D8.<br>(Assumes D8 is a diode, and, therefore, cap is an<br>operating-point parameter.)                               |  |
| save Q5 D9:oppoint      | Saves all signal information for component Q5 and the operating-point parameters for component D9.                                                                 |  |
| save Q1:c               | Saves the collector current for component <code>Q1</code> . (Example assumes <code>Q1</code> is a BJT, and, therefore, <code>c</code> is a terminal name.)         |  |
| save Q1:1               | Same effect as the previous statement. Saves the collector current for component Q1. Identifies the terminal with its terminal index instead of its terminal name. |  |
| save M2:d:displacement  | Saves capacitive current associated with the drain terminal of component M2. (Example assumes M2 is a MOSFET, so d is a terminal name.)                            |  |
| save Q3:currents M1:all | Saves all currents for component Q3 and all signals for component M1.                                                                                              |  |

## Affirma Spectre Circuit Simulator User Guide

**Specifying Output Options** 

| save Statement          | Action                                                                                                    |
|-------------------------|----------------------------------------------------------------------------------------------------|
| save F4.S1.BJT3:oppoint | Saves operating-point parameters for terminal BJT3.<br>BJT3 is in subcircuit S1. Subcircuit S1 is nested within<br>subcircuit F4. |

### Saving Individual Currents with Current Probes

A current probe is a component that measures the current passing between two nodes. Its effect is like placing an amp meter on two points of a circuit. It creates a new branch in the circuit between the two nodes, forces the voltages on the two nodes to be equal, and then measures the flow of current.

# Important

Adding probes to circuits that are sensitive to numerical noise might affect the solution. In such cases, an accurate solution might be obtained by reducing reltol.

#### When to Use Current Probes

Sometimes it is preferable or necessary to use a current probe rather than a save statement. You use a probe instead of a save statement under the following circumstances:

■ If you want increased flexibility for giving currents descriptive names

With a current probe, you can name the current anything you want. With a save statement, the name of the current must have a : *name* suffix.

- If you are saving measurements for current-controlled components
- If you are saving currents for an AC analysis
- If you are saving measurements for a current that passes between two parts of a circuit but not through a terminal

In the following example, you insert a current probe to measure the current flowing between A and B. Because there is no component between A and B, there is no other way to measure this current except to insert a current probe that has an identical current to the one you want to measure.

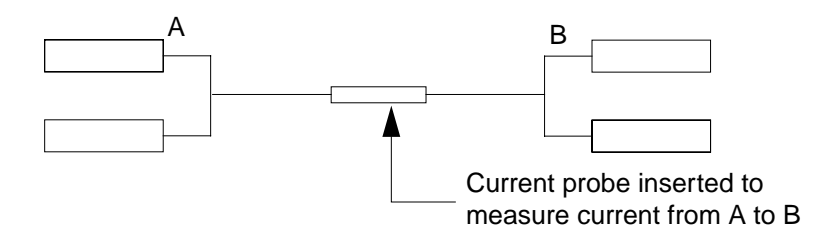

#### Probe Statement Example

To specify a current probe, place a statement with the following syntax in your netlist:

<Name> <in> <out> iprobe

- *<Name>* is the unique netlist name for the current probe component. The measured current also receives this name.
- $\blacksquare$  <*in*> is the name you choose for the input node of the probe.
- $\blacksquare$  *<out>* is the name you choose for the output node of the probe.
- The keyword iprobe is the primitive name of the component.

In the following example, the current probe measures the current between nodes src and in, names the measured current Iin, and saves Iin to the raw file.

#### Iin src in iprobe

**Note:** You can also direct the Spectre simulator to save currents with probes with a save statement option. For further information, see the description of <u>save statement keywords</u> in this chapter.

### **Saving Power**

To save power dissipated on a circuit, subcircuit, or device, you use the pwr parameter. Power is calculated only during DC and transient analyses. The results are saved as a waveform, representing the instantaneous power dissipated in the circuit, subcircuit, or device.

#### Formatting the pwr Parameter

The syntax for the pwr parameter is illustrated by the following examples.

To save the power dissipated on a device or instance of a subcircuit, the syntax is

save instance\_name:pwr

To save the total power, the syntax is

save :pwr

You can explicitly save particular power variables. For example:

save :pwr x1:pwr x1.x2.m1:pwr

This statement saves three power signals:

- The total power dissipated (:pwr)
- The power dissipated in the x1 subcircuit instance (x1:pwr)
- The power dissipated in the x1.x2.m1 MOSFET

#### **Power Options**

The pwr parameter in the options statement can also be used to save power. The following table shows the five possible settings for the pwr option:

| Setting | Action                                                                                                    |
|---------|----------------------------------------------------------------------------------------------------|
| all     | The total power, the power dissipated in each subcircuit, and the power dissipated in each device is saved. |
| subckts | The total power and the power dissipated in each subcircuit is saved.                                       |
| devices | The total power and the power dissipated in each device is saved.                                           |
| total   | The total power dissipated in the circuit is calculated and saved.                                          |
| none    | No power variable is calculated or saved. This is the default.                                              |

#### For example:

opts options pwr=total save x1:pwr

This creates two power signals, :pwr (generated by the options statement) and x1:pwr (generated by the save statement).

## **Saving Groups of Signals**

To save groups of signals as results, you use the save and nestlvl parameters. You specify which signals you want to save with the save parameter. You use the nestlvl parameter when you save signals in subcircuits. The nestlvl parameter specifies how many levels deep into the subcircuit hierarchy you want to save signals.

You can set these parameters as follows:

■ In options statements or set statements

If you set the save and nestlyl parameters with an options or a set statement, the setting applies to signal data from all analyses that follow that statement in the netlist.

In most analysis statements

If you set the save and nestlvl parameters with an analysis statement, the setting applies to that analysis only. It overrides any previous save or nestlvl settings.

### Formatting the save and nestlyl Parameters

The syntax for both the save and nestlyl parameters is illustrated by the following options statement:

```
setting1 options save=lvlpub nestlvl=2
```

### The save Parameter Options

The following table shows the possible settings for the save parameter:

| Setting  | Action                                                                                                    |
|----------|----------------------------------------------------------------------------------------------------|
| none     | Does not save any data (currently does save one node chosen at random).                                                                         |
| selected | Saves only signals specified with $save$ statements. This is the default.                                                                       |
| lvlpub   | Saves all signals that are normally useful up to nestlyl deep in the subcircuit hierarchy. This option is equivalent to allpub for subcircuits. |
| lvl      | Saves all signals up to nestlvl deep in the subcircuit hierarchy. This option is relevant for subcircuits.                                      |
| allpub   | Saves only signals that are normally useful.                                                                                                    |
| all      | Saves all signals.                                                                                                    |

**Note:** Setting the save parameter value to selected without any save statements in the netlist is not equivalent to specifying no output. Currently, the Spectre simulator saves all circuit nodes and branch currents with this combination of settings. This might change in future releases of the Spectre simulator.

### Saving Subcircuit Signals

To save groups of signals for subcircuits, you must adjust two parameter settings:

- Set the save parameter to either lvl or lvlpub.
- Set the nestlyl parameter to the number of levels in the hierarchy you want to save. The default setting for nestlyl is infinity, which saves all levels.

### **Saving Groups of Currents**

The currents parameter of the options statement computes and saves terminal currents. You use it to create settings for currents that apply to all terminals in the netlist.

For two-terminal components, the Spectre simulator saves only the first terminal (entering) currents. You must use a save statement or use the global redundant\_currents parameter of the options statement to save data for the second terminal of a two-terminal component. For more information about the save statement, see <u>"Saving Signals for Individual Nodes and Components</u>" on page 205.

#### Setting the currents Parameter

The currents parameter has the following options:

| Setting   | Action                                                                                                    |
|-----------|----------------------------------------------------------------------------------------------------|
| selected  | Saves only currents that you specifically request with save statements<br>or save parameters. Also saves naturally computed "branch" currents<br>(currents through current probes, voltage sources, and inductors). This<br>is the default.           |
| nonlinear | Saves all terminal currents for nonlinear devices, naturally computed "branch" currents (currents through current probes, voltage sources, and inductors), and currents you specify with save statements. Can significantly increase simulation time. |

| Setting | Action                                                                                                    |
|---------|----------------------------------------------------------------------------------------------------|
| all     | Saves all terminal currents and currents available from selected settings to the raw file. Can significantly increase simulation time. |

**Note:** Currently, if you set the currents parameter value to nonlinear or all and do not specify a save parameter value in an options statement, the Spectre simulator saves circuit nodes as well as the currents you requested. This might change in future releases of the Spectre simulator.

#### **Examples of the currents Parameter**

You use the following syntax for the currents parameter in the options statement. For more information about the options statement, see the parameter listings in the Spectre online help (spectre -h).

The Spectre simulator saves all terminal currents for nonlinear components, currents specified with the save statement, and routinely computed currents.

opt1 options currents=nonlinear

■ The Spectre simulator saves all terminal currents.

opt2 options currents=all

#### **Setting Multiple Current Probes**

Sometimes you might need to set a large number of current probes. This could happen, for example, if you need to save a number of ACs. (Current probes can find such small signal currents when they are not normally computed.) You can specify that all currents be calculated with current probes by placing useprobes=yes in an options statement.

Setting multiple current probes can greatly increase the DC and transient analysis simulation times. Consequently, this method is typically used only for small circuits and AC analysis.

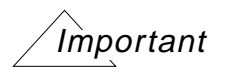

Adding probes to circuits that are sensitive to numerical noise might affect the solution. In such cases, an accurate solution might be obtained by reducing reltol.

#### **Saving Subcircuit Terminal Currents**

You use the subcktprobelvl parameter to control the calculation of terminal currents for subcircuits. Current probes are added to the terminals of each subcircuit, up to subcktprobelvl deep. You can then save these terminal currents by setting the save parameter. The nestlvl parameter controls how many levels are returned.

### Saving All AHDL Variables

If you want to save all the ahdl variables belonging to all the ahdl instances in the design, set the saveahdlvars option to all using a Spectre options command. For example:

Saveahdl options saveahdlvars=all

## **Listing Parameter Values as Output**

You can generate lists of component parameter values with the info statement. With this statement, you can access the values of input, output, and operating-point parameters. These parameter types are defined as follows:

Input parameters

Input parameters are those you specify in the netlist, such as the given length of a MOSFET or the saturation current of a bipolar resistor.

Output parameters

Output parameters are those the simulator computes, such as temperature-dependent parameters and the effective length of a MOSFET after scaling.

Operating-point parameters

Operating-point parameters are those that depend on the operating point.

You can also list the minimum and maximum values for the input, output, and operating-point parameters, along with the names of the components that have those values.

### Specifying the Parameters You Want to Save

You specify parameters you want to save with the info statement what parameter. You can give this parameter the following settings:

| Setting   | Action                                                             |
|-----------|--------------------------------------------------------------------|
| none      | Lists no parameters.                                               |
| inst      | Lists input parameters for instances of all components.            |
| models    | Lists input parameters for models of all components.               |
| input     | Lists input parameters for instances and models of all components. |
| output    | Lists effective and temperature-dependent parameter values.        |
| all       | Lists input and output parameter values.                           |
| oppoint   | Lists operating-point parameters.                                  |
| terminals | The output is a node-to-terminal map.                              |
| nodes     | The output is a terminal-to-node map.                              |

The info statement gives you some additional options. You can use the save parameter of the info statement to specify groups of signals whose values you want to list. For more information about save parameter options, consult <u>"Saving Groups of Signals"</u> on page 211. Finally, you can generate a summary of maximum and minimum parameter values with the extremes option.

### **Specifying the Output Destination**

You can choose among several output destination options for the parameters you list with the info statement. With the info statement where parameter, you can

- Display the parameters on a screen
- Send the parameters to a log file, to the raw file, or to a file you create

### **Examples of the info Statement**

You format the info statement as follows:

```
<StatementName> info <parameter=value...>
```

The following example tells the Spectre simulator to send the maximum and minimum input parameters for all models to a log file:

Inparams info what=models where=logfile extremes=only

For a complete description of the parameters available with the info statement, consult the lists of analysis and control statement parameters in the Spectre online help (spectre -h).

## **Preparing Output for Viewing**

In this section, you will learn how to format output data files so you can view them with a postprocessor.

### **Output Formats Supported by the Spectre Simulator**

You can choose from among seven format settings for output data files or directories. The default setting is psfbin.

| Option   | Format                                                    |
|----------|-----------------------------------------------------------|
| wsfbin   | Cadence <sup>®</sup> waveform storage format (WSF)–binary |
| wsfascii | Cadence waveform storage format (WSF)-ASCII               |
| psfbin   | Cadence parameter storage format (PSF)-binary             |
| psfascii | Cadence parameter storage format (PSF)–ASCII              |
| nutbin   | Nutmeg-binary (SPICE3 standard output)                    |
| nutascii | Nutmeg–ASCII (SPICE3 standard output)                     |
| sst2     | Cadence Signal Scan format                                |

In the Nutmeg format, the Spectre simulator writes output data to a raw file. For further information about the Nutmeg format, consult the *Nutmeg Users' Manual* (available from the University of California, Berkeley). In the other formats, the Spectre simulator creates and writes output to a directory of files. The Spectre simulator overwrites existing files and directories. If the Spectre simulator cannot open files or create the necessary directories, it stops.
#### **Defining Output File Formats**

You can redefine the output file format in two ways:

- With a spectre command you type from the command line or place in an environment variable
- With an options statement you put in the netlist

You use the options statement in the netlist to override an environment default setting, and you use the spectre command at run time to override any settings in the netlist. The parameter values you enter are the same for either method.

#### Example Using the spectre Command

The following example shows you how to set format options with the spectre command. This statement, which you type at the command line or place in an environment variable, directs the Spectre simulator to run a simulation on a circuit named circuitfile and format the results in binary Nutmeg.

spectre -format nutbin circuitfile

#### **Example Using the options Statement**

You set format options with the rawfmt parameter of the options statement as shown in the following example. This statement, which you place in the netlist, instructs the Spectre simulator to create an output file in binary Nutmeg. For more information about the options statement, see the parameter listings in the Spectre online help (spectre -h).

Settings options rawfmt=nutbin

## **Accessing Output Files**

After you run a simulation, you will want access to results of the various analyses you specified. To access these results, you need to know the names of the files and directories where the Spectre simulator stores these results. In this section, you will learn how the Spectre simulator names its output directories and files and how you can change these naming conventions to fit your needs. The information in this section applies to psf and wsf formats.

# How the Spectre Simulator Creates Names for Output Directories and Files

When you create a netlist, you give the netlist a filename. When you simulate the circuit, the Spectre simulator adds the suffix .raw to this filename to create the name of the output directory for the simulation. For example, results from the simulation of a file named test are stored in a directory named test.raw.

In the output directory, results from each analysis you specify are stored in separate files. The root of each filename is the name you gave the analysis in the netlist, and the suffix for each filename is the type of analysis you specified. For example, if you run the following analysis, the Spectre simulator stores the results in a file named Sparams.sp:

Sparams sp start=100M stop=100G dec=100

For the sweep and montecarlo analyses, the names of the filenames are a concatenation of the parent analysis name, the iteration number, and the child analysis name. For example,

```
sweep1 sweep param=temp values=[-25 50]{
    dcOp dc
}
```

```
creates sweep1_000_dcOp.dc and sweep1_001_dcOp.dc.
```

The following example contains a number of analysis statements from a netlist. It shows the name of the output file the Spectre simulator creates for each analysis. In some cases, the Spectre simulator creates more than one output file for an analysis. This is because the analysis statement contains a parameter that specifies that certain output information be sent to a file.

#### Affirma Spectre Circuit Simulator User Guide Specifying Output Options

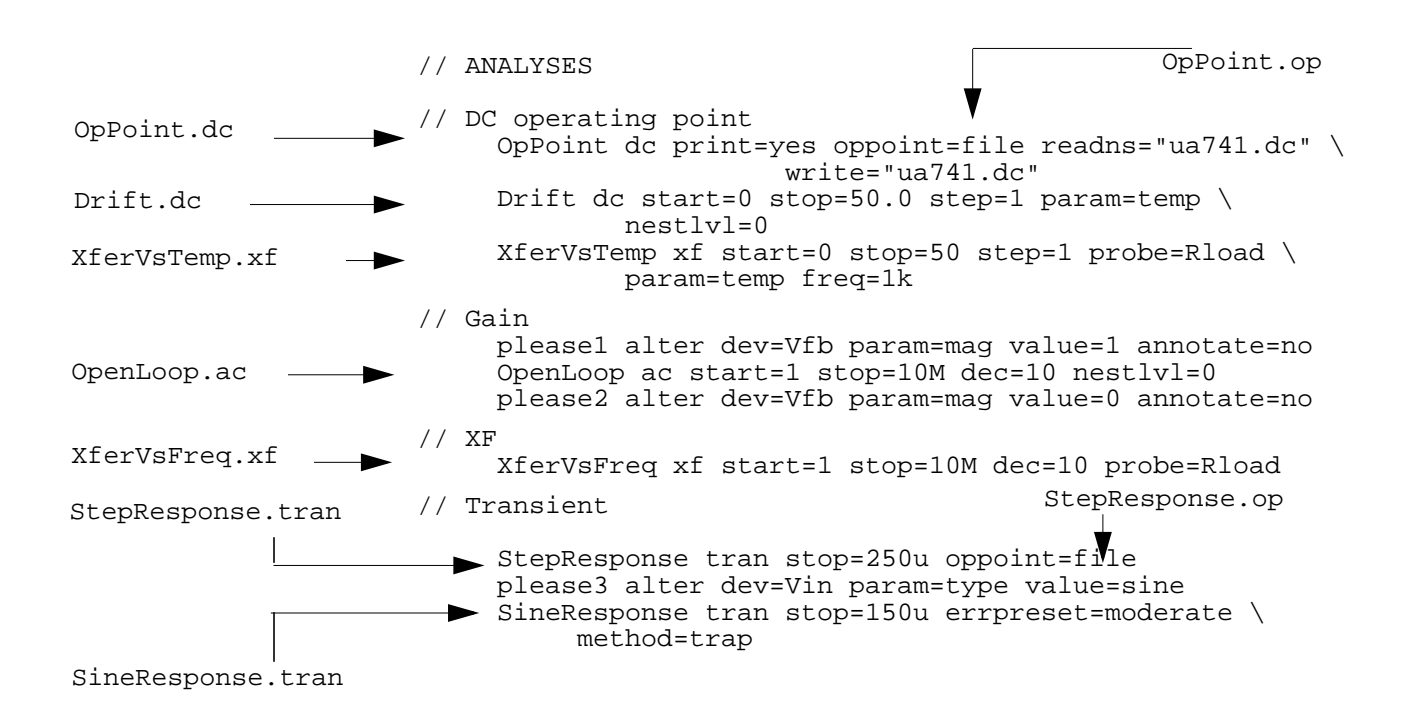

| Results File      | Description                                        |
|-------------------|----------------------------------------------------|
| logFile           | Log file (identifies output file format)           |
| OpPoint.op        | Nonlinear device DC operating-point file           |
| OpPoint.dc        | Node voltages at the operating point               |
| Drift.dc          | DC sweep                                           |
| XferVsTemp.xf     | Transfer function versus temperature               |
| OpenLoop.ac       | AC analysis                                        |
| XferVsFreq.xf     | Transfer function versus frequency                 |
| StepResponse.tran | Transient analysis                                 |
| StepResponse.op   | Operating-point information for transient analysis |
| SineResponse.tran | Transient analysis                                 |

#### **Filenames for SPICE Input Files**

If you specify analyses with standard SPICE syntax, the name of the output file for the first instance of each type of analysis is the same as the name shown in the following table:

| SPICE Analysis | Output Filename   |
|----------------|-------------------|
| .OP            | opBegin.dc        |
| .AC            | frequencySweep.ac |
| .DC            | srcSweep.dc       |
| .TRAN          | timeSweep.tran    |

Note: These names have special significance to the Affirma analog design environment.

If you request multiple unnamed analyses using SPICE syntax, the names are constructed by appending a sequence integer to the name of the analysis type and further adding the dot extension that is appropriate for the analysis. For example, multiple AC analyses would generate this sequence of files: frequencySweep.ac, ac2.ac, ac3.ac, ac4.ac, and so on.

#### **Specifying Your Own Names for Directories**

You might want to specify a name for an output directory that is different from the name of your netlist. (For example, if you use the same netlist in more than one simulation, you probably want different names for the output files.) You can specify names in two ways:

You can specify your directory name from the command line or in an environment variable with the spectre command -raw option. For example, if you want your output directory to be named test.circuit.raw, you start your simulation as follows:

```
spectre -raw test.circuit <inputFilename>
```

You can set the rawfile parameter of the options statement. For example, the following options statement creates an output directory named test.circuit.raw:

```
Setup options rawfile="test.circuit"
```

**Note:** The Spectre simulator has some additional features that help you manage data by letting you systematically specify or modify filenames. For more information about these features, see <u>Chapter 11, "Managing Files."</u>

# **Running a Simulation**

This chapter discusses the following topics:

- <u>Starting Simulations</u> on page 221
- Checking Simulation Status on page 222
- Interrupting a Simulation on page 223
- Recovering from Transient Analysis Terminations on page 223
- Controlling Command Line Defaults on page 225

### **Starting Simulations**

To start a simulation, you type the spectre command at the command line with the following syntax:

spectre <options> <inputfile>

The spectre command starts a simulation of *inputfile*. The simulation includes any options you request. For a given simulation, the spectre command options override any settings in default environment variables or options statement specifications.

The simplest example is to simulate a circuit with no run options. The following example starts a simulation of the input file test1.

spectre test1

#### **Specifying Simulation Options**

Many simulation runs require more complicated instructions than the previous example. Affirma<sup>™</sup> Spectre<sup>®</sup> circuit-simulator-run options can be specified in two ways. Which method you use depends on the run option.

■ You specify some Spectre options by typing a minus (-) in front of the option. The (-v) in the following example specifies that version information be printed for the simulation of circuit test1.

spectre -V test1

■ You activate some Spectre options by typing a plus (+) before the option. You deactivate these options by typing a minus (-) before the option. For example, the following spectre command starts a simulation run for circuit test1. In this simulation, the Spectre simulator sets checkpoints but does not print error messages:

spectre +checkpoint -error test1

Some Spectre options have abbreviations. You can find these abbreviations in <u>Chapter 2</u>, <u>"Spectre Command Options,"</u> of the *Affirma Spectre Circuit Simulator Reference* manual. For example, you can type the previous command as follows:

spectre +cp -error test1

Specific spectre command options are discussed throughout this guide. For a complete <u>list</u> of options and formats, consult the *Affirma Spectre Circuit Simulator Reference* manual.

#### **Determining Whether a Simulation Was Successful**

When the Spectre simulator finishes a simulation, it sets the shell status variable to one of the following values:

- 0 If the Spectre simulator completed the simulation normally
- 1 If the Spectre simulator stopped any analysis because of an error
- 2 If the Spectre simulator stopped the simulation early because of a Spectre error condition
- 3 If a Spectre simulation was stopped by you or by the operating system

## **Checking Simulation Status**

If you want to check the status of a simulation during a run, type the following UNIX command:

% kill -USR1 <*PID*>

*PID* is the Spectre process identification number, which you can find by activating the UNIX ps utility.

The Spectre simulator displays the status information on the screen or sends it to standard output if it cannot write to the screen. If you check the status from a remote terminal, the

Spectre simulator also writes the status to the SpectreStatus file in the directory from which the Spectre simulator was called. The Spectre simulator deletes this file at termination of the run.

**Note:** You can also give Spectre netlist instructions to display some status information. For more information, consult the Spectre online help about the sweep and steps options for the annotate parameter. You can set the annotate parameter for most Spectre analyses.

# Interrupting a Simulation

If you want to stop the Spectre simulator while a simulation is running, do one of the following:

Send an INT signal with your interrupt character.

The interrupt character is usually Control-c. You can get information about the interrupt character for your system with the UNIX stty utility.

■ Send the INT signal with a kill(1) command.

When you use either of these commands, the Spectre simulator prepares the incomplete output data file for reading by the postprocessor and then stops the simulation.

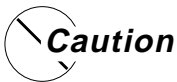

Do not stop the Spectre simulator with a kill -9 command. This command stops the simulation before the Spectre simulator can prepare the output files for reading by the postprocessor.

## **Recovering from Transient Analysis Terminations**

If a transient analysis ends before a successful conclusion, you can recover the work that is completed and restart the analysis. The Spectre simulator needs checkpoint files to perform this recovery. This section tells you about the following ways to create checkpoint files:

- Automatically, with defaults and options statement settings
- From the command line during a simulation
- For specific analyses with netlist instructions

This section also tells you how to restart a simulation after a transient analysis termination.

#### **Customizing Automatic Recovery**

By default, the Spectre simulator creates checkpoint files every 30 minutes during a transient analysis. The Spectre simulator deletes these checkpoint files when the simulation ends successfully.

#### Reactivating Automatic Recovery for a Single Simulation

If you have deactivated the default setting (by putting the -checkpoint setting in an environment variable), you can reactivate the default value for a given simulation run with the following procedure:

► Type +checkpoint as a command line argument to the spectre command that starts the simulation.

#### **Determining How Often the Spectre Simulator Creates Recovery Files**

If you want to change how often the Spectre simulator creates checkpoint files for a particular simulation, or if you want your checkpoint files saved after a successful completion, you should set the ckptclock parameter of the options statement. For more information about the options statement, consult the parameter listings in the Spectre online help (spectre -h).

The following options statement tells the Spectre simulator to create checkpoint files every 3 1/2 minutes for all transient analyses in a simulation. (You indicate parameters for ckptclock in seconds.)

```
SetCkptInterval options ckptclock=210
```

#### **Creating Recovery Files from the Command Line**

You can create a checkpoint file when a transient analysis is running with a UNIX interrupt signal from the command line.

To create a checkpoint file from the command line, send a USR2 signal with a UNIX kill command.

kill -USR2 <*PID*>

(You find the necessary process identification number by running the UNIX ps utility.)

The Spectre simulator also attempts to write a checkpoint file after QUIT, TERM, INT, or HUP interrupts. After other interrupt signals, the Spectre simulator might be unable to write a checkpoint file.

#### Setting Recovery File Specifications for a Single Analysis

When you specify a transient analysis, you can also create periodic checkpoint files for that analysis.

► To create periodic checkpoint files for a transient analysis, set the ckptperiod parameter in the transient analysis statement.

The following example creates a checkpoint every 20 seconds during the transient analysis SineResponse:

SineResponse tran stop=150u ckptperiod=20

#### **Restarting a Transient Analysis**

➤ To restart a transient analysis from the last checkpoint file, start the simulation again with the spectre command. Make sure to enter the +recover command line argument.

## **Controlling Command Line Defaults**

There are many run options you can specify with either the spectre command or the options statement. The Spectre simulator provides defaults for many of these options, so you can avoid the inconvenience of specifying many options for each simulation. Spectre defaults are satisfactory for most situations, but, if you have specialized needs, you can also set your own defaults. Spectre command line defaults control the following general areas:

- Messages from the Spectre simulator
- Destination and format of results
- Default values for the C preprocessor
- Default values for percent codes
- Creating checkpoints and initiating recoveries
- Screen display
- Name of the simulator
- Simulation environment (such as opus, edge, and so on)

#### **Examining the Spectre Simulator Defaults**

You can identify the various Spectre defaults by consulting the detailed description of spectre command options in the <u>Affirma Spectre Circuit Simulator Reference</u> manual.

#### Setting Your Own Defaults

You can set your own defaults by setting the UNIX environment variables *S\_DEFAULTS* or SPECTRE\_DEFAULTS. In *S\_DEFAULTS*, *S* is replaced by the name of the simulator, so this variable is typically SPECTRE\_DEFAULTS. However, the name created by the *S* substitution is different if you move the executable to a file with a different name or if you call the program with a symbolic or hard link with a different name. Consequently, you can create multiple sets of defaults, which you identify with different *S* substitutions. Initially, the Spectre simulator looks for defaults settings in *S\_DEFAULTS*. If this variable does not exist, it looks for default settings in SPECTRE\_DEFAULTS.

To set these environment variables, use the following procedure.

In an appropriate file, such as .cshrc or .login, use the appropriate UNIX command to create settings for the environment variables %S\_DEFAULTS or SPECTRE\_DEFAULTS. Format the new default settings like spectre command line arguments and place them in quotation marks.

The following example changes the default output format from psfbin to wsfbin. It also sets an option that is normally deactivated. It sends all messages from the Spectre simulator to a <code>%C:r.log</code> file.

For csh:
setenv SPECTRE\_DEFAULTS " -format wsfbin +log %C:r.log "
For sh or ksh:
SPECTRE\_DEFAULTS=" -format wsfbin +log %C:r.log "

EXPORT SPECTRE\_DEFAULTS

This second example, a typical use of the SPECTRE\_DEFAULTS environment variable, tells the Spectre simulator to do the following:

- Write a log file named *cktfile*.out, where *cktfile* is the name of the input file minus any dot extension.
- Use the parameter soft limits file in the Cadence<sup>®</sup> software hierarchy.

You can use the default settings to specify alternative conditions for running the Spectre simulator. Suppose you create the following environment variables:

```
setenv SPECTRE_DEFAULTS "+param range.lmts +log %C:r.o -E"
setenv SPECSIM_DEFAULTS "+param corner.lmts =log %C:r.log
    -f psfbin"
```

If spectre and specsim are both links to the Spectre executable, and you run the executable as spectre, the Spectre simulator does the following:

- Reads the file range.lmts for the parameter limits
- Directs all messages to the screen *and* to a log file named after the circuit file with .o appended (see <u>Chapter 11, "Managing Files,"</u> for more information about specifying filenames)
- Runs the C preprocessor

Running the executable as specsim causes the Spectre simulator to select a different set of defaults and to do the following:

- Read the range limits from the file corner.lmts
- Direct log messages to a file named after the circuit file with .log appended (the =log specification suppresses the log output to the screen)
- Format output files in binary parameter storage format (PSF)

#### **References for Additional Information about Specific Defaults**

In some cases, you need to consult other sections of this book before you can set defaults.

- If you want to set default limits for warning messages about parameter values, consult <u>Chapter 12, "Identifying Problems and Troubleshooting,"</u> to find information about installing Cadence defaults or creating your own range limits file if you need to customize defaults.
- You can find additional information about percent code defaults in <u>"Description of Spectre</u> <u>Predefined Percent Codes</u>" on page 240.

#### **Overriding Defaults**

You can override defaults in the UNIX environment variables for a given simulation with either spectre command line arguments or options statement specifications. The spectre command line arguments also override options statement specifications.

# **Time-Saving Techniques**

In this chapter, you will learn about different methods to reduce simulation time. This chapter discusses the following topics:

- <u>Specifying Efficient Starting Points</u> on page 228
- <u>Reducing the Number of Simulation Runs</u> on page 228
- <u>Adjusting Speed and Accuracy</u> on page 229
- Saving Time by Starting Analyses from Previous Solutions on page 229
- <u>Saving Time by Specifying State Information</u> on page 229
- <u>Saving Time by Modifying Parameters during a Simulation</u> on page 234
- <u>Saving Time by Selecting a Continuation Method</u> on page 238

# **Specifying Efficient Starting Points**

The Affirma<sup>™</sup> Spectre<sup>®</sup> circuit simulator arrives at a solution for a simulation by calculating successively more accurate estimates of the final result. You can increase simulation speed by providing information that the Spectre simulator uses to increase the accuracy of the initial solution estimate. There are three ways to provide a good starting point for a simulation:

- Start analyses from previous solutions
- Specify initial conditions for components and nodes
- Specify solution estimates with nodesets

## **Reducing the Number of Simulation Runs**

With the Spectre simulator, you can run many analyses (including analyses of the same type) in a single simulation. With other SPICE-like simulators, you might require multiple simulations to complete the same tasks. In a single simulation run, you can run a set of

Spectre analyses; modify the component, temperature, or options parameters; and then run additional analyses with the new parameters.

# **Adjusting Speed and Accuracy**

You can use the errpreset parameter to increase the speed of transient analyses, but this speed increase requires some sacrifice of accuracy.

# Saving Time by Starting Analyses from Previous Solutions

A solution for one analysis can be an appropriate starting point for the next analysis. For example, if a DC analysis precedes a transient analysis, you can use the DC solution as the first guess for the initial point in the transient analysis solution. There are two Spectre analysis parameters that let you start analyses from previous solutions. They are available for most Spectre analyses.

■ The restart parameter

If you set this parameter to restart=no in an analysis statement, the Spectre simulator uses the DC solution of the previous analysis as an initial guess for the following analysis.

■ The prevoppoint parameter

If you set this parameter to prevoppoint=yes in an analysis statement, the Spectre simulator does not compute or recompute the operating point. Instead, it uses the operating point computed by the previous analysis.

# Saving Time by Specifying State Information

The Spectre simulator lets you provide state information (the current or last-known status or condition of a process, transaction, or setting) to the DC and transient analyses. You can specify two kinds of state information:

Initial conditions

The *ic* statement lets you specify values for the starting point of a transient analysis. The values you can specify are voltages on nodes and capacitors, and currents on inductors.

Nodesets

Nodesets are estimates of the solution you provide for the DC or transient analyses. Unlike initial conditions, their values have no effect on the final results. Nodesets usually act only as aids in speeding convergence, but if a circuit has more than one solution, as with a latch, nodesets can bias the solution to the one closest to the nodeset values.

#### **Setting Initial Conditions for All Transient Analyses**

You can specify initial conditions that apply to all transient analyses in a simulation or to a single transient analysis. The ic statement and the

ic parameter described in this section set initial conditions for all transient analyses in the netlist. In general, you use the ic parameter of individual components to specify initial conditions for those components, and you use the ic statement to specify initial conditions for nodes. You can specify initial conditions for inductors with either method. Specifying cmin for a transient analysis does not satisfy the condition that a node has a capacitive path to ground.

**Note:** Do not confuse the *ic* parameter for individual components with the *ic* parameter of the transient analysis. The latter lets you select from among different initial conditions specifications for a given transient analysis.

#### Specifying Initial Conditions for Components

You can specify initial conditions in the instance statements of capacitors, inductors, and windings for magnetic cores. The ic parameter specifies initial voltage values for capacitors and current values for inductors and windings. In the following example, the initial condition voltage on capacitor Cap13 is set to two volts:

Cap13 11 9 capacitor c=10n ic=2

#### **Specifying Initial Conditions for Nodes**

You use the ic statement to specify initial conditions for nodes or initial currents for inductors. The nodes can be inside a subcircuit or internal nodes to a component.

The following is the format for the ic statement:

ic <signalName=value> ...

The format for specifying signals with the *ic* statement is similar to that used by the save statement. This method is described in detail in <u>"Saving Main Circuit Signals"</u> on page 205. Consult this discussion if you need further clarification about the following example.

ic Voff=0 X3.7=2.5 M1:int\_d=3.5 L1:1=1u

This example sets the following initial conditions:

- The voltage of node Voff is set to 0.
- Node 7 of subcircuit X3 is set to 2.5 V.
- The internal drain node of component M1 is set to 3.5 V. (See the following table for more information about specifying internal nodes.)
- The current for inductor L1 is set to  $1\mu$ .

Specifying initial node voltages requires some additional discussion. The following table tells you the internal voltages you can specify with different components.

| Component                     | Internal Node Specifications |
|-------------------------------|------------------------------|
| BJT                           | int_c, int_b, int_e          |
| BSIM                          | int_d, int_s                 |
| MOSFET                        | int_d, int_s                 |
| GaAs MESFET                   | int_d, int_s, int_g          |
| JFET                          | int_d, int_s, int_g, int_b   |
| Winding for Magnetic Core     | int_Rw                       |
| Magnetic Core with Hysteresis | flux                         |

#### **Supplying Solution Estimates to Increase Speed**

You use the nodeset statement to supply estimates of solutions that aid convergence or bias the simulation towards a given solution. You can use nodesets for all DC and initial transient analysis solutions in the netlist. The nodeset statement has the following format:

nodeset <signalName=value>...

Values you can supply with the nodeset statement include voltages on topological nodes, including internal nodes, and currents through voltage sources, inductors, switches, transformers, N-ports, and transmission lines.

The format for specifying signals with the nodeset statement is similar to that used by the save statement. This method is described in detail in <u>"Saving Main Circuit Signals"</u> on page 205. Consult this discussion if you need further clarification about the following example.

nodeset Voff=0 X3.7=2.5 M1:int\_d=3.5 L1:1=1u

This example sets the following solution estimates:

- The voltage of node Voff is set to 0.
- Node 7 of subcircuit X3 is set to 2.5 V.
- The internal drain node of component M1 is set to 3.5 V. (See the table in the <u>ic</u> <u>statements</u> section of this chapter for more information about specifying internal nodes.)
- The current for inductor L1 is set to  $1\mu$ .

#### **Specifying State Information for Individual Analyses**

You can specify state information for individual analyses in two ways:

- You can use the ic parameter of the transient analysis to choose which previous specifications are used.
- You can create a state file that is read by an individual analysis.

#### Choosing Which Initial Conditions Specifications Are Used for a Transient Analysis

The *ic* parameter in the transient analysis lets you select among several options for which initial conditions to use. You can choose the following settings:

| Parameter Setting | Action Taken                                                                                                    |
|-------------------|----------------------------------------------------------------------------------------------------|
| dc                | Initial conditions specifiers are ignored, and the existing DC solution is used.                                                 |
| node              | The ic statements are used, and the ic parameter settings on the capacitors and inductors are ignored.                           |
| dev               | The $ic$ parameter settings on the capacitors and inductors are used, and the $ic$ statements are ignored.                       |
| all               | Both the $ic$ statements and the $ic$ parameters are used. If specifications conflict, $ic$ parameters override $ic$ statements. |

#### **Specifying State Information with State Files**

You can also specify initial conditions and estimate solutions by creating a state file that is read by the appropriate analysis. You can create a state file in two ways:

You can instruct the Spectre simulator to create a state file in a previous analysis for future use. ■ You can create a state file manually in a text editor.

#### Telling the Spectre Simulator to Create a State File

You can instruct the Spectre simulator to create a state file from either the initial point or the final point in an analysis. To write a state file from the initial point in an analysis, use the write parameter. To write a state file from the final point, use the writefinal parameter. Each of the following two examples writes a state file named ua741.dc. The first example writes the state file from the initial point in the DC sweep, and the second example writes the state file from the final point in the DC sweep.

```
Drift dc param=temp start=0 stop=50.0 step=1 \
            readns="ua741.dc" write="ua741.dc"
Drift dc param=temp start=0 stop=50.0 step=1 \
            readns="ua741.dc" writefinal="ua741.dc"
```

#### **Creating a State File Manually**

The syntax for creating a state file in a text editor is simple. Each line contains a signal name and a signal value. Anything after a pound sign (#) is ignored as a comment. The following is an example of a simple state file:

```
# State file generated by Spectre from circuit file 'wilson'
# during 'stepresponse' at 5:39:38 PM, jan 21, 1992.
1 .588793510612534
2 1.17406247989272
3 14.9900516233357
pwr 15
vcc:p -9.9483766642647e-06
```

#### **Reading State Files**

To read a state file as an initial condition, use the read transient analysis parameter. To read a state file as a nodeset, use the readns parameter. This example reads the file intCond as initial conditions:

```
DoTran_z12 tran start=0 stop=0.003 \
  step=0.00015 maxstep=6e-06 read="intCond"
```

This second example reads the file soluEst as a nodeset.

```
DoTran_z12 tran start=0 stop=0.003 \
  step=0.00015 maxstep=6e-06 readns="soluEst"
```

#### **Special Uses for State Files**

State files can be useful for the following reasons:

- You can save state files and use them in later simulations. For example, you can save the solution at the final point of a transient analysis and then continue the analysis in a later simulation by using the state file as the starting point for another transient analysis.
- You can use state files to create automatic updates of initial conditions and nodesets.

The following example demonstrates the usefulness of state files:

```
altTemp alter param=temp value=0
Drift dc param=temp start=0 stop=50.0 step=1 \
    readns="ua741.dc0" write="ua741.dc0"
XferVsTemp xf param=temp start=0 stop=50 step=1 \
    probe=Rload freq=1kHz readns="ua741.dc0"
```

```
The first analysis computes the DC solution at T=0C, saves it to a file called ua741.dc0, and then sweeps the temperature to T=50C. The transfer function analysis (xf) resets the temperature to zero. Because of the temperature change, the DC solution must be recomputed. Without the use of state files, this computation might slow the simulation because the only available estimate of the DC solution would be that computed at T=50C, the final point in the DC sweep. However, by using a state file to preserve the initial DC solution at T=0C, you can enable the Spectre simulator to compute the new DC solution quickly. The computation is fast because the Spectre simulator can use the DC solution computed at T=0C to estimate the new solution. You can also make future simulations of this circuit start quickly by using the state file to estimate the DC solution. Even if you have altered a circuit, it is usually faster to start the DC analysis from a previous solution than to start from the beginning.
```

# Saving Time by Modifying Parameters during a Simulation

The Spectre simulator lets you place specifications in the netlist to modify parameters and then resimulate. This lets you accomplish tasks with a single Spectre run that might require multiple runs with another simulator. To change parameter settings during a run, you use the following Spectre control statements:

■ The alter statement

You use this statement to change the parameters of circuits, subcircuits, and individual models or components. You also use it to change the following options statement temperature parameters and scaling factors:

- □ temp
- □ tnom
- □ scale

#### □ scalem

You can use the altergroup statement to specify device, model, and netlist parameter statements that you want to change the values of with analyses.

#### ■ The set statement

Except for temperature parameters and scaling factors, you use the set statement to modify any options statement parameters you set at the beginning of the netlist. The new settings apply to all analyses that follow the set statement in the netlist.

The alter and set statements are queued up with analysis statements and are processed in order.

#### **Changing Circuit or Component Parameter Values**

You modify parameters for devices, models, circuit, and subcircuit parameters during a simulation with the alter statement. The modifications apply to all analyses that follow the alter statement in your netlist until you request another parameter modification.

#### **Changing Parameter Values for Components**

To change a parameter value for a component device or model, you specify the device or model name, the parameter name, and the new parameter value in the alter statement. You can modify only one parameter with each alter statement, but you can put any number of alter statements in a netlist. The following example demonstrates alter statement syntax:

```
SetMag alter dev=Vt1 param=mag value=1
```

- SetMag is the unique netlist name for this alter statement. (Like many Spectre statements, each alter statement must have a unique name.)
- The keyword alter is the primitive name for the alter statement.
- dev=Vt1 identifies Vt1 as the netlist name for the component statement you want to modify. You identify an instance statement with dev and a model statement with mod. When you use the alter statement to modify a circuit parameter, you leave both dev and mod unspecified.
- param=mag identifies mag as the parameter you are modifying. If you omit this parameter, the Spectre simulator uses the first parameter listed for each component in the Spectre online help as the default.
- value=1 identifies 1 as the new value for the mag parameter. If you leave value unspecified, it is set to the default for the parameter.

#### **Changing Parameter Values for Models**

To change a parameter value for model files with the altergroup statement, you list the device, model, and circuit parameter statements as you do in the main netlist. Within an alter group, each model is first defaulted and then the model parameters are updated. You cannot nest alter groups. You cannot change from a model to a model group and vice versa. The following example demonstrates altergroup statement syntax:

```
ag1 altergroup {
    parameters p1=1
    model myres resistor r1=1e3 af=p1
    model mybsim bsim3v3 lmax=p1 lmin=3.5e-7
}
```

#### **Further Examples of Changing Component Parameter Values**

This example changes the is parameter of a model named SH3 to the value 1e-15:

modify2 alter mod=SH3 param=is value=1e-15

The following examples show how to use the param default in an alter statement. The first parameter listed for resistors in the Spectre online help (spectre -h) is the default. For resistors, this is the resistance parameter r.

Consequently, if R1 is a resistor, the following two alter statements are equivalent:

```
change1 alter dev=R1 param=r value=50
change1 alter dev=R1 value=50
```

#### **Changing Parameter Values for Circuits**

When you change a circuit parameter, you use the same syntax as when you change a device or model parameter except that you do not enter a dev or a mod parameter.

This example changes the ambient temperature to 0°C:

change2 alter param=temp value=0

The following table describes the circuit parameters you can change with the alter statement:

| Parameter | Description         |
|-----------|---------------------|
| temp      | Ambient temperature |

#### Affirma Spectre Circuit Simulator User Guide Time-Saving Techniques

| Parameter | Description                                              |
|-----------|----------------------------------------------------------|
| tnom      | Default measurement temperature for component parameters |
| scalem    | Component model scaling factor                           |
| scale     | Component instance scaling factor                        |

Note: If you change temp or thom using an alter statement, all expressions with temp or thom are reevaluated.

#### Modifying Initial Settings of the State of the Simulator

You can change the initial settings for the state of the simulator by placing a set statement in the netlist. The set statement is similar to the options statement that sets the state of the simulator, but it is queued with the analysis statements in the order you place them in the netlist.

You use the set statement to change previous options or set statement specifications. The modifications apply to all analyses that follow the set statement in the netlist until you request another parameter modification. The set and options statements have many identical parameters, but the set statement cannot modify all options statement parameters. The parameter listings in the Spectre online help (spectre -h) tell you which parameters you can reset with the set statement.

#### Formatting the set Statement

The following example demonstrates the set statement syntax. This example turns off several annotation parameters.

Quiet set narrate=no error=no info=no

- Quiet is the unique name you give to the set statement.
- The keyword set is the primitive name for the set statement.
- narrate, error, and info are the parameters you are changing.

Note: If you want to change temp or thom, use the alter statement.

# Saving Time by Selecting a Continuation Method

The Spectre simulator normally starts with an initial estimate and then tries to find the solution for a circuit using the Newton-Raphson method. If this attempt fails, the Spectre simulator automatically tries several continuation methods to find a solution and tells you which method was successful. Continuation methods modify the circuit so that the solution is easy to compute and then gradually change the circuit back to its original form. Continuation methods are robust, but they are slower than the Newton-Raphson method.

If you need to modify and resimulate a circuit that was solved with a continuation method, you probably want to save simulation time by directly selecting the continuation method you know was previously successful.

You select the continuation method with the homotopy parameter of the set or options statements. In addition to the default setting, all, five settings are possible for this parameter: gmin stepping (gmin), source stepping (source), the pseudotransient method (ptran), and the damped pseudotransient method (dptran). You can also prevent the use of continuation methods by setting the homotopy parameter to none.

# Managing Files

This chapter discusses the following topics:

- <u>About Spectre Filename Specification</u> on page 239
- Creating Filenames That Help You Manage Data on page 239

## About Spectre Filename Specification

Many analysis statements require a filename as a parameter value for the input or output of data. It is often easier to keep track of output files if these filename parameter values are related to some other filename, typically the input filename.

The Affirma<sup>™</sup> Spectre<sup>®</sup> circuit simulator's filename specification features help you manage your data by letting you systematically specify or modify filenames. With the Spectre simulator, you can easily identify data from multiple simulation runs or from single runs containing repeated similar analyses. You can modify input filenames so that you can easily identify the output file from a specific simulation or analysis. You can also construct output filenames in ways that prevent accidental overwriting of data.

# **Creating Filenames That Help You Manage Data**

The Spectre simulator helps you keep track of simulation data by letting you create filenames that are variants of input filenames. For example, with Spectre, you can

- Identify simulation data by date, time, process ID, or other defining characteristics in the results filenames
- Keep multiple circuits in a single directory without having subsequent simulations overwrite previous results

To do this, you set environment variables so that output filenames are automatically different variants of input filenames.

■ Construct filenames at run time

This is convenient if your input data comes from several files.For example, you can use an include statement to insert several different circuit files into main input files that each contain analyses. Each circuit file can also be used with several stimulus files. To prevent confusion, you can create filenames at run time for the stimulus files that associate them with the appropriate main input files.

In this section, you will learn how to use the various Spectre features for creating filenames.

#### **Creating Filenames by Modifying Input Filenames**

The Spectre simulator gives you predefined percent codes you can put in your filenames. These predefined codes let you construct filenames that add defining characteristics, such as date or time, to input filenames. You specify predefined percent codes with a percent character (%) followed by an uppercase letter. The uppercase letter tells the Spectre simulator how to construct the filename. You can use percent codes in environment variables, in spectre command parameters, or in your netlist—wherever you need to specify filenames for simulation results.

For example, %C is the predefined percent code for the name of the input circuit file. If your circuit file is named <code>opamp1</code> and you place the following <code>-raw</code> setting for your UNIX environment variable

setenv SPECTRE\_DEFAULTS "-raw %C.raw"

the Spectre simulator sends simulation results to a file named opamp1.raw.

#### **Description of Spectre Predefined Percent Codes**

These are the percent code options that can help you organize your simulation data:

**%A %A** is replaced by the name of the current analysis that is running.

If it is specified in a device statement, it is expanded to a blank string because there is no current analysis.

%C %C is replaced by the input circuit filename, as it is used in the command line. If the circuit filename is opamp1, the specification %C.raw generates a file named opamp1.raw.

When the Spectre simulator does not know the name of the input file, as when the circuit is read from the standard input (from a pipe or from a redirected file), the Spectre simulator substitutes the name stdin for %C.

| %D  | <pre>%D is replaced by the date when the program started. For example, the<br/>specification %D.opamp1 might generate a file named 94-09-19.opamp1.</pre>        |
|-----|----------------------------------------------------------------------------------------------------|
|     | The date is in year-month-day format. All leading zeros are included. This format generates filenames that you can sort alphabetically into chronological order. |
| %H  | ଃឣ is replaced by the host name (network name) of the system on which the Spectre simulator is running.                                                          |
| %M  | %M is replaced by the current CMIVersion.                                                                                                    |
| %₽  | %₽ is replaced by the process ID.                                                                                                    |
|     | The process ID is a unique integer assigned to the Spectre process by the operating system.                                                                      |
| %S  | <pre>%S is replaced by the simulator name. For example, the specification %S.opamp1 might generate a file named spectre.opamp1.</pre>                            |
|     | If you use a different name or a symbolic link with a different name to access a copy of the executable program, the new name becomes the program name.          |
| %T  | <pre>%T is replaced by the time when the program started. For example, the<br/>specification %T.opamp1 might generate a file named 14:44:07.opamp1.</pre>        |
|     | Time is in 24-hour format, and all leading zeros are included. This format generates filenames that sort alphabetically into chronological order.                |
| %V  | <pre>%V is replaced by the simulator version string. For example, the specification out_%V.raw might generate a file named out_1.0.2.raw.</pre>                  |
| e e | This specifies the % character by itself.                                                                                                    |
|     | This option lets you use percent characters in filenames. Two percent characters (%%) in a filename specification produce a single percent character in the      |

The predefined percent codes feature does not perform recursive substitutions. For example, if you have an input file named A%SD.xyz and you create an output file with the percent code designation %C.raw, the Spectre simulator creates the output file A%SDxyz.raw. The

#### Spectre simulator does not substitute the simulator name for %S in this case.

filename, which is not interpreted as a percent code indicator.

#### **Customizing Percent Codes**

You can define your own percent codes or redefine existing codes with the + < < x > option of the spectre command. Names of customized percent codes can be any single uppercase or lowercase letter. You can define percent codes in two ways:

- You can define percent codes for a single simulation by typing this option into the command line with the spectre command at the start of the simulation.
- You can specify the customized percent code as a default by typing the spectre command into the SPECTRE\_DEFAULTS environment variables.

For example, if you type in the following instruction at the command line

spectre +%E opamp1 test3

the Spectre simulator runs a simulation for circuit test3. During this simulation, the Spectre simulator substitutes the name opamp1 for any %E it finds in results filename specifications.

You undefine customized percent codes with the -\$ < X > spectre command option. For example, if you customize percent codes with the SPECTRE\_DEFAULTS environment variable, you might want to undefine them for a given simulation run. To do this, you include the -\$ < X > command line option in the spectre command that starts the simulation. Undefined percent codes return to predefined values. If an undefined percent code has no predefined value, it is treated like an empty string.

# Enabling the Spectre Simulator to Recognize the Input Names of Piped or Redirected Files

One practical application for customized percent codes is to enable the Spectre simulator to recognize the input filenames of piped or redirected files. If the Spectre simulator reads the circuit from standard input, as it does when it reads from a pipe, the Spectre simulator cannot determine the name of the original input file. If you want the results filename to be a variant of the input filename, you can enable the Spectre simulator to recognize the input filename by redefining the Spectre simulator's predefined percent codes.

In the following two examples, the circuit file is passed through sed(1). The resulting file, cktfile, is then piped to the Spectre simulator as input. The first example shows the problem created if you want the results filename to be a modification of the input filename, and the second example shows how you can correct this difficulty.

In the first example, the Spectre simulator cannot identify the name cktfile of the file that is piped to the spectre command. As a default action, it puts the output simulation data in the directory stdin.raw.

setenv SPECTRE\_DEFAULTS "-raw %C.raw"
sed -e 's/\\$/\\\$/g' cktfile | spectre

In the second example, redefining the %C percent code causes the Spectre simulator to base the output filename on the input filename. The spectre command in the environment variable redefines the normal predefined %C code. The Spectre simulator substitutes the

name cktfile for all %C specifications and puts the output simulation data in the directory cktfile.raw.

setenv SPECTRE\_DEFAULTS "-raw %C.raw"
sed -e 's/\\$/\\\\$/g' cktfile | spectre +%C cktfile

**Note:** For more information about Spectre defaults, see <u>"Selecting Limits for Parameter</u> <u>Value Warning Messages"</u> on page 253 and the <u>Affirma Spectre Circuit Simulator</u> <u>Reference</u> manual.

#### **Creating Filenames from Parts of Input Filenames**

Colon modifiers (:x) create filenames from parts of input filenames. You can use colon modifiers with all percent codes except the \$ code.

For example, if you apply %C:r.raw to the input filename opamp.ckt

%C is the input filename (opamp.ckt)

:r is the root of the input filename (opamp)

.raw is the new filename extension

The result is the output filename opamp.raw. In this example, (:r) is the colon modifier.

#### **Definitions of Colon Modifiers**

The Spectre simulator recognizes the following colon modifiers:

| Modifier | Description                                                                                                    |
|----------|----------------------------------------------------------------------------------------------------|
| :r       | Signifies the root (base name) of the given path for the file                                                                                                 |
| ÷е       | Signifies the extension for the given path of the file                                                                                                    |
| ∶h       | Signifies the head of the given path for any portion of the file before the last $\slash$                                                                     |
| :t       | Signifies the tail of the given path for any portion of the file after the last $/$                                                                           |
| ::       | Signifies the (:) character itself; use two consecutive colons (::) to place a single colon in an output filename that is not read as a percent code modifier |

Any character except a modifier after a colon (:) signals the end of modifications. The Spectre simulator appends both the character and the colon to the filename.

The Spectre simulator applies a chain of colon modifiers in the sequence you specify them. For example, if you apply %C:e.%C:r:t to the input filename /circuits/opamp.ckt

%C:e is the extension (ckt) of the input filename

%C:r is the root (opamp.ckt) of the input filename

:t is the tail of the input filename after the last / (opamp)

The result is the output filename ckt.opamp.

**Note:** If the input filename does not contain a slash and a period, the modifiers :t and :r return the whole filename, and the modifier :h returns a period.

#### **Examples of Colon Modifier Use**

The following table shows the various filenames you can generate from an input filename (%C) of /users/maxwell/circuits/opamp.ckt:

| Colon Modifier | Comments                                                                                                    | Output Filename Result                 |
|----------------|----------------------------------------------------------------------------------------------------|----------------------------------------|
| %C             | Input filename                                                                                                    | /users/maxwell/circuits/<br>opamp.ckt  |
| %C:r           | Root of the input filename                                                                                                    | /users/maxwell/circuits/opamp          |
| %C:e           | Extension of the input filename                                                                                                    | ckt                                    |
| %C:h           | Head of the input filename                                                                                                    | /users/maxwell/circuits                |
| %C:t           | Tail of the input filename                                                                                                    | opamp.ckt                              |
| %C::           | Second colon is appended<br>to the input filename and<br>the end of the modification                                                                                | /users/maxwell/circuits/<br>opamp.ckt: |
| %C:h:h         | The head of %C:h (such a<br>recursive use of :h might<br>be useful if you want to<br>direct your output to a<br>different directory from that<br>of the input file) | /users/maxwell                         |
| %C:t:r         | The root of %C:t                                                                                                    | opamp                                  |
| %C:r:t         | The tail of %C:r                                                                                                    | opamp                                  |

# Affirma Spectre Circuit Simulator User Guide Managing Files

| Colon Modifier | Comments                                                                                                    | Output Filename Result |
|----------------|----------------------------------------------------------------------------------------------------|------------------------|
| /tmp%C:t:r.raw | The suffix .raw is<br>appended to the root of<br>%C:t, and the full path is<br>altered to put opamp.raw<br>in the<br>/tmp file. | /tmp/opamp.raw         |
| %C:e.%C:r:t    | Extension of %C followed by the tail of %C:r                                                                                    | ckt.opamp              |

# Identifying Problems and Troubleshooting

This chapter discusses the following topics:

- <u>Error Conditions</u> on page 246
- <u>Spectre Warning Messages</u> on page 249
- Customizing Error and Warning Messages on page 253
- Controlling Program-Generated Messages on page 263
- <u>Correcting Convergence Problems</u> on page 264
- <u>Correcting Accuracy Problems</u> on page 267

This chapter is not a complete discussion of all Affirma<sup>™</sup> Spectre<sup>®</sup> circuit simulator error messages.

## **Error Conditions**

Error conditions terminate a Spectre run. If you receive any of the messages described in this section, you must rerun the simulation.

#### **Time Is Not Strictly Increasing**

When you are working with PWL sources, the Spectre simulator will display the following message if time does not increase, and then the Spectre simulator exits:

Error found in spectre during initial setup. v10:time is not strictly increasing in waveform.

To fix this, check for the following in the analysis statements:

A missing stop time

- Consistent units for the start and stop times
- Use of the letter instead of the number 0

#### Invalid Parameter Values That Terminate the Program

If you enter a parameter that causes the Spectre simulator to stop or puts a model in an invalid region, such as giving z0=0 to a transmission line, the Spectre simulator sends you a message like this one and exits.

Error from spectre during hierarchy flattening. tll: Value of 'z0' should be nonzero. spectre terminated prematurely due to fatal error.

To run the simulation, you must change the parameter to an acceptable value.

#### **Singular Matrices**

If you receive an error message that says a matrix is singular, your netlist contains either a floating node or a loop of zero resistance branches, for example, a loop of voltage sources or inductors. The following procedures might help you find the problem:

- Check each options statement in your netlist to see that topcheck=yes. The topology checker normally helps you identify singular matrix problems, but it cannot do so if it is disabled.
- If the error message appears only for particular components or circuit parameters or only for particular voltages or currents, try one of the following procedures:
  - □ If the parameter gmin is set to zero, set it to some nonzero value.
  - □ If you are working with simplified semiconductor models, try using more complex models.

A CMOS (complementary metal oxide semiconductor) inverter whose model parameters have infinite output impedance in saturation demonstrates the usefulness of these techniques. When either the N- or P-type device is in the ohmic region, the solution is unique. However, when both devices are saturated, there is a range of output voltages that all satisfy Kirchhoff's Current Law. In this situation, the Newton-Raphson method forms a linearized circuit that is singular for that iteration.

Check ideal transformers, N-ports, or transmission lines for floating nodes or loops of zero-resistance branches and modify the circuit to eliminate them. For example, consider this center-tapped transformer:

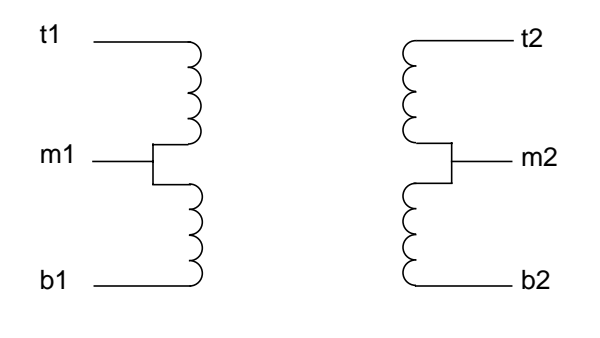

```
subckt ct_xfmr (t1 b1 t2 m2 b2)
Tt t1 m1 t2 m2 transformer n1=2
Tb m1 b1 m2 b2 transformer n1=2
end ct_xfmr
```

If you use this transformer and leave the center-tap terminal (m2) floating, the Spectre simulator notifies you of a singular matrix. Because both m1 and m2 are floating, the DC solution is not unique.

If you choose a different topology for the transformer, like the one in the following example, you can avoid the problem.

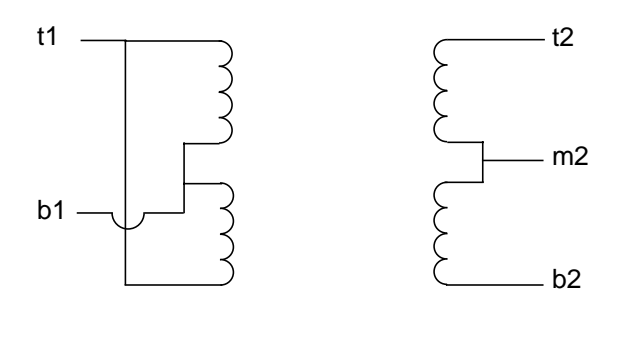

subckt ct\_xfmr (t1 bl t2 m2 b2)
Tt t1 bl t2 m2 transformer n1=2
Tb t1 bl m2 b2 transformer n1=2
end ct\_xfmr

Circuits that contain ideal transformers, N-ports, or transmission lines can have floating nodes or loops of zero-resistance branches because the topology checker cannot adequately verify these components. Finding these currents is difficult because all these components act like ideal transformers at DC. When you look into one port of a transformer, you can see either a short or an open circuit, depending on what you see looking out of the other port.

#### Internal Error Messages

If the Spectre simulator detects an internal error, such as a flaw (bug) in itself, it displays a message like one of the following:

Internal error detected by spectre. Please see http://sourcelink.cadence.com/ supportcontacts.html for Customer Support contact information. Error detected in file 'file.c' at line 101. Internal error detected by spectre. Please see http://sourcelink.cadence.com/ supportcontacts.html for Customer Support contact information.

Arithmetic exception.

Cadence can help you find solutions to these problems. If you get one of these messages, call Cadence Customer Support or contact a Cadence application engineer. For current phone numbers and e-mail addresses, see the following web site:

http://sourcelink.cadence.com/supportcontacts.html

# **Spectre Warning Messages**

Warning messages tell you about conditions that might cause invalid results. Unlike error messages, warnings do not stop a simulation. When you receive a warning message, you must decide whether the particular condition creates a problem for your simulation. This section describes some common Spectre warning messages. It also tells you how to modify parameters to correct conditions that might produce invalid simulation results.

The Spectre simulator often prints warnings and notices that are eventually determined to be "uninteresting," and there is a natural tendency after a while to ignore them. We recommend that you carefully study them the first few times you simulate a particular circuit and whenever the simulator gives you unexpected results.

#### **P-N Junction Warning Messages**

Almost every semiconductor device includes at least one p-n junction. Normally, these p-n junctions are biased in a particular operating region. Three types of warning messages are available for each p-n junction, one for exceeding a maximum current, one for exceeding a melting current, and one for exceeding a breakdown voltage.

#### **Explosion Region Warnings**

All Spectre models that include p-n junctions identify the maximum current with the imax parameter. Junctions are modeled accurately for current values up to imax. For current values greater than imax, Spectre models the junction as a linear resistor and issues a

warning. For most devices, the default value of imax is 1 ampere, although the value scales with the size of the device. For the bjt model, the default imax value is 1000 A.When the current through a junction diode exceeds imax, the Spectre simulator displays a warning like one of the following:

D1: Junction current exceeds 'imax'
M1: The bulk-drain junction current exceeds 'imax'

The warning message identifies the relevant component name (D1 and M1), and, when necessary, it also identifies the affected junction (bulk-drain junction).

The Spectre simulator limits the current through a junction in its explosion region to prevent numerical overflow. If you receive the previous message, the results of the simulation are not reliable. You must decide if you really want a junction current to be that large. If you do, increase *imax* and resimulate. Otherwise, correct whatever is causing the current to be that large.

#### Melting Current Warnings

A separate model parameter, imelt, is used as a limit warning for the junction current. This parameter can be set to the maximum current rating of the device. When any component of the junction current exceeds imelt, note that base and collector currents are composed of many exponential terms, Spectre issues a warning and the results become inaccurate. The junction current is linearized above the value of imelt to prevent arithmetic exception, with the exponential term replaced by a linear equation at imelt.

#### **Breakdown Region Warnings**

Messages like the following are breakdown region warnings:

D2: Breakdown voltage exceeded.

Q1: The collector-substrate voltage exceeded breakdown voltage.

The warning message identifies the relevant component name (D2 and Q1), and, when necessary, it also identifies the affected junction.

The Spectre simulator issues breakdown region warnings only when you specify conditions for them. For information on setting parameters to identify a breakdown region, see <u>"Customizing Error and Warning Messages"</u> on page 253.

#### Missing Diode Would Be Forward-Biased

For efficiency, diodes in real semiconductor devices are sometimes not modeled. For example, it is common to model only the bipolar junction transistor (BJT) substrate junction

capacitor, not the diode itself. You can set the saturation current to zero on MOSFETs to eliminate the channel-to-bulk diodes if the diodes you eliminate are never forward-biased. If these diodes inadvertently become forward-biased, all simulators give inaccurate results.

For this reason, the Spectre simulator displays this message if an eliminated diode would have been forward-biased.

M2: Missing bulk-source diode would be forward biased.

The warning message identifies the relevant component name (M2), and it also identifies the affected junction.

**Note:** When the resistive part of a junction is turned off, the Spectre simulator assumes the resistive part of the junction does not exist. Therefore, the imax parameter cannot be used to flag junction explosion warnings. In such cases, the Spectre simulator issues a warning if the voltage across the omitted diode is over 10 times the thermal voltage.

#### **Tolerances Might Be Set Too Tight**

When you simulate high-voltage or high-current circuits, the default tolerances might be tight enough to make convergence difficult or impossible. If you get a "Tolerances might be set too tight" message, try relaxing tolerances by increasing the value of reltol, iabstol, and vabstol.

#### Parameter Is Unusually Large or Small

The Spectre simulator checks the parameter values to see if they are within a normal range of expected values. This check can catch data entry errors or identify situations that can cause the Spectre simulator to have difficulties simulating the circuit.

The "Parameter is unusually large or small" message issues a notice about a parameter value. The message looks like one of the following:

NPNbjt: 'rb' has the unusually small value of 1mOhms. PNPbjt: 'tf' has the unusually large value of 1Gs. OA1.Q16 of ua741: 'region' has the unusual value of rev.

If you receive such a message, check the parameter. If the unusual parameter value is correct, you can ignore this message.

The limits settings that generate these warning messages are soft limits, as opposed to hard limits settings. Hard limits stop a simulation if they are violated. the Spectre simulator has automatic soft limits on a few parameter values. However, you can override these limits or

specify your own limits for parameters that do not have automatic limits. For more information, see <u>"Customizing Error and Warning Messages"</u> on page 253.

#### gmin Is Large Enough to Noticeably Affect the DC Solution

By default, the Spectre simulator adds a very small conductance of 10<sup>-12</sup> siemens called gmin across nonlinear devices. This conductance prevents nodes from floating if the nonlinear devices are turned off. The gmin parameter usually has a minimal effect on circuit behavior. However, some circuits, such as charge storage circuits, are very sensitive to the small currents that flow through gmin. For example, the current through gmin to the storage capacitor or a sample-and-hold might significantly affect the droop and invalidate the hold-time measurement.

You see the "gmin is Large Enough..." message if the current flowing through the gmin conductors, when treated as an error current, does not meet the convergence criteria. In other words, the current that enters any node from all attached gmin conductors is larger than <code>iabstol</code> or <code>reltol</code> multiplied by the sum of the absolute values of individual currents that enter the node.

Total gmin Current > abstol or reltol\*( $|I_{EC1}| + |I_{EC2}| + |I_{EC3}| + ...|I_{ECn}|$ )

If your circuit is not sensitive to small leakage currents, you can ignore the message. If your circuit is sensitive to these currents, reduce the gmin value or set it to zero.

The Spectre simulator also estimates the change in the signal that occurs if you remove gmin. The amount of information displayed is controlled by the gmin\_check parameter of the options statement.

#### **Minimum Timestep Used**

If this problem occurs, the analysis continues, and a warning message is displayed at each time point that does not meet the convergence criteria. In the Spectre simulator, this is very rare, but it does occur. Occasionally, this needs to be remedied to get the correct solution.

- 1. Make sure devices have junction and overlap capacitance specified.
- 2. Increase maxiters, but do not go higher than 200.
- **3.** Change to the gear2 or gear2only method of integration.
- 4. Reduce other occurrences of the local truncation error cutting the timestep. Increase lteratio and increase the absolute error tolerances vabstol and iabstol. Do not go too high with any of these.
- 5. Combine 2, 3, and 4 and set cmin to prevent instantaneous change at every node in the circuit.
- 6. Relax reltol in combination with 5.

## **Customizing Error and Warning Messages**

You can customize the Spectre error and warning messages to some extent to fit the needs of a simulation. This section tells you about these customization options.

## Selecting Limits for Parameter Value Warning Messages

You can accept Cadence default soft limits that determine when you receive warning messages about parameter values, or you can enter your own limits. You can also control which parameters the Spectre simulator checks. This section gives you instructions for all these choices.

### Accepting Cadence Range Limits Defaults

The most convenient option for deciding which warning messages you receive is to accept Cadence Range Limits Defaults. The Cadence defaults are located in *your\_install\_dir/tools/dfII/etc/spectre/range.lmts*, and you can examine them to see if they meet your needs. You can enter Cadence defaults with the SPECTRE\_DEFAULTS environment variable in your shell initialization file (such as .profile or .cshrc). The entry in your shell initialization file looks like the following:

setenv SPECTRE\_DEFAULTS "+param \$HOME/tools/dfII/etc/
 spectre/range.lmts"

With this entry in the shell initialization file, the Spectre simulator reads parameter limits from *your\_install\_dir/tools/dfII/etc/spectre/range.lmts*.

You can override a SPECTRE\_DEFAULTS setting with the param option of the spectre command. Specifying +param as a command line argument overrides +param in SPECTRE\_DEFAULTS and tells the Spectre simulator to read range limits from the file you specify. Specifying -param tells the Spectre simulator to ignore the +param given in SPECTRE\_DEFAULTS without giving the Spectre simulator a new location to find range limits.

**Note:** For more information about Spectre defaults, see the <u>Affirma Spectre Circuit</u> <u>Simulator Reference</u> manual and <u>"Customizing Percent Codes"</u> on page 241.

### **Creating a Parameter Range Limits File**

In some circumstances, you might want to set your own parameter limits for warning messages. This might be the case, for example, if you are maintaining your own sets of model libraries. If you want to choose your own parameter limits for warnings, you must use a text editor to create a parameter range limits file.

A parameter range limits file requires the following syntax. Fields enclosed by single brackets ([]) are optional.

```
[ComponentKeyword] [model] [LowerLimit <[=]]
[]Param[]] <[=] UpperLimit]</pre>
```

Observe the following syntax rules for a parameter limits file:

- You can specify limits for input, output, or operating-point parameters for either component instances or models. You can also specify limits for analysis parameters.
- You must specify the limits for each parameter on a single line.
- You can specify open bounds using angle brackets (<) or closed bounds using an angle bracket with an equal sign (<=). If you specify closed bounds, there can be no space between < and =.</p>
- You can specify inclusive or exclusive ranges. If you specify exclusive ranges, the upper limit must be smaller than the lower limit.

The diagram on the following pages shows you the proper formats for range specifications.

## **Examples of Range Limits Specifications**

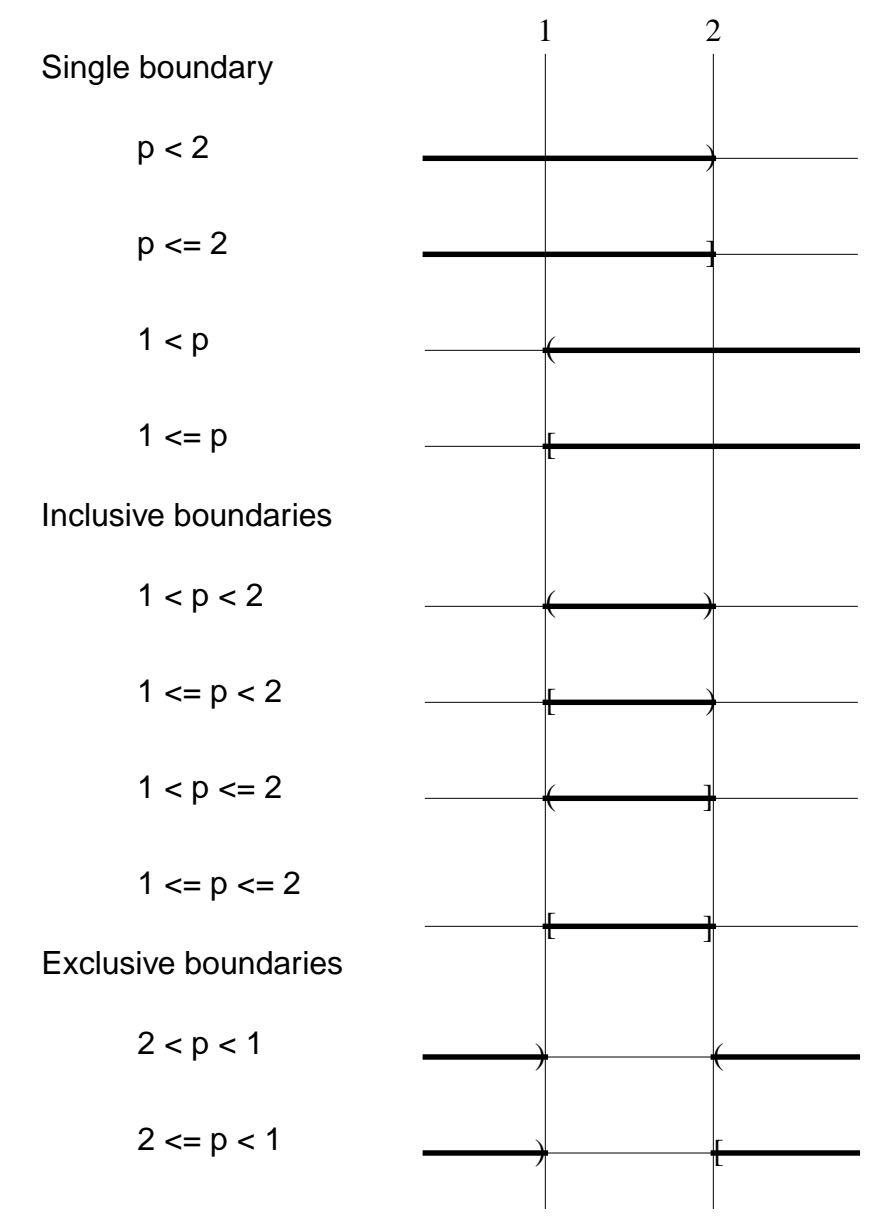

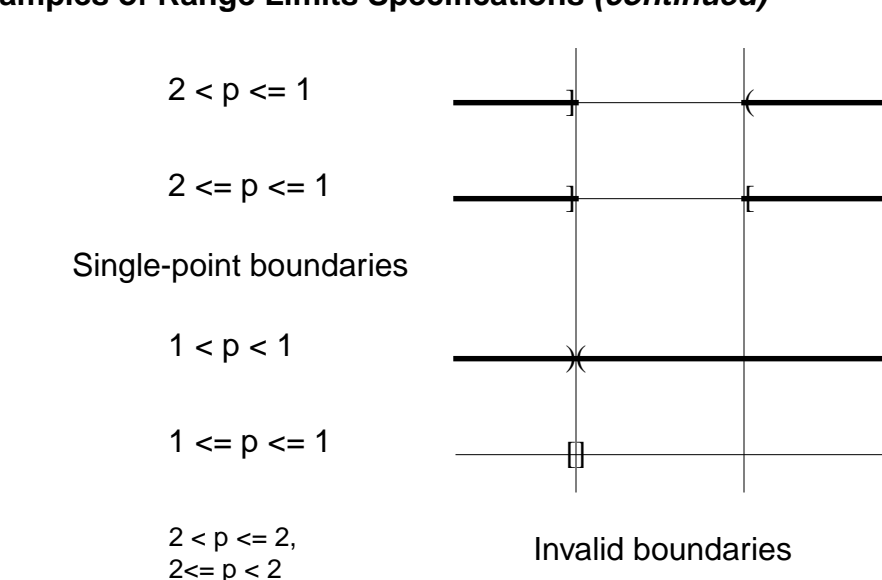

### Examples of Range Limits Specifications (continued)

- The component keyword must be a Spectre name, not a name used for SPICE compatibility. For example, use mos3 rather than mos.
- If you specify more than one parameter limit for a component, you need to specify the component keyword only once. The Spectre simulator assumes the keyword is unchanged from the previous parameter unless you specify a new component keyword.
- If you give a parameter limit more than once, your last instructions override previous limits.
- If you mention a parameter but give it no limits, all limits are disabled for that parameter.
- You can specify limits for integer, real, or enumerated parameters. Enumerated parameters are those that take only predefined values (such as yes or no and all or none).

To specify limits on enumerated parameters, use the index of the enumeration in the limits declaration for that parameter. To find the index of a parameter of component name, see the parameter listings for the component name in the Spectre online help (spectre -h) and count the enumerations in the limits declaration starting from zero.

For example, to specify that the BJT operating-point parameter region should not be rev (reversed), look for the region parameter in the parameter listings for the BJT component. The region parameter is described as follows:

region=fwd Estimated operating region. Possible values are off, fwd, rev, or sat.

For this parameter, off has index 0, fwd has index 1, rev has index 2, and sat has index 3. To specify a limit that notifies you if any BJT is reversed, use either of the following specifications:

```
2 < region < 2

Or

3 <= region <= 1
```

- You must give the keyword model when you place limits on model parameters. If you do not give the keyword model, the limits are applied to instance parameters.
- You can indicate upper or lower limits for the absolute value of a parameter with the vertical line character(|vto|).

For example,

resistor 0.1 < |r| < 1M

specifies that the absolute value of r should be greater than 0.1 ohm and less than 1 megohm. There can be no spaces between the absolute value symbols and the parameter name.

- You currently cannot place limits on vector parameters.
- You can write parameter limits using Spectre native-mode scale factors. For example, you can write the limit

```
f <= 1.0e6
as
f <= 1M
```

### Example of a Parameter Range Limits File

This example shows a parameter limits file with correct syntax.

```
mos3 0.5u <= l <= 100u
0.5u <= w
0 < as <= le-8
0 < ad <= le
model |vto| <= 3</pre>
```

You can find the parameter names (1, w, as, ad, vto) and component keywords (mos3) in the parameter listings in the Spectre online help (spectre -h). This example instructs the Spectre simulator to accept without warnings mos3 components for these conditions:

- If channel length is more than or equal to 0.5  $\mu$ m, or less than or equal to 100  $\mu$ m
- If channel width is greater than or equal to 0. 5  $\mu$ m

- If the area of source diffusion is greater than 0, or less or equal to 1e-8 m<sup>2</sup>
- If the area of drain diffusion is greater than 0, or less or equal to 1e-8 m<sup>2</sup>
- If the mos3 model parameter vto (the threshold voltage at zero body bias) has an absolute value less than or equal to 3

### Entering a Parameter Range Limits File

You can enter a parameter range limits file in two ways:

■ Type the +param <filename> option of the spectre command from the command line or place it in an environment variable. <filename> is the name of the parameter range limits file. In the following example, limits3 is the range limits file for this simulation of test.circuit.

spectre +param limits3 test.circuit

■ Read the parameter limits file from within another file by putting an include statement with a syntax like the following example in your netlist.

include "filename"

filename is the name you give to the range limits file.

You can nest include statements. The only limit on depth is that imposed by the operating system on the number of files that can be open simultaneously in the Spectre simulator.

Paths you specify in filenames refer to the directory that contains the current file, not to the directory in which the Spectre simulator was started. For example, suppose your directory tree is set up as follows

```
design1/ckt1
design1/param.lmts
design1/resistor.lmts
design2/ckt2
design2/param.lmts
design2/resistor.lmts
```

and you run the Spectre simulator in design1 with the following spectre command:

spectre +param ../design2/param.lmts ckt1

If the file design1/param.lmts contains the line

include "resistor.lmts"

the Spectre simulator reads in the design2/resistor.lmts file, but not the design1/resistor.lmts file.

### Requesting Breakdown Region Warnings for Transistors

If you want warning messages about the breakdown regions of transistors, you must set the appropriate parameters for each component when you identify the component with an instance or model statement. For most transistors, you set the bvj parameter.

For BJTs, you must set three parameters: bvbe, bvbc, and bvsub. These are breakdown parameters for the base-emitter, the base-collector, and the substrate junctions.

Diodes are also exceptions because you can set both the bvj and bv parameters. You need two different parameters for the diode breakdown voltage because of the Zener breakdown model in the diode. When you use the diode as a Zener diode, it is purposely biased in the breakdown region, and you do not want to be warned about the Zener breakdown. By specifying the bv parameter, you tell the Spectre simulator to implement the Zener diode model at bv.

### Telling Spectre to Perform Additional Checks of Parameter Values

You can perform a check analysis at any point in a simulation to be sure that the values of component parameters are reasonable. You can perform checks on input, output, or operating-point parameters. The Spectre simulator checks parameter values against parameter soft limits. To use the check analysis, you must also enter the +param command line argument with the spectre command to specify a file that contains the soft limits.

The following example illustrates the syntax of the check statement. It tells the Spectre simulator to check the parameter values for instance statements.

ParamChk check what=inst

- ParamChk is your unique name for this check statement.
- The keyword check is the component keyword for the statement.
- The what parameter tells the Spectre simulator which parameters to check.

The what parameter of the check statement gives you the following options:

| Option | Action                                                    |
|--------|-----------------------------------------------------------|
| none   | Disables parameter checking.                              |
| models | Checks input parameters for all models only.              |
| inst   | Checks input parameters for all instances only.           |
| input  | Checks input parameters for all models and all instances. |

| Option  | Action                                                               |
|---------|----------------------------------------------------------------------|
| output  | Checks output parameters for all models and all instances.           |
| all     | Checks input and output parameters for all models and all instances. |
| oppoint | Checks operating-point parameters for all models and all instances.  |

## **Selecting Limits for Operating Region Warnings**

The Spectre simulator lets you specify forbidden operating regions for transistors. If a transistor operates in a forbidden operating region, the Spectre simulator sends you a warning message. This feature is available for BJTs, MOSFETs, JFETs, and GaAs MESFETs.

### **Specifying Forbidden Operating Regions for Transistors**

You specify a forbidden operating region in a transistor with the alarm parameter. The alarm parameter gives you the following options:

| Option | Description                                                                          |
|--------|--------------------------------------------------------------------------------------|
| none   | The default condition with no warnings issued.                                       |
| off    | Warns if the transistor is turned off.                                               |
| triode | Warns if the transistor operates in the triode region (available for MOSFETs).       |
| sat    | Warns if the transistor operates in the saturation region.                           |
| subth  | Warns if the transistor operates in the subthreshold region (available for MOSFETs). |
| fwd    | Warns if the transistor is forward-biased (available for BJTs).                      |
| rev    | Warns if the transistor is reverse-biased.                                           |

For example, to be sure that a group of MOSFETs always operates in the saturation region, you enter this model statement:

Each of the three alarm parameters in this example identifies a forbidden operating condition. Operating the device anywhere except in the saturation region triggers a warning. The warning looks like the following:

Warning detected by spectre during transient analysis 'timesweep'. M1: Device operated in the triode region.

### **Defining BJT Operating Regions**

The Spectre simulator provides two parameters, <code>vbefwd</code> and <code>vbcfwd</code>, that let you specify the boundaries between BJT operating regions. The default value for each parameter is 0.2 volts.

The following table shows you the criteria the Spectre simulator uses to determine BJT operating regions.

| Region     | Bias Conditions                                         |
|------------|---------------------------------------------------------|
| off        | $V_{be} \leftarrow vbefwd and V_{bc} \leftarrow vbcfwd$ |
| saturation | $V_{be}$ > vbefwd and $V_{bc}$ > vbcfwd                 |
| forward    | $V_{be}$ > vbefwd and $V_{bc}$ <= vbcfwd                |
| reverse    | $V_{be} \leq vbefwd and V_{bc} > vbcfwd$                |

## **Range Checking on Subcircuit Parameters**

You can test the value of subcircuit parameters with the paramtest component. If the parameters meet your testing criteria, you can print an informational message, print a warning, or print an error message and terminate the program.

## Formatting the paramtest Component

The paramtest component has the following format:

Name paramtest parameter=value...

- *Name* is your unique name for this paramtest component.
- The keyword paramtest is the component keyword for the component.
- The parameters specify the tests that are applied to the parameters, the action taken if parameters satisfy the test conditions, and the text of the message that is printed when parameters satisfy the test conditions.

### Rules and Guidelines to Remember

- If you specify more than one test, the conditional action is taken if any test passes.
- If you use the paramtest component without specifying test conditions, the specified actions are taken, and the message is printed unconditionally. This option is useful for using the paramtest component with the if statement. The paramtest instruction can be followed whenever a given if statement option is executed.

### The paramtest Options

The following table explains the possible paramtest options.

| Parameter | Instruction                                                                                                    |
|-----------|----------------------------------------------------------------------------------------------------|
| printif   | Informational message is printed if test condition is satisfied.                                                                                                    |
| warnif    | Warning is printed if test condition is satisfied.                                                                                                    |
| errorif   | Program quits and error message is printed if testing condition is satisfied.                                                                                                    |
| message   | Parameter value is the message text.                                                                                                    |
| severity  | You set this parameter when you use paramtest without a test<br>condition. It specifies the type of message printed and the action to be<br>taken, if any. The possible values are debug, status, warning,<br>error, and fatal. If you specify error, the current analysis quits with<br>an error message. If you specify fatal, the whole simulation stops. |

### A paramtest Example

This example uses three consecutive paramtest statements to check the values of four parameters—1, w, 1s, and 1d. If a parameter value satisfies a test condition, one of three different warning messages is printed:

```
TooShort paramtest warnif=(l < lum) \
  message="Channel length for nmos must be greater than lu."
TooThin paramtest warnif=(w < lum) \
  message="Channel width for nmos must be greater than lu."
TooNarrow paramtest warnif=(ls < lum) warnif=(ld < lum) \
  message="Strip width for nmos must be greater than lu."</pre>
```

## **Controlling Program-Generated Messages**

The Spectre simulator normally sends error, warning, and informational messages to the screen. To prevent confusion, the Spectre simulator limits the amount of material it sends to the screen. You can, however, get a more complete printout of messages if you send the messages to a log file that you can generate with the spectre command or in a SPECTRE\_DEFAULTS environment variable.

## **Specifying Log File Options**

You can choose from among the following command line options:

| +log <file></file> | The Spectre simulator sends all messages to a log file as well as printing to the screen. You specify the name for the file. You can use +1 as an abbreviation of +log. |
|--------------------|----------------------------------------------------------------------------------------------------|
| =log <file></file> | The Spectre simulator sends all messages to a log file but does not print to the screen. You specify the name for the file. You can use =1 as an abbreviation of =log.  |
| -log               | The Spectre simulator does not create a log file. You can use -1 as an abbreviation of -log. This is the default option.                                                |

### Command Line Example

The following entry on the command line runs a simulation for circuit smps.circuit and sends all messages to a log file named smps.logfile:

spectre =log smps.logfile smps.circuit

### **Setting Environment Variables**

If you specify log file options in a SPECTRE\_DEFAULTS environment variable, you might want to name log files according to some system that helps you keep track of log files from different simulations. Spectre predefined percent codes are useful for this. The following example uses the predefined percent code %C to create log filenames based on the input filename. If you run a simulation for smps.circuit, the Spectre simulator creates a log file named smps.circuit.logfile. You place the SPECTRE\_DEFAULTS environment variable in the .cshrc Or .profile files.

```
setenv SPECTRE_DEFAULTS "=log %C.logfile"
```

For more information about predefined percent codes and the SPECTRE\_DEFAULTS environment variable, see Chapter 11, "Managing Files."

### Suppressing Messages

There are also spectre command options that let you print or suppress error, warning, or informational messages:

| +error   | Prints error messages                 |
|----------|---------------------------------------|
| -error   | Does not print error messages         |
| +warning | Prints warning messages               |
| -warning | Does not print warning messages       |
| +info    | Prints informational messages         |
| -info    | Does not print informational messages |

As a default, the Spectre simulator prints all these messages.

## **Correcting Convergence Problems**

In this section, you will learn about procedures that can help you if a simulation does not converge.

## **Correcting DC Convergence Problems**

If you have DC convergence problems, these suggestions might help you. Simple solutions generally precede more radical or complex measures in the list.

- Evaluate and resolve any warning or error messages.
- Check for circuit connection errors. Check to see that the polarity and value are correct for independent sources. Check to see if the polarity and multiplier are correct for controlled sources.
- Try all of the homotopy methods (gmin, source, ptran, and dptran). These are tried by default.
- Check for an incorrect estimated operating region. The default estimated operating region in the Spectre simulator is on in the forward region for all devices. If there are a

reasonable number of devices that are really off, set them off in the schematic. For a large number of devices, this might not be practical.

Check for extremely high gain circuits with nonlinearities and feedback. The convergence criteria are applied to all nodes in the circuit. The output of the gain block meets Kirchhoff's Current Law and delta (reltol\*V) about 1 part in 10<sup>3</sup> by default. Because of the gain, the input must move by this value divided by the gain. If the gain is high (for example, 10<sup>8</sup>), the input must move less than 1 part in 10<sup>11</sup>. This is an extremely small motion from iteration to iteration that might not be achievable. If the gain is even higher, the numerical resolution of the machine might be approached. About 15 digits of resolution is available in a 64-bit floating-point number. In this case, the gain needs to be reduced.

**Note:** In this case, one node (the output) controls convergence, and all the other nodes are more accurate than the convergence criteria by itself would predict. This is typical for most circuits.

- Enable the topology checker (set topcheck=full on the options statement) and pay attention to any warnings.
- Increase maxiters for the DC analysis.
- If you have convergence problems during a DC sweep, reduce the step size.
- Check for unusual parameter values using the parameter range checker (add +param param-limits-file to the spectre command line arguments) and pay attention to any warnings.

Print out the minimum and maximum parameter values by placing an info statement in the netlist. Make sure that the values for the instance, model, output, temperature-dependent, and (if possible) operating-point parameters are reasonable.

- Avoid using very small floating resistors, particularly small parasitic resistors in semiconductors. Use voltage sources or iprobes to measure currents instead. Small floating resistors connected to high impedance nodes can cause convergence difficulties. rbm in the bipolar model is especially troublesome.
- If the minr model parameter is set, make certain it is set to 1 mOhm or larger.
- Use realistic device models. Make sure that all component parameters are reasonable, particularly nonlinear device model parameters.
- Increase the value of gmin with the options statement.
- Loosen tolerances, particularly absolute tolerances such as iabstol (on the options statement).

- Simplify the nonlinear component models. Try to avoid regions in the model that might cause convergence problems.
- When you have a solution, write it to a nodeset file using the write parameter. When you run the simulation again, read the solution back in using the readns parameter in the dc statement.
- If this is not the first analysis, the solution from the previous analysis might be an inadequate solution estimate because it differs too much from the solution for the current analysis. If this is so, set restart=yes.
- If you have an estimate of the solution, use nodeset statements or a nodeset file to set as many nodes as possible.
- If using nodesets or initial conditions causes convergence difficulties, try increasing rforce with the options statement.
- If you are simulating a bipolar analog circuit, make sure the region parameters on all transistors and diodes are set correctly.
- If the analysis fails at an extreme temperature but succeeds at room temperature, try adding a DC analysis that sweeps temperature. Start at room temperature, sweep to the extreme temperature, and write the last solution to a nodeset file.
- Use numeric pivoting in the sparse matrix factorization. Set pivotdc=yes with the options statement. Sometimes you must also increase the pivot threshold to between 0.1 to 0.5 by resetting the pivrel parameter with the options statement.
- Divide the circuit into pieces and simulate them individually. Make sure that results for a part alone are close to results for that part combined with the rest of the circuit. Use the results to create nodesets for the whole circuit.
- Try replacing the DC analysis with a transient analysis. Modify all the independent sources to start at zero and ramp to the independent source DC values. Run the transient analysis well beyond the time when all the sources have reached their final values. Write the final point to a nodeset file.

You can make this transient analysis more efficient with one of the following procedures:

- □ Set the integration method to backward-Euler (method=euler).
- □ Loosen the local truncation error criteria by increasing lteratio to 50 or more.

Occasionally, an oscillator in the circuit causes the transient analysis to terminate or work very slowly.

## **Correcting Transient Analysis Convergence Problems**

You can use two approaches to eliminate transient analysis convergence problems. The first strategy is to reduce the effect of discontinuities in nonlinear capacitors. The second method is to eliminate discontinuous jumps in the solution. Try the following suggestions if you have difficulty with transient analysis convergence:

- Use a complete set of parasitic capacitors on nonlinear devices to avoid jumps in the solution waveforms. Specify nonzero source and drain areas on MOS models.
- Use the cmin parameter to install a small capacitor from every node in the circuit to ground. This usually eliminates any jumps in the solution.
- If you can identify a nonlinear capacitance that might have a discontinuity, simplify the nonlinear capacitor model. If you cannot actually simplify the model, modifying it might help convergence.
- As a last resort, relax the tolerance values for the lteratio or reltol parameters and widen transitions in the stimulus waveforms.

## **Correcting Accuracy Problems**

If you need greater accuracy from a Spectre simulation, the most common solution is to tighten the reltol parameter of the options or set statements. In addition, be sure that the absolute tolerance parameters, vabstol and iabstol, are set to appropriate values. If tightening reltol does not help or if it greatly slows the simulation, try the additional suggestions in the following sections.

## **Suggestions for Improving DC Analysis Accuracy**

- Be sure there are no errors in the circuit. Use the computed DC solution and the operating point to debug the circuit. Check the topology, the component parameters, the models, and the power supplies.
- Be sure you are using appropriate models and that the model parameters are consistent and correct.
- If the circuit might have more than one solution, use nodeset statements to influence the Spectre simulator to compute the solution you want.
- Be sure that gmin is not influencing the solution. If possible, set gmin to 0 (in an options or set statement).

## **Suggestions for Improving Transient Analysis Accuracy**

- Verify that the circuit biased up properly. If it did not, there might be a problem in the topology, the models, or the power supplies.
- Be sure you are using appropriate models and that the model parameters are consistent and correct. Check the operating point of each device.
- Set the transient analysis parameter errpreset to conservative.
- If there is a charge conservation problem, use only charge-conserving models if you are not already doing so. Then tighten reltol to increase accuracy. (With the Spectre simulator, only customer-installed models might not be charge conserving.)
- Be sure that gmin is not influencing the solution. If possible, set gmin to 0 (in an options or set statement).
- If a solution exhibits point-to-point ringing, set the integration method in the transient analysis to Gear's second-order backward-difference formula (method=gear2only).
- If a low-loss resonator exhibits too much loss, set the integration method in the transient analysis to the trapezoidal rule (method=traponly).
- If the initial conditions used by the Spectre simulator are not the same as the ones you specified, decrease the rforce parameter in the options or set statements until the initial conditions are correct.
- If the Spectre simulator does not accurately follow the turn-on transient of an oscillator, set the maxstep parameter of the transient analysis to one-tenth the size of the expected period of oscillation or less.

## **Example Circuits**

This appendix contains example netlists for testing the BSIM3v3 standard model.

- <u>Notes on the BSIM3v3 Model</u> on page 270
- <u>Spectre Syntax</u> on page 270
- <u>SPICE BSIM 3v3 Model</u> on page 270
- Spectre BSIM 3v3 Model on page 271
- Ring Oscillator Spectre Deck for Inverter Ring with No Fanouts (inverter ring.sp) on page 271
- Ring Oscillator Spectre Deck for Two-Input NAND Ring with No Fanouts (nand2\_ring.sp) on page 273
- Ring Oscillator Spectre Deck for Three-Input NAND Ring with No Fanouts (nand3\_ring.sp) on page 274
- Ring Oscillator Spectre Deck for Two-Input NOR Ring with No Fanouts (nor2\_ring.sp) on page 276
- Ring Oscillator Spectre Deck for Three-Input NOR Ring with No Fanouts (nor3\_ring.sp) on page 277
- <u>Opamp Circuit (opamp.cir)</u> on page 279
- <u>Opamp Circuit 2 (opamp1.cir)</u> on page 279
- <u>Original Open-Loop Opamp (openloop.sp)</u> on page 279
- <u>Modified Open-Loop Opamp (openloop1.sp)</u> on page 280
- Example Model Directory (q35d4h5.modsp) on page 280

## Notes on the BSIM3v3 Model

The Affirma<sup>™</sup> Spectre<sup>®</sup> circuit simulator supports the standard BSIM 3v3 MOS model (both BSIM 3v3.1 and BSIM 3v3.2) as published by the University of California at Berkeley. Further information about this model can be obtained by using Spectre's online help by typing spectre -h bsim3v3 at the command line or by consulting the BSIM3 home page at

http://www-device.eecs.berkeley.edu/~bsim3/index.html

Spectre does not add proprietary parameters to its implementation of the standard model.

## **Spectre Syntax**

Notes explaining Spectre syntax are included as comments throughout the example netlists.

The Spectre circuit simulator reads Spice2G6 input along with its own native format. The model card can therefore be specified in either format. Below is an example of each. Note that the valid parameter list does not change, only the primitive name, level designation, and version/type parameters.

Beginning with the 4.4.3 release, the Spectre simulator is compatible with SPICE input language beyond documented SPICE2G6. Contact your local Cadence representative for more details.

## SPICE BSIM 3v3 Model

```
*model = bsim3v3
*Berkeley Spice Compatibility
*Lmin= .35 Lmax= 20 Wmin= .6 Wmax= 20
.model N1 NMOS
+Level=11
+Tnom=27.0
+Nch=2.498E+17 Tox=9E-09 Xj=1.00000E-07
+Lint=9.36e-8 Wint=1.47e-7
+Vth0=.6322 K1=.756 K2=-3.83e-2 K3=-2.612
+Dvt0=2.812 Dvt1=0.462 Dvt2=-9.17e-2
+Nlx=3.52291E-08 W0= 1.163e-6 K3b= 2.233
+Vsat=86301.58 Ua=6.47e-9 Ub=4.23e-18 Uc=-4.706281E-11
+Rdsw=650 U0=388.3203 wr=1
+A0=.3496967 Ags=.1
+B0=0.546 B1= 1
+Dwg=-6.0E-09 Dwb=-3.56E-09 Prwb=-.213
+Keta=-3.605872E-02 A1=2.778747E-02 A2=.9
+Voff=-6.735529E-02 NFactor=1.139926 Cit=1.622527E-04
+Cdsc=-2.147181E-05 Cdscb= 0
+Dvt0w=0 Dvt1w=0 Dvt2w=0
+Cdscd=0 Prwq=0
+Eta0=1.0281729E-02 Etab=-5.042203E-03
+Dsub=.31871233
```

```
+Pclm=1.114846 Pdiblc1=2.45357E-03 Pdiblc2=6.406289E-03
+Drout=.31871233 Pscbe1=5000000 Pscbe2=5E-09 Pdiblcb=-.234
+Pvag=0 delta=0.01
+W1=0 Ww=-1.420242E-09 Wwl = 0
+W1n=0 Wwn=.2613948 Ll=1.300902E-10
+Lw=0 Lw1=0 Lln=.316394 Lwn=0
+kt1=-.3 kt2=-.051
+At=22400
+Ute=-1.48
+Ua1=3.31E-10 Ub1=2.61E-19 Uc1=-3.42e-10
+Kt11=0 Prt=764.3
```

## Spectre BSIM 3v3 Model

```
*Berkeley Spice Compatibility
*Lmin= .35 Lmax= 20 Wmin= .6 Wmax= 20
simulator lang=spectre
model nch bsim3v3
+version=3.1
+type=n
+tnom=27.0
+nch=2.498E+17 tox=9E-09 xj=1.00000E-07
+lint=9.36e-8 wint=1.47e-7
+vth0=.6322 k1=.756 k2=-3.83e-2 k3=-2.612
+dvt0=2.812 dvt1=0.462 dvt2=-9.17e-2
+nlx=3.52291E-08 w0= 1.163e-6 k3b= 2.233
+vsat=86301.58 ua=6.47e-9 ub=4.23e-18 uc=-4.706281e-11
+rdsw=650 u0=388.3203 wr=1
+a0=.3496967 ags=.1
+b0=0.546 b1= 1
+dwg=-6.0e-09 dwb=-3.56e-09 prwb=-.213
+keta=-3.605872e-02 a1=2.778747e-02 a2=.9
+voff=-6.735529e-02 nfactor=1.139926 cit=1.622527e-04
+cdsc=-2.147181e-05 cdscb= 0
+dvt0w=0 dvt1w=0 dvt2w=0
+cdscd=0 prwg=0
+eta0=1.0281729e-02 etab=-5.042203e-03
+dsub=.31871233
+pclm=1.114846 pdiblc1=2.45357e-03 pdiblc2=6.406289e-03
+drout=.31871233 pscbe1=5000000 pscbe2=5e-09 pdiblcb=-.234
+pvag=0 delta=0.01
+wl=0 ww=-1.420242e-09 wwl = 0
+wln=0 wwn=.2613948 ll=1.300902e-10
+1w=0 lw1=0 lln=.316394 lwn=0
+kt1=-.3 kt2=-.051
+at=22400
+ute=-1.48
+ua1=3.31e-10 ub1=2.61e-19 uc1=-3.42e-10
+kt1l=0 prt=764.3
```

# Ring Oscillator Spectre Deck for Inverter Ring with No Fanouts (inverter\_ring.sp)

This example uses Spectre syntax.

// Ring oscillator Spectre deck for INVERTER ring with no fanouts. simulator lang=spectre global 0 gnd vdd vss aliasGnd ( gnd 0 ) vsource type=dc dc=0 // Spectre options to be used SetOption1 options iabstol=1.00n audit=full temp=25 MyAcctl info what=inst extremes=yes MyAcct2 info what=models extremes=yes MyAcct3 info what=input extremes=yes MyAcct5 info what=terminals extremes=ves MyAcct6 info what=oppoint extremes=yes // Next section is the subckt for inv subckt inv ( ng a ) m1 ( nq a vdd vdd ) p l=0.35u w=2.60u ad=1.90p pd=6.66u as=1.90p ps=6.66u m2 ( vss a nq vss ) n l=0.35u w=1.10u ad=0.80p pd=3.66u as=0.80p ps=3.66u // Interconnect Caps for inv c0 ( a vdd ) capacitor c=1.0824323e-15 c1 ( a nq ) capacitor c=3.0044e-16 c2 ( ng vss ) capacitor c=5.00186e-16 c3 ( ng vdd ) capacitor c=6.913993e-16 c4 ( a vss ) capacitor c=8.5372566e-16 ends // Begin top level circuit definition xinv1 ( 1 90 ) inv xinv2 ( 2 1 ) inv xinv3 (32) inv xinv4 (43) inv xinv5 ( 5 4 ) inv xinv6 ( 6 5 ) inv xinv7 ( 7 6 ) inv xinv8 ( 8 7 ) inv xinv9 ( 9 8 ) inv xinv10 ( 10 9 ) inv xinv11 ( 11 10 ) inv xinv12 ( 12 11 ) inv xinv13 ( 13 12 ) inv xinv14 (14 13) inv xinv15 ( 15 14 ) inv xinv16 ( 16 15 ) inv xinv17 ( 90 16 ) inv // Next couple of lines sets variables for vdd and vss. parameters vdd\_S1=3.3 parameters vss S1=0.0 vdd\_I1 ( vdd gnd ) vsource dc=vdd\_S1 vss\_I1 ( vss gnd ) vsource dc=vss\_S1 // Set initial conditions: ic 2=0 4=0 6=0 8=0 10=0 // Next line makes the call to the model // command line option if they are using Spectre 4.43 or greater.
// There is also a Spectre native symtex for the is also a spectre native symtex for the is also a spectre native symtex for the is also a spectre native symtex for the isonal symplex for the isonal sympl // NOTE: The user may utilize the '.lib' syntax with Spectre's +spp // functionality. It is shown in q35d4h5.modsp. include "q35d4h5.modsp" section=tt

```
// Analysis Statement
tempOption options temp=25
typ_tran tran step=0.010n stop=35n
alter_ss altergroup {
    include "q35d4h5.modsp" section=ss
    parameters vdd_S1=3.0
    }
    alterTempTo100 alter param=temp value=100
    ss_tran tran step=0.010n stop=35n
    alter_ff altergroup {
    include "q35d4h5.modsp" section=ff
    parameters vdd_S1=3.3
    }
    alterTempTo0 alter param=temp value=0
    ff_tran tran step=0.010n stop=35n
```

# Ring Oscillator Spectre Deck for Two-Input NAND Ring with No Fanouts (nand2\_ring.sp)

This example uses Spectre syntax.

```
// Ring oscillator Spectre deck for 2-Input NAND ring with no fanouts.
simulator lang=spectre
global 0 gnd vdd vss
aliasGnd ( gnd 0 ) vsource type=dc dc=0
// Spectre options to be used
SetOption1 options iabstol=1.00n audit=full
MyAcctl info what=inst extremes=yes
MyAcct2 info what=models extremes=yes
MyAcct3 info what=input extremes=yes
MyAcct5 info what=terminals extremes=yes
MyAcct6 info what=oppoint extremes=yes
// Next section is the subckt for na2 ******
subckt na2 ( nq a )
m1 ( ng a vdd vdd ) p 1=0.35u w=2.70u ad=1.03p pd=3.46u as=1.98p ps=6.86u
m2 ( ng vdd vdd ) p 1=0.35u w=2.70u ad=1.03p pd=3.46u as=1.98p ps=6.86u
m3 ( vss a 6 vss ) n l=0.35u w=1.70u ad=1.25p pd=4.86u as=0.18p ps=1.91u
m4 ( ng vdd 6 vss ) n l=0.35u w=1.70u ad=1.25p pd=4.86u as=0.18p ps=1.91u
c0 ( a vdd ) capacitor c=1.0512057e-15 \,
c1 ( a nq ) capacitor c=7.308e-17
c2 (vdd vss ) capacitor c=6.12359e-16
c3 ( ng vss ) capacitor c=5.175377e-16
c4 ( nq vdd ) capacitor c=1.1668172e-15
c5 ( a vss ) capacitor c=9.530671e-16
ends
// Begin top-level circuit definition
xna21 ( 1 90 ) na2
xna22 ( 2 1 ) na2
xna23 ( 3 2 ) na2
xna24 ( 4 3 ) na2
xna25 ( 5 4 ) na2
```

xna27 ( 7 6 ) na2 xna28 ( 8 7 ) na2 xna29 ( 9 8 ) na2 xna210 ( 10 9 ) na2 xna211 ( 11 10 ) na2 xna212 ( 12 11 ) na2 xna213 ( 13 12 ) na2 xna214 ( 14 13 ) na2 xna215 ( 15 14 ) na2 xna216 ( 16 15 ) na2 xna217 ( 90 16 ) na2 // Next couple of lines sets variables for vdd and vss. parameters vdd\_S1=3.3 parameters vss\_S1=0.0 vdd\_I1 ( vdd gnd ) vsource dc=vdd\_S1 vss I1 ( vss qnd ) vsource dc=vss S1 Next line initializes nodes within ring 11 ic 2=0 4=0 6=0 8=0 10=0 include "q35d4h5.modsp" section=tt // Next line defines transient steps and total simulation time tempOption options temp=25 tt\_tran tran step=0.010n stop=35n alter\_ss altergroup { include "q35d4h5.modsp" section=ss parameters vdd\_S1=3.0 alterTempTo100 alter param=temp value=100 ss\_tran tran step=0.010n stop=35n alter ff altergroup { include "q35d4h5.modsp" section=ss parameters vdd\_S1=3.3 alterTempTo0 alter param=temp value=0 ff\_tran tran step=0.010n stop=35n

## Ring Oscillator Spectre Deck for Three-Input NAND Ring with No Fanouts (nand3\_ring.sp)

This example uses Spectre syntax.

xna26 ( 6 5 ) na2

// Ring oscillator Spectre deck for 3-Input NAND ring with no fanouts. simulator lang=spectre global 0 gnd vdd vss aliasGnd ( gnd 0 ) vsource type=dc dc=0 // Simulator options to use SetOption1 options iabstol=1.00n audit=full MyAcct1 info what=inst extremes=yes MyAcct2 info what=models extremes=yes

```
MyAcct3 info what=input extremes=yes
MyAcct5 info what=terminals extremes=yes
MyAcct6 info what=oppoint extremes=yes
// Next section is the subckt for na3p1
subckt na3p1 ( nq a )
m1 ( nq a vdd vdd ) p 1=0.35u w=2.90u ad=1.10p pd=3.66u as=2.12p ps=7.26u
m2 ( nq vdd vdd ) p 1=0.35u w=2.90u ad=1.10p pd=3.66u as=1.10p ps=3.66u
m3 ( ng vdd vdd ) p 1=0.35u w=2.90u ad=2.12p pd=7.26u as=1.10p ps=3.66u
m4 (vss a 7 vss ) n 1=0.35u w=2.40u ad=1.75p pd=6.26u as=0.25p ps=2.61u
m5 ( 7 vdd 8 vss ) n l=0.35<br/>u w=2.40u ad=0.25p pd=2.61u as=0.25p ps=2.61u
m6 ( ng vdd 8 vss ) n 1=0.35u w=2.40u ad=1.75p pd=6.26u as=0.25p ps=2.61u
c0 ( 8 vdd ) capacitor c=1.341e-17
c1 ( vdd vss ) capacitor c=9.9445302e-16
c2 ( nq vss ) capacitor c=6.287e-16
c3 ( nq vdd ) capacitor c=2.0719818e-15
c4 ( a vss ) capacitor c=5.3760487e-16
c5 ( a vdd ) capacitor c=1.2446956e-15
c6 (a nq) capacitor c=7.308e-17
c7 ( 7 vdd ) capacitor c=2.0115e-17
ends
// Begin top level circuit definition
xna3p11 ( 1 90 ) na3p1
xna3p12 ( 2 1 ) na3p1
xna3p13 ( 3 2 ) na3p1
xna3p14 ( 4 3 ) na3p1
xna3p15 ( 5 4 ) na3p1
xna3p16 ( 6 5 ) na3p1
xna3p17 ( 7 6 ) na3p1
xna3p18 ( 8 7 ) na3p1
xna3p19 ( 9 8 ) na3p1
xna3p110 ( 10 9 ) na3p1
xna3p111 ( 11 10 ) na3p1
xna3p112 ( 12 11 ) na3p1
xna3p113 ( 13 12 ) na3p1
xna3p114 ( 14 13 ) na3p1
xna3p115 ( 15 14 ) na3p1
xna3p116 ( 16 15 ) na3p1
xna3p117 ( 90 16 ) na3p1
// Next couple of lines sets variables for vdd and vss.
parameters vdd_S1=3.3
parameters vss S1=0.0
vdd_I1 ( vdd gnd ) vsource dc=vdd_S1
vss_I1 ( vss gnd ) vsource dc=vss_S1
11
    Next line initializes nodes within ring
ic 2=0 4=0 6=0 8=0 10=0
include "q35d4h5.modsp" section=tt
// Transient analysis card
tempOption options temp=25
typ tran tran step=0.010n stop=35n
alter ss altergroup {
include "q35d4h5.modsp" section=ss
parameters vdd_S1=3.0
```

```
alterTempTo100 alter param=temp value=100
ss_tran tran step=0.010n stop=35n
myAlter2 altergroup {
    include "q35d4h5.modsp" section=ff
    parameters vdd_S1=3.3
    }
    alterTempTo0 alter param=temp value=0
    ff_tran tran step=0.010n stop=35n
```

# Ring Oscillator Spectre Deck for Two-Input NOR Ring with No Fanouts (nor2\_ring.sp)

This example uses Spectre syntax.

```
// Ring oscillator Spectre deck for 2-Input NOR ring with no fanouts.
simulator lang=spectre
global 0 gnd vdd vss
aliasGnd ( gnd 0 ) vsource type=dc dc=0
// Spectre options
SetOption1 options iabstol=1.00n audit=full
MyAcctl info what=inst extremes=yes
MyAcct2 info what=models extremes=yes
MyAcct3 info what=input extremes=yes
MyAcct5 info what=terminals extremes=yes
MyAcct6 info what=oppoint extremes=yes
// Next section is the subckt for no2
subckt no2 ( nq a )
m1 ( vdd a 6 vdd ) p l=0.35u w=4.80u ad=3.50p pd=11.06u as=0.50p ps=5.01u
m2 ( nq vss 6 vdd ) p 1=0.35u w=4.80u ad=3.50p pd=11.06u as=0.50p ps=5.01u
m3 (vss a nq vss ) n l=0.35u w=1.20u ad=0.88p pd=3.86u as=0.46p ps=1.96u
m4 ( vss vss nq vss ) n 1=0.35u w=1.20u ad=0.88p pd=3.86u as=0.46p ps=1.96u
c0 ( a vdd ) capacitor c=6.3676066e-16
c1 ( a ng ) capacitor c=5.3592e-17
c2 ( vdd vss ) capacitor c=5.39538e-16
c3 ( nq vss ) capacitor c=8.780327e-16
c4 ( nq vdd ) capacitor c=5.577428e-16
c5 ( a vss ) capacitor c=1.1100392e-15
ends
// begin top level circuit definition
xno21 ( 1 90 ) no2
xno22 ( 2 1 ) no2
xno23 ( 3 2 ) no2
xno24 (43) no2
xno25 (54) no2
xno26 ( 6 5 ) no2
xno27 (76) no2
xno28 (87) no2
xno29 (98) no2
xno210 ( 10 9 ) no2
xno211 ( 11 10 ) no2
xno212 ( 12 11 ) no2
xno213 (
         13 12 ) no2
xno214 (14 13 ) no2
```

```
xno215 ( 15 14 ) no2
xno216 ( 16 15 ) no2
xno217 ( 90 16 ) no2
// Next couple of lines sets variables for vdd and vss.
parameters vdd_S1=3.3
parameters vss S1=0.0
vdd_I1 ( vdd gnd ) vsource dc=vdd_S1
vss_I1 ( vss gnd ) vsource dc=vss_S1
// Next line initializes nodes within ring.
   2=0 4=0 6=0 8=0 10=0
ic
include "q35d4h5.modsp" section=tt
// Analysis
tempOption options temp=25
tt_tran tran step=0.010n stop=35n
ss_alter altergroup {
include "q35d4h5.modsp" section=ss
parameters vdd_S1=3.0
alterTempTo100 alter param=temp value=100
ss tran tran step=0.010n stop=35n
ff_alter altergroup {
include "q35d4h5.modsp" section=ff
parameters vdd_S1=3.3
alterTempTo0 alter param=temp value=0
ff tran tran step=0.010n stop=35n
```

# Ring Oscillator Spectre Deck for Three-Input NOR Ring with No Fanouts (nor3\_ring.sp)

This example uses Spectre syntax.

```
// Ring oscillator spectre deck for 3-Input NOR ring with no fanouts.
simulator lang=spectre
global 0 gnd vdd vss
aliasGnd ( gnd 0 ) vsource type=dc dc=0
// Spectre options
SetOption1 options
                   iabstol=1.00n audit=full rforce=1 temp=25
MyAcctl info what=inst extremes=yes
MyAcct2 info what=models extremes=yes
MyAcct3 info what=input extremes=yes
MyAcct5 info what=terminals extremes=yes
MyAcct6 info what=oppoint extremes=yes
// Next section is the subckt for no3
subckt no3 ( ng a )
m1 ( vdd a 7 vdd ) p 1=0.35u w=3.60u ad=2.63p pd=8.66u as=0.38p ps=3.81u
m2 ( 7 vss 8 vdd ) p 1=0.35u w=3.60u ad=0.38p pd=3.81u as=0.38p ps=3.81u
m3 ( nq vss 8 vdd ) p 1=0.35u w=3.60u ad=1.37p pd=4.36u as=0.38p ps=3.81u
m4 ( nq vss 9 vdd ) p 1=0.35u w=3.60u ad=1.37p pd=4.36u as=0.38p ps=3.81u
m5 ( 9 vss 10 vdd ) p l=0.35u w=3.60u ad=0.38p pd=3.81u as=0.38p ps=3.81u
m6 (vdd a 10 vdd ) p l=0.35u w=3.60u ad=2.63p pd=8.66u as=0.38p ps=3.81u
```

### Affirma Spectre Circuit Simulator User Guide Example Circuits

m7 ( vss a nq vss ) n l=0.35u w=1.40u ad=1.02p pd=4.26u as=0.53p ps=2.16u m8 ( vss vss nq vss ) n l=0.35u w=1.40u ad=0.53p pd=2.16u as=0.53p ps=2.16u m9 (vss vss ng vss ) n l=0.35u w=1.40u ad=0.53p pd=2.16u as=1.02p ps=4.26u c1 ( 9 nq ) capacitor c=3.7995e-17 c2 ( vdd vss ) capacitor c=1.3996057e-15 c3 ( ng vss ) capacitor c=3.1546797e-15 c4 ( ng vdd ) capacitor c=5.5551875e-16 c5 ( a vss ) capacitor c=1.2907233e-15 c6 ( a vdd ) capacitor c=2.1779808e-15c7 ( 10 nq ) capacitor c=2.0115e-17c8 ( a nq ) capacitor c=5.233362e-16 ends // Begin top-level circuit definition xno31 ( 1 90 ) no3 xno32 ( 2 1 ) no3 xno33 ( 3 2 ) no3 xno34 ( 4 3 ) no3 xno35 ( 5 4 ) no3 xno36 ( 6 5 ) no3 xno37 ( 7 6 ) no3 xno38 ( 8 7 ) no3 xno39 (98) no3 xno310 ( 10 9 ) no3 xno311 ( 11 10 ) no3 xno312 ( 12 11 ) no3 xno313 ( 13 12 ) no3 xno314 ( 14 13 ) no3 xno315 ( 15 14 ) no3 xno316 ( 16 15 ) no3 xno317 ( 90 16 ) no3 // Next couple of lines sets variables for vdd and vss. parameters vdd\_S1=3.3 parameters vss S1=0.0 vdd\_I1 ( vdd gnd ) vsource dc=vdd\_S1 vss\_I1 ( vss gnd ) vsource dc=vss\_S1 // Next line initializes nodes within ring ic 2=0 4=0 6=0 8=0 10=0 include "q35d4h5.modsp" section=tt // Analysis tempOption options temp=25 typ\_tran tran step=0.010n stop=35n alter ss altergroup { include "q35d4h5.modsp" section=ss parameters vdd\_S1=3.0 alterTempTo100 alter param=temp value=100 ss tran tran step=0.010n stop=35n alter\_ff altergroup { include "q35d4h5.modsp" section=ff parameters vdd\_S1=3.3 alterTempTo0 alter param=temp value=0 ff\_tran tran step=0.010n stop=35n

## **Opamp Circuit (opamp.cir)**

This example uses Spectre's SPICE syntax.

```
.subckt opamp 1 2 6 8 9
ml 4 2 3 3 nch w=43u l=10u ad=0.3n as=0.3n pd=50u ps=50u
m2 5 1 3 3 nch w=43u l=10u ad=0.3n as=0.3n pd=50u ps=50u
m3 4 4 8 8 pch w=10u l=10u ad=0.3n as=0.3n pd=20u ps=20u
m4 5 4 8 8 pch w=10u l=10u ad=0.3n as=0.3n pd=20u ps=20u
m5 3 7 9 9 nch w=38u l=10u ad=0.3n as=0.3n pd=40u ps=40u
m6 6 5 8 8 pch w=344u l=10u ad=1.3n as=1.3n pd=350u ps=350u
m7 6 7 9 9 nch w=652u l=10u ad=2.3n as=2.3n pd=660u ps=660u
m8 7 7 9 9 nch w=38u l=10u ad=0.3n as=0.3n pd=40u ps=40u
cc 5 6 4.4p
ibias 8 7 8.8u
.ends opamp
```

## Opamp Circuit 2 (opamp1.cir)

This example uses Spectre's SPICE syntax.

```
.subckt opamp 1 2 6 8 9
m1 4 2 3 3 nch w=20u 1=0.5u ad=0.3n as=0.3n pd=50u ps=50u
m2 5 1 3 3 nch w=20u 1=0.5u ad=0.3n as=0.3n pd=50u ps=50u
m3 4 4 8 8 pch w=20u 1=0.5u ad=0.3n as=0.3n pd=20u ps=20u
m4 5 4 8 8 pch w=20u 1=0.5u ad=0.3n as=0.3n pd=20u ps=20u
m5 3 7 9 9 nch w=20u 1=0.5u ad=0.3n as=0.3n pd=40u ps=40u
m6 6 5 8 8 pch w=20u 1=0.5u ad=1.3n as=1.3n pd=350u ps=350u
m7 6 7 9 9 nch w=20u 1=0.5u ad=2.3n as=0.3n pd=660u ps=660u
m8 7 7 9 9 nch w=20u 1=0.5u ad=0.3n as=0.3n pd=40u ps=40u
cc 5 6 4.4p
ibias 8 7 8.8u
.ends opamp
```

## Original Open-Loop Opamp (openloop.sp)

```
* Allen & Holmberg, p. 438 - Original Open Loop OpAmp Configuration
vinp 1 0 dc 0 ac 1.0
vdd 4 0 dc 5.0
vss 0 5 dc 5.0
vinm 2 0 dc 0
cl 3 0 20p
x1 1 2 3 4 5 opamp
** Bring in opamp subcircuit
include "opamp.cir"
** Bring in models here
.model nch bsim3v3
.model pch bsim3v3 type=p
.op
simulator lang = spectre
tf (3 0) xf save=lvlpub nestlvl=1 start=1 stop=1K dec=20
simulator lang = spice
.dc vinp -0.005 0.005 100u
.print dc v(3)
```

.ac dec 10 1 10MEG
.print ac vdb(3) vp(3
.end

## Modified Open-Loop Opamp (openloop1.sp)

```
* Allen & Holmberg, p. 438 - Modified Open Loop OpAmp Configuration
vinp 1 0 dc 0 ac 1.0
vdd 4 0 dc 5.0
vss 0 5 dc 5.0
vinm 2 0 dc 0
cl 3 0 20p
x1 1 2 3 4 5 opamp
** Bring in opamp subcircuit
include "opamp1.cir"
** Bring in models here
.model nch bsim3v3
.model pch bsim3v3 type=p
.op
simulator lang = spectre
tf (3 0) xf save=lvlpub nestlvl=1 start=1 stop=1K dec=20
simulator lang = spice
.dc vinp -0.10 0.10 10u
.print dc v(3)
.ac dec 10 1 10MEG
.print ac vdb(3) vp(3)
.end
```

## Example Model Directory (q35d4h5.modsp)

```
//example model directory
simulator lang = spectre
library mosmodels
section tt
model n bsim3v3 tox=1.194e-08
model p bsim3v3 type=p tox=7.4e-09
endsection
section ss
model n bsim3v3 tox=1.242e-08
model p bsim3v3 type=p tox=7.724e-09
endsection
section ff
model n bsim3v3 tox=1.1544e-08
model p bsim3v3 type=p tox=7.148e-09
endsection
endlibrary
```

## **Dynamic Loading**

The Affirma<sup>™</sup> Spectre<sup>®</sup> circuit simulator supports dynamic loading of device models. This feature allows you to dynamically load device primitives (stored in shared objects) at run time. This is useful for developing and distributing models.

## **Configuration File**

The Spectre circuit simulator can be configured to load a specific set of shared objects based on the content of a set of configuration files. The default CMI (compiled-model interface) configuration file is shown below.

```
; The default search path is
; $CDS_ROOT/tools/spectre/lib/cmi/%M
; This file is automatically generated.
; Any changes made to it will not be saved.
load libnortel.so
load libphilips.so
load libsiemens.so
load libsiemens.so
```

The CMI file allows legal UNIX file paths and Spectre predefined percent codes. For more information on predefined percent codes, see <u>"Description of Spectre Predefined Percent</u> <u>Codes"</u> on page 240.

## **Configuration File Format**

The following commands can be used in the configuration file:

| Command | Action                     |
|---------|----------------------------|
| setpath | Specifies the search path. |

## Affirma Spectre Circuit Simulator User Guide

Dynamic Loading

| Command | Action                                                           |
|---------|------------------------------------------------------------------|
| prepend | Adds a path before the current search path.                      |
| append  | Adds a path after the current search path.                       |
| load    | Adds a shared object to the list of shared objects to load.      |
| unload  | Removes a shared object from the list of shared objects to load. |

The following examples show the syntax for these commands.

### To specify a search path:

setpath path [path2 ...path N]

### Example 1:

setpath \$HOME/cds/4.4.6/tools.\$CDS\_SYSNAME/spectre/lib/cmi/%M

### Example 2:

setpath (\$HOME/myLib/cmi/%M \$HOME/cds/4.4.6/tools.\$CDS\_SYSNAME/spectre/lib/cmi/ 8M)

### To prepend a path:

prepend path [path 2 ... path N]

### Example 1:

prepend \$HOME/myLib/cmi/%M

### Example 2:

prepend (\$HOME/myLib/cmi/%M \$HOME/cds/4.4.6/tools.\$CDS\_SYSNAME/spectre/lib/cmi/ 8M)

### To append a path:

append path [path2 ... path N]

### Example 1:

append \$HOME/myLib/cmi/%M

### Example 2:

append (\$HOME/myLib/cmi/%M \$HOME/expLib/cmi/%M)

The default search path is the path to the directory that contains Spectre shared objects: \$CDS\_ROOT/tools/spectre/lib/cmi/CMIVersion.

To load a shared object:

load [path/] soname.ext

Example 1: load libnortel.so

Example 2: load \$HOME/myLib/cmi/%M/libmydevice.so

### To unload a shared object:

unload [path/] soname.ext.version

Example 1: unload libsiemens.so.1

### Example 2:

unload \$HOME/myLib/cmi/%M/libmydevice.so

The name of the shared object file includes an extension and can also have a version number. The path to the shared object is optional. If you do not specify the path, the Spectre simulator uses the search path from the current configuration file.

A line that begins with a semicolon is a comment and is ignored. Empty lines are allowed and are ignored.

## **Precedence for the CMI Configuration File**

The Spectre simulator reads configuration files in the following order:

- The default Cadence CMI configuration file
- The configuration file specified by the value of the \$CMI\_CONFIG environment variable
- The file \$HOME/.cmiconfig, if it exists
- The CMI configuration file specified in the -cmiconfig argument

Each configuration file modifies the previous configuration.

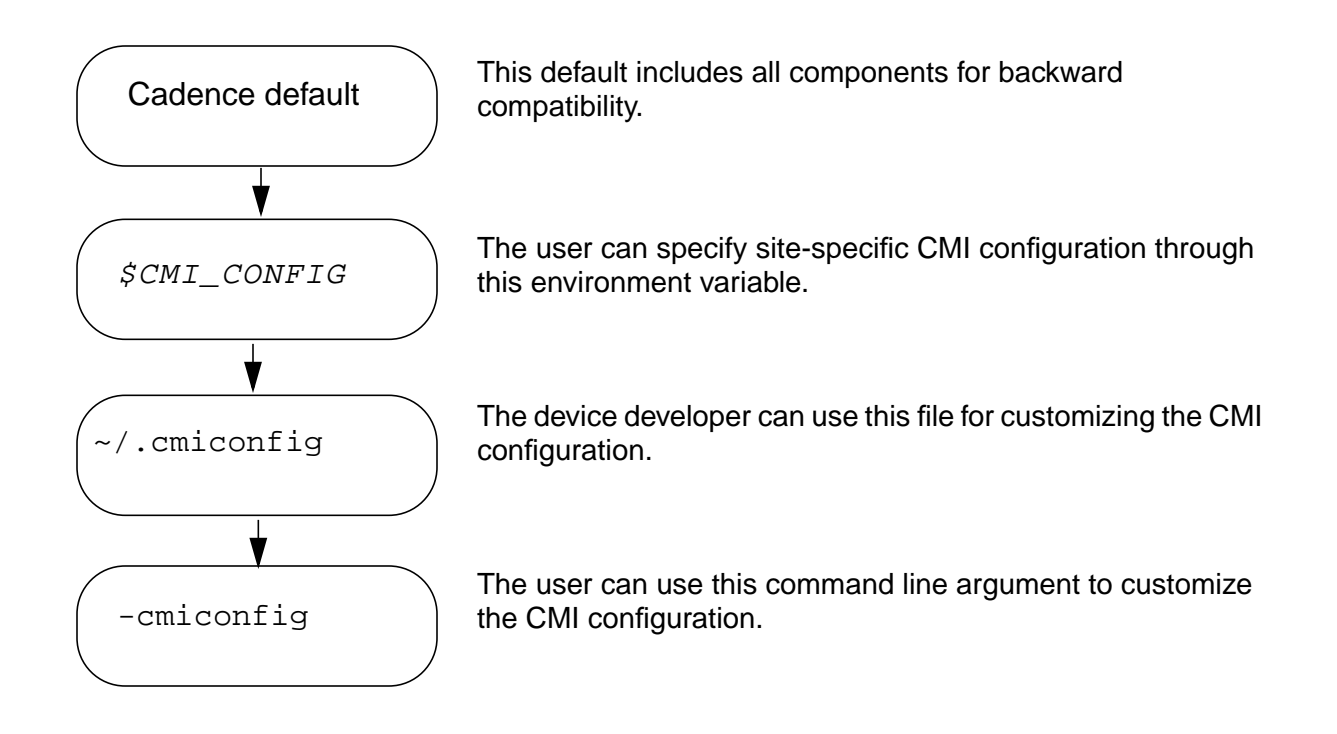

## **Configuration File Example**

This section contains examples that show how configuration files can be used to customize the list of shared objects that the Spectre circuit simulator loads at run time. The default configuration file includes libnortel.so, libstmodels.so, libphilips.so, and libsiemens.so.

If you need only the ST models, you can create a configuration file called site\_cmi\_config
that loads only libstmodels.so
by unloading the other three shared objects:

```
;default search path is $CDS_ROOT/tools/spectre/lib/cmi/%M
   ;only libstmodels for this site
   ;this file is called site_cmi_config
    unload libnortel.so
unload libphilips.so
unload libsiemens.so
```

When the environment variable *\$CMI\_CONFIG* is set to site\_cmi\_config, only libstmodels.so is loaded.

A model developer can create a file <code>\$HOME/myLib/libmybjt.so</code> consisting of the BJT model under development. To check the results of the BJT under development in

libmybjt.so with the BJT503 models in libphilips.so, the developer can create a CMI configuration file in the home directory as follows:

```
;this is $HOME/.cmiconfig file
    ;I want to include libphilips.so released by Cadence so that
;I can check my BJT with BJT503.
    load libphilips.so
;I also want to include my BJT model from libmybjt.so
    append $HOME/myLib
    load libmybjt.so
```

## **CMI** Versioning

The version format for CMI is *major.minor*. The value of *major* is increased when there are major changes that require CMI developers to recompile their components.

Type spectre -cmiversion to display the current CMI version.

The Spectre circuit simulator checks for CMI version compatibility for each shared object as well as for each primitive. This ensures that

- A shared object is compiled with the latest version of CMI
- The source code for each device primitive is up to date

**Note:** A primitive can be installed only once. Different versions of the same primitive cannot be used.

## Index

## Symbols

% codes 225 predefined 240 %% predefined percent code 241 ... in syntax 14 //, in Spectre syntax 56 :: colon modifier 243 [] in syntax 14 [] in vectors 75 \, in Spectre syntax 56 {} in syntax 14 [ in syntax 13

## Α

%A predefined percent code 240 absolute error tolerance 139 abstol parameter <u>71, 139</u> AC analysis <u>137</u> AC analysis, brief description of <u>127</u> accuracy correcting problems 267 improving 17 user control of tolerances <u>17</u> AHDL variables, saving 214 AHDL, definition 19 alarm parameter 260 algebraic functions 83 all as homotopy parameter option 238 as info statement parameter 185, 215 as pwr option <u>199, 210</u> as save parameter option 200, 211 allglobal (relative error parameter) <u>138</u>, 140 allocal (relative error parameter) <u>139, 140</u> allpub, as save parameter option 200, 211 alter statement 64, 178, 236, 237 changing parameter values with example <u>176, 235</u> formatting <u>176</u>, <u>235</u> use with circuit parameters <u>177</u>, 236 example of use in netlist 106

altergroup statement changing parameter values with 176, <u>236</u> using 64 Analog Artist Calculator <u>3</u>3 case sensitivity of scale factors 78 use in mixed-signal simulation 22 use of with Spectre 19 Waveform Window 35 Analog Waveform Display (AWD) brief description of 13, 19 definition of 23 using <u>31</u> analog workbench design system, use of with Spectre 22 analyses AC 137 basic rules 62 brief description of types <u>127</u> DC 135 envelope following 21, 128 example of analysis statement 29 formatting 61, 62 fourier <u>147</u> handling of prerequisite 63 Monte Carlo, performing 153 no default analysis 63 order performed 63 parameter sweep examples 152 parameter value defaults 131 rules for naming 63 sens 145 setting probes 131 specifying <u>29</u>, <u>61</u>, <u>131</u> statistical 153 subcircuits composed of calling 135 formatting example 134 analysis order, netlist example of effective use 132 analysis statement 61 examples 29, 62 formatting 61 annotate parameter in Monte Carlo analysis 160

in Spectre analyses <u>223</u> append path <u>282</u> appendsd parameter, Monte Carlo analysis <u>159</u> associated reference direction <u>55</u> automated testing <u>18</u> automatic model selection <u>102</u> examples in netlist <u>109</u> automatic recovery in transient analyses, customizing <u>224</u> AWD (Analog Waveform Display) definition of <u>23</u> using <u>31</u>

## В

backslash (\), in Spectre syntax 56 backward Euler integration method 141 benchmark suite, MČNC 18 BERT model (for hot-electron degradation simulation) 168 stress parameters 168 binning 101 auto model selection 102 by conditional instantiation 104 conditional instances 103 rules 105 BJT operating regions, determining <u>261</u> blowup parameter 71 braces in syntax 14 brackets in syntax 14 breakdown region warnings example of messages 250 requesting for transistors 259 BSIM 3v3, brief description 16 built-in constants 84 bybc parameter, and breakdown region warnings 259 bybe parameter, and breakdown region warnings 259 by parameter, and breakdown region warnings 259 bysub parameter, and breakdown region warnings 259

## С

%C predefined percent code 240 C preprocessor (CPP)

defaults 225 using the include statement with 67 Cadence Customer Support, contacting 19, 249 Cadence parameter storage format (PSF) <u>216, 227</u> Cadence range limits defaults 253 Cadence Signal Scan output format 216 Cadence waveform storage format (WSF) 216 Calculator Window 33 cards A-Z 49 dot  $\overline{49}$ title 49 center parameter 152 check statement controlling checks on parameter values 178, 259 example 178, 259 formatting 178, 259 what parameter 178, 179, 259, 260 checking simulation status 222 checkpoint files automatic creation after interrupts 224 creating automatically 224 creating from the command line 224 225 specifications for a single analysis +checkpoint, spectre command option 224 checks on parameter values, controlling the number of 259 choosing output file formats 216 circuit age, controlling for <u>167</u> example 170 circuit parameters 79 CIW (Command Interpreter Window) 33 ckptperiod parameter, in transient analysis 225 closed loop gain, in netlist example of measuring 132 CMI (compiled model interface), description 18 CMI versioning 285 colon modifiers : (colon character) 243 chaining 244 :e (extension) 243 examples 244 formatting  $\overline{244}$ :h (head)  $\underline{243}$ of input filenames 243

### Affirma Spectre Circuit Simulator User Guide

:r (root) <u>243</u> :t (tail) 243 colons (:), in Spectre syntax 56 Command Interpreter Window (CIW) 33 comments, formatting for 56 compatible parameter 193 compiled model interface (CMI), description 18 components naming <u>28, 56</u> rules for names 56 specifying initial conditions for 180, 230 Composer-to-Spectre direct simulation environment 19 conditional if statements example of use in netlist 109 formatting example 103 conditional instantiation 104 specifying <u>103</u> warning <u>105</u> configuration file default 281 example 284 format 281 precedence 283 connections, inherited 72 constants, built-in, table of 84 continuation characters 47, 49 continuation methods 238 control statements 63, 64 definition 28 formatting <u>64</u> paramset <u>193</u> statistics 203 use of in instance statement 28 controls, specifying 63 conventions, typographic and syntax 13 convergence problems 264 backward Euler integration method to correct 266 correcting with current probes 265 correcting with DC sweeps 266 dividing the circuit into parts to correct 266 floating resistors causing 265 gmin parameter, increasing 265 loosening iabstol parameter to correct 265 loosening truncation error criteria to correct 266 Iteratio parameter 266

maxiters parameter 265 nodesets to correct 266 nonlinear component models, simplifying 266 numeric pivoting in the sparse matrix factorization 266 options statement settings to prevent 265 oscillators causing 266 pivotdc parameter, settings to correct 266 pivrel parameter, resetting to correct 266 realistic device models needed 265 reduced in Spectre 17 region parameter settings in bipolar analog circuits causing <u>266</u> region parameters of transistors and diodes 266 replacing DC analysis with transient analysis to correct 266 restarts to correct 266 rforce parameter, increasing with nodesets 266 step size 265 system messages helpful 264 temperature sweeps to correct 266 topcheck parameter enabling 265 transient analysis 267 unusual parameter values, checking for 265 corners, example 108 correlation coefficients 167 correlation statements 166 CPP (C preprocessor) defaults 225 using the include statement with 67 crigm parameter 169 criids parameter 169 criuo parameter 169 crivth parameter 169 .cshrc file and environment defaults 226 Cadence range limits 253 current probes correcting convergence problems with 265 probe statement 198, 209 saving individual currents with 197, 208 setting multiple 202, 213 setting with the save statement <u>198</u>,
209

when to use <u>197</u>, <u>208</u> currents parameter example <u>201</u>, <u>213</u> formatting <u>201</u>, <u>213</u> not used in subcircuit calls <u>195</u>, <u>206</u> options statement <u>201</u>, <u>212</u>, <u>213</u> customer service, contacting <u>18</u>, <u>249</u> customizing error and warning messages <u>253</u> percent codes <u>241</u>

#### D

%D predefined percent code 241 damped pseudotransient method 238 data compression 144 dataDir command line option 31 DC analysis 135 brief description of 127 correcting accuracy problems 267 maxiters parameter, and convergence problems 265 oppoint parameter 150 transfer curves 150 DC convergence problems, correcting 264 dec parameter 152 defaults analyses 63 analysis parameters <u>131</u> C preprocessor (CPP) <u>225</u> Cadence range limits for warnings 253 +checkpoint spectre command option 224 command line 225 controlling destination and format of Spectre results 225 controlling system-generated messages 225 creating checkpoints and initiating recovery 225 measurement units of parameters 113 name of the simulator 225 overriding in UNIX environment variables <u>227</u> percent codes <u>225</u> screen display 225 setting for environment with SPECTRE DEFAULTS 253 simulation environment 225

spectre command 225 changing <u>226</u> examining <u>226</u> defining a library 70 degradation parameters (for hot-electron degradation simulation) 169, 170 Design Framework II, use of with Spectre 22 Designer's Guide to SPICE and Spectre 13 dev parameter 150 devices as pwr option <u>199, 210</u> diagnosis mode, use of 19 differential amplifier, example of input file 106 direction, associated reference 55 directory names generating 218 specifying your own 220 displaying a waveform with awd 35 donominal parameter, Monte Carlo analysis 159 double slash (//), in Spectre syntax 56 dptran, as homotopy parameter option 238 Dracula, use of with Spectre 2<u>2</u> duoc parameter 169, 170 duoe parameter 169, 170 dvthc parameter 169, 170 dvthe parameter 169, 170

#### Ε

:e colon modifier 243 electrical current in Amperes 71 electrical potential in Volts 71 .end 47 end 47 enumerations, setting parameter limits with 76 envelope following analysis 21, 128 environment variables, changing defaults in 226 environments in which Spectre can be used 22 envlp 21, 128 equal sign (=), in Spectre syntax 56 error conditions (terminate simulation) internal errors 249 invalid parameter values 247 singular Jacobian or matrix 247

#### Affirma Spectre Circuit Simulator User Guide

error messages <u>18</u> caused by invalid parameters in subcircuit calls 92 customizing 253 specifying conditions for in subcircuit calls 92 error options of spectre command 264 error tolerances abstol parameter (error tolerance parameter) 139 errpreset parameter 138 Iteratio (error tolerance parameter) 139 relref (error tolerance parameter) 139 reltol parameter (error tolerance parameter) 139 errpreset parameter 138, 139 escaping special characters 58 estimating solutions with the nodeset statement <u>181, 231</u> euler (integration method parameter) 141 example in netlist conditional if statement 109 parameterized inline subcircuit <u>109</u> paramtest statement 110 specifying N-ports 115 exit codes, Spectre 222 explosion region warnings 249 expressions 81 as model parameters 67 in subcircuit parameters 90 extending statements beyond a single line, formatting for 56

#### F

failure criteria parameters (for hot-electron degradation simulation) <u>169</u> field separators (input language syntax) <u>56</u> file formats, defining output <u>217</u> filenames creating by modifying input filenames (percent codes) <u>240</u> creating from parts of input filenames (colon modifiers) <u>243</u> generation <u>218</u> files S-parameter <u>116</u> state, reading <u>183, 233</u> firstrun parameter, Monte Carlo analysis <u>158</u>

using <u>160</u> floating resistors, and convergence problems 265 forbidden operating regions for transistors. specifying 260 formatting alarm parameter 260 analyses, composed of subcircuits 134 analysis parameters 131 analysis statements 61 check statement 178, 259 colon modifiers 244 comment lines 56 conditional if statement 103 control statements 64 currents parameter 201, 213 customized percent codes 242 ic statement 180, 230 identical components in parallel 60, 68 identical subcircuits in parallel 61 include statements 67 info statement 186, 215 instance statements 58 line extension 56 model statements 65 models for multiple components 59 nestlvl parameter 200, 211 nodeset statement 181,231 options statement 191 parameter range limits file 254 parameter sweeps <u>149, 152</u> paramtest specification <u>261</u> probe statement 198, 209 pwr parameter 198, 209 rules for names 56 save parameter <u>198, 200, 209, 211</u> save statement 194, 205 scaling parameter values 78 scaling physical dimensions 112 sens command 145 set statement 203, 237 S-parameter files 115 specifying parameter values 79 spectre command 221 221 starting a simulation state files <u>183, 233</u> write parameter 182, 233 writefinal parameter 182, 233 subcircuit calls 91 subcircuit definitions 87 fourier

component 148 synopsis model 148 definition Fourier analysis improvements in 16 <u>1</u>47 fourier analysis freq parameter 151 functions algebraic 83 hyperbolic 83 trigonometric 83 functions, user-defined 86

# G

GaAs traveling wave amplifier, sample input file 89 gauss parameter 164 164 Gaussian distribution gear2 (integration method parameter) <u>138</u>, 141 gear2only (integration method parameter) <u>139, 141</u> gmin parameter increasing value with convergence problems 265 resetting to correct error conditions 247 setting to correct accuracy problems 267, 268 warning about size of 252 gmin stepping 238 gmin, as homotopy parameter option 238 ground, definition of 55

# Η

:h colon modifier <u>243</u> %H predefined percent code <u>241</u> hard limit, definition <u>75</u> homotopy parameter <u>238</u> hot-electron degradation, simulating <u>167</u> circuitage parameter <u>168</u> degradation parameters <u>168, 169</u> example <u>170</u> failure criteria parameters <u>169</u> options and restrictions <u>167</u> results files <u>169</u> specifying the analysis <u>168</u> HPMNS format, translating <u>117</u> huge parameter <u>71</u> hyperbolic functions <u>83</u>

#### I

71 iabstol parameter 192 convergence problems and <u>265</u> gmin warnings and 252 setting to correct accuracy problems 267 ic parameter, in transient analyses 179, 230 ic statement example <u>180, 230</u> formatting <u>180, 230</u> specifying initial conditions 179, 230 if statements 103 imelt 250 #include statements examples <u>67, 68</u> formatting 67 include statements 67 examples 68 formatting 67 of use in netlist 106 rules for using 67 individual components, specifying 27, 58 info (+/-), spectre command option 264 info statement 184, 214 choosing the output destination 186. 215 example 186, 215 formatting <u>186</u>, <u>215</u> options 185, 215 informational messages, specifying conditions for in subcircuit calls 92 infotime 142 inheritance 72 inherited connections 72 initial conditions, specifying 179, 229 examples 180, 230 individual analyses 182, 232 transient analyses 179, 230 initial settings of the state of the simulator, modifying 178, 237 inline model statements, inside of inline subcircuits 97 inline subcircuits

containing inline model statements 97 modeling parasitics 94 parameterized models 96 probing 95 process modeling <u>98</u> using <u>93</u> input data, reading from multiple files 67 input files, examples differential amplifier 106 GaAs traveling wave amplifier <u>89</u> process file 109 two port test circuit 115 uA741 operational amplifier 132 input language mixing SPICE and Spectre 52 input parameters, listing 184, 214 input, as info statement parameter 185, 215 inst, as info statement parameter 185, 215 instance correlation statement <u>166</u> instance scaling factor, changing with alter statement 178, 237 instance statements 58 annotated example 27 control statements 28 examples 59 formatting 58 model statements 28 parameter values 28 rules for using 60 use of in example 27 INT signal 223 interrupting a simulation 223 introductory netlist, how to use 23 invalid parameter values 247 iprobes, and convergence problems 265 italics in syntax 13

### Κ

keywords <u>13</u> for save statement <u>195</u>, <u>206</u> Spectre <u>57</u>
kill command, UNIX kill -9, warning about use of <u>223</u> kill(1), as interrupt method <u>223</u> -USR1 option example <u>222</u> -USR2 option example <u>224</u>
Kirchhoff's Current Law (KCL) <u>16</u>, <u>55</u>, <u>140</u>
Kirchhoff's Flow Law (KFL) <u>16</u>, <u>55</u>, <u>140</u> L

lang=spectre command 78 lang=spice command 79 language title line 49 language modes 56 LIBRA format, translating <u>117</u> library definition 70 library reference 70 library statements, using 69 limits, selecting for operating region warnings 260 lin parameter 152 line extension, formatting 56 listing parameter values 184, 214 literal characters 13 LNM definition 117 translating format 117 Inorm parameter 164 LO. definition of 21 load shared object 283 local truncation error 139 +log <u>263</u> -log <u>263</u> =loa 263 log files, specifying options 263 log normal distribution <u>164</u> log parameter <u>152</u> login file, and environment defaults <u>226</u> loop gain, example of measuring in netlist 106 Iteratio parameter 138, 139 convergence problems and <u>266</u> Ivl, as save parameter option 200, 211 lvlpub, as save parameter option 200, 211

#### Μ

m factor <u>60</u> %M predefined percend code <u>241</u> magnetic flux in Webers <u>71</u> magnetomotive force in Amperes <u>71</u> main circuit signals, saving. *See* save statement <u>194, 205</u> master names <u>28</u> definition <u>27</u> model statements <u>28</u> maxdelta parameter 71 maximum and minimum parameter values, listing 184, 214 maxiters parameter 265 maxstep parameter 138, 142 setting to correct accuracy problems 268 MCNC benchmark suite 18 measuring differential signals, example in netlist 106 loop gain, example in netlist 106, 132 output resistance, netlist example discussed 132 power supply rejection, netlist example discussed 132 melting current warnings 250 message control specifying the destination of 263 suppressing 264 method parameter 138 euler setting 141 gear2 setting 141 gear2only setting 141 setting to correct accuracy problems 268 trap setting 141 trapgear2 (integration method parameter) 141 traponly setting 141 MHARM format, translating 117 minimum timestep used, fixing warning 252 mismatch block 162 mismatch correlation statement 166 missing diode would be forward-biased (warning message) 250 mixed-signal simulation 22 MMF 71 mod parameter <u>151</u> model definition (fourier) 148 model binning rules 105 model scaling factor, changing with alter statement 178, 237 28 model statement <u>29, 66</u> examples formatting 65 inline 97 using 65

modeling identical components in parallel 60, 68 identical subcircuits in parallel 61 multidisciplinary 70 N-ports 114 parasitics, in inline subcircuits 94 process, using inline subcircuits <u>98</u> models as info statement parameter 185, 215 charge conservation of 16 formatting for multiple components 59 selecting automatically <u>102</u> use of expressions in 67 Monte Carlo analysis brief description of 130 characterization 167 examples 161 modeling 167 parameters, table of 155 performing 153 specifying statistics 166 specifying the first iteration number 160 MOS models, advantages of Spectre version 16 MOS0 model, brief description 16 multidisciplinary modeling 70 multiple analyses, example in netlist 106 multiple components, creating models for 65 multiple directories, accessing data from 39 multiplication factor 60

## Ν

n terminals (formatting in analysis statements) <u>62</u> names, rules for components <u>56</u> nodes <u>56</u> old netlists <u>58</u> nestlvl parameter <u>199, 200, 211</u> netlist conventions <u>55</u> definition <u>25</u> elements of <u>26</u> introduction to <u>26</u> Spectre example <u>25</u> netlist parameters, predefined <u>87</u> netlist statements <u>54</u>

use of in example 27 newlink keywords 195, 206 newlink save statement 194, 205 Newton-Raphson iteration 238, 247 node capacitance table printing <u>187</u> nodes as info statement parameter 185, 215 definition of 55 naming <u>56</u> rules for names 56 specifying initial conditions with 180, 230 nodeset statement 181, 231 nodesets 179, 229 convergence problems and 266 specifying for individual analyses 182, 232 node-to-terminal map 185, 215 noise analysis, brief description of 128 none as homotopy parameter option 238 as info statement parameter <u>185, 215</u> as pwr option 199, 210 as save parameter option 200, 211 nonlinear component models, and convergence problems 266 notifications, responding to <u>30</u> nport component, and S-parameter 117 files nport statement, example in netlist 115 N-ports example 115 modeling 114 numerical error, improved control of 16 numruns parameter, Monte Carlo analysis 155 nutascii (output format) 216 nutbin (output format) 216 Nutmeg format 216

### 0

online help <u>19</u> open loop gain, in netlist example of measuring <u>132</u> operating regions determining for BJTs <u>261</u> selecting limits for warnings about <u>260</u> specifying forbidden regions for

transistors 260 operating-point parameters listing 184, 214 saving with save statement 195, 206 operational amplifier, example of characterization in one simulation run <u>132</u> oppoint as DC analysis parameter 150 as info statement parameter 185, 215 options statement ckptclock option example 224 correcting convergence problems 265 defining output file formats 217 example 191 formatting 191 generating output directory names 220 overriding environment defaults 227 parameters compatible 193 iabstol 192 rawfile 220 rawfmt 217 reltol 192 tempeffects 192 topcheck 247, 265 vabstol 192 resetting options 237 setting tolerances with 192 OR-bars in syntax 13 order of analyses, netlist example of effective use 132 output as info statement parameter 185, 215 data, controlling the amount of outputstart parameter 142 skipping 142 strobing 142 directory names how Spectre generates 218 specifying your own 220 file format options 216, 217 filenames, how Spectre generates 218 parameters, listing 184, 214 viewing 31 output resistance, netlist example of measurement discussed 132 outputstart parameter 142 overriding defaults 227

#### Ρ

%P predefined percent code 241 p terminals (formatting in analysis statements) 62 pac analysis, brief description of <u>129</u> param parameter 151 +param, spectre command option 253 parameter checking, stopping <u>178, 259</u> parameter range checker convergence problems <u>265</u> parameter range limits file creating 254 absolute value specifications <u>257</u> exclusive boundaries in <u>254</u> inclusive boundaries in 254 model specifications 257 entering 258 example 257 parameter storage format (PSF) 216 formatting output files 227 parameter sweeps dev parameter <u>150, 151, 193</u> examples linear sweep 152, 153 logarithmic sweep <u>152</u>, <u>153</u> sweeping temperature 153 with vector of values 152 formatting <u>152</u> freq parameter <u>150, 151, 193</u> mod parameter <u>150, 151, 193</u> param parameter <u>150, 151, 193</u> setting sweep limits 152 specifying 149 temp parameter 151 with vector of values 153 parameter values changing for components <u>176, 235</u> changing for models 176, 236 checking <u>178</u>, <u>179</u>, <u>259</u>, <u>260</u> all parameter values <u>179, 260</u> in instance statements 178, 259 in model statements <u>178, 259</u> in subcircuit calls 92 operating-point parameters 179, 260 stopping 178, 259 controlling the number of checks on 259 example of altering in netlist 106

general rules for specifying 79 in instance statements 28 invalid 247 listing 184, 214 permissible types 74 scaling <u>78</u> testing <u>261</u> vector 75 with arithmetic operators 81 with Boolean operators 81 with built-in constants 84 with user-defined functions 86 parameterized inline subcircuits example of use in netlist 109 parameterized models, using inline subcircuits <u>96</u> parameters 79 circuit 79 Monte Carlo analysis, table of <u>155</u> predefined netlist 87 subcircuit 79 parameters statement 79 paramfile parameter, Monte Carlo analysis 156 paramset 151 paramset statement 193 paramset statement, using 151, 193 paramtest statement checking subcircuit parameter values with <u>92</u> checking values of subcircuit 261 parameters errorif option 262 example 262 example of use in netlist 110 formatting 261 message option 262 printif option 262 severity option 262 warnif option 262 parasitic elements in parallel with device terminals 96 in series with device terminals <u>96</u> parasitics, modeling in inline subcircuits 94 parentheses (()), in Spectre syntax <u>56</u> pdisto analysis, brief description of 21, 129 percent codes 225 customizing 241 example 242 formatting 242 removing customized settings 242

predefined 240 %% 241 <u>24</u>0 %A %C 240 %D 241 %H 241 %M 241 %P 241 %S 241 substitution in 241 241 %T %V 241 redirected files 242 use with piped files 242 percent parameter, Monte Carlo analysis 163, 165 periodic AC analysis (pac), brief description of <u>129</u> periodic distortion analysis (pdisto), brief description of 129 periodic noise analysis (pnoise), brief description of <u>129</u> periodic small-signal analyses, description 20 periodic steady-state analysis (pss), brief description of 20, 129 periodic transfer function analysis (pxf), brief description of 129 physical dimensions of components, scaling 112 PID (process identification number) 222 use of <u>155</u> piecewise linear (PWL) vector values, reading 69 piped files, and percent codes 242 P-N junction warnings 249 breakdown region 250 explosion region 249 missing diode would be forwardbiased 250 phoise analysis, brief description of 129 pointlocal (relative error parameter) 140 power in Watts 71 power supply rejection, netlist example of measurement discussed <u>132</u> power, saving 198, 209 predefined netlist parameters 87 predefined percent code % character 241 CMIVersion 241 date 241

described 240 host name (network name) 241 input circuit file name 240 process ID 241 program starting time 241 simulator name 241 substitution in  $2\overline{41}$ version string 241 predefined quantities 71 prepend path 282 previous solutions, starting analyses from 229 prevoppoint parameter, in analyses 229 printout to screen, example 30 probe statement 198, 209 probes, setting in analyses 131 process block 162 process corners, example 108 process file, sample input file 109 process identification number (PID) 222 use of 155 process modeling, using inline subcircuits 98 process parameter correlation statement 166 processparamfile parameter. Monte Carlo analysis 157 processscalarfile parameter, Monte Carlo analysis 157 profile file, and Cadence range limits 253 ps utility, UNIX 222 pseudotransient method 238 PSF (parameter storage format) 216 formatting output files 227 psfascii (output format) <u>216</u> psfbin (output format) <u>216</u> pss analysis, brief description of 129 ptran, as homotopy parameter option 238 punctuation characters, in Spectre syntax 56 PWL, definition 69 Pwr 71 <u>195, 198, 206, 209</u> pwr pwr parameter 198, 209 pxf analysis, brief description of <u>129</u>

#### Q

quantity statement <u>71</u> abstol parameter <u>71</u> blowup parameter <u>71</u> example <u>72</u> huge parameter <u>71</u> maxdelta parameter <u>71</u> predefined quantities <u>71</u>

# R

:r colon modifier 243 range checking for subcircuit parameters 261 reading state files 183, 233 +recover, spectre command option 225 recovering from transient analysis terminations automatic recovery, customizing 224 restarting a transient analysis 225 setting recovery (checkpoint) file specifications for a single analysis 225 recursive inclusion 68 redirected files, and percent codes 242 reducing simulation time with previous solutions 229 reference direction, associated 55 reference to a library 70 relative error tolerance 139 relref parameter <u>138, 140</u> allglobal setting 140 140 allocal setting pointlocal setting 140 140 sigglobal setting reltol parameter <u>138, 139, 192</u> gmin warnings and 252 setting to correct accuracy problems 267 reserved words, Spectre 56 restart parameter, in analyses 229 results controlling destination and format of 225 displaying 31 Results Browser 35 RF capabilities 20 rforce parameter and convergence problems 266 setting to correct accuracy problems 268 run terminations. See terminations of Spectre 222

running a simulation, introductory example <u>29</u>

## S

%S predefined percent code 241 %S DEFAULTS 226 sample input file differential amplifier 106 GaAs traveling wave amplifier 89 process file 109 two port test circuit 115 uA741 operational amplifier 132 save parameter example <u>198, 200, 209, 211</u> formatting <u>200, 211</u> options <u>200, 211</u> setting with an analysis statement 199. 211 setting with the options statement 199, 211 save statement 194 examples 196, 207 formatting <u>194</u>, <u>205</u> keywords 195, 206 operating-point parameters of individual components, saving <u>195, 206</u> saving signals by keywords 195, 206 by terminal index <u>195, 206</u> by terminal name <u>194, 205</u> of individual components <u>194, 205</u> of individual nodes 194, 205 of individual subcircuits 196, 207 voltages of individual nodes, saving 194, 205 saveahdlvars 214 savefamilyplots parameter, Monte Carlo analysis 160 saveprocessparams parameter, Monte Carlo analysis 156 saveprocessvec parameter, Monte Carlo analysis 158 saving all and variables 214 currents for AC analysis 197, 208 groups of currents with the currents parameter 201, 212 with the save and nestlyl

parameters <u>199, 211</u> groups of signals in main circuits with the save parameter 199, 211 in subcircuits 200, 212 in subcircuits with the nestlyl parameter <u>199, 211</u> individual currents with current probes 197, 208 with the save statement 194, 205 individual signals of subcircuits <u>196</u>, 207 main circuit signals. See save statement 194, 205 measurements for current-controlled components <u>197, 208</u> parameter values 184, 214 signals from subcircuit calls 195, 206 saving power 198, 209 scalarfile parameter, Monte Carlo analysis 156 scale factors 78 scale parameter devices scaled by <u>112</u> how affected by default units of components 113 in alter statement 178, 237 scalem parameter devices scaled by <u>112</u> how affected by default units of component 113 in alter statement 178, 237 scaling parameter values in Spectre 78 in SPICE 78 physical dimensions of components 112 schematic 24 screen printout, example 30 second-order Gear integration method 141 seed parameter. Monte Carlo analysis 155 selected, as save parameter option <u>200</u>, 211 sens analysis 145 sens command <u>1</u>47 example formatting 145 sensitivity analysis 145 set statement, to modify options statement settings 237

setting tolerances with the quantity statement 71 shell initialization file, and Cadence range limits 253 shell status variable 222 sigglobal (relative error parameter) 139. 140 Signal Scan output format 216 signals, defined 204 simulation checking status 222 following the progress of 30 improved accuracy 17 interrupting 223 introductory Spectre run 29 sample narration of progress 30 specifying options 221 starting 221 termination. See terminations of Spectre 222 viewing output 31 simulation language, use of in example netlist 27 simulator lang command default 51 singular Jacobian or matrix (error message) 247 skipping data points skipcount parameter 143 skipstart parameter 143 skipstop parameter 143 skipping time points example 143 explanation 142 soft limits definition 75 use of 18 source stepping 238 source, as homotopy parameter option 238 span parameter 152 S-parameter analysis (sp), brief description of 128 S-parameter file format translator <u>117</u> S-parameter files creating manually 115 db-deg 115 db-rad 115 example 116 formatting 115 generated by Spectre 115

mag-deg <u>115</u> mag-rad 115 reading example of nport statement 117 format of nport statement 117 real-imag 115 special characters, escaping 58 specify search path 282 specifying analyses 29 control statements 64 individual components 27 models for multiple components 28 percent codes 241 Spectre accuracy improvements 16 annotated netlist example 25 capacity improvements 15 case sensitivity 56 coupling with Verilog 22 customer service 18 differences from SPICE 15, 23, 54, 175, 270 environments 22 exit codes 222 improvements 15 introduction to netlists 26 keywords 57 language title line 49 model improvements 18 netlist, elements of 26 reliability improvements <u>17</u> RF capabilities 20 run terminations 222 schematic example 24 speed improvements 17 SPICE compatibility reasons for incompatibilities 52 scope 48 stress parameters 168 syntax 56 23 tutorial usability features 18 Spectre and SPICE input languages reading 47 Spectre and SPICE input languages, mixing 52 spectre command +checkpoint option in transient analysis recovery 224

defaults changing 226 examining 225 error options 264 info options 264 introduction to 29 options -format 217 -raw 220 restarting transient analysis (+recover) 225 specifying simulation options 221 starting a simulation 221 using to override environment defaults 227 using to specify output directory names 220 using to specify output file format 217 warning options 264 Spectre input mode combining with SPICE input mode 52 Spectre Netlist Language, syntax rules 55 SPECTRE\_DEFAULTS environment variable 226, 253 overriding with param option of spectre command 253 SpectreHDL, definition <u>12, 19</u> SpectreRF brief description 12 description of 20 SpectreStatus file 223 SPICE and Spectre input languages, mixing 52 differences from Spectre 15, 23, 54, 175, 270 input language case sensitivity <u>56</u> case sensitivity of scale factors 79 combining with Spectre mode 52 reading 47 language title line 49 sptr command 118 sst2 output format 216 start parameter 152 starting a simulation 221 analyses from previous solutions 229 state files analysis efficiency with, netlist example

#### Affirma Spectre Circuit Simulator User Guide

discussed 132 and writefinal parameter 182, 233 creating manually 183, 233 reading <u>183, 233</u> special uses for <u>183, 233</u> using to specify initial conditions and estimate solutions 182, 232 write parameter 182, 233 state information, specifying initial conditions 179, 229 nodesets 179, 229 state of the simulator, modifying initial settings 178, 237 statements analysis 61 formatting <u>61, 62</u> control 63 instance 58 library 69 modél  $\overline{65}$ examples 66 formatting 65 netlist 54 paramset 193 save 194 statistics 203 statistical analysis, performing <u>153</u> statistics blocks 153 multiple, Monte Carlo analysis 166 specifying parameter distributions 162 statistics statement 203 status, checking simulation 222 step parameter 142, 152 step size for DC sweep, and convergence problems 265 stop parameter 152 stopping a simulation 223 string parameters, specifying <u>114</u> strobing 142 example 143 skipstart parameter 143 skipstop parameter 143 strobedelay parameter 143 strobeperiod parameter 142 stty utility, UNIX 223 sub parameter 151 subcircuit calls checking for invalid parameter values in 92 example 91 formatting 91

names unrestricted 92 saving signals 195, 206 subcircuit parameters 79 subcircuits calling <u>87, 91</u> composed of analyses calling 135 example 134 formatting 134 defining 87 example <u>88, 89</u> formatting <u>87</u> expressions within 90 inline 93 multiplication factor in 61 parameters 79 range checking for parameter values 261 saving groups of signals 200, 212 saving individual signals 196, 207 subckts as pwr option <u>199, 210</u> suppressing messages 264 sweep limits, setting <u>152</u> sweeping parameters. *See* parameter sweeps 149 swept periodic steady-state (SPSS) analysis, brief description of 20 synopsis (fourier) 148 syntax conventions 55 system-generated messages, controlling 225

#### Т

:t colon modifier <u>243</u> %T predefined percent code <u>241</u> tdr analysis, brief description of <u>128</u> Temp <u>71</u> temp parameter <u>87, 151</u> in alter statement <u>178, 236</u> tempeffects parameter <u>192</u> temperature changing with alter statement <u>178, 236</u> in Celsius <u>71</u> terminal index subcircuit calls <u>195, 206</u> use in save statement <u>195, 206</u> terminal name, use in save statement <u>194</u>,

#### 205

terminals, as info statement parameter 185, 215 terminal-to-node map 185, 215 terminations of Spectre because of a Spectre error condition 222 by the operating system 222 manual 223 normal 222 recovering from transient analysis 223 with an error in an analysis 222 testing values of subcircuit parameters 261 time not increasing, error message 246 time-domain reflectometer (tdr) analysis, brief description of 128 time-step adjustment 142 time-step control algorithm, advantages of 16 timestep used, minimum 252 title card  $\underline{27}$ title line  $\underline{27}, \underline{49}$ title parameter, in Monte Carlo analysis 160 tnom parameter 87 in alter statement 178, 237 tolerance warnings 251 tolerances, setting, with the options statement 192 Toshiba model (for hot-electron degradation simulation) 168 total as pwr option <u>199, 210</u> tran analysis, brief description of 128 transfer curves 150 transfer function analysis (xf), brief description of 128 transient analysis accuracy 141 brief description of 128 ckptperiod parameter example 225 convergence problems 267 correcting accuracy problems 268 error tolerances. See error tolerances 139 ic parameter 179, 230 improving convergence 141 integration method 141 read parameter for state files 183, 233 readns parameter for state files 183, 233

restarting 225 specifying initial conditions in <u>179, 230</u> speed 141 terminations, recovering from 223 transistors requesting breakdown region warnings for 259 specifying forbidden operating regions for 260 trap (integration method parameter) 141 trapezoidal rule integration method 141 traponly (integration method parameter) <u>139, 141</u> trigonometric functions 83 truncate statement 165 truncation factor 165 tutorial for using Spectre 23 two-port test circuit, sample input file 115 typographical conventions -13

# U

U <u>72</u> uA741 operational amplifier, sample input file <u>132</u> unif parameter <u>165</u> uniform distribution <u>164</u> unitless <u>72</u> UNIX commands, and environment defaults <u>226</u> unload shared object <u>283</u> unusual parameter size warnings <u>251</u> usability features <u>18</u> user-defined functions <u>86</u>

#### V

V <u>71</u> %V predefined percent code <u>241</u> vabstol parameter <u>192</u> setting to correct accuracy problems <u>267</u> values parameter <u>152</u> variations parameter, Monte Carlo analysis <u>158</u> vbcfwd parameter, and determining operating regions for BJTs <u>261</u> vbefwd parameter, and determining operating regions for BJTs <u>261</u> VCO, definition of  $\underline{20}$ vector parameter values  $\underline{75}$ vector values, piecewice linear  $\underline{69}$ Verilog, coupling with Spectre  $\underline{22}$ Verilog-A  $\underline{12}$ vertical bars in syntax  $\underline{13}$ viewing output  $\underline{31}$ 

### W

warning messages <u>18</u> about size of gmin 252 caused by invalid parameters in subcircuit calls 92 customizing 253 generating about transistor operating regions 260 options of spectre command 264 parameter is unusually large or small 251 P-N junction warnings 249 requesting breakdown region warnings for transistors 259 responding to 30 selecting limits operating region warnings 260 parameter values 253 specifying conditions for in subcircuit calls 92 tolerances might be set too tight 251 warnings melting current 250 waveform display <u>35</u> waveform storage format (WSF) 216 Waveform Window 35 Wb 71 what parameter, of check statement <u>178</u>, 259 write parameter, and creating state files 182, 233 writefinal parameter, and creating state files <u>182</u>, <u>233</u> WSF (waveform storage format) 216 wsfascii (output format) 216 wsfbin (output format) 216

## Χ

xf analysis, brief description of 128